# Embedded Video Storage Server (EVS50, EVS70 Series)

User's Manual

# **Cybersecurity Recommendations**

### Mandatory actions to be taken towards cybersecurity

### 1. Change Passwords and Use Strong Passwords:

The number one reason systems get "hacked" is due to having weak or default passwords. It is recommended to change default passwords immediately and choose a strong password whenever possible. A strong password should be made up of at least 8 characters and a combination of special characters, numbers, and upper and lower case letters.

### 2. Update Firmware

As is standard procedure in the tech-industry, we recommend keeping NVR, DVR, and IP camera firmware up-to-date to ensure the system is current with the latest security patches and fixes.

### "Nice to have" recommendations to improve your network security

### 1. Change Passwords Regularly

Regularly change the credentials to your devices to help ensure that only authorized users are able to access the system.

### 2. Change Default HTTP and TCP Ports:

• Change default HTTP and TCP ports for systems. These are the two ports used to communicate and to view video feeds remotely.

• These ports can be changed to any set of numbers between 1025-65535. Avoiding the default ports reduces the risk of outsiders being able to guess which ports you are using.

### 3. Enable HTTPS/SSL:

Set up an SSL Certificate to enable HTTPS. This will encrypt all communication between your devices and recorder.

### 4. Enable IP Filter:

Enabling your IP filter will prevent everyone, except those with specified IP addresses, from accessing the system.

### 5. Change ONVIF Password:

On older IP Camera firmware, the ONVIF password does not change when you change the system's credentials. You will need to either update the camera's firmware to the latest revision or manually change the ONVIF password.

### 6. Forward Only Ports You Need:

• Only forward the HTTP and TCP ports that you need to use. Do not forward a huge range of numbers to the device. Do not DMZ the device's IP address.

• You do not need to forward any ports for individual cameras if they are all connected to a recorder on site; just the NVR is needed.

#### 7. Disable Auto-Login on SmartPSS:

Those using SmartPSS to view their system and on a computer that is used by multiple people should disable auto-login. This adds a layer of security to prevent users without the appropriate credentials from accessing the system.

### 8. Use a Different User Name and Password for SmartPSS:

In the event that your social media, bank, email, etc. account is compromised, you would not want someone collecting those passwords and trying them out on your video surveillance system. Using a different user name and password for your security system will make it more difficult for someone to guess their way into your system.

### 9. Limit Features of Guest Accounts:

If your system is set up for multiple users, ensure that each user only has rights to features and functions they need to use to perform their job.

### 10. UPnP:

• UPnP will automatically try to forward ports in your router or modem. Normally this would be a good thing. However, if your system automatically forwards the ports and you leave the credentials defaulted, you may end up with unwanted visitors.

• If you manually forwarded the HTTP and TCP ports in your router/modem, this feature should be turned off regardless. Disabling UPnP is recommended when the function is not used in real

### 11. SNMP:

Disable SNMP if you are not using it. If you are using SNMP, you should do so only temporarily, for tracing and testing purposes only.

### 12. Multicast:

Multicast is used to share video streams between two recorders. Currently there are no known issues involving Multicast, but if you are not using this feature, deactivation can enhance your network security.

### 13. Check the Log:

If you suspect that someone has gained unauthorized access to your system, you can check the system log. The system log will show you which IP addresses were used to login to your system and what was accessed.

### 14. Physically Lock Down the Device:

Ideally, you want to prevent any unauthorized physical access to your system. The best way to achieve this is to install the recorder in a lockbox, locking server rack, or in a room that is behind a lock and key.

### 15. Connect IP Cameras to the PoE Ports on the Back of an NVR:

Cameras connected to the PoE ports on the back of an NVR are isolated from the outside world and cannot be accessed directly.

### 16. Isolate NVR and IP Camera Network

The network your NVR and IP camera resides on should not be the same network as your public computer network. This will prevent any visitors or unwanted guests from getting access to the same network the security system needs in order to function properly.

### General

This user's manual (hereinafter referred to be "the Manual") introduces the functions and operations of the EVS series devices (hereinafter referred to be "the Device").

### Models

| Series       | Model                                                                  |
|--------------|------------------------------------------------------------------------|
| Middle-Class | Middle-Class 16-HDD single-controller, Middle-Class 24-HDD             |
|              | single-controller, Middle-Class 36-HDD single-controller, Middle-Class |
|              | 48-HDD single-controller                                               |
| High-End     | High-End 24-HDD single-controller, High-End 48-HDD single-controller   |

### Safety Instructions

The following categorized signal words with defined meaning might appear in the Manual.

| Signal Words        | Meaning                                                                                                    |
|---------------------|----------------------------------------------------------------------------------------------------|
|                     | Indicates a high potential hazard which, if not avoided, will result in death or serious injury.                                        |
|                     | Indicates a medium or low potential hazard which, if not avoided, could result in slight or moderate injury.                            |
|                     | Indicates a potential risk which, if not avoided, may result in property damage, data loss, lower performance, or unpredictable result. |
|                     | Indicates dangerous high voltage.<br>Take care to avoid coming into contact with electricity.                                           |
|                     | Indicates a laser radiation hazard.<br>Take care to avoid exposure to a laser beam.                                                     |
| ESD                 | Electrostatic Sensitive Devices.<br>Indicates a device that is sensitive to electrostatic discharge.                                    |
| ©— <sup></sup> TIPS | Provides methods to help you solve a problem or save you time.                                                                          |
|                     | Provides additional information as the emphasis and supplement to the text.                                                             |

### **Revision History**

| No. | Version | Revision Content              | Release Time  |
|-----|---------|-------------------------------|---------------|
| 1   | V1.0.0  | First Release.                | -             |
| 2   | V2.0.0  | Baseline Switch               | October, 2017 |
| 3   | V2.0.1  | Add Privacy Protection Notice | May, 2018     |

### **Privacy Protection Notice**

As the device user or data controller, you might collect personal data of others' such as face, fingerprints, car plate number, Email address, phone number, GPS and so on. You need to be in compliance with the local privacy protection laws and regulations to protect the legitimate rights and interests of other people by implementing measures include but not limited to: providing clear and visible identification to inform data subject the existence of surveillance area and providing related contact.

### About the Manual

- The Manual is for reference only. If there is inconsistency between the Manual and the actual product, the actual product shall govern.
- We are not liable for any loss caused by the operations that do not comply with the Manual.
- The Manual would be updated according to the latest laws and regulations of related regions. For detailed information, see the paper User's Manual, CD-ROM, QR code or our official website. If there is inconsistency between paper User's Manual and the electronic version, the electronic version shall prevail.
- All the designs and software are subject to change without prior written notice. The product updates might cause some differences between the actual product and the Manual. Please contact the customer service for the latest program and supplementary documentation.
- There still might be deviation in technical data, functions and operations description, or errors in print. If there is any doubt or dispute, please refer to our final explanation.
- Upgrade the reader software or try other mainstream reader software if the Manual (in PDF format) cannot be opened.
- All trademarks, registered trademarks and the company names in the Manual are the properties of their respective owners.
- Please visit our website, contact the supplier or customer service if there is any problem occurred when using the device.
- If there is any uncertainty or controversy, please refer to our final explanation.

### **Electrical safety**

- All installation and operation here should conform to your local electrical safety codes.
- The product must be grounded to reduce the risk of electric shock.

We assume no liability or responsibility for all the fires or electrical shock caused by improper handling or installation.

#### **Transportation security**

Heavy stress, violent vibration or water splash are not allowed during transportation, storage and installation.

#### Installation

- Keep upwards. Handle with care.
- Do not apply power to the Device before completing installation.
- Do not place objects on the Device.

#### Qualified engineers needed

All the examination and repair work should be done by the qualified service engineers. We are not liable for any problems caused by unauthorized modifications or attempted repair.

#### Environment

The Device should be installed in a cool, dry place away from conditions such as direct sunlight, inflammable substances, and explosive substances.

#### Accessories

- Be sure to use all the accessories recommended by manufacturer.
- Before installation, please open the package and check all the components are included.
- Contact your local retailer ASAP if something is broken in your package.

#### Lithium battery

- Improper battery use might result in fire, explosion, or personal injury.
- When replacing the battery, please make sure you are using the same type. Risk of explosion if battery is replaced by an incorrect type.
- Dispose of used batteries according to the instructions.

# Table of Contents

| Cybersecurity Recommendations                                                         | I   |
|---------------------------------------------------------------------------------------|-----|
| Foreword                                                                              | III |
| Important Safeguards and Warnings                                                     | V   |
| 1 Overview                                                                            | 1   |
| 1.1 Overview                                                                          | 1   |
| 1.2 Front Panel                                                                       | 1   |
| 1.2.1 Middle-Class 16-HDD Single-Controller                                           | 1   |
| 1.2.2 Middle-Class 24-HDD Single-Controller / Middle-Class 36-HDD Single-Controller / |     |
| High-End 24-HDD Single-Controller                                                     | 2   |
| 1.2.3 High-End 48-HDD Single-Controller                                               | 3   |
| 1.2.4 Middle-Class 48-HDD Single-Controller                                           | 4   |
| 1.3 Rear Panel                                                                        | 5   |
| 1.3.1 Middle-Class 16-HDD Single-Controller                                           | 5   |
| 1.3.2 Middle-Class 24-HDD Single-Controller                                           | 6   |
| 1.3.3 Middle-Class 36-HDD Single-Controller                                           | 8   |
| 1.3.4 Middle-Class 48-HDD Single-Controller                                           | 10  |
| 1.3.5 High-End 24-HDD Single-Controller                                               | 11  |
| 1.3.6 High-End 48-HDD Single-Controller                                               | 14  |
| 1.4 Description of Menu Items                                                         | 17  |
| 2 Installing and Powering the Device                                                  | 18  |
| 2.1 Installing Hard Disk Drive (HDD)                                                  | 18  |
| 2.1.1 Middle-Class 16-HDD Single-Controller Series                                    | 18  |
| 2.1.2 Other Series                                                                    | 20  |
| 2.2 Powering the Device                                                               | 21  |
| 2.2.1 Preparation                                                                     | 21  |
| 2.2.2 Power on                                                                        | 21  |
| 3 Web Basic Operations                                                                | 1   |
| 3.1 Connecting the Network                                                            | 1   |
| 3.2 Initializing the Device                                                           | 1   |
| 3.3 Logging in Web                                                                    | 3   |
| 3.4 Quick Guide                                                                       | 5   |
| 3.4.1 Video Direct Storage                                                            | 6   |
| 3.4.2 Image Direct Storage                                                            | 7   |
| 3.4.3 IPSAN                                                                           | 10  |
| 3.5 Adding Remote Device                                                              | 13  |
| 3.6 Monitoring Playback                                                               | 19  |
| 3.6.1 Real-Time Monitoring                                                            | 19  |
| 3.6.2 Playback                                                                        | 26  |
| 3.6.3 Image Direct Storage                                                            | 37  |
| 3.7 Alarm                                                                             | 40  |
| 3.8 Configuring the System                                                            | 41  |

| 3.8.1 TCP/IP Settings                                     |     |
|-----------------------------------------------------------|-----|
| 3.8.2 General Settings                                    |     |
| 3.8.3 User Management                                     |     |
| 3.8.4 Configuring Events                                  |     |
| 3.8.5 Network Application                                 |     |
| 3.8.6 System Maintenance                                  |     |
| 3.9 Storage Management                                    |     |
| 3.9.1 Physical HDD                                        |     |
| 3.9.2 Network HDD                                         | 101 |
| 3.9.3 RAID Management                                     | 103 |
| 3.10 Direct Storage Mode                                  | 108 |
| 3.10.1 Storage Device                                     | 108 |
| 3.10.2 Camera                                             | 110 |
| 3.10.3 Storage Path Settings                              | 122 |
| 3.10.4 Record Plan Settings                               | 123 |
| 3.10.5 Record Control                                     | 129 |
| 3.10.6 Lock Strategy                                      | 131 |
| 3.11 IPSAN                                                | 131 |
| 3.11.1 Creating Storage Pool                              | 132 |
| 3.11.2 Shared Account Management                          | 134 |
| 3.11.3 Shared Folder Settings                             | 135 |
| 3.11.4 FTP Parameter Settings                             | 138 |
| 3.11.5 Opening Shared Services                            | 139 |
| 3.12 Cluster Service                                      | 140 |
| 3.12.1 Configuring Cluster                                | 140 |
| 3.12.2 Record Transfer                                    | 147 |
| 3.12.3 Cluster Log                                        | 149 |
| 3.13 System Information                                   | 149 |
| 3.13.1 Server Overview                                    | 150 |
| 3.13.2 Online User                                        | 151 |
| 3.13.3 FSU Information                                    | 152 |
| 3.13.4 Log                                                | 153 |
| Appendix 1 RAID Introduction                              |     |
| Appendix 2 Glossary                                       |     |
| Appendix 3 Specifications                                 |     |
| Appendix 3.1 Middle-Class 16-HDD Single-Controller Series | 160 |
| Appendix 3.2 Middle-Class 24-HDD Single-Controller Series | 161 |
| Appendix 3.3 Middle-Class 36-HDD Single-Controller Series | 163 |
| Appendix 3.4 Middle-Class 48-HDD Single-Controller Series | 165 |
| Appendix 3.5 High-End 24-HDD Single-Controller            | 167 |
| Appendix 3.6 High-End 48-HDD Single-Controller            |     |

## 1.1 Overview

This product positions in the management, storage and application of high-definition video data. It uses Linux operation system and professional customized hardware platform, owns multiple Hard Disk Drive (HDD) management system, front-end HD device management system, HD video analysis system and large capacity video storage system.

It adopts high-traffic data network transmission & forward technology and multi-channel video decoding & display technology, and realizes the intelligent management, secure storage, fast forwarding and HD decoding of large capacity and multi-channel HD video data.

This product provides standard network file sharing service and realizes the integrated solution for IPSAN/NAS. It provides centralized storage solution with large capacity, high scalability and high security for all kinds of video monitoring systems.

## 1.2 Front Panel

### 1.2.1 Middle-Class 16-HDD Single-Controller

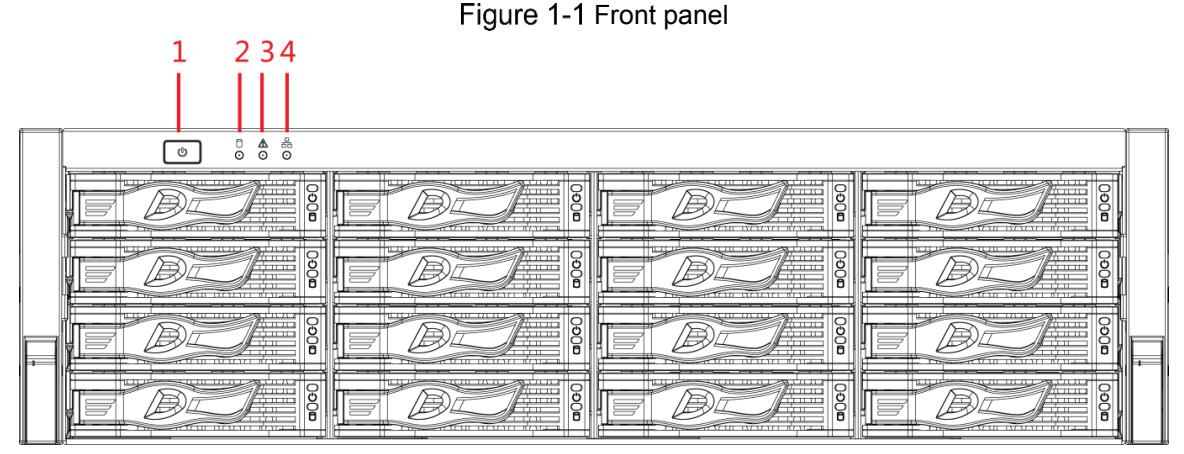

Table 1-1 Description of interfaces on front panel

| No. | Indicator<br>Light/Button | Description                                                                                                    |
|-----|---------------------------|----------------------------------------------------------------------------------------------------|
| 1   | Power button              | Press the power button to execute operations of device start-up and shutdown. This button keeps blue light on when the device is power on. |

| No. | Indicator<br>Light/Button | Description                                                               |
|-----|---------------------------|---------------------------------------------------------------------------|
|     |                           | HDD status light.                                                         |
| 2   | HDD light                 | • The light is out when the HDD is in normal operation.                   |
| 2   |                           | • The blue light keeps on if no HDD, HDD error or insufficient HDD        |
|     |                           | space.                                                                    |
| 3   | Alarm light               | Alarm status light.                                                       |
|     |                           | • Device with simple power: The light is out.                             |
|     |                           | • Device with dual power: The light is out when the device is in          |
|     |                           | normal operation. The red light keeps on if there is redundant            |
|     |                           | power error.                                                              |
| 4   | Network light             | The blue light keeps on if there is a network failure, IP conflict or MAC |
|     |                           | conflict.                                                                 |

## 1.2.2 Middle-Class 24-HDD Single-Controller / Middle-Class

## 36-HDD Single-Controller / High-End 24-HDD Single-Controller

|  |  | -1<br>-2<br>-3<br>-4 |
|--|--|----------------------|
|  |  |                      |

Figure 1-2 Front panel

Table 1-2 Description of interfaces on front panel

| No. | Indicator<br>Light/Button | Description                                                                                                    |
|-----|---------------------------|----------------------------------------------------------------------------------------------------|
| 1   | Power button              | Press the power button to execute operations of device start-up and shutdown.                                                                                                    |
|     |                           | Hold down this button for 5 seconds to force a device shutdown.                                                                                                    |
| 2   | HDD light                 | <ul> <li>HDD status light.</li> <li>The light is out when the HDD is in normal operation.</li> <li>The blue light keeps on if no HDD, HDD error or insufficient HDD space.</li> </ul>              |
| 3   | Alarm light               | <ul> <li>Alarm status light.</li> <li>The light is out when the device is in normal operation.</li> <li>The red light keeps on when the power fails or the temperature/fan is abnormal.</li> </ul> |
| 4   | Network light             | The blue light keeps on if there is network failure, IP conflict or MAC conflict.                                                                                                    |

## 1.2.3 High-End 48-HDD Single-Controller

Figure 1-3 Front panel

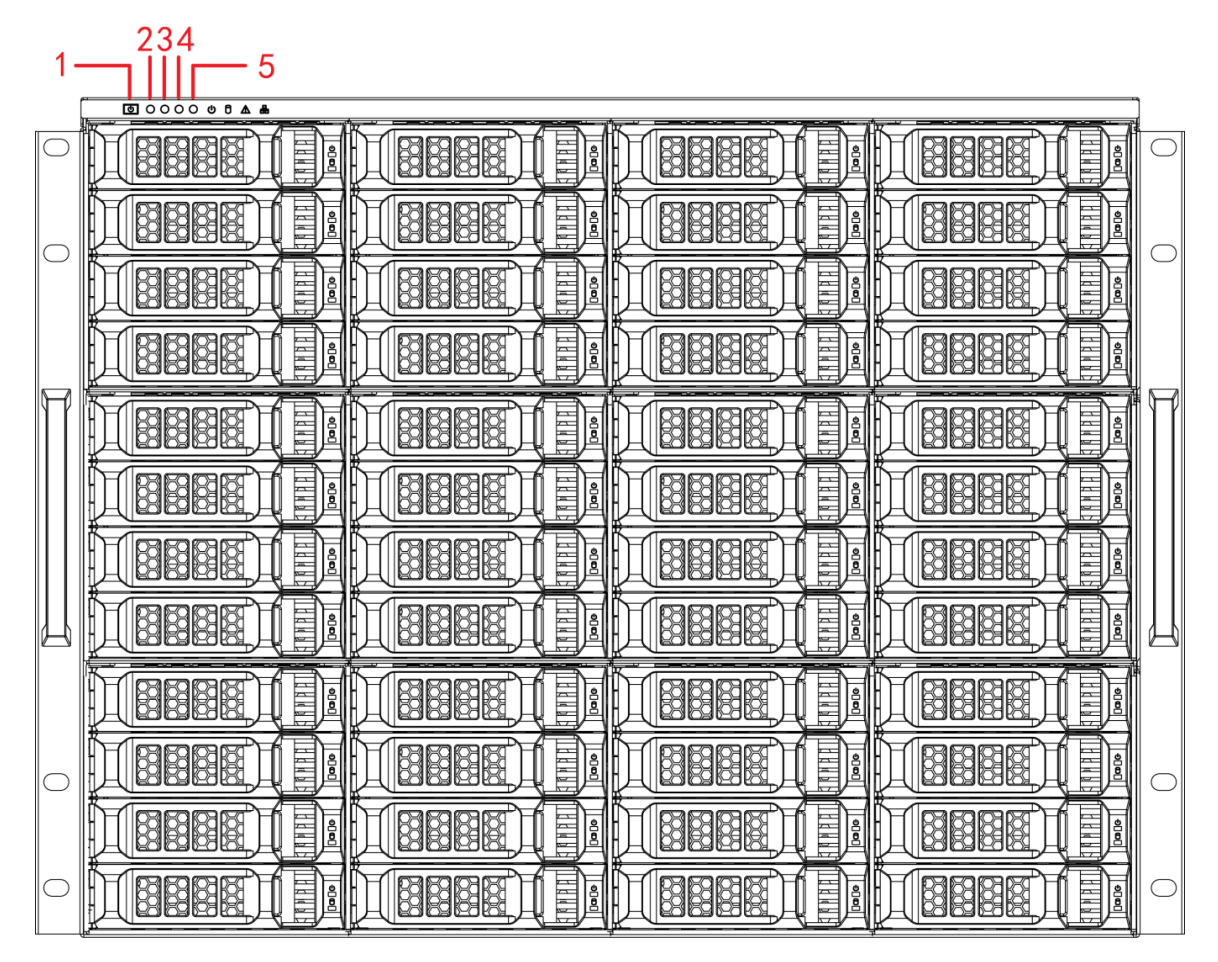

Table 1-3 Description of interfaces on front panel

| No. | Indicator<br>Light/Button | Description                                                                                                    |
|-----|---------------------------|----------------------------------------------------------------------------------------------------|
| 1   | Power button              | Press the power button to execute operations of device start-up and shutdown.                                                                                                    |
|     |                           | Hold down this button for 5 seconds to force a device shutdown.                                                                                                    |
| 2   | Power light               | Blue light keeps on when the power supply is normal.                                                                                                    |
| 3   | HDD light                 | <ul> <li>HDD status light.</li> <li>The light is out when the HDD is in normal operation.</li> <li>The blue light keeps on if no HDD, HDD error or insufficient HDD space.</li> </ul>              |
| 4   | Alarm light               | <ul> <li>Alarm status light.</li> <li>The light is out when the device is in normal operation.</li> <li>The red light keeps on when the power fails or the temperature/fan is abnormal.</li> </ul> |
| 5   | Network light             | The blue light keeps on if there is network failure, IP conflict or MAC conflict.                                                                                                    |

## 1.2.4 Middle-Class 48-HDD Single-Controller

|           |  | <u>_</u> 2 |
|-----------|--|------------|
|           |  | <b>こ</b> 3 |
|           |  | -          |
|           |  |            |
|           |  |            |
|           |  |            |
| 0         |  |            |
| $\square$ |  |            |
|           |  |            |
|           |  |            |
| $\Box$    |  |            |
| O         |  |            |

### Figure 1-4 Front panel

Table 1-4 Description of interfaces on front panel

| No. | Indicator<br>Light/Button | Description                                                                                                    |
|-----|---------------------------|----------------------------------------------------------------------------------------------------|
| 1   | Power button              | <ul> <li>Press the power button to execute operations of device start-up and shutdown. This button keeps blue light on when the device is power on.</li> <li>NOTE</li> <li>Hold down this button for 5 seconds to force a device shutdown.</li> </ul> |
| 2   | HDD light                 | <ul> <li>HDD status light.</li> <li>The light is out when the HDD is in normal operation.</li> <li>The blue light keeps on if no HDD, HDD error or insufficient HDD space.</li> </ul>                                                                 |
| 3   | Alarm light               | <ul> <li>Alarm status light.</li> <li>The light is out when the device is in normal operation.</li> <li>The red light keeps on when the power fails or the temperature/fan is abnormal.</li> </ul>                                                    |
| 4   | Network light             | The blue light keeps on if there is network failure, IP conflict or MAC conflict.                                                                                                    |

## 1.3 Rear Panel

## 1.3.1 Middle-Class 16-HDD Single-Controller

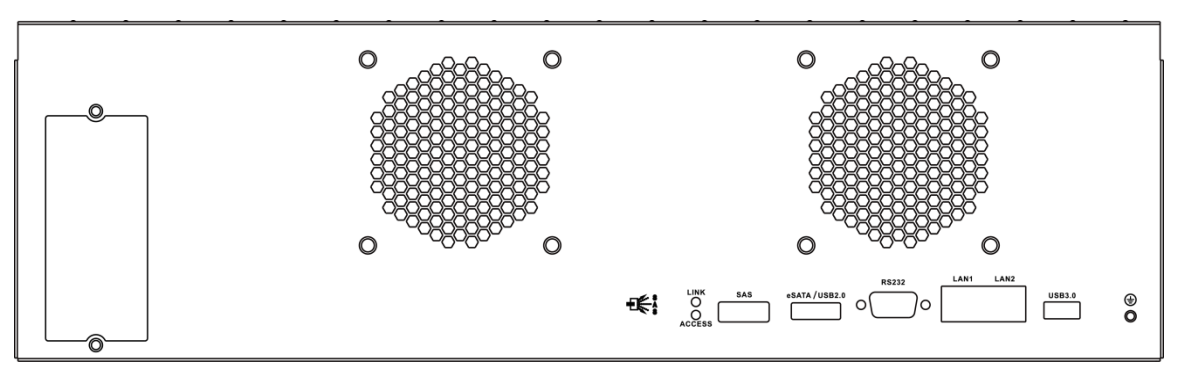

Figure 1-5 Middle-Class 16-HDD Single-Controller with single power

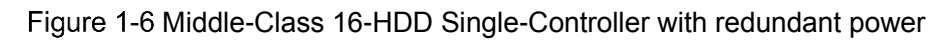

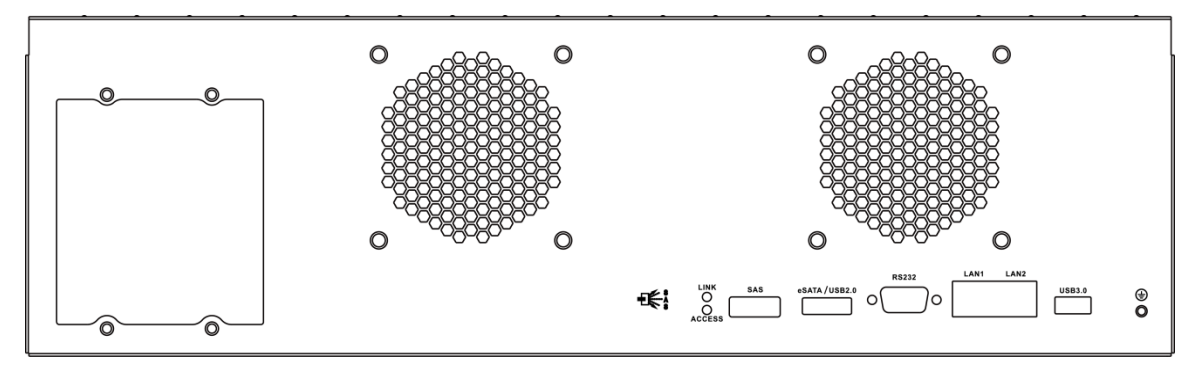

Table 1-5 Description of interfaces on rear panel

| Interface       | Description                                                              |
|-----------------|--------------------------------------------------------------------------|
| USB3.0          | Connect the mouse and USB storage devices.                               |
| LAN1, LAN2      | Gigabit data port. Used for data transmission.                           |
| RS232           | RS232 interface.                                                         |
| eSATA, USB2.0   | Multiplex interface for eSATA and USB2.0.                                |
| SAS             | Connect the IN port of the expansion cabinet.                            |
| Link/ACCESS     | Status light for SAS interface.                                          |
| Power interface | Connect AC power.                                                        |
|                 | NOTE NOTE                                                                |
|                 | Middle-Class 16-HDD Single-Controller includes devices with single power |
|                 | and devices with dual power.                                             |
| Power switch    | Open or close the device.                                                |

## 1.3.2 Middle-Class 24-HDD Single-Controller

Figure 1-7 Rear panel (5 Ethernet ports)

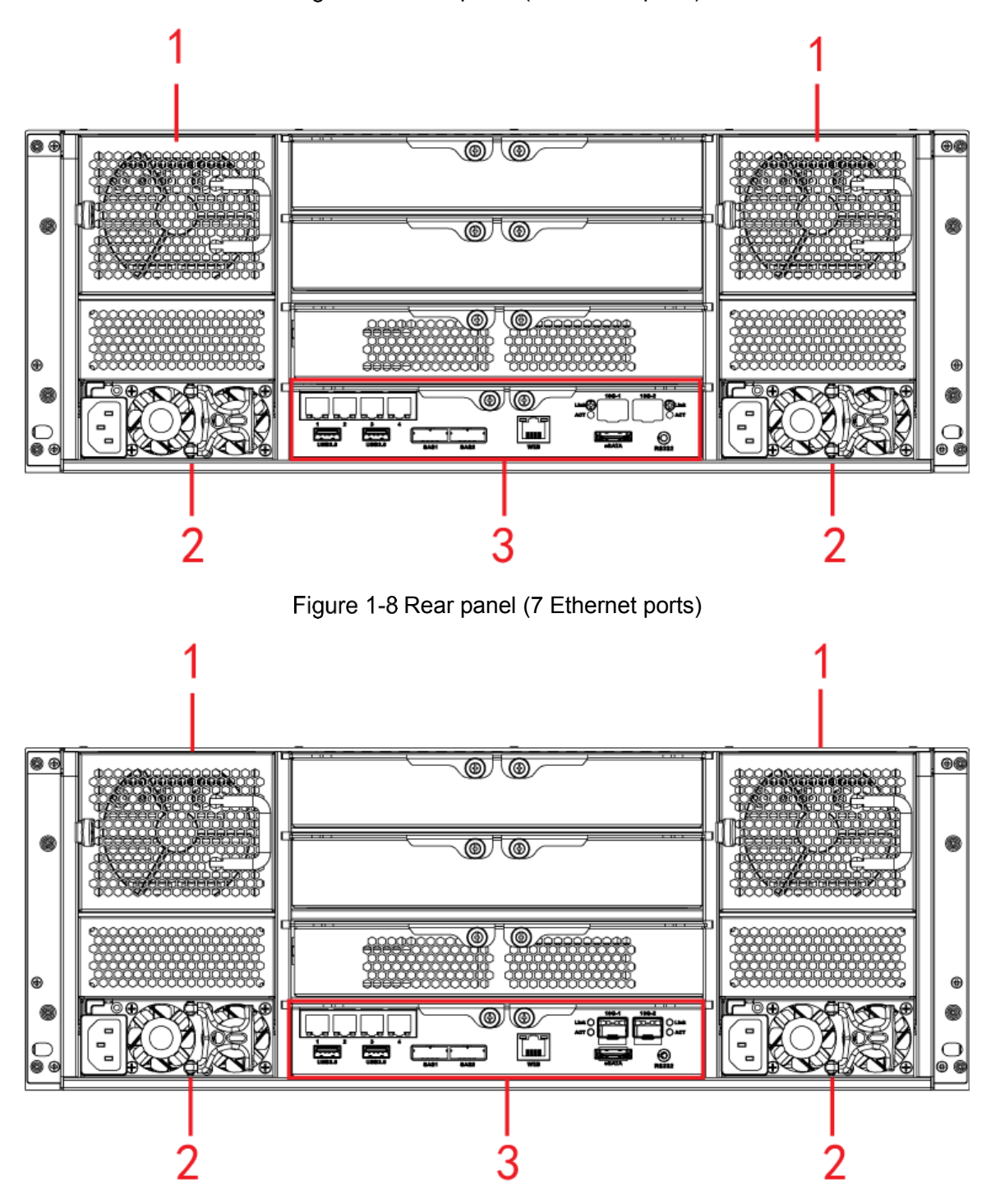

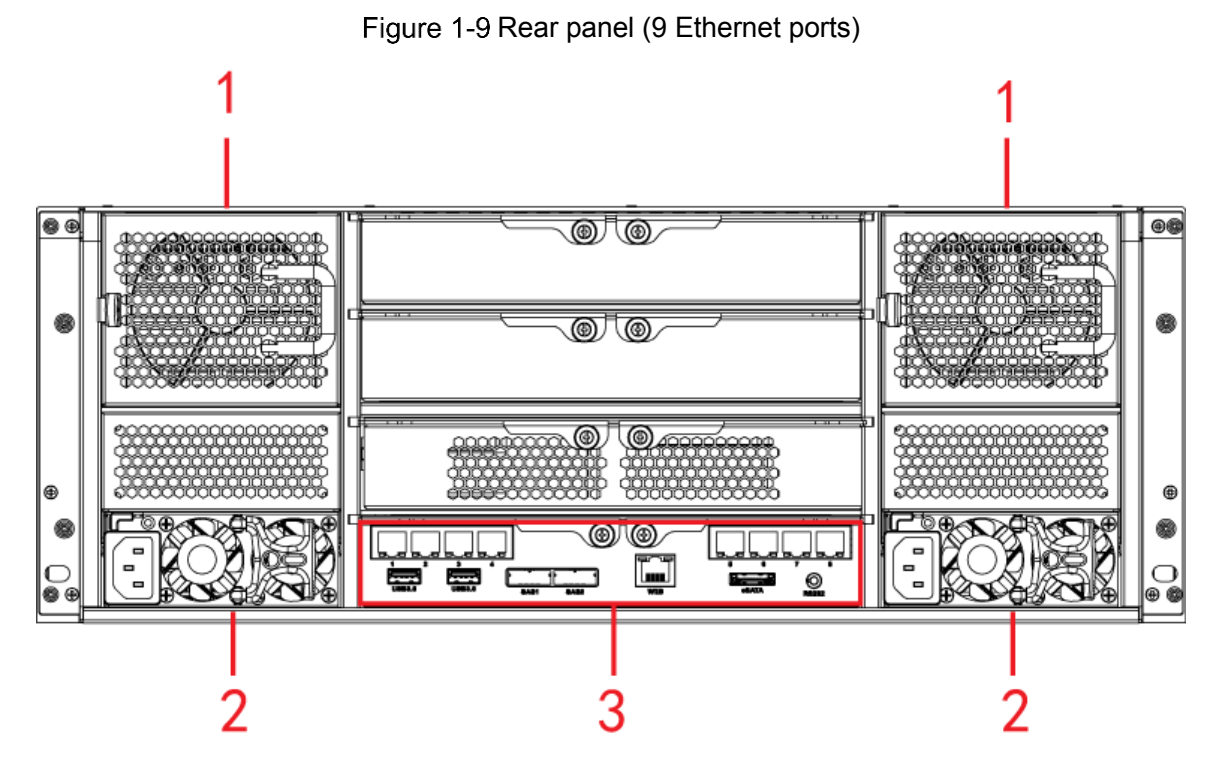

 Table 1-6 Description of interfaces on rear panel

| No. | Interface      | Description                                                               |  |
|-----|----------------|---------------------------------------------------------------------------|--|
| 1   | Fan            | Used for case cooling.                                                    |  |
| 2   | Power          | Connect AC neuvor                                                         |  |
| 2   | interface      | Connect AC power.                                                         |  |
| 3   | Master control | For departmention of the interference and indirates lights, and Table 4.7 |  |
|     | module         | For description of the interfaces and indicator lights, see Table 1-7.    |  |
|     | Table 1-7 Desc | ription of interfaces on the master control module                        |  |

| Interface    | Description                                                                 |  |
|--------------|-----------------------------------------------------------------------------|--|
| 1-4/5-8      | Gigabit data port. Used for data transmission.                              |  |
| USB3.0       | Connect the mouse and USB storage devices.                                  |  |
| eSATA        | eSATA interface.                                                            |  |
| SAS1, SAS2   | Connect the IN port of the expansion cabinet.                               |  |
| Web          | Gigabit management port. Can be used as data port.                          |  |
| RS232        | RS232 interface.                                                            |  |
| 106 1 106 2  | 10 gigabit port.                                                            |  |
| 100 1, 100 2 | Devices of different models have different numbers of Ethernet ports and 10 |  |
|              | gigabit ports. See the actual device situation.                             |  |
| Link/ACT     | Status light of the 10 gigabit port.                                        |  |

## 1.3.3 Middle-Class 36-HDD Single-Controller

Figure 1-10 Rear panel (5 Ethernet ports)

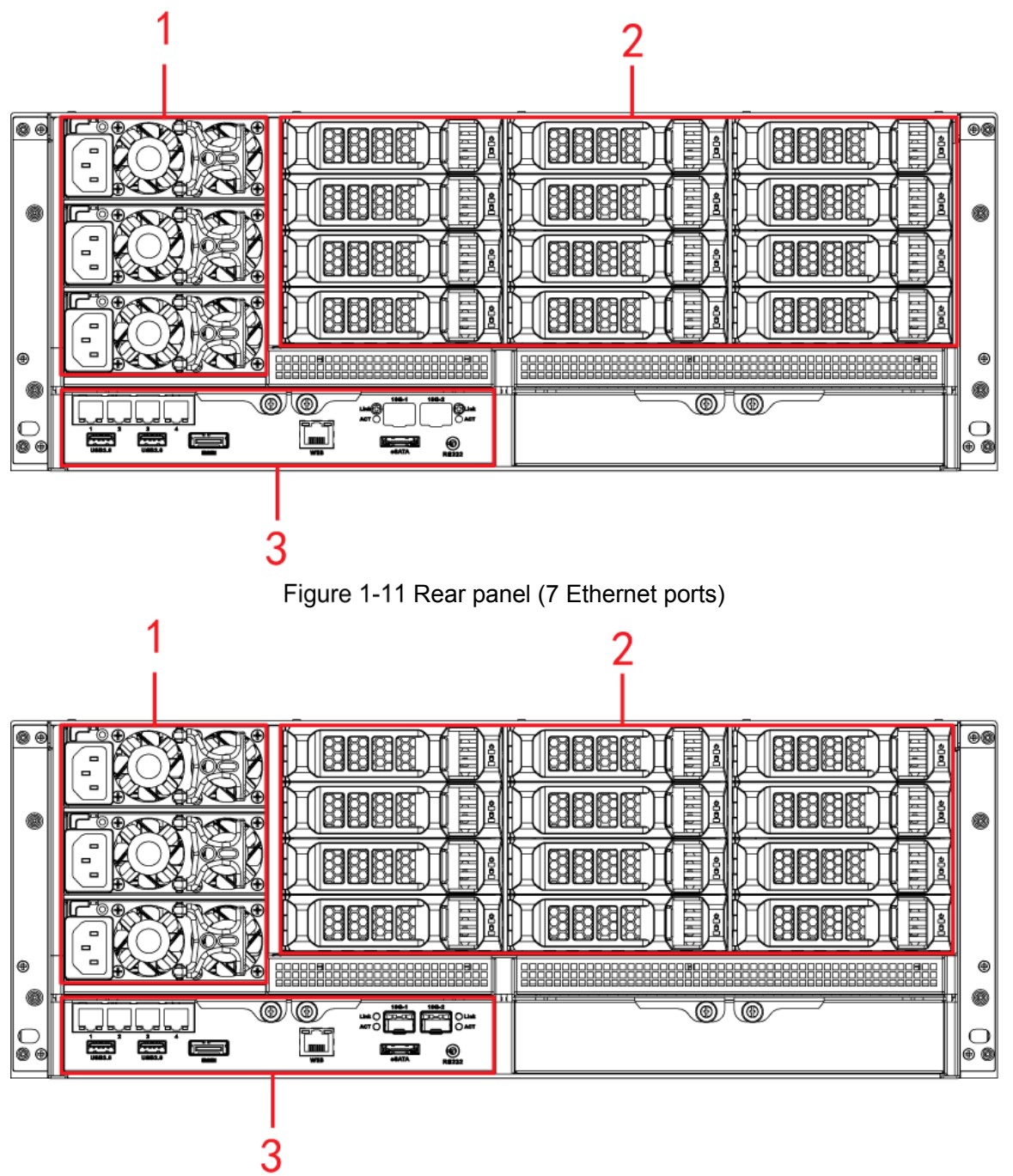

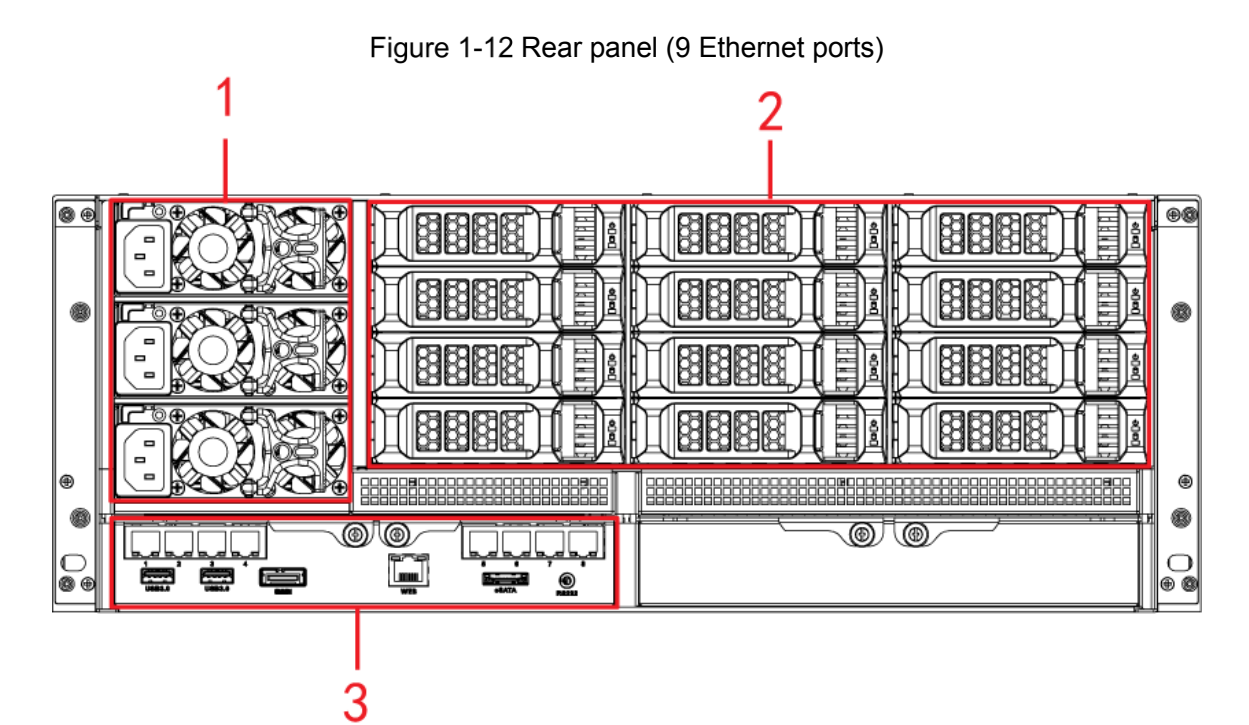

| Table  | 1-8 Descrip       | tion of int | erfaces on  | rear p | banel |
|--------|-------------------|-------------|-------------|--------|-------|
| 1 0010 | 1 0 0 0 0 0 0 0 0 |             | 0110000 011 | 1001   |       |

| No.                   | Interfac                                                       | e                                              | Description                                                          |  |
|-----------------------|----------------------------------------------------------------|------------------------------------------------|----------------------------------------------------------------------|--|
| 1                     | Power interface                                                |                                                |                                                                      |  |
| 1                     | & fan                                                          |                                                | Connect AC power and cool the case.                                  |  |
| 2                     | HDD slo                                                        | ot                                             | Install HDD from NO. 25 to No. 36.                                   |  |
| 2                     | Master                                                         | control                                        | For detailed description of the interfaces and indicator lights, see |  |
| 3                     | module                                                         |                                                | Table 1-9.                                                           |  |
|                       | Table 1                                                        | -9 Descri                                      | ption of interfaces on the master control module                     |  |
| Interface Description |                                                                |                                                |                                                                      |  |
| 1-4/5-8               |                                                                | Gigabit data port. Used for data transmission. |                                                                      |  |
| USB3.0                | USB3.0 Connec                                                  |                                                | t the mouse and USB storage devices.                                 |  |
| eSATA                 |                                                                | eSATA interface.                               |                                                                      |  |
| SAS                   | Connect the IN port of the expansion cabinet.                  |                                                |                                                                      |  |
| Web                   | Web         Gigabit management port. Can be used as data port. |                                                | management port. Can be used as data port.                           |  |
| RS232 RS232           |                                                                | RS232 i                                        | nterface.                                                            |  |
| 10G-1, 10G-2          |                                                                | 10 gigal                                       | pit port.                                                            |  |
|                       |                                                                | NOTE                                           |                                                                      |  |
|                       |                                                                |                                                |                                                                      |  |

gigabit ports. See the actual device situation.

Status light of the 10 gigabit port.

Link/ACT

Devices of different models have different numbers of Ethernet ports and 10

## 1.3.4 Middle-Class 48-HDD Single-Controller

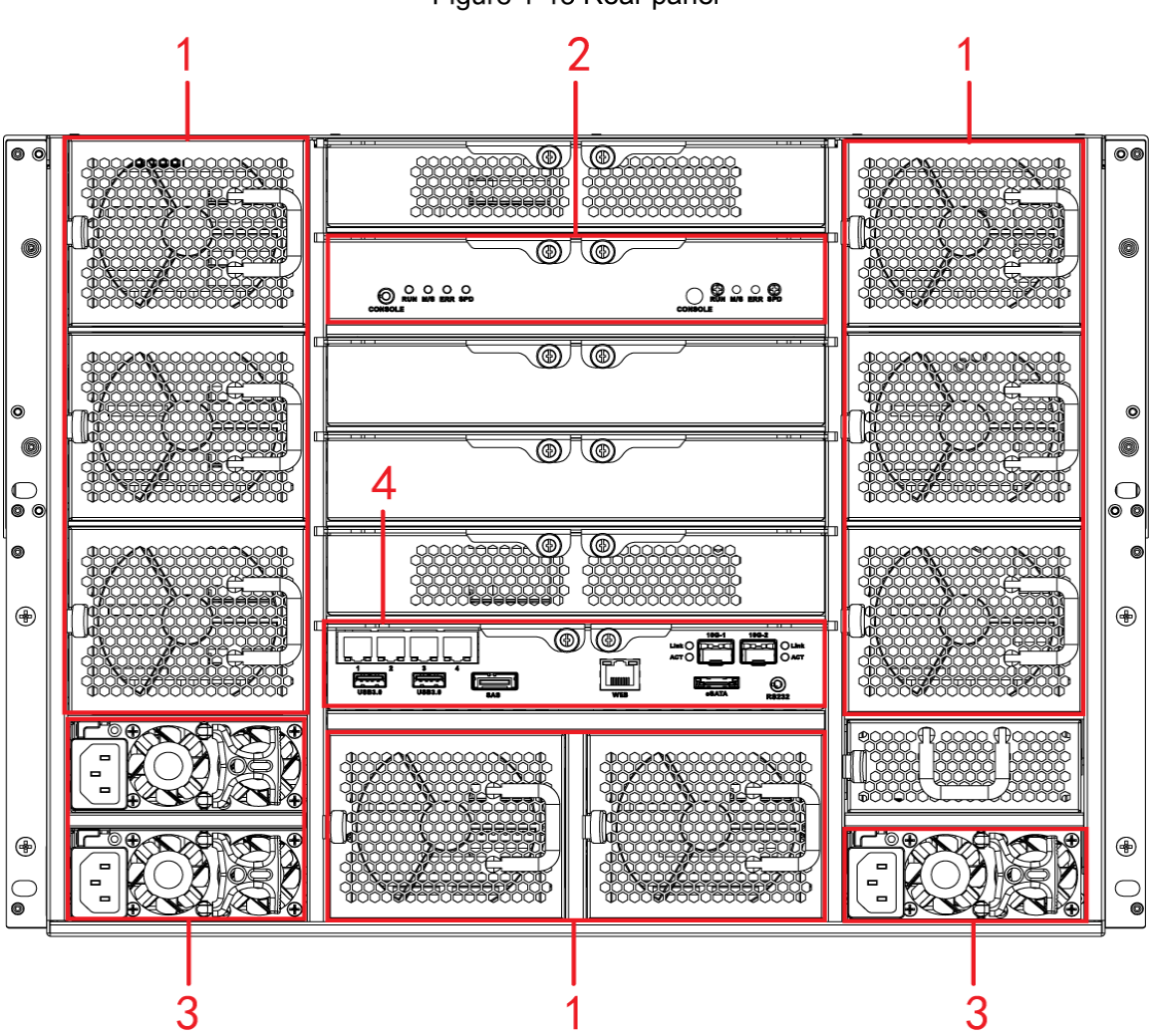

Figure 1-13 Rear panel

Table 1-10 Description of interfaces on rear panel

| No. | Interface        | Description                                                          |
|-----|------------------|----------------------------------------------------------------------|
| 1   | Fan              | Used for case cooling.                                               |
| 2   | SAS expansion    | For detailed description of the interfaces and indicator lights, see |
| 2   | controller       | Table 1-12.                                                          |
| 3   | Power interface  | Connect AC power.                                                    |
| 4   | Master control   | For detailed description of the interfaces and indicator lights, see |
| 4   | module           | Table 1-11.                                                          |
|     | Table 1-11 Descr | intion of interfaces on the master control module                    |

| Interface     | Description                                                             |
|---------------|-------------------------------------------------------------------------|
| EX-1-EX-4/1-4 | Gigabit data port. Used for data transmission.                          |
| USB3.0        | Connect the mouse and USB storage devices.                              |
| eSATA         | eSATA interface.                                                        |
| SAS           | Connect the IN port of the expansion cabinet.                           |
| Web           | Gigabit management port. Can be used as data port.                      |
| EDD           | ERR is on when the system is abnormal. ERR is out when the system is in |
|               | normal operation.                                                       |
| RUN           | RUN light flickers when the device is power on and running.             |

| Interface                                                        | Description                                                                |
|------------------------------------------------------------------|----------------------------------------------------------------------------|
| RS232                                                            | RS232 interface.                                                           |
|                                                                  | 10 gigabit port.                                                           |
| 10G-1 10G-2                                                      | NOTE NOTE                                                                  |
| 100 1, 100 2                                                     | Devices of different models have different numbers of Ethernet ports and   |
|                                                                  | 10 gigabit ports. See the actual device situation.                         |
| Link/ACT                                                         | Status light of the 10 gigabit port.                                       |
| Table 1-12 Description of interfaces on SAS expansion controller |                                                                            |
| Indicator Light                                                  | Description                                                                |
|                                                                  | Serial port. It is mainly used for debugging the device and logging in the |
| CONSOLE                                                          | command line interface.                                                    |
| RUN                                                              | RUN light flickers when the device is power on and running.                |
| M/S                                                              | The light is out in normal operation.                                      |
| EDD                                                              | ERR is on when the system is abnormal. ERR is out when the system is in    |
| ERR                                                              | normal operation.                                                          |
|                                                                  | SAS speed indicator light. When lines are normally connected, the light    |
| SPD                                                              | keeps on if the speed is below 6G and the light goes out if the speed      |
|                                                                  | reaches 6G.                                                                |

## 1.3.5 High-End 24-HDD Single-Controller

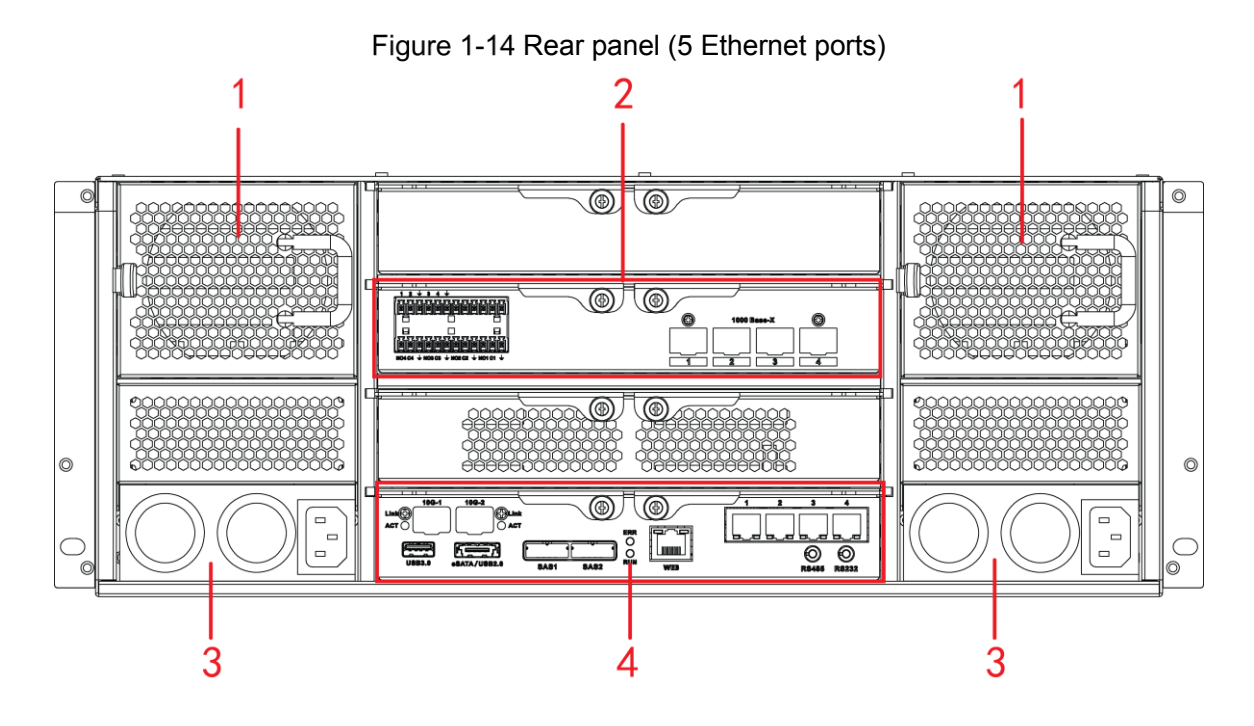

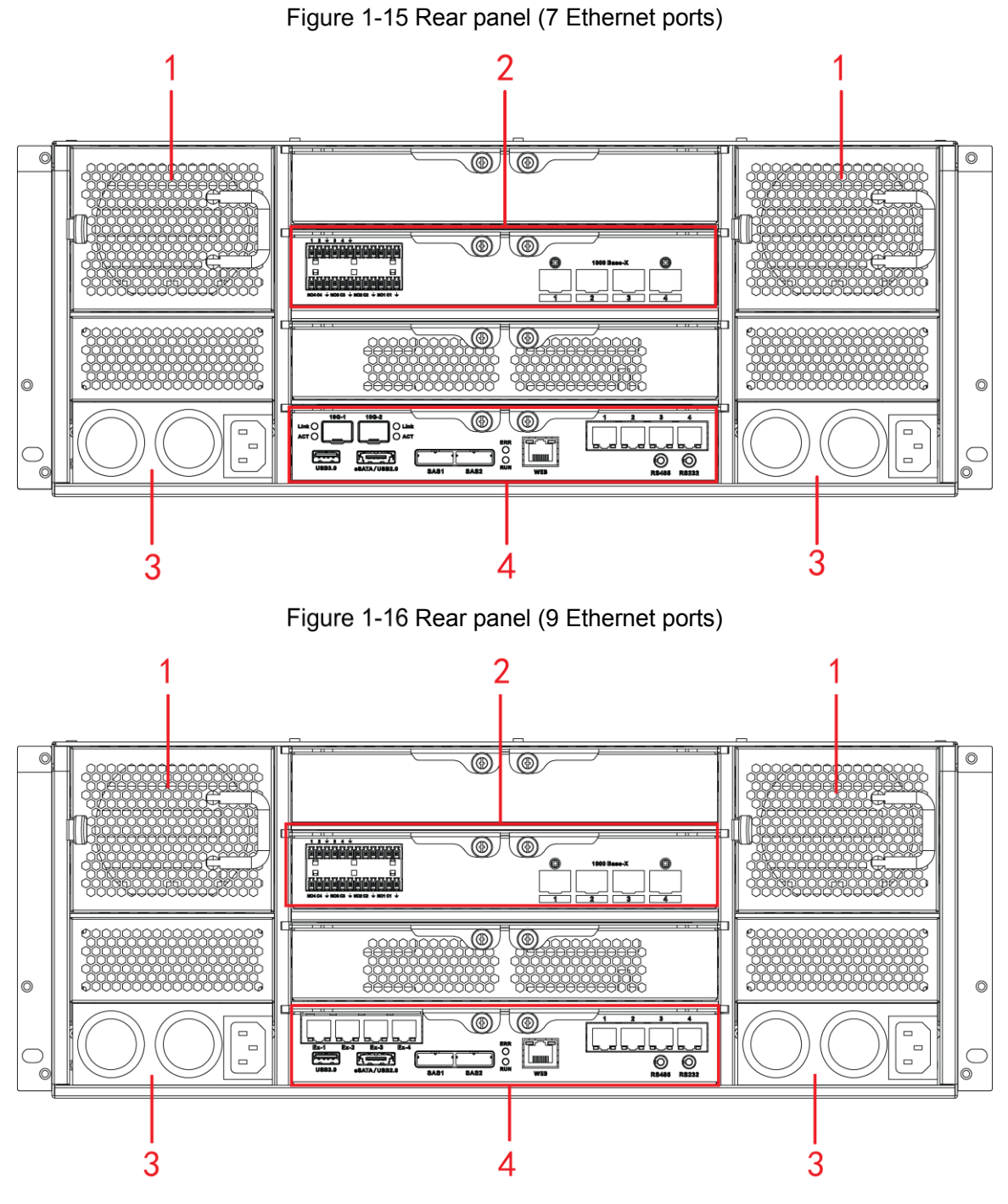

Table 1-13 Description of interfaces on rear panel

| No. | Interface          | Description                                                                                                    |
|-----|--------------------|----------------------------------------------------------------------------------------------------|
| 1   | Fan                | Used for case cooling.                                                                                                    |
| 2   | Alarm<br>module    | <ul> <li>Alarm module.</li> <li>1-4 corresponds to ALARM1-ALARM4. Alarm input is effective when connected to low level.</li> <li>NO1 C1, NO2 C2, NO3 C3, NO4 C4. Open the four sets normally to link to output (switching value).</li> <li>↓ GND.</li> </ul> |
| 3   | Power<br>interface | Connect AC power.                                                                                                    |

| No.         | Interface  | Description                                                                |
|-------------|------------|----------------------------------------------------------------------------|
|             | Master     | For detailed description of the interfaces and indicator lights, see Table |
| 4           | control    |                                                                            |
|             | module     | 1-14.                                                                      |
|             | Table 1-14 | 4 Description of interfaces on the master control module                   |
| Interfa     | ace        | Description                                                                |
| EX-1-       | EX-4/1-4   | Gigabit data port. Used for data transmission.                             |
| USB3.       | .0         | Connect the mouse and USB storage devices.                                 |
| eSATA       | VUSB2.0    | Multiplex interface for eSATA and USB2.0.                                  |
| SAS1,       | SAS2       | Connect the IN interface of the expansion cabinet.                         |
| Web         |            | Gigabit management port. Can be used as data port.                         |
| ERR         |            | ERR is on when the system is abnormal. ERR is out when the system is in    |
|             |            | normal operation.                                                          |
| RUN         |            | RUN light flickers when the device is power on and running.                |
| RS232       | 2          | RS232 interface.                                                           |
| 100 1 100 2 |            | 10 gigabit port.                                                           |
|             |            | NOTE NOTE                                                                  |
| 100-1       | , 100-2    | Devices of different models have different numbers of Ethernet ports and   |
|             |            | 10 gigabit ports. See the actual device situation.                         |
| Link/ACT    |            | Status light of the 10 gigabit port.                                       |

## 1.3.6 High-End 48-HDD Single-Controller

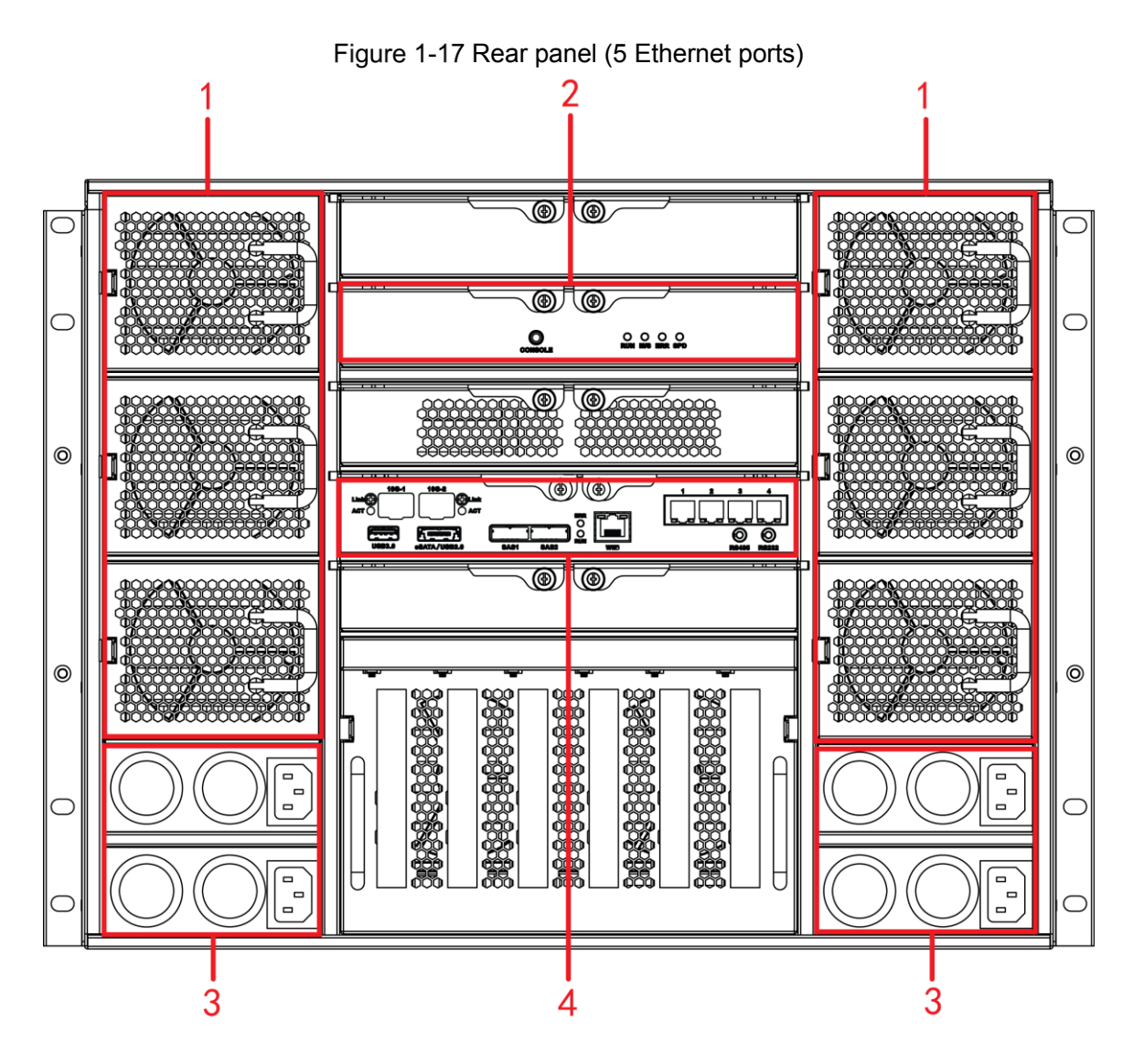

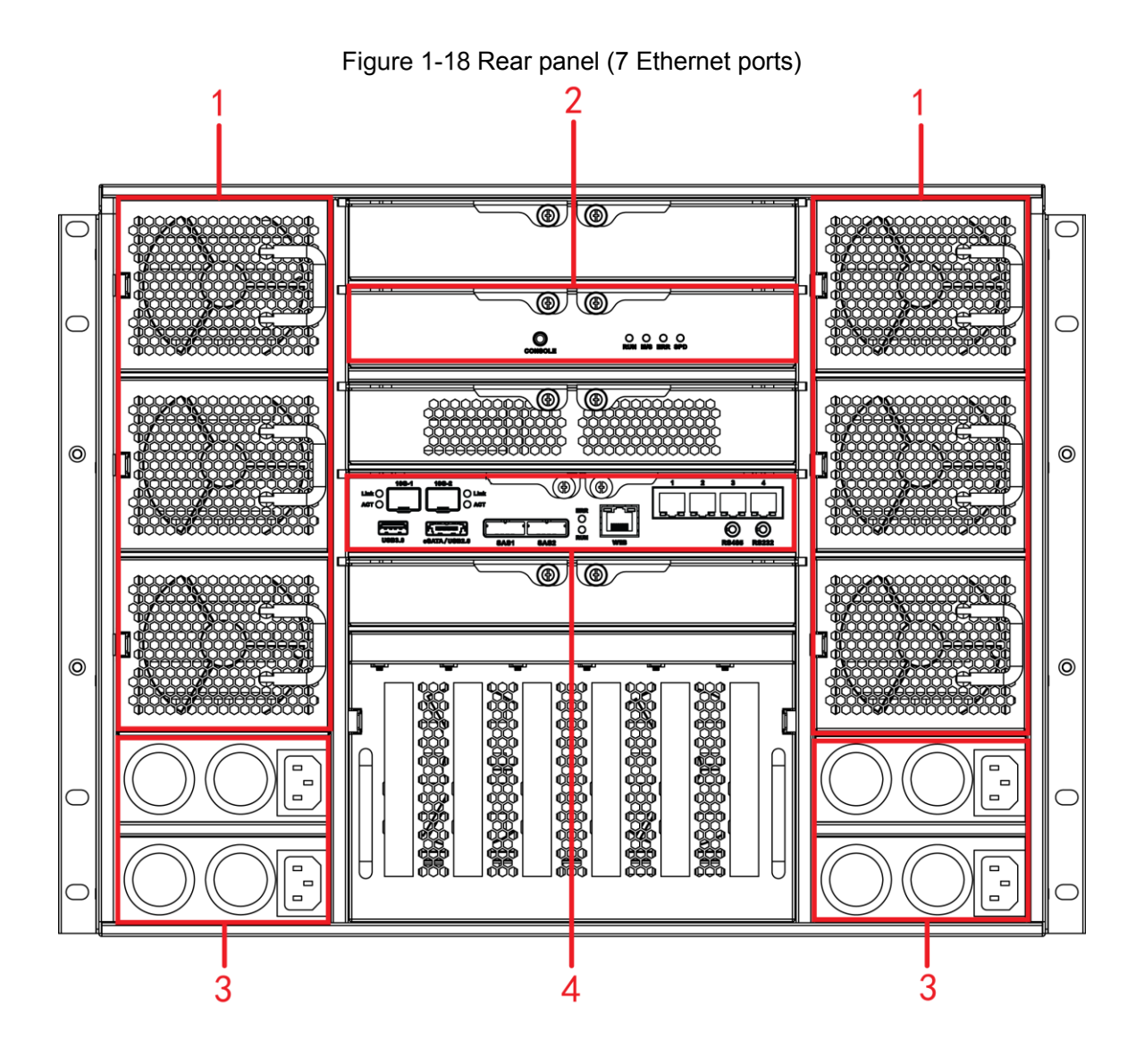

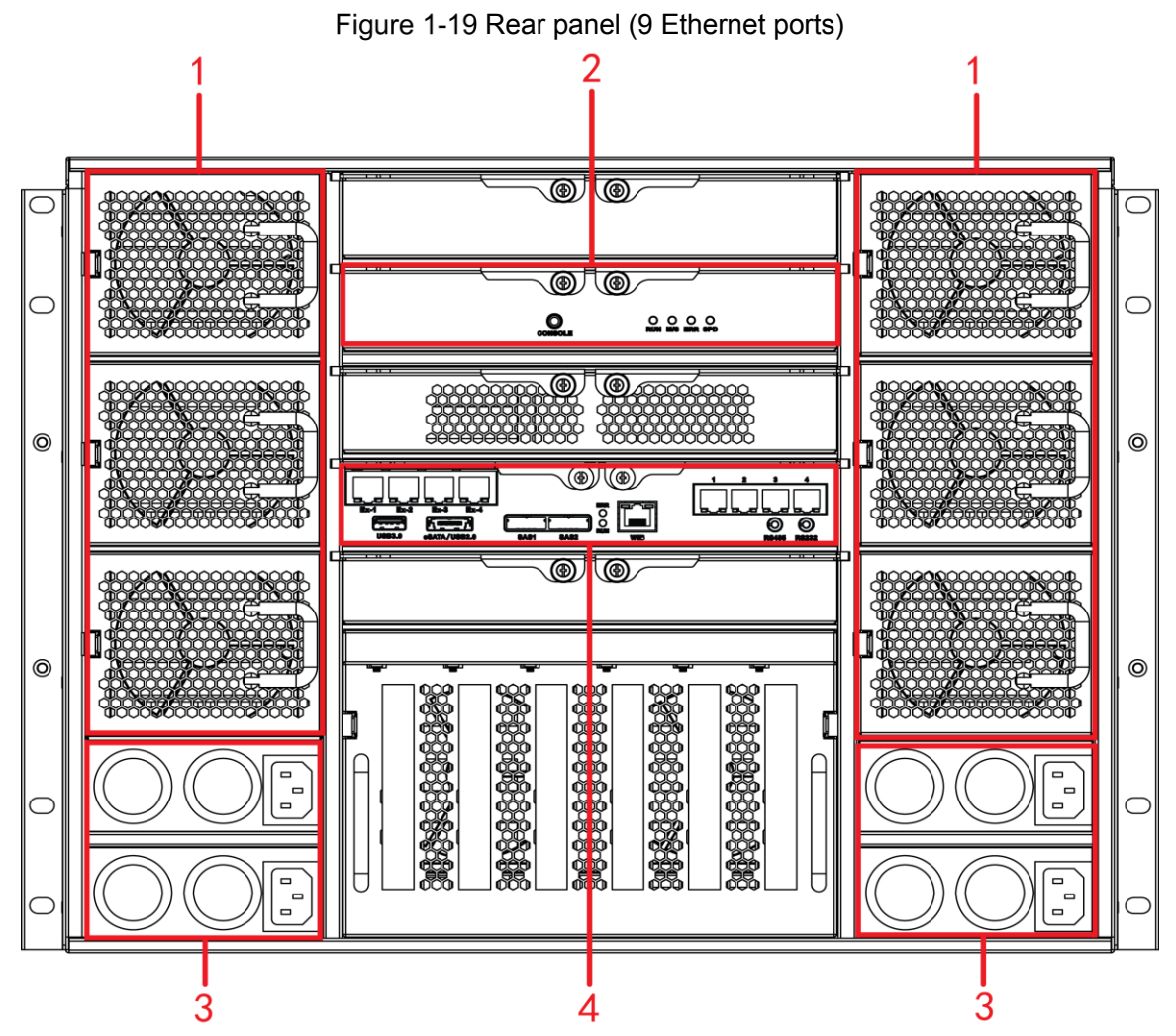

Table 1-15 Description of interfaces on rear panel

| No. | Interface       | Description                                                          |
|-----|-----------------|----------------------------------------------------------------------|
| 1   | Fan             | Used for case cooling.                                               |
| 2   | SAS expansion   | For detailed description of the interfaces and indicator lights, see |
| 2   | controller      | Table 1-17.                                                          |
| 3   | Power interface | Connect AC power.                                                    |
| 4   | Master control  | For detailed description of the interfaces and indicator lights, see |
| 4   | module          | Table 1-16.                                                          |

Table 1-16 Description of interfaces on the master control module

| Interface     | Description                                                             |
|---------------|-------------------------------------------------------------------------|
| EX-1-EX-4/1-4 | Gigabit data port. Used for data transmission.                          |
| USB3.0        | Connect the mouse and USB storage devices.                              |
| eSATA/USB2.0  | Multiplex interface for eSATA and USB2.0.                               |
| SAS1, SAS2    | Connect the IN interface of the expansion cabinet.                      |
| Web           | Gigabit management port. Can be used as data port.                      |
| EDD           | ERR is on when the system is abnormal. ERR is out when the system is in |
|               | normal operation.                                                       |
| RUN           | RUN light flickers when the device is power on and running.             |
| RS485         | RS485 interface.                                                        |
| RS232         | RS232 interface.                                                        |

| Interface       | Description                                                                |  |  |
|-----------------|----------------------------------------------------------------------------|--|--|
|                 | 10 gigabit port.                                                           |  |  |
| 106-1 106-2     | NOTE NOTE                                                                  |  |  |
| 100 1, 100 2    | Devices of different models have different numbers of Ethernet ports and   |  |  |
|                 | 10 gigabit ports. See the actual device situation.                         |  |  |
| Link/ACT        | Status light of the 10 gigabit port.                                       |  |  |
| Table 1-        | 17 Description of interfaces on SAS expansion controller                   |  |  |
| Indicator Light | Description                                                                |  |  |
|                 | Serial port. It is mainly used for debugging the device and logging in the |  |  |
| CONSOLE         | command line interface.                                                    |  |  |
| RUN             | RUN light flickers when the device is power on and running.                |  |  |
| M/S             | The light is out in normal operation.                                      |  |  |
| ERR             | ERR is on when the system is abnormal. ERR is out when the system is in    |  |  |
|                 | normal operation.                                                          |  |  |
|                 | SAS speed indicator light. When lines are normally connected, the light    |  |  |
| SPD             | keeps on if the speed is below 6G and the light goes out if the speed      |  |  |
|                 | reaches 6G.                                                                |  |  |

## $1.4 \ \text{Description of Menu Items}$

This section introduces the ions and buttons you will frequently meet when using EVS devices.

| Icon/Button | Description                                                                                                    |
|-------------|----------------------------------------------------------------------------------------------------|
| Apply To    | After setting a channel, click this icon and you can copy the configuration of the current channel to other channels. |
| Default     | Click this icon to restore default configuration. Click <b>OK</b> to save the default configuration.                  |
| Default     | Click this icon to get the latest configuration information.                                                          |
| ОК          | Click this icon to save the modified configuration item.                                                              |
| Cancel      | Click this icon to cancel the modified configuration item and close the window.                                       |
|             | Check box. You can select multiple configuration items at the same time.<br>Selected.                                 |
| 0           | Radio button. You can select a configuration item. 🧕 : Selected.                                                      |
| •           | Drop-down box. Click this icon to display the drop-down menu.                                                         |

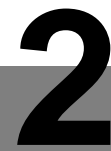

## $2.1 \ \text{Installing Hard Disk Drive (HDD)}$

The hard disk is not installed by default on factory delivery. You need to install it by yourself.

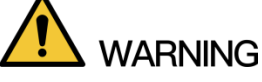

Some devices are heavy. Carry them with others to avoid any personnel injury.

### 2.1.1 Middle-Class 16-HDD Single-Controller Series

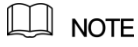

The below contents only apply to Middle-Class 16-HDD Single-Controller devices.

<u>Step 1</u> Press the red button on the hard disk box in the front panel and open the handle. See Figure 2-1.

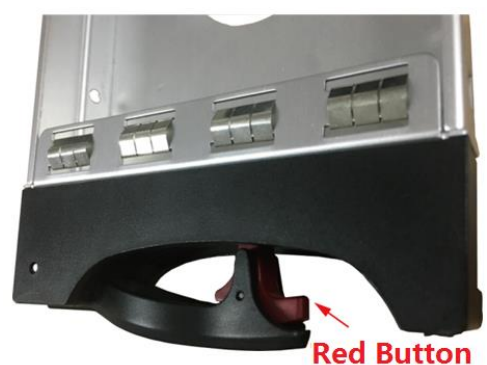

Figure 2-1 Opening the handle

<u>Step 2</u> Pull out to take the empty hard disk box. See Figure 2-2.

Figure 2-2 Hard disk box

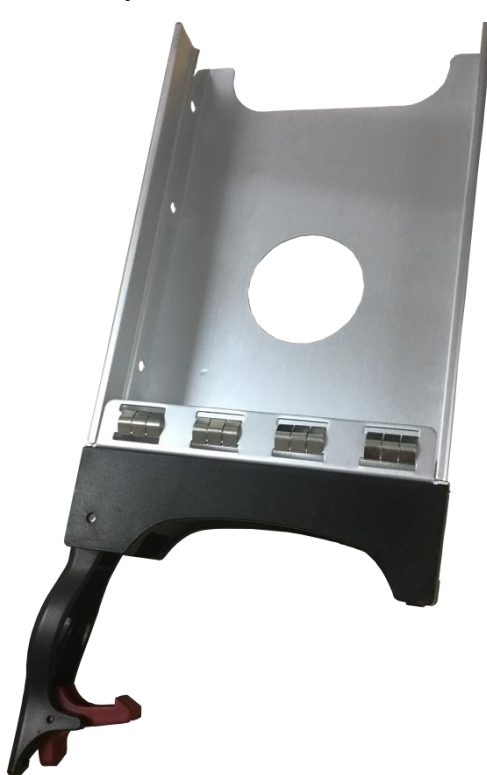

<u>Step 3</u> Put the hard disk into the disk box and lock the screws on both sides of the box. See Figure 2-3.

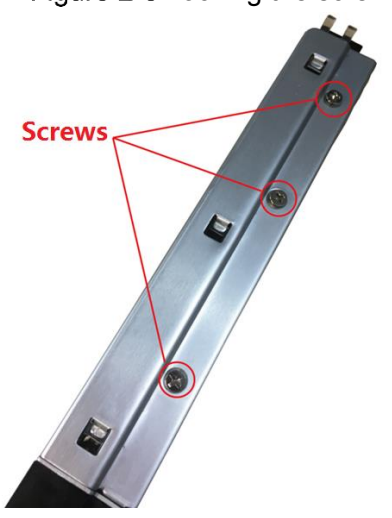

Figure 2-3 Locking the screws

<u>Step 4</u> Insert the hard disk box into the hard disk slot, push it to the bottom, and then close the handle.

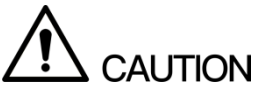

Do not close the handle if the hard disk box has not been pushed to the bottom to avoid any damage to the slot.

## 2.1.2 Other Series

The below contents apply to devices other than the Middle-Class 16-HDD Single-Controller series.

<u>Step 1</u> Press the red button on the hard disk box in the front panel and open the handle. See Figure 2-4.

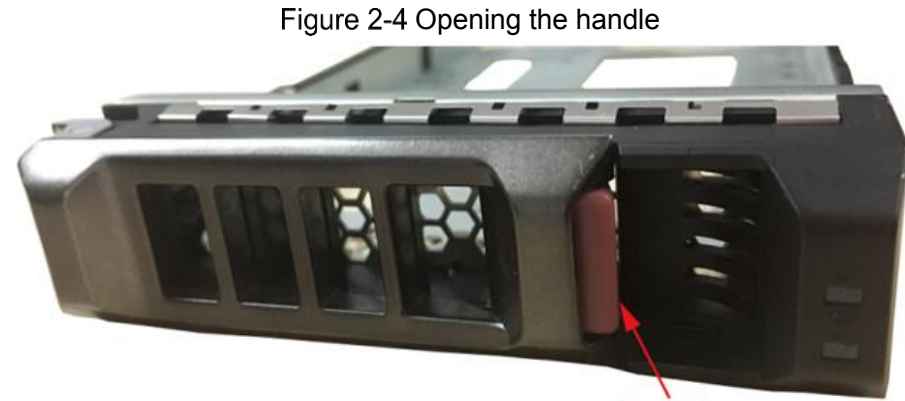

**Red Button** 

<u>Step 2</u> Pull out to take the empty hard disk box. See Figure 2-5. Figure 2-5 Hard disk box

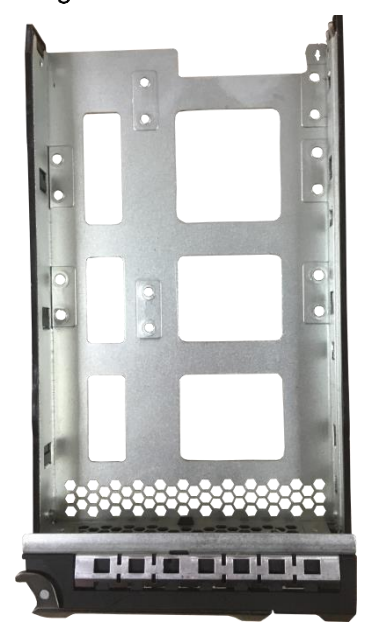

<u>Step 3</u> Put the hard disk into the disk box and lock the screws at the bottom of the box. See Figure 2-6.

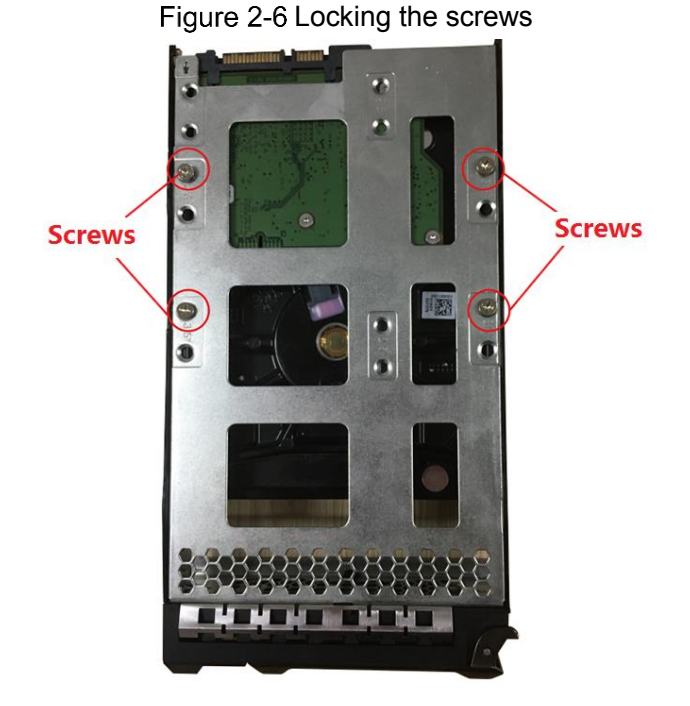

<u>Step 4</u> Insert the hard disk box into the hard disk slot, push it to the bottom and close the handle.

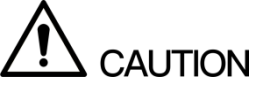

Do not close the handle if the hard disk box has not been pushed to the bottom to avoid any damage to the slot.

## 2.2 Powering the Device

### 2.2.1 Preparation

Connect the cables and ensure no error before powering the device. See below for detailed checking items.

- Check that GND is connected correctly.
- Different types of devices need different numbers of power supplies. Check that all power lines are connected correctly.
- Check if the supplied power voltage is consistent with the device requirement.
- Check if the network cables and SAS cables are connected correctly.

### 2.2.2 Power on

### 

The following contents are introduced in the example of Middle-Class 16-HDD Single-Controller series. You need to see the actual conditions.

Press the power button on the front panel. See Figure 2-7.

### Figure 2-7 Front panel

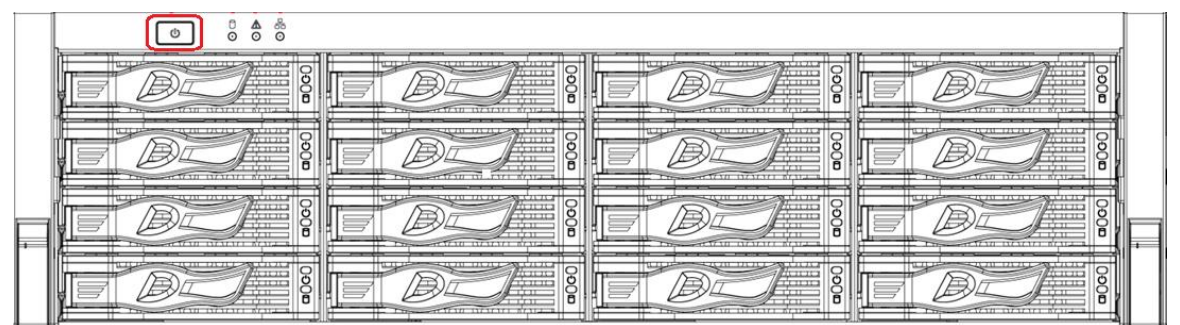

See "1.2.1 Middle-Class 16-HDD Single-Controller" for the corresponding description table of the front panel and check if the indicator lights are normally displayed.

- When the indicator lights are normal, the device is powered up successfully.
- If the indicator lights are abnormal, remove the abnormalities according to the corresponding notes and power the device again.

# Web Basic Operations

The system supports device access and management through Web at PC (Personal Computer).

The Web client system provides functions such as information viewing, storage management, system configuration and monitoring playback.

The following contents are only for your reference. Different models have different functions. You need to refer to that displayed actually.

## 3.1 Connecting the Network

Before logging in Web, check if the network connection between PC and the device is normal. <u>Step 1</u> Connect the device to the network.

- Step 2 Set IP address, subnet mask and gateway IP for PC and the device respectively.
  - If there is no routing device in the network, assign IP address of the same network segment for PC and EVS devices.
  - If there is routing device in the network, set the corresponding gateway IP and subnet mask for PC and EVS devices respectively.

The Ethernet ports of EVS device have different factory default IP.

- Single control device: Network card 1 to network card n corresponds to default IP 192.168.1.108 to 192.168.n.108.
- Double control device: Different slots have different default IP.
  - Slot 1: Network card 1 to network card n corresponds to default IP 192.168.1.108 to 192.168.n.108.
  - Slot 2: Network card 1 to network card n corresponds to default IP 192.168.1.109 to 192.168.n.109.
- The port order is standard card, expansion card and Web management card. You need to confirm the default IP according to the actual device condition.
- <u>Step 3</u> On PC, execute the command of *Ping device IP address* to check if the network is connected.

## 3.2 Initializing the Device

When you log in the device for the first time, you need to set the login password of the administrator account (admin by default).

Step 1 Open the browser and enter the IP address in the address bar.

|             | The default IP address is         | s 192.168.1.108.                                         |
|-------------|-----------------------------------|----------------------------------------------------------|
| <u>Step</u> | 2 Press Enter key.                |                                                          |
|             | The <b>Password Setting</b> i     | nterface is displayed. See Figure 3-1.                   |
|             |                                   | Figure 3-1 Password setting                              |
|             | Device Initialization             |                                                          |
|             |                                   |                                                          |
|             | 1 Password Setting                | 2 Password Protection 3 Successful                       |
|             |                                   |                                                          |
|             | User Name                         | admin                                                    |
|             | New Password                      | 1                                                        |
|             |                                   | Low Middle High                                          |
|             |                                   | It is 8 to 32-digit containing letter(s).                |
|             |                                   | number(s),symbol(s). It contains at least two            |
|             |                                   | types.                                                   |
|             | Confirm                           |                                                          |
|             | Password                          |                                                          |
|             |                                   |                                                          |
|             |                                   |                                                          |
|             |                                   | Next                                                     |
| Stop        | 2 In the New Baceword b           | ex optor the new neceword                                |
| Step        | The password consists of          | os, enter the new password.                              |
|             | symbol(s). It contains at         | least two types. Set high security password based on the |
|             | password strength tip.            |                                                          |
| <u>Step</u> | 4 Click Next.                     |                                                          |
|             | The Password Protection           | on interface is displayed. See Figure 3-2.               |
|             | F                                 | -igure 3-2 Password protection                           |
|             | <b>Device Initialization</b>      |                                                          |
|             |                                   |                                                          |
|             | 1 Password Setting                | 2 Password Protection 3 Successful                       |
|             | Assigned     Email     reset pail | (Please set, otherwise can not<br>assword)               |
|             |                                   |                                                          |
|             |                                   | Next                                                     |

<u>Step 5</u> Enter the Assigned Email.

After entering the assigned email, you can reset the admin password through the email. For details, see "3.8.3.1.3 Resetting Password."

DI NOTE

- If you do not need to set the password protection, you can clear the Assigned Email check box.
- If you have not entered the assigned email, you can enter SYSTEM MANAGER > Account > User to set it after the initialization is completed. For details, see "3.8.3.1.2 Modifying Password."
- Step 6 Click Next.

The **Successful** interface is displayed. See Figure 3-3.

Figure 3-3 Device initialization completed

| Device Initialization |                                    |
|-----------------------|------------------------------------|
| 1 Password Setting    | 2 Password Protection 3 Successful |
|                       |                                    |
|                       |                                    |
|                       | ✓                                  |
|                       | Device initialization              |
|                       | succeeded!                         |
|                       |                                    |
|                       |                                    |
|                       |                                    |
|                       |                                    |
|                       | Ok                                 |

<u>Step 7</u> Click **Ok** to complete the device initialization.

## 3.3 Logging in Web

You can access and manage the device remotely by logging in Web through the browser.

<u>Step 1</u> Open the browser and enter the IP address in the address bar. Press Enter key. The **Control Installation** interface is displayed.

### Step 2 Click Install.

The system downloads the control automatically. Click **Run** to install the control. The Web login interface is displayed after the installation is successful. See Figure 3-4.

- You need to install the control only when logging in for the first time.
- If the system does not allow to download the control, check if any other plug-ins are installed which prohibit the control download, and reduce the security level of IE.

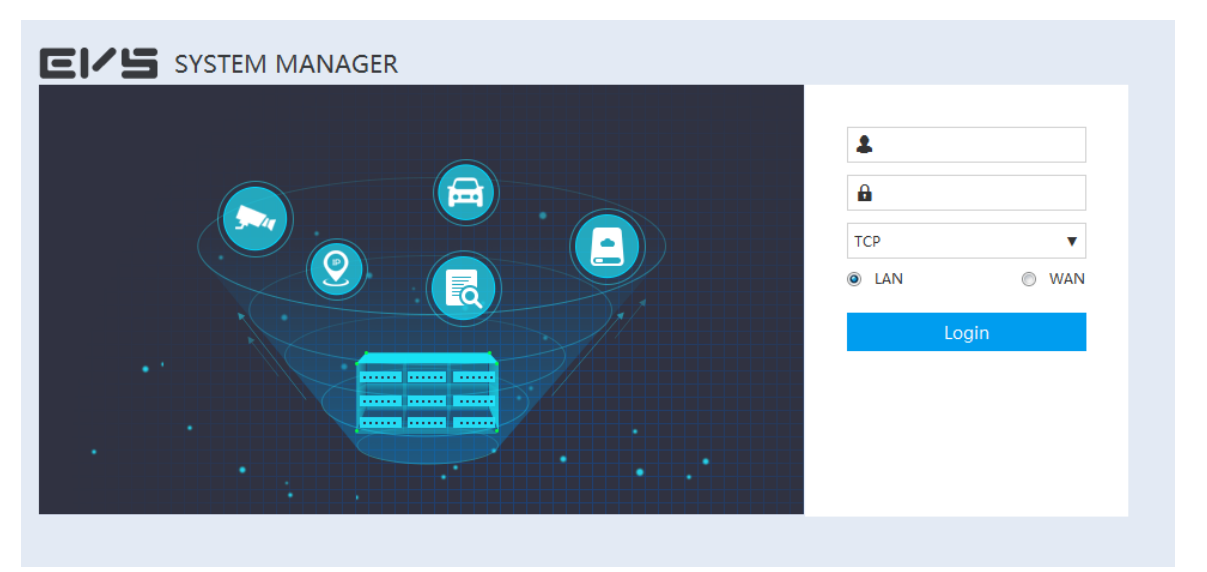

Figure 3-4 Web Login interface

<u>Step 3</u> Enter the user name and password. Select connection type.

- The default user name of the administrator is admin, and the password is the one you set in device initialization. To ensure security, it is recommended that you change the password regularly and keep it properly.
- Connection types include TCP (Transmission Control Protocol), UDP (User Datagram Protocol) and multicast.
- You can select LAN (Local Area Network) or WAN (Wide Area Network) to log in.
  - ♦ LAN: Local Area Network login.
  - ♦ WAN: Wide Area Network login.

Step 4 Click Login.

The **SYSTEM MANAGER** interface is displayed. See Figure 3-5. For details, see Table 3-1.

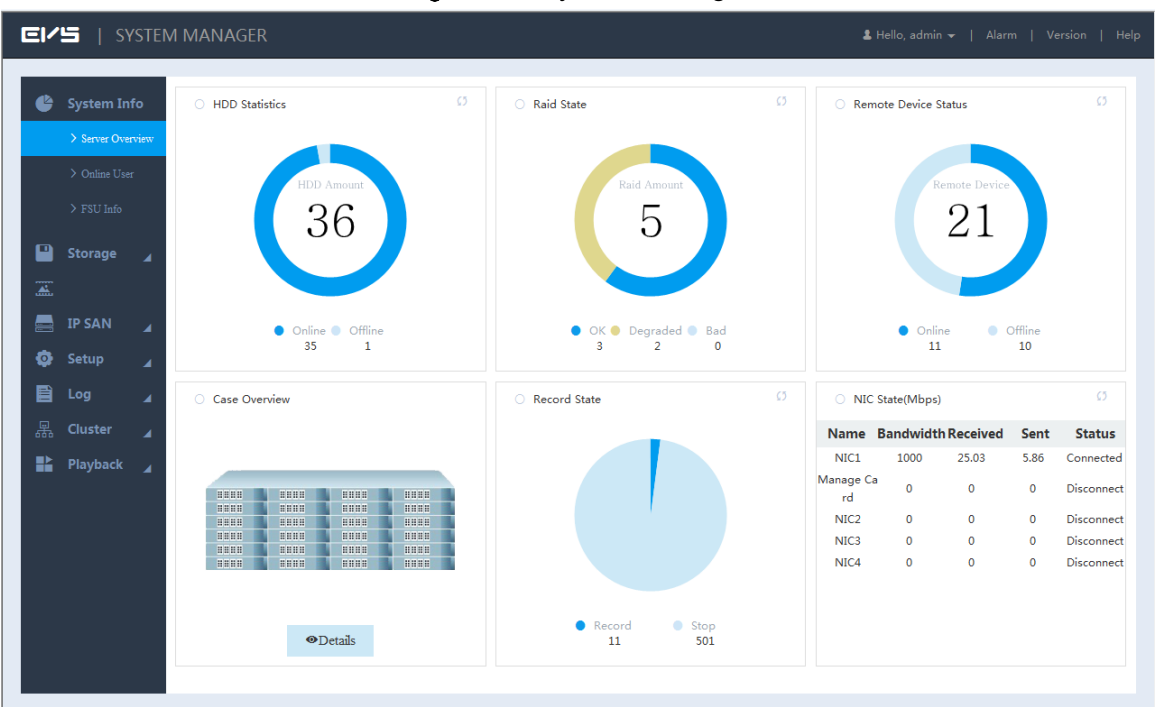

Figure 3-5 System manager

Table 3-1 System manager description

| No. | Name         | Description                                                                                                    |  |  |
|-----|--------------|----------------------------------------------------------------------------------------------------|--|--|
| 1   | Function     | You can view the basic system information, configure system parameters                                                                                                    |  |  |
| 1   | bar          | and play monitoring images and videos.                                                                                                    |  |  |
|     |              | Display the current login user name.                                                                                                    |  |  |
| 2   | User<br>name | <ul> <li>Click on the right side of the user name and you can perform quick guide configuration and user logout.</li> <li>Quick guide: You can configure video/image direct storage and IPSAN. For details, see "3.4 Quick Guide."</li> <li>Evit: Log out the current user</li> </ul> |  |  |
|     |              | Click <b>Alarm</b> and you can search the alarm logs of the EVS device. For                                                                                                    |  |  |
| 3   | Alarm        | details, see "3.7 Alarm."                                                                                                    |  |  |
| 4   | Version      | Click <b>Version</b> and you can view the version information of the EVS device,                                                                                                    |  |  |
|     |              | including video channel, S/N, Web version, system version, Bios version                                                                                                    |  |  |
|     |              | and Onvif Client version.                                                                                                    |  |  |
| 5   | Help         | Click <b>Help</b> and you can get the Quick Start Guide for EVS devices.                                                                                                    |  |  |

## 3.4 Quick Guide

The device provides quick guide setting functions, which facilitate users to quickly configure video/image direct storage and IPSAN according to different use scenarios.

## 3.4.1 Video Direct Storage

Video direct storage refers to storing the video stream transmitted by IPC into the device directly. There is no need for excessive forwarding which reduces the operating pressure of the management server.

Step 1 Click on the right side of the user name. Select Quick Guide > Video Direct

### Storage.

The Create Raid interface is displayed. See Figure 3-6.

NOTE

The steps to quick configure the video direct storage scenario are displayed on the top right corner of the screen.

| Physical Po | Host Host |       | v                          |          |                 | + Add 🔗 Hotspare |        |
|-------------|-----------|-------|----------------------------|----------|-----------------|------------------|--------|
| Name        | Space     | Туре  | Disk members               | Hotspare | Status          | Sync Type        | Delete |
| md0         | 3.63TB    | RAID5 | 2,4,6,9,10,11,12,13        | 14       | Active,Degraded | Sync First       | 创      |
| md1         | 43.65TB   | RAID5 | 15,16,24,28,29,30,31,32,34 |          | Active          | Sync First       | 畲      |
| md2         | 7.26TB    | RAID5 | 1,17,18,19,20,21,35,36     |          | Active,Degraded | Sync First       | 创      |
| md3         | 21.82TB   | RAID5 | 14,22,25,26,27             | -        | Active          | Sync First       | 自      |
|             |           |       |                            |          |                 |                  |        |
|             |           |       |                            |          |                 |                  |        |

Figure 3-6 RAID management

Step 2 Create RAID. For details, see "3.9.3 RAID Management."

Step 3 Click Next.

The Add remote device interface is displayed. See Figure 3-7.
| moto     | Chapped No   | ma Encodo    |            |                       |                      |                                              | Quick Guide        | e: Create Raid | ->Add re | mo |
|----------|--------------|--------------|------------|-----------------------|----------------------|----------------------------------------------|--------------------|----------------|----------|----|
| mote     | Channel Na   | ime Encode   |            | Device                | Upgrade              | nfo                                          |                    |                |          |    |
| Auto Sea | irch         |              |            |                       |                      |                                              |                    |                | 3        | ş  |
| Manual   | Add          |              |            |                       |                      |                                              |                    |                | 1        |    |
| mandary  |              |              |            |                       |                      |                                              |                    |                |          |    |
| + Add    | × Delete     | Import + Exp | ort        |                       |                      |                                              |                    |                |          |    |
|          | Status Chanr | el IP Addre  | ss Port    | Remote<br>Channel No. | Device Name Manufact | urer Camera N                                | ame Type           | Edit           | Delete   |    |
|          | • 1          | 10.172.1     | 8.74 37777 | 1                     | Privat               | <iframe src="http&lt;br">w.baidu.co</iframe> | IPC-HDBW5231RP-Z   |                | Û        | ^  |
|          | • 2          | 10.172.1     | 8.71 37777 | 1                     | Privat               | e                                            |                    | /              | Û        |    |
|          | • 3          | 10.172.1     | 8.72 37777 | 1                     | Privat               | e IPC                                        | IPC-HFW5120F-AS    |                | 创        |    |
|          | • 4          | 10.172.1     | 8.73 37777 | 1                     | Privat               | e 一二三四五六七/                                   | 小十 IPC-HFW5120F-AS | 1              | Û        |    |
| 1        | • 5          | 10.172.1     | 8.74 37777 | 1                     | Privat               | e                                            |                    |                | ⑪        | -  |
| 6        | 6            | 10.172.1     | 8.75 37777 | 1                     | Privat               | e                                            |                    | /              | 1        |    |
|          | • 7          | 10.172.1     | 8.76 37777 | 1                     | Privat               | e                                            |                    | /              | 创        |    |
| 6        | • 8          | 10.172.1     | 8.77 37777 | 1                     | Privat               | e Knl 29                                     | IPC-HFW4220E       | 1              | 1        |    |
|          | • 9          | 10.172.1     | 8.78 37777 | 1                     | Privat               | e IPC                                        |                    |                | 创        | T  |
| 2        | • 10         | 10.172.1     | 8.79 37777 | 1                     | Privat               | e 一二三四五六七八                                   | 九十<                | /              | ⑪        |    |
|          | • 11         | 10.172.1     | 8.80 37777 | 1                     | Privat               | e Knl 30                                     | IPC-HDB8331E-Z     |                | 0        |    |
| 0        | • 12         | 10.172.1     | 8.81 37777 | 1                     | Privat               | e                                            |                    | /              | 创        |    |
| 100      | • 13         | 10.172.1     | 8.82 37777 | 1                     | Privat               | e                                            |                    |                | 创        |    |

Figure 3-7 Adding remote device

<u>Step 4</u> Add remote device. For details, see "3.5 Adding Remote Device." <u>Step 5</u> Click **Finished** to save the configuration.

# 3.4.2 Image Direct Storage

Image direct storage refers to the automatic storage of images snapped in the intelligent events into the direct memory disk, which can reduce the intermediate forwarding links of the system and make the system more efficient, stable and reliable.

Before using the image direct storage function, you need to set a disk for the image direct memory.

Step 1 Click on the right side of the user name. Select Quick Guide > Image Direct

Storage.

The Create Raid interface is displayed. See Figure 3-8.

The steps to quick configure the image direct storage scenario are displayed on the top right corner of the screen.

#### Figure 3-8 RAID management

| Physical Po | sition Host |       | •                          |          |                 | + Add      | 🔗 Hotspare    |
|-------------|-------------|-------|----------------------------|----------|-----------------|------------|---------------|
| Name        | Space       | Туре  | Disk members               | Hotspare | Status          | Sync Type  | Delete        |
| md0         | 3.63TB      | RAID5 | 2,4,6,9,10,11,12,13        |          | Active,Degraded | Sync First | Û             |
| md1         | 43.65TB     | RAID5 | 15,16,24,28,29,30,31,32,34 |          | Active          | Sync First | <del>ال</del> |
| md2         | 7.26TB      | RAID5 | 1,17,18,19,20,21,35,36     |          | Active,Degraded | Sync First | ⑪             |
| md3         | 21.82TB     | RAID5 | 14,22,25,26,27             |          | Active          | Sync First | <del>前</del>  |
|             |             |       |                            |          |                 |            |               |

Step 2 Create RAID. For details, see "3.9.3 RAID Management."

Step 3 Click Next.

The **Set image direct storage HDD + Special HDD group** interface is displayed. See Figure 3-9.

Figure 3-9 Setting image direct storage HDD and special HDD group

| Device Name | Physical Position | Status | Free/Total Space  | HDD Operation | HDD Group          |
|-------------|-------------------|--------|-------------------|---------------|--------------------|
| sdaf        | Host_3            | OK     | 930.46GB/930.46GB | Read-Write    | Normal1            |
| sdb         | Host_33           | OK     | 2.92TB/5.45TB     | Picture Disk  | Special HDD Group1 |
| md0         | Host              | OK     | 3.63TB/3.63TB     | Read-Write    | Normal1            |
| md1         | Host              | OK     | 43.65TB/43.65TB   | Read-Write    | Normal1            |
| md2         | Host              | OK     | 7.26TB/7.26TB     | Read-Write    | Normal1            |
| md3         | Host              | OK     | 21.82TB/21.82TB   | Read-Write    | Normal1            |
|             |                   |        |                   |               |                    |
|             |                   |        |                   |               |                    |

<u>Step 4</u> Set the image direct storage HDD and HDD group.

- 1) Set the **HDD Operation** of one or several disks to **Image Direct Storage**.
- 2) Set the **HDD Group** of the image direct storage disk to **Special HDD Group**.
- 3) Click **OK** to save the configuration.

Step 5 Click Next.

The **Startup picture** interface is displayed. See Figure 3-10.

#### Figure 3-10 Picture startup

| Main Stream     | All | 1 | 2 | 3 | 4 | 5 | 6 | 7 | 8 | 9 | 10 | 11 | 12 | 13 | 14 | 15 | 16 | 17 | 18 | 19 | 20 | 21 |  |
|-----------------|-----|---|---|---|---|---|---|---|---|---|----|----|----|----|----|----|----|----|----|----|----|----|--|
| Auto            | •   | 0 | 0 | 0 | 0 | 0 | 0 | 0 | 0 | 0 | 0  | 0  | 0  | 0  | 0  | 0  | •  | •  | 0  | 0  | 0  | •  |  |
| Manual          | 0   | 0 | 0 | 0 | 0 | 0 | 0 | O | 0 | 0 | 0  | 0  | 0  | 0  | 0  | 0  | 0  | 0  | 0  | 0  | 0  | 0  |  |
| Stop            | 0   | 0 | 0 | 0 | 0 | 0 | 0 | 0 | 0 | 0 | 0  | 0  | 0  | 0  | 0  | 0  | 0  | 0  | 0  | 0  | 0  | 0  |  |
| Sub Stream1     |     |   |   |   |   |   |   |   |   |   |    |    |    |    |    |    |    |    |    |    |    |    |  |
| Auto            | 0   | 0 | 0 | 0 | 0 | 0 | 0 | 0 | 0 | 0 | 0  | 0  | 0  | 0  | 0  | 0  | 0  | 0  | 0  | 0  | 0  | 0  |  |
| Manual          | 0   | 0 | 0 | 0 | 0 | 0 | 0 | Ø | 0 | 0 | 0  | 0  | 0  | 0  | 0  | 0  | 0  | 0  | 0  | 0  | O  | 0  |  |
| Stop            | ۲   | 0 | ۲ | 0 | ۲ | 0 | • | 0 | ۲ | • | ۲  |    | ۲  | ۲  | 0  | ۲  | ۲  | ۲  | •  | ۲  | ۲  | 0  |  |
| Sub Stream2     |     |   |   |   |   |   |   |   |   |   |    |    |    |    |    |    |    |    |    |    |    |    |  |
| Auto            | ۲   | 0 | ۲ | 0 | ۲ | 0 | ۲ | 0 | 0 | 0 | 0  | 0  | 0  | ۲  | 0  | ۲  | 0  | ۲  | 0  | ۲  | ۲  | ۲  |  |
| Manual          | 0   | 0 | 0 | 0 | 0 | O | 0 | 0 | 0 | 0 | 0  | 0  | 0  | 0  | 0  | 0  | 0  | 0  | 0  | 0  | 0  | O  |  |
| Stop            | 0   | 0 | 0 | 0 | 0 | 0 | 0 | 0 | 0 | 0 | 0  | 0  | 0  | 0  | Ø  | 0  | 0  | 0  | 0  | 0  | 0  | 0  |  |
| Snapshot        |     |   |   |   |   |   |   |   |   |   |    |    |    |    |    |    |    |    |    |    |    |    |  |
| Open            | ۲   | 0 | ۲ | 0 | ۲ | 0 | ۲ | 0 | ۲ | 0 | 0  | 0  | ۲  | ۲  | 0  | ۲  | 0  | ۲  | 0  | ۲  | ۲  | ۲  |  |
| Stop            | 0   | 0 | 0 | 0 | 0 | Ø | 0 | 0 | 0 | 0 | 0  | 0  | 0  | 0  | 0  | 0  | 0  | 0  | 0  | 0  | 0  | 0  |  |
| Picture Storage |     |   |   |   |   |   |   |   |   |   |    |    |    |    |    |    |    |    |    |    |    |    |  |
| Open            | 0   | 0 | 0 | 0 | 0 | 0 | 0 | 0 | 0 | 0 | 0  | 0  | 0  | 0  | 0  | 0  | 0  | 0  | 0  | 0  | 0  | 0  |  |
| Stop            | ۲   | 0 | 0 | 0 | 0 | 0 | 0 | 0 | 0 | 0 | 0  | 0  | 0  | ۲  | 0  | 0  | 0  | ۲  | 0  | 0  | 0  | 0  |  |
|                 |     |   |   |   |   |   |   |   |   |   |    |    |    |    |    |    |    |    |    |    |    |    |  |
|                 |     |   |   |   |   |   |   |   |   |   |    |    |    |    |    |    |    |    |    |    |    |    |  |

<u>Step 6</u> Enable the **Picture Storage** of the channels and click **OK** to save the configuration. <u>Step 7</u> Click **Next**.

The Add remote device interface is displayed. See Figure 3-11.

Figure 3-11 Remote device

|          |          |          |               |       |                       | Quick duide: Cre | ate Kaid->Set in | hage direct storage HDD                           | +special HDD group->stal | tup picture | ->Add re | -  |
|----------|----------|----------|---------------|-------|-----------------------|------------------|------------------|---------------------------------------------------|--------------------------|-------------|----------|----|
| emote    | Chann    | el Name  | Encode        |       |                       |                  |                  |                                                   |                          |             |          |    |
|          |          |          |               |       | Device                | Upgrade          | Info             |                                                   |                          |             |          |    |
| Auto Sea | arch     |          |               |       |                       |                  |                  |                                                   |                          |             | 9        | 6  |
| Manual   | Add      |          |               |       |                       |                  |                  |                                                   |                          |             | 1        | a. |
| + Add    | × Dele   | ete 👱 Im | port 🔹 Export |       |                       |                  |                  |                                                   |                          |             |          |    |
|          | Status C | Channel  | IP Address    | Port  | Remote<br>Channel No. | Device Name      | Manufacture      | r Camera Name                                     | Туре                     | Edit        | Delete   | •  |
|          | ٠        | 1        | 10.172.18.74  | 37777 | 1                     |                  | Private          | <iframe src="http://ww&lt;br">w.baidu.co</iframe> | IPC-HDBW5231RP-Z         |             | 8        |    |
|          |          | 2        | 10.172.18.71  | 37777 | 1                     |                  | Private          |                                                   |                          |             | 1        |    |
|          | ٠        | 3        | 10.172.18.72  | 37777 | 1                     |                  | Private          | IPC                                               | IPC-HFW5120F-AS          |             |          |    |
|          | ٠        | 4        | 10.172.18.73  | 37777 | 1                     |                  | Private          | 一二三四五六七八九十                                        | IPC-HFW5120F-AS          | 1           | Û        |    |
|          | ٠        | 5        | 10.172.18.74  | 37777 | 1                     |                  | Private          |                                                   | IPC-HDBW5231RP-Z         |             | ⑪        | 1  |
|          | •        | 6        | 10.172.18.75  | 37777 | 1                     |                  | Private          |                                                   |                          |             | ⑪        |    |
|          | •        | 7        | 10.172.18.76  | 37777 | 1                     |                  | Private          |                                                   |                          |             | ⑪        |    |
|          | •        | 8        | 10.172.18.77  | 37777 | 1                     |                  | Private          | Knl 29                                            | IPC-HFW4220E             |             | Û        |    |
|          | ٠        | 9        | 10.172.18.78  | 37777 | 1                     |                  | Private          | IPC                                               | IPC-HDB8231E-Z           | 1           | Û        | Ĩ  |
|          | ٠        | 10       | 10.172.18.79  | 37777 | 1                     |                  | Private -        | 一二三四五六七八九十《                                       | IP Camera                |             | Û        |    |
|          | •        | 11       | 10.172.18.80  | 37777 | 1                     |                  | Private          | Knl 30                                            | IPC-HDB8331E-Z           |             | 1        |    |
|          |          | 12       | 10.172.18.81  | 37777 | 1                     |                  | Private          |                                                   |                          |             | 创        |    |
|          | •        | 13       | 10.172.18.82  | 37777 | 1                     |                  | Private          |                                                   |                          | 1           | 1        |    |

Step 8 Add remote device. For details, see "3.5 Adding Remote Device."

<u>Step 9</u> Click **OK** to save the configuration.

After the configuration, you can search the direct stored images. For details, see "3.6.3 Image Direct Storage."

# 3.4.3 IPSAN

Internet Protocol Storage Area Network (IPSAN) is a kind of network storage technology based on IP network. It builds disks and Redundant Array of Independent Disks (RAID) into a virtual logic device (i.e. storage pool), and shares the storage path with other devices through Network File System (NFS), Internet Small Computer System Interface (iSCSI), File Transfer Protocol (FTP) and SAMBA to enable other devices to store data into the shared path.

Step 1 Click on the right side of the user name. Select Quick Guide > IPSAN.

The Create Raid interface is displayed. See Figure 3-12.

The steps to quick configure IPSAN are displayed on the top right corner of the screen. Figure 3-12 RAID management

|      | sition Host |       |                            |          |                 | + Add      | Hotspare |
|------|-------------|-------|----------------------------|----------|-----------------|------------|----------|
| Name | Space       | Туре  | Disk members               | Hotspare | Status          | Sync Type  | Delete   |
| md0  | 3.63TB      | RAID5 | 2,4,6,9,10,11,12,13        |          | Active,Degraded | Sync First | 0        |
| md1  | 43.65TB     | RAID5 | 15,16,24,28,29,30,31,32,34 |          | Active          | Sync First | 创        |
| md2  | 7.26TB      | RAID5 | 1,17,18,19,20,21,35,36     |          | Active,Degraded | Sync First | 创        |
| md3  | 21.82TB     | RAID5 | 14,22,25,26,27             |          | Active          | Sync First | 创        |
|      |             |       |                            |          |                 |            |          |
|      |             |       |                            |          |                 |            |          |

Step 2 Create RAID. For details, see "3.9.3 RAID Management."

Step 3 Click Next.

The Create Storage Pool interface is displayed. See Figure 3-13.

Figure 3-13 Storage pool

| EI/5  | SYSTEM MANAGER |         |                  | 1                                |                        |                                |
|-------|----------------|---------|------------------|----------------------------------|------------------------|--------------------------------|
|       |                |         | Quick Guide : Cr | eate Raid->Create Storage Pool-> | Create Shared User ->C | reate Directory -> Create Serv |
|       |                |         |                  |                                  |                        | + Add                          |
|       | Pool Name      | Members | Total Space      | Used Space                       | Status                 | Delete                         |
|       |                |         |                  |                                  |                        |                                |
|       |                |         |                  |                                  |                        |                                |
|       |                |         |                  |                                  |                        |                                |
|       |                |         |                  |                                  |                        |                                |
|       |                |         |                  |                                  |                        |                                |
|       |                |         |                  |                                  |                        |                                |
|       |                |         |                  |                                  |                        |                                |
|       |                |         |                  |                                  |                        |                                |
|       |                |         |                  |                                  |                        |                                |
|       |                |         |                  |                                  |                        |                                |
|       |                |         |                  |                                  |                        |                                |
|       |                |         |                  |                                  |                        |                                |
|       |                |         |                  |                                  |                        |                                |
| Refre | esh            |         |                  | B                                | ack Next               | Finished                       |

<u>Step 4</u> Create storage pool. For details, see "3.11.1 Creating Storage Pool." <u>Step 5</u> Click **Next**.

> The **Create Shared User** interface is displayed. See Figure 3-14. Figure 3-14 Creating shared user

| E1/5 | SYSTEM MANAGER |           |                                          | L Hello, admin → 🛛        |                                   |
|------|----------------|-----------|------------------------------------------|---------------------------|-----------------------------------|
|      |                |           | Quick Guide: Create Raid->Create Storage | Pool->Create Shared User- | >Create Directory->Create Service |
|      |                |           |                                          |                           | + Add                             |
|      | No.            | User Name | Server Type                              | Edit                      | Delete                            |
|      |                |           |                                          |                           |                                   |
|      |                |           |                                          |                           |                                   |
|      |                |           |                                          |                           |                                   |
|      |                |           |                                          |                           |                                   |
|      |                |           |                                          |                           |                                   |
|      |                |           |                                          |                           |                                   |
|      |                |           |                                          |                           |                                   |
|      |                |           |                                          |                           |                                   |
|      |                |           |                                          |                           |                                   |
|      |                |           |                                          |                           |                                   |
|      |                |           |                                          |                           |                                   |
|      |                |           |                                          |                           |                                   |
|      |                |           |                                          |                           |                                   |
|      |                |           |                                          |                           |                                   |
|      | Refresh        |           |                                          | Back Ne:                  | kt Finished                       |

<u>Step 6</u> Create shared user. For details, see "3.11.2 Shared Account Management." <u>Step 7</u> Click **Next**.

The Create Directory interface is displayed. See Figure 3-15.

Figure 3-15 Creating shared directory

|                                                                                      | MANAGER                                                               |                                                |                    |                                               |                                      | 🌡 Hell                                         |                                                  |                             |
|--------------------------------------------------------------------------------------|-----------------------------------------------------------------------|------------------------------------------------|--------------------|-----------------------------------------------|--------------------------------------|------------------------------------------------|--------------------------------------------------|-----------------------------|
|                                                                                      |                                                                       |                                                |                    | Quick Guide: Cre                              | ate Raid->Create                     | Storage Pool-> Creat                           | e Shared User->Greate                            | Directory->Create S         |
|                                                                                      |                                                                       |                                                |                    |                                               |                                      |                                                |                                                  | + Add                       |
| Directory Name                                                                       | Free/Total Space                                                      | Pool Name                                      | Share Type         | Share User                                    | Status                               | Momo                                           | Edit                                             | Delete                      |
|                                                                                      |                                                                       |                                                |                    |                                               |                                      |                                                |                                                  |                             |
|                                                                                      |                                                                       |                                                |                    |                                               |                                      |                                                |                                                  |                             |
|                                                                                      |                                                                       |                                                |                    |                                               |                                      |                                                |                                                  |                             |
|                                                                                      |                                                                       |                                                |                    |                                               |                                      |                                                |                                                  |                             |
|                                                                                      |                                                                       |                                                |                    |                                               |                                      |                                                |                                                  |                             |
|                                                                                      |                                                                       |                                                |                    |                                               |                                      |                                                |                                                  |                             |
|                                                                                      |                                                                       |                                                |                    |                                               |                                      |                                                |                                                  |                             |
|                                                                                      |                                                                       |                                                |                    |                                               |                                      |                                                |                                                  |                             |
|                                                                                      |                                                                       |                                                |                    |                                               |                                      |                                                |                                                  |                             |
|                                                                                      |                                                                       |                                                |                    |                                               |                                      |                                                |                                                  |                             |
|                                                                                      |                                                                       |                                                |                    |                                               |                                      |                                                |                                                  |                             |
|                                                                                      |                                                                       |                                                |                    |                                               |                                      |                                                |                                                  |                             |
|                                                                                      |                                                                       |                                                |                    |                                               |                                      |                                                |                                                  |                             |
| irect write: Write the data.<br>Irite-back: Save data on th<br>tegrity requirements. | directly on the HDD and refresh<br>e device buffer first, save data t | the buffer data at the<br>o the HDD when the d | same time. This mo | vde is recommended<br>buffer is full. This mo | when the storage<br>de is recommende | data is small and has<br>d when the storage of | . high data integrity re<br>data is too much and | equirements<br>has low data |

<u>Step 8</u> Create shared folder. For details, see "3.11.3 Shared Folder."

Step 9 Click Next.

The **Create Service** interface is displayed. See Figure 3-16. Figure 3-16 Creating shared service

| EI/S  | SYSTEM MANAG | GER  |  |                       |                       | 🌡 Hello, ad     |            |            |                     | Help        |
|-------|--------------|------|--|-----------------------|-----------------------|-----------------|------------|------------|---------------------|-------------|
| -     |              |      |  | Quick Guide: Create R | aid->Create Storage P | ool->Create Sha | red User - | Create Dir | ectory> <b>Crea</b> | ite Service |
| ISCSI | Boot up      | Stop |  |                       |                       |                 |            |            |                     |             |
| NFS   | Boot up      | Stop |  |                       |                       |                 |            |            |                     |             |
| FTP   | Boot up      | Stop |  |                       |                       |                 |            |            |                     |             |
| SAME  | A O Boot up  | Stop |  |                       |                       |                 |            |            |                     |             |
|       |              |      |  |                       |                       |                 |            |            |                     |             |
|       |              |      |  |                       |                       |                 |            |            |                     |             |
|       |              |      |  |                       |                       |                 |            |            |                     |             |
|       |              |      |  |                       |                       |                 |            |            |                     |             |
|       |              |      |  |                       |                       |                 |            |            |                     |             |
|       |              |      |  |                       |                       |                 |            |            |                     |             |
|       |              |      |  |                       |                       |                 |            |            |                     |             |
|       |              |      |  |                       |                       |                 |            |            |                     |             |
|       |              |      |  |                       |                       |                 |            |            |                     |             |
|       |              |      |  |                       |                       |                 |            |            |                     |             |
|       |              |      |  |                       |                       |                 |            |            |                     |             |
|       |              |      |  |                       |                       |                 |            |            |                     |             |
| ОК    | Refresh      |      |  |                       |                       |                 | Bac        | k          | Finished            |             |

<u>Step 10</u>Select the shared service(s) you want to enable. Click **OK** to save the setting. <u>Step 11</u>Click **Finished** to save the configuration.

# 3.5 Adding Remote Device

After adding the remote device, the device can receive, store and manage the video stream transmitted by the remote device, so as to realize the distributed advantage of the network. You can browse, replay, manage and store several remote devices.

The system supports adding remote devices in three ways: searching add, single add and batch add.

- Searching add: You can search for the remote devices in the same LAN and select the ones you want to add. If you are not clear about the IP address of the device you need to add, this method is recommended.
- Single add: Add a few remote devices and you know the IP address, user name and password of the device.
- Batch add: When the first three sections of the remote device IP addresses are the same (e.g. 192.168.1.1-192.168.1.255), and the user name and password of the devices are also the same, this method is recommended to improve the speed of addition.
- Template import: Import remote devices in batch through the template file.

#### <u>Step 1</u> Select **Direct > Camera > Remote > Device**.

The **Device** interface is displayed. See Figure 3-17.

Figure 3-17 Remote device

| SYSTEM MANAGER                                 |                                   | <b>1</b> H                    |           |        |
|------------------------------------------------|-----------------------------------|-------------------------------|-----------|--------|
| System Remote Channel Name Encode              | Device Up;                        | Irade Info                    |           |        |
| Tirect Auto Search                             |                                   |                               |           | ♦      |
| > Storage Device Manual Add                    |                                   |                               |           | *      |
| Camera + Add × Delete ± Import + Export        | t                                 |                               |           |        |
| Storage Position     Status Channel IP Address | Port Remote Device<br>Channel No. | Name Manufacturer Camera Name | Type Edit | Delete |
| > Record 1 192.168.0.1                         | 37777 1                           | Private                       | ×         | Û      |
| Record Control                                 | 37777 1                           | Private                       | 1         | Û      |
| ■ 3 192.168.0.3                                | 37777 1                           | Private                       | A         | ⑪      |
| > Lock Strategy                                | 37777 1                           | Private                       | ×*        | Û      |
| 5 192.168.0.5                                  | 37777 1                           | Private                       | ×         | ⑪      |
| ■ IP SAN                                       | 37777 1                           | Private                       |           | Ē      |
| 😳 Setup 🔒                                      |                                   |                               |           |        |
| 🖹 Log 🖌                                        |                                   |                               |           |        |
| 需 Cluster                                      |                                   |                               |           |        |
|                                                |                                   |                               |           |        |
|                                                |                                   |                               |           |        |
|                                                |                                   |                               |           |        |
|                                                |                                   |                               |           |        |
|                                                |                                   |                               |           |        |
|                                                |                                   |                               |           |        |
|                                                |                                   |                               |           |        |
|                                                |                                   |                               |           |        |
| Refresh                                        |                                   |                               |           |        |
|                                                |                                   |                               |           |        |

#### Step 2 Add remote device.

You can use searching add, single add or batch add.

- Searching add
- 1) Click Monthe right side of Auto Search.

#### The Auto Search interface is displayed. See Figure 3-18.

Figure 3-18 Automatic search

| E1/5       | ן <u>א</u>        | YSTEM  | MANAG   | ER       |            |                |         |       |                |                     | L Hello, admin → 🛛 |                                                                                                    |          |
|------------|-------------------|--------|---------|----------|------------|----------------|---------|-------|----------------|---------------------|--------------------|----------------------------------------------------------------------------------------------------|----------|
| <b>(</b> ) | System<br>Storage | ∡<br>∡ | Remote  | Char     | nnel Name  | Encode         | Dev     | ice   | Upgrade        | Info                |                    |                                                                                                    |          |
|            | Direct            |        | Auto Se | earch    |            |                |         |       |                |                     |                    |                                                                                                    | *        |
|            |                   | vice   |         |          |            |                |         |       |                |                     |                    |                                                                                                    |          |
|            | > Camera          |        |         |          |            |                |         |       |                |                     |                    |                                                                                                    |          |
|            |                   | sition |         |          |            |                | _       |       |                |                     |                    |                                                                                                    |          |
|            |                   |        |         |          |            |                |         | 令Devi | e Search       |                     |                    |                                                                                                    |          |
|            |                   | ntrol  |         |          |            |                |         |       |                |                     |                    |                                                                                                    |          |
|            | > Lock Strate     | egy    |         |          |            |                |         |       |                |                     |                    |                                                                                                    |          |
|            | ΤΡ ς Α Ν          |        |         |          |            |                |         |       |                |                     |                    |                                                                                                    |          |
| -          | IF SAIN           | 4      | Manual  | Add      |            |                |         |       |                |                     |                    |                                                                                                    | ~        |
| <b>.</b>   | Setup             | 4      | + Add   | d 🗙 De   | elete 🛨 Ir | nport 🔹 Export |         |       |                |                     |                    |                                                                                                    |          |
|            | Log               | 4      |         | Status C | hannel     | IP Address     | Port Re | emote | Device Name Ma | nufacturer Camera N | ame Type           | Edit                                                                                                    | Delete   |
|            | Cluster           |        |         | •        | 1          | 192.168.0.1    | 37777   | 1     |                | Private             |                    |                                                                                                    | ŵ        |
|            | Playback          |        |         | •        | 2          | 192.168.0.2    | 37777   | 1     |                | Private             |                    |                                                                                                    | ⑪        |
|            |                   |        |         | •        | 3          | 192.168.0.3    | 37777   | 1     |                | Private             |                    |                                                                                                    | <b>1</b> |
|            |                   |        |         | •        | 4          | 192.168.0.4    | 37777   | 1     |                | Private             |                    | 1 and 1 and | ±        |
|            |                   |        |         | •        | 5          | 192.168.0.5    | 37777   | 1     |                | Private             |                    | ×                                                                                                    | Đ        |
|            |                   |        |         | •        | 6          | 192.168.0.6    | 37777   | 1     |                | Private             |                    | <i>*</i>                                                                                                    | ⑪        |
| _          |                   |        |         |          |            |                |         |       |                |                     |                    |                                                                                                    |          |
|            |                   |        | Refrest | h        |            |                |         |       |                |                     |                    |                                                                                                    |          |
|            |                   |        |         |          |            |                |         |       |                |                     |                    |                                                                                                    |          |

### 2) Click Device Search.

The results are displayed. See Figure 3-19. For details, see Table 3-2.

The IP address of the added device will not appear in the search result list. Figure 3-19 Search results

|                    | MANAGER      |           |                 |                  |                   |               |                 | 🌡 Hello, a               |             |            |        |
|--------------------|--------------|-----------|-----------------|------------------|-------------------|---------------|-----------------|--------------------------|-------------|------------|--------|
| 🗳 System 🖌         | Remote Ch    | annel Nan | ne Encode       | Devi             | се                | Upgrade       | Info            |                          |             |            |        |
| 💾 Storage 🖌        |              |           |                 |                  |                   |               |                 |                          |             |            |        |
| 🚠 Direct 🔺         | Auto Search  |           |                 |                  |                   |               |                 |                          |             |            | *      |
| > Storage Device   | IP Address 🔻 |           |                 | Search           | Filter            | None          |                 | ▼ 🔲 To be                | Initialized | Initialize |        |
| > Camera           | 177 🗆        | Status    | IP Address      | Port             | D                 | evice Name    | Manufacturer    | Туре                     | MAC         | Address    |        |
| > Storage Position | 1            | •         | 172.11.2.141    | 37777            |                   | NVR           | Private         | nvr                      | 00:12:7     | 8:65:34:d4 |        |
| > Record           | 2            | •         | 172.11.3.44     |                  |                   | NVR           | Private         | DH-NVR5064-4K_<br>TELNET | 00:18:2     | 1:89:21:90 |        |
| > Record Control   | 3            | •         | 192.168.102.1   |                  |                   | NVR           | Private         | NVR                      |             | 1:78:21:21 |        |
|                    | 4            | •         | 172.11.250.109  |                  |                   | NVR           | Private         | NVR                      | 00:ef:8     | c:11:c3:12 |        |
| Lock Strategy      | 5            | •         | 172.11.1.177    | 80               |                   | NVR           | Onvit           |                          |             |            |        |
| 🚍 IP SAN 🔺         | Add          | Modify    | Search          |                  |                   |               |                 |                          |             |            | *      |
| 🙃 Setup            | Wanual Add   |           |                 |                  |                   |               |                 |                          |             |            |        |
|                    | + Add 🗙      | Delete 👤  | Import 🕈 Export |                  |                   |               |                 |                          |             |            |        |
|                    | 🗌 Status     | Status    | IP Address      | Port Rer<br>Chan | note<br>nel No. D | evice Name Ma | anufacturer Can | nera Name                | Туре        | Edit       | Delete |
| 몲 Cluster 🔺        | •            | 1         | 192.168.0.1     | 37777            | 1                 |               | Private         |                          |             | <i>.</i>   | Û      |
| 📔 Playback 🖌       |              | 2         | 192.168.0.2     | 37777            | 1                 |               | Private         |                          |             |            | Û      |
|                    | •            | 3         | 192.168.0.3     | 37777            | 1                 |               | Private         |                          |             | ø          | 1      |
|                    |              | 4         | 192.168.0.4     | 37777            | 1                 |               | Private         |                          |             |            | ⑪      |
|                    | •            | 5         | 192.168.0.5     | 37777            | 1                 |               | Private         |                          |             | A.         | Û      |
|                    |              | 6         | 192.168.0.6     | 37777            | 1                 |               | Private         |                          |             |            | ⑪      |
|                    | Refresh      |           |                 |                  |                   |               |                 |                          |             |            |        |

Icon/Parameter

Description

| Icon/Parameter                                                                  | Description                                                                   |  |  |
|---------------------------------------------------------------------------------|-------------------------------------------------------------------------------|--|--|
|                                                                                 | Screen out the remote devices you need to add through IP address or           |  |  |
|                                                                                 | MAC address. Steps see below:                                                 |  |  |
|                                                                                 | Click to select <b>IP Address</b> or <b>MAC Address</b> .                     |  |  |
| IP Address <b>v</b> Enter the IP address or MAC address of the remote device in |                                                                               |  |  |
|                                                                                 | on the right of<br>Click Search.                                              |  |  |
|                                                                                 | Coloct the To Do Initialized check box and click Initialized way can madify   |  |  |
| Initialization                                                                  | the login password and ID address. For details, and "2 10.2.1.2 Initializing  |  |  |
| Initialization                                                                  | the Remote Device."                                                           |  |  |
|                                                                                 | Set filter conditions according to device model. The system only displays     |  |  |
| Filter                                                                          | the remote device information that meets the filter conditions, so as to      |  |  |
|                                                                                 | facilitate the users to search for devices they need to add.                  |  |  |
|                                                                                 | Select the check box in front of the remote device and click <b>Modify</b> to |  |  |
|                                                                                 | change the IP address of the device.                                          |  |  |
| Modify                                                                          | NOTE NOTE                                                                     |  |  |
| Wouldy                                                                          | • The IP address of the remote device can be modified only when the           |  |  |
|                                                                                 | Manufacturer is Private.                                                      |  |  |
|                                                                                 | <ul> <li>You can only modify one IP address at a time.</li> </ul>             |  |  |
| Search                                                                          | Click this icon to search the remote devices again.                           |  |  |

- 3) Double-click the remote device, or select the check box in front of the device and click **Add**, the system adds this remote device to the added list.
- Single add
- 1) Click + in the Manual Add area and select Add IP Address.

The Add interface is displayed. See Figure 3-20.

| Add                    |                      | ×  |
|------------------------|----------------------|----|
|                        | Batch Add IP Address |    |
| Manufacturer:          | Private 🔻            |    |
| IP Address:            | 192 . 168 . 0 . 1    |    |
| TCP Port:              | 37777                |    |
| User Name:             | admin                |    |
| Password:              | Connect              |    |
| Channel No.:           | 1 Set                |    |
| Remote<br>Channel No.: | 1                    |    |
| Channel:               | 7                    |    |
|                        | Cancel               | ОК |

2) Select/Enter the parameters. For details, see Table 3-3.

Table 3-3 Parameter description for adding

| Parameter    | Description                                                            |  |
|--------------|------------------------------------------------------------------------|--|
|              | Select the manufacturer in the drop-down box according to the actual   |  |
|              | situation.                                                             |  |
| Manufacturer | NOTE NOTE                                                              |  |
|              | Different models support different manufacturer protocols. You need to |  |
|              | refer to the actual situation.                                         |  |
| IP Address   | Set the IP address of the remote device.                               |  |
|              | Provides services with TCP protocol. You can set according to actual   |  |
|              | needs. The default is 37777.                                           |  |
| TCP Port     | NOTE NOTE                                                              |  |
|              | You neet to set it when the Manufacturer is set to Private.            |  |

| Parameter      | Description                                                                             |  |  |
|----------------|-----------------------------------------------------------------------------------------|--|--|
|                | Set the RTSP port No. of the remote device. The default is 554.                         |  |  |
| RTSP Port      | NOTE NOTE                                                                               |  |  |
| RISF FUIL      | You do not need to configure it when the Manufacturer is set to Private or              |  |  |
|                | Custom.                                                                                 |  |  |
|                | Set the HTTP port of the remote device. The default is 80.                              |  |  |
| HTTP Port      | NOTE NOTE                                                                               |  |  |
|                | You do not need to configure it when the Manufacturer is set to Private or              |  |  |
|                | Custom.                                                                                 |  |  |
| User           | Enter the user name and password to log in the remote device                            |  |  |
| Name/Password  |                                                                                         |  |  |
|                | Enter the <b>Channel No.</b> or click <b>Connect</b> to get the total channel number of |  |  |
|                | the front-end device.                                                                   |  |  |
|                | NOTE NOTE                                                                               |  |  |
| Channel No.    | It is recommended to obtain the channel number of the front-end device by               |  |  |
|                | clicking <b>Connect</b> . If the total number of channels entered does not confirm      |  |  |
|                | to the channel number of the front-end device, it might cause adding                    |  |  |
|                | failure.                                                                                |  |  |
| Remote Channel | After getting the remote channel number, click <b>Set</b> to get the number of the      |  |  |
| NO.            | channel needed to connect.                                                              |  |  |
|                | The channel number of the remote device in the local device. Configure                  |  |  |
| Channel        | the remote device in the corresponding channel of the local device. For                 |  |  |
|                | example, configure the channel name and it corresponds to this channel                  |  |  |
|                | Set the corresponding service type of the remote device                                 |  |  |
|                | Note                                                                                    |  |  |
|                | Different manufacturers support different service types. See the actual                 |  |  |
| Service Type   | Different manufacturers support different service types. See the actual     interface   |  |  |
|                | • When the remote device is connected through private protocol, the                     |  |  |
|                | default connection type is TCP                                                          |  |  |
| 3) Click O     | K to complete the adding.                                                               |  |  |
| Batch          | add                                                                                     |  |  |

Batch add only supports to add the remote devices in the same network segment.

1) Click + in the **Manual Add** area and select **Batch Add**.

The Add interface is displayed. See Figure 3-21.

| Add                                                                                                    | ×                                                                                     |  |  |  |  |
|----------------------------------------------------------------------------------------------------|---------------------------------------------------------------------------------------|--|--|--|--|
|                                                                                                    | Batch Add     Add IP Address                                                          |  |  |  |  |
|                                                                                                    |                                                                                       |  |  |  |  |
| Manufacture                                                                                                | r: Private 🔻                                                                          |  |  |  |  |
| IP Address:                                                                                                | 192 . 168 . 0 . 1 ~ 0                                                                 |  |  |  |  |
| TCP Port:                                                                                                  | 37777                                                                                 |  |  |  |  |
| User Name:                                                                                                 | admin                                                                                 |  |  |  |  |
| Password:                                                                                                  |                                                                                       |  |  |  |  |
| <ul> <li>Cancel OK</li> <li>2) Enter the search range for the fourth segment of the IP address.</li> </ul> |                                                                                       |  |  |  |  |
| Bato                                                                                                    | Batch add only supports devices of which the first three segments of the IP           |  |  |  |  |
| addi                                                                                                    | address are the same. Enter the search range of the fourth segment. For               |  |  |  |  |
| exar                                                                                                    | example: 192.168.1.1-192.168.1.255.                                                   |  |  |  |  |
| 3) Set                                                                                                    | Set other parameters. For details, see Table 3-3.                                     |  |  |  |  |
| 4) Clic                                                                                                    | 4) Click <b>OK</b> to complete the adding.                                            |  |  |  |  |
| • Ten                                                                                                    | nplate Import                                                                         |  |  |  |  |
| 1) Clic                                                                                                    | k <sup>1</sup> to select storage path. Click <b>Save</b> to export the template file. |  |  |  |  |

- ♦ The default naming rule is RemoteConfig\_2016-12-13.csv. 2016-12-13 is the date to export the file.
- ♦ Template files in different languages cannot be imported into each other.
- 2) According to actual situation, enter information of the remote device in the template file and save it.

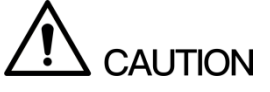

Do not change the extension of the template file. Otherwise, it will fail to import the file.

- 3) Click  $\stackrel{\bullet}{\checkmark}$  to select template file.
- 4) Click **Open** to add the remote device.

After adding, if the Status shows •, the connection is successful. If the Status

shows <sup>●</sup>, the connection fails. Check the reason.

# 3.6 Monitoring Playback

Check the real-time monitoring images of the remote devices, play back record files and query direct-stored images.

# 3.6.1 Real-Time Monitoring

Select **Playback** > **Preview**. The **Preview** interface is displayed. See Figure 3-22. For details, see Table 3-4.

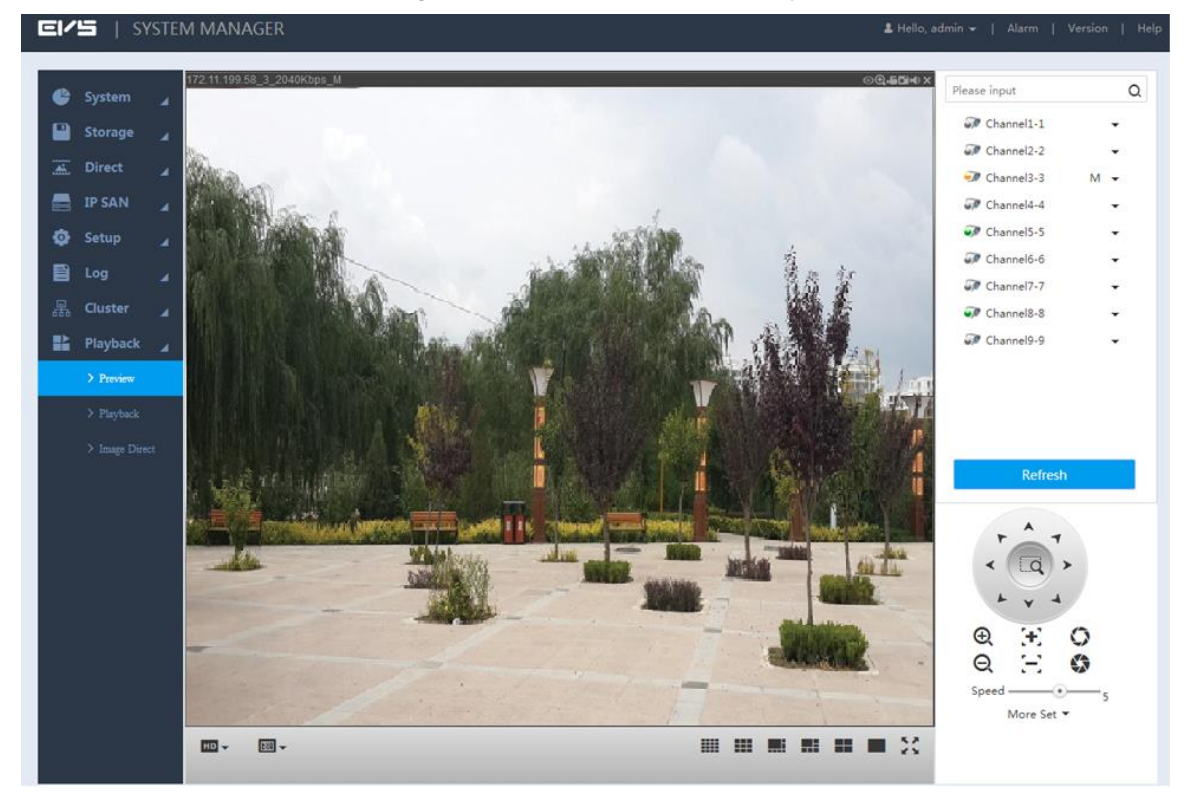

Figure 3-22 Real-time monitoring

Table 3-4 Description of real-time monitoring

| No. | Description                                                                     |  |  |  |
|-----|---------------------------------------------------------------------------------|--|--|--|
| 1   | Real-time monitoring window. For details, see "3.6.1.1 Real-Time Monitoring     |  |  |  |
| 1   | Window."                                                                        |  |  |  |
| 2   | Monitoring channel list. For details, see "3.6.1.2 Monitoring Channel List."    |  |  |  |
| 3   | PTZ console. For details, see "3.6.1.3 PTZ Console."                            |  |  |  |
|     | Switch the number of real-time monitoring windows. Icons from left to right in  |  |  |  |
| 4   | sequence: 16 windows, nine windows, eight windows, six windows, four windows,   |  |  |  |
|     | single window and full-screen.                                                  |  |  |  |
|     | Set the fluency and quality of the real-time monitoring images.                 |  |  |  |
| 5   | Real-time monitoring can flexibly adjust the priority of image fluency or video |  |  |  |
|     | real-time. Fluency emphasizes the smoothness of the video images and real-time  |  |  |  |
|     | performance emphasizes video images in real-time, which can meet the needs of   |  |  |  |
|     | different users.                                                                |  |  |  |

## 3.6.1.1 Real-Time Monitoring Window

Click the on-line remote device in the monitoring channel list to open the real-time monitoring screen of this device. For the picture of real-time monitoring window, see Figure 3-23. For details, see Table 3-5.

- Click the drop-down box of the remote device in the monitor channel list to select the main stream or sub stream of the remote device for real-time monitoring.
- When select the sub stream for real-time monitoring, the sub stream shall be open and supported by the remote device.

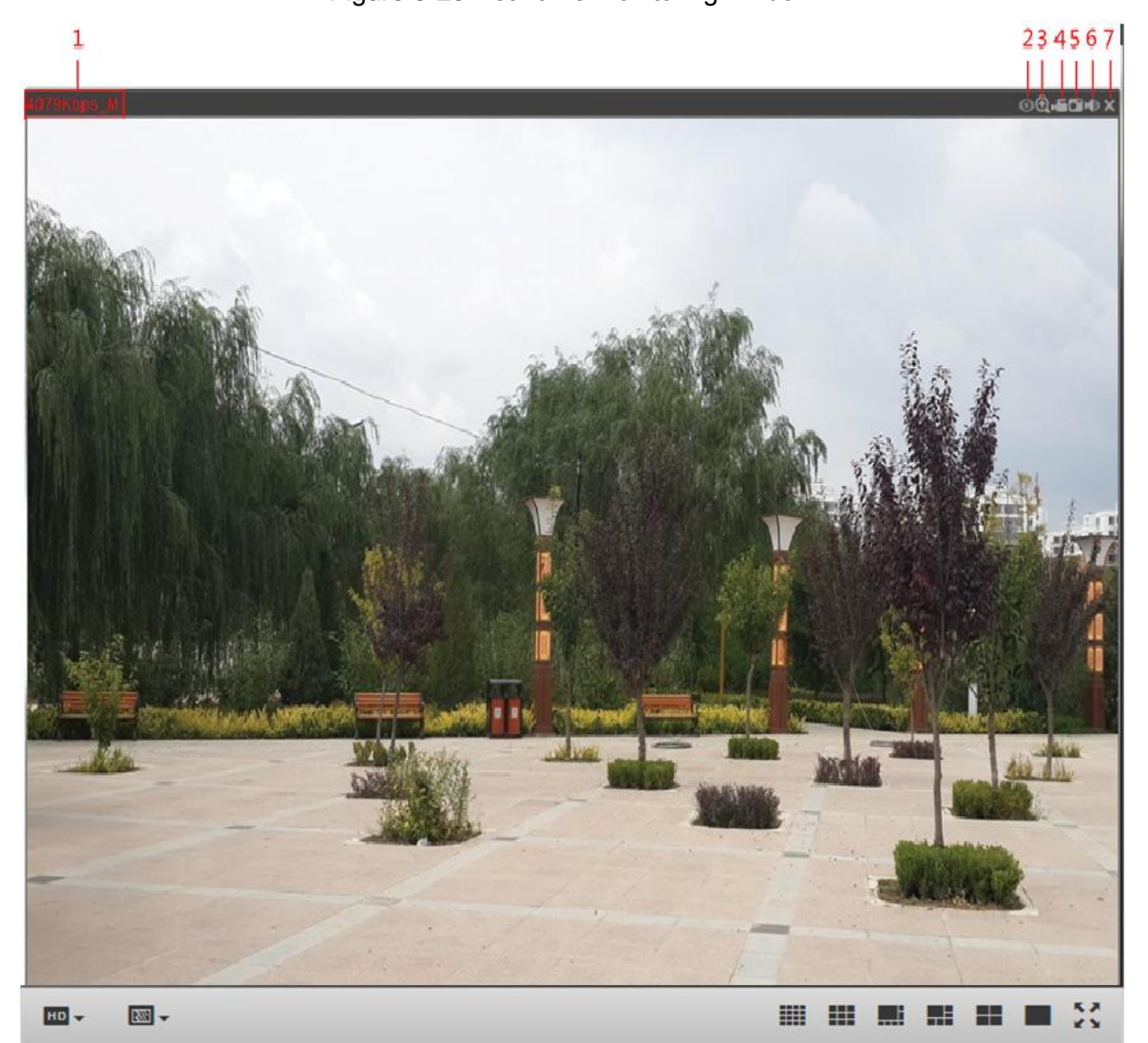

Figure 3-23 Real-time monitoring window

| Table 2 5 Decori | ntion of roal ti | ma manitarin | a window | ioono |
|------------------|------------------|--------------|----------|-------|
| Table 3-5 Desch  | puon or real-ui  | me monitorin | y window | ICONS |

| No. | Description                                                                  |
|-----|------------------------------------------------------------------------------|
| 1   | Display the current stream value and decoding mode.                          |
|     | M-main stream. S-sub stream.                                                 |
|     | Fish-eye Setting.                                                            |
| 2   | Click this icon to adjust the mounting mode and display mode of the fish-eye |
|     | camera. For details, see "3.6.1.4 Fish-Eye."                                 |

| No.                                                               | Description                                                                                                    |  |  |
|-------------------------------------------------------------------|----------------------------------------------------------------------------------------------------|--|--|
| 3                                                                 | Partial enlargement.<br>Click the icon and drag the left mouse button in the video window to select any<br>area that will zoom in. Click this icon again or right-click to restore the original<br>state.                                     |  |  |
| 4                                                                 | Local record.<br>Click this icon to start recording and click the icon again to stop it.<br>NOTE<br>The default storage path: C:\RecordDownload. For detailed operations to modify<br>the default storage path. see "3.8.2.1 Local Settings." |  |  |
| 5                                                                 | Picture snapshot.<br>Click this icon to start snapshot and click again to stop it.<br>NOTE<br>The default storage path: C:\PictureDownload. For detailed operations to modify<br>the default storage path, see "3.8.2.1 Local Settings."      |  |  |
| 6                                                                 | Audio settings.<br>Click this icon to open/close audio. If the audio is closed, there is no sound in monitoring.                                                                                                    |  |  |
| 7 Close the video.<br>Click this icon to close the current video. |                                                                                                    |  |  |

# 3.6.1.2 Monitoring Channel List

For the monitoring channel list, see Figure 3-24. For details, see Table 3-6.

### Figure 3-24 Monitoring channel list

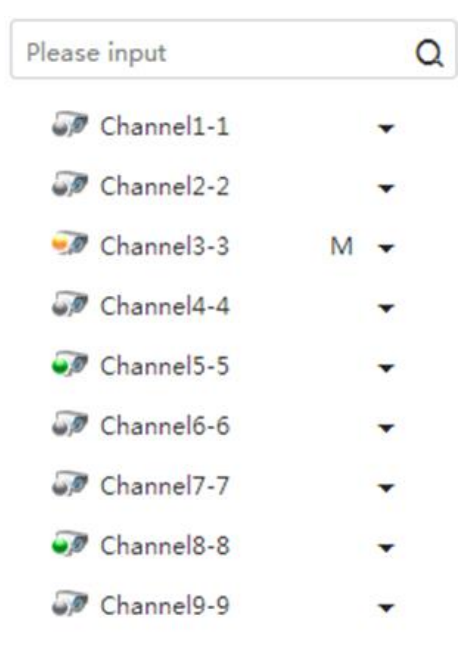

Refresh

### Table 3-6 Description of icons in the monitoring channel list

| Icon/Parameter           | Description                                                                                                    |
|--------------------------|----------------------------------------------------------------------------------------------------|
| Please input Q           | Enter the channel name in the text box and click Q or press Enter key. The system displays the items meeting the condition.                                                                                                    |
|                          | Support fuzzy queries. That is, enter any character of the channel name and the channel can be searched.                                                                                                    |
| Channel state icon 👽 👽 🦅 | <ul> <li>Display the state of the remote device corresponding to the current channel.</li> <li>Remote device is online.</li> <li>Remote device is offline.</li> <li>Remote device is playing real-time monitoring images.</li> </ul> |

| Icon/Parameter |              | Description                                          |
|----------------|--------------|------------------------------------------------------|
| Channel 1-1    |              | Click the drop-down box after the channel name to    |
| -              |              | select the main stream or sub stream for play.       |
|                | Main Stream  |                                                      |
|                | Sub Stream 1 | When select the sub stream for real-time monitoring, |
|                | Sub Stream 2 | the sub stream shall be open and supported by the    |
|                |              | fron-end camera.                                     |
| Refresh        |              | Click this icon to refresh the list.                 |

### 3.6.1.3 PTZ Console

Through the PTZ console, you can set the PTZ direction, step, zoom, iris, preset point, tour, pattern, scan boundary, light, wiper and horizontal rotation. See Figure 3-25.

- PTZ rotation supports 8 directions: Up, down, left, right, upper left, upper right, lower left and lower right.
- Click and click any position of the monitor screen, and the screen will be adjusted automatically centering on the mouse click.
- The larger the step size, the faster it rotates. For example, the speed of step 8 is much faster than that of step 1.
- Click **More Set** to configure the scan, preset point, tour and other auxiliary functions. For details, see Table 3-7.

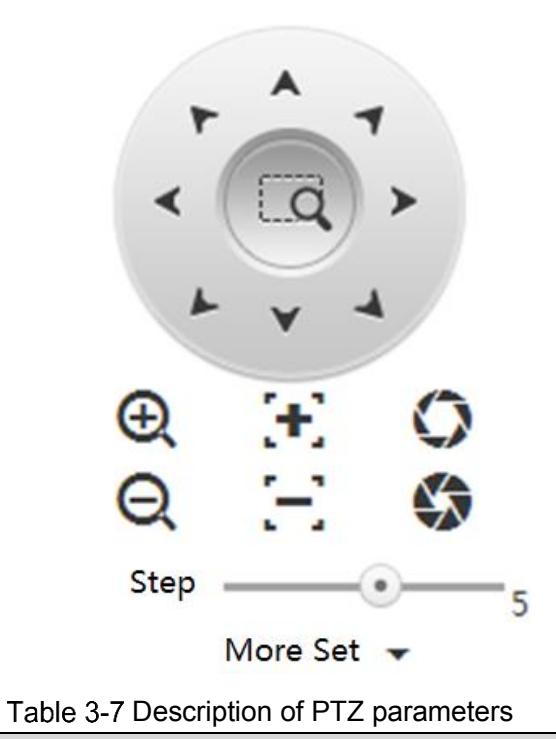

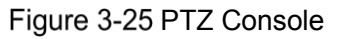

Parameter Description

| Parameter   | Description                                                                                   |  |  |
|-------------|-----------------------------------------------------------------------------------------------|--|--|
|             | The camera starts linear scan according to the fixed boundaries.                              |  |  |
| Scan        | 1. Select Scan in the drop-down list and click Set.                                           |  |  |
|             | 2. Select the left boundary through the direction icon and click Set Left to                  |  |  |
|             | confirm the left boundary.                                                                    |  |  |
|             | 3. Select the right boundary through the direction icon and click Set Right to                |  |  |
|             | confirm the right boundary.                                                                   |  |  |
|             | 4. Click Start.                                                                               |  |  |
|             | The camera starts rotation according to the set path.                                         |  |  |
|             | Set the preset points of the camera including viewing, adding and delete.                     |  |  |
|             | • Add                                                                                         |  |  |
|             | Turn the camera to the needed position, enter preset value in the Preset text                 |  |  |
|             | box, and then click Add to add the preset point.                                              |  |  |
| Procot      | • View                                                                                        |  |  |
| FIESEL      | Enter the preset value in the <b>Preset</b> text box and click View. The camera               |  |  |
|             | automatically turns to the preset position.                                                   |  |  |
|             | • Delete                                                                                      |  |  |
|             | Enter the preset value in the Preset text box and click Delete to delete this                 |  |  |
|             | preset point.                                                                                 |  |  |
|             | The camera turns between the multiple preset points.                                          |  |  |
|             | Setting                                                                                       |  |  |
|             | In the <b>Tour</b> interface, enter the value of tour path and click <b>Add</b> . Enter the   |  |  |
|             | value of preset, click Add or Delete, and then you can add or delete preset                   |  |  |
|             | points in the path.                                                                           |  |  |
|             | NOTE NOTE                                                                                     |  |  |
| Tour        | You can repeatedly click Add or Delete to add or delete preset points in this                 |  |  |
| TOUL        | point path.                                                                                   |  |  |
|             | Delete                                                                                        |  |  |
|             | In the <b>Tour</b> interface, enter the value of tour path and click <b>Delete</b> to delete  |  |  |
|             | this tour path.                                                                               |  |  |
|             | Start                                                                                         |  |  |
|             | In the <b>Tour</b> interface, enter the value of tour path, click <b>Start</b> , and then the |  |  |
|             | camera starts rotation according to the path.                                                 |  |  |
|             | Set the camera to rotate according to a fixed process. See below:                             |  |  |
|             | 1. Select <b>Pattern</b> in the drop-down list and enter the pattern value.                   |  |  |
|             | 2. Click Add. Configure the other settings on the main interface, such as zoom,               |  |  |
| Pattern     | focus, iris and direction. Return to the pattern interface and click Stop to                  |  |  |
|             | complete the setting.                                                                         |  |  |
|             | 3. Click Start.                                                                               |  |  |
|             | The camera starts rotation according to the set pattern.                                      |  |  |
| Horizontal  | Select Horizontal Rotation in the drop-down list and click Start. The camera                  |  |  |
| Rotation    | rotates 360° corresponding to the original position. Click <b>Stop</b> to end the rotation.   |  |  |
| Διιχ        | Enter value into the Aux box. Click Aux on to open the corresponding auxiliary                |  |  |
| AUX         | function and click Aux off to close the function.                                             |  |  |
| light       | Control the light/wiper switch of the external device through RS485. This function            |  |  |
| Light/wiper | shall be supported by the external device.                                                    |  |  |

| Parameter | Description                                                                       |  |
|-----------|-----------------------------------------------------------------------------------|--|
| Elin      | Select Flip in the drop-down list and click Flip. The camera can vertically turn  |  |
| гир       | 180° corresponding to the original position.                                      |  |
| Reset     | Select Reset in the drop-down list and click Reset to turn the camera back to the |  |
|           | default position.                                                                 |  |

### 3.6.1.4 Fish-Eye

After opening the real-time monitoring screen, click on the upper right corner of the window and the fisheye interface is displayed. See Figure 3-26. You can adjust the **Fit Mode** and **Show Mode**.

Fisheye setting only supports fisheye channel. If the current channel is not a fisheye channel, the system prompts that the channel does not support correction.

Figure 3-26 Fisheye settings

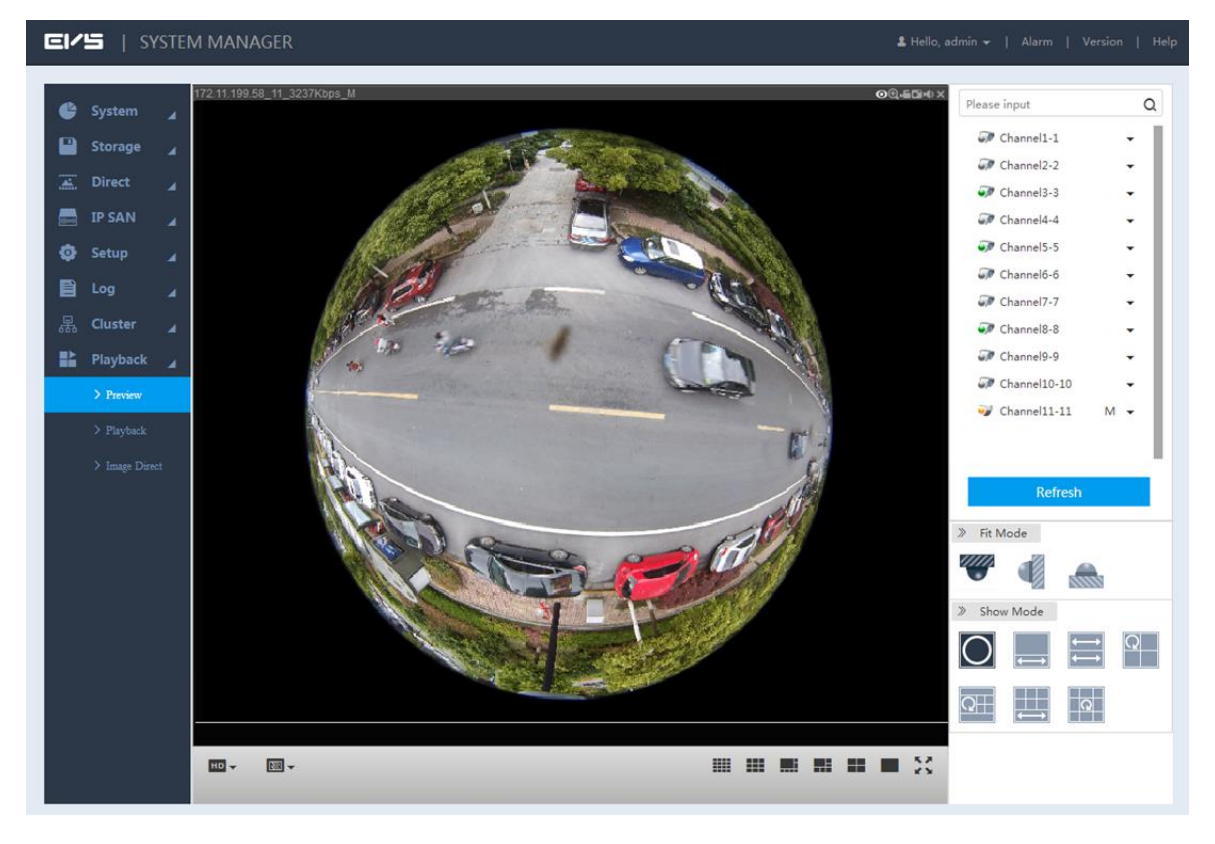

Mounting mode includes top, wall and ground. Different mounting modes support different display mode. For details, see Table 3-8.

| Mounting<br>Mode                              | Display Mode                                         |  |
|-----------------------------------------------|------------------------------------------------------|--|
|                                               | 360° panoramic original image.                       |  |
| One correction window+ one panoramic drawing. |                                                      |  |
| Top/Ground                                    | Two panoramic drawings.                              |  |
| Mounting                                      | One 360° panoramic image + three correction windows. |  |
|                                               | One 360° panoramic image + four correction windows.  |  |
|                                               | Four correction windows + one panoramic drawing.     |  |

Table 3-8 Description of fisheye mounting modes

| Mounting<br>Mode | Display Mode                                         |
|------------------|------------------------------------------------------|
|                  | One 360° panoramic image + eight correction windows. |
|                  | 360° panoramic original image.                       |
|                  | Panoramic drawing.                                   |
| Vall             | One 360° panoramic image + three correction windows. |
| wounting         | One 360° panoramic image + four correction windows.  |
|                  | One 360° panoramic image + eight correction windows. |

Top-mounting one 360° panoramic image + four correction windows: you can do correction for the colorful area in the left panoramic image, or move the position of the small images on the right. See Figure 3-27.

Method: Zoon in, zoom out, move and rotate the images with the mouse.

Figure 3-27 Fisheye correction

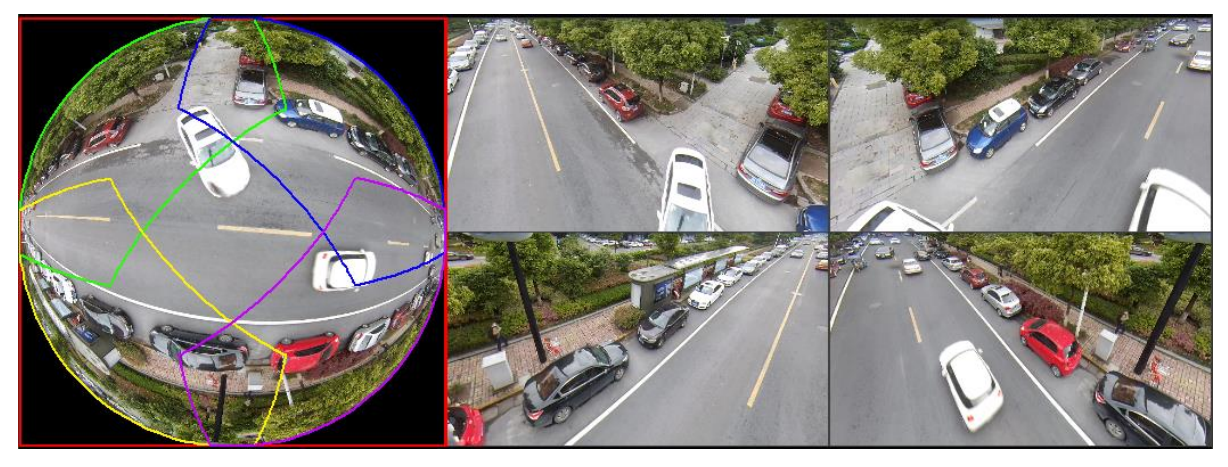

# 3.6.2 Playback

The system supports replay, download and manage record files.

### 3.6.2.1 Record Playback

Select **Playback** > **Playback** > **Playback**. The **Playback** interface is displayed. See Figure 3-28. For details, see Table 3-9.

| SYSTEM MANAGER                            | L Hello, admin 🛩   Alarm   Version   Help                                |
|-------------------------------------------|--------------------------------------------------------------------------|
| System Playback Download Watermark Tag    |                                                                          |
| Storage 🖌                                 | Record Control Section Playback                                          |
| A Direct                                  | Please input Q                                                           |
|                                           | 🗹 🗊 Channel1                                                             |
|                                           | Channel2                                                                 |
| Setup                                     | Channel3                                                                 |
| E Log                                     | Channel4                                                                 |
| - 异。Cluster                               | Gannelo                                                                  |
| ■ Playback                                | Gannel7                                                                  |
| > Preview                                 | େପ୍ଟଅ× 🗌 🖙 Channel8                                                      |
| > Playback                                | 📄 🗊 Channel9                                                             |
| A Lorent Direct                           | 🔲 🗊 Channel10                                                            |
| / image Direct                            | 📄 🐨 Channel11                                                            |
| ක                                         | 9 2017                                                                   |
|                                           | Sun MonTue WenThu Fri Sat                                                |
|                                           | 3 4 5 6 7 8 9                                                            |
|                                           | 10 11 12 13 14 15 16                                                     |
| ■ ► ► 1X- ★ → 00 : 00                     |                                                                          |
| By Time By File Sync, CAll Regular C MD C |                                                                          |
|                                           | 00:00:00 ~ 25:39:39<br>12 13 14 15 16 17 18 19 20 21 22 23 24 Lock All ▼ |
|                                           | Stream Main Stream                                                       |
| 4                                         | Search                                                                   |

### Figure 3-28 Playback

### Table 3-9 Description of playback parameters

| No.      | Description                                                                                  |
|----------|----------------------------------------------------------------------------------------------|
|          | Playback type includes record playback and section playback.                                 |
| 1        | Record: Replay according to the stored record files.                                         |
| I        | Section playback: Synchronous play of multiple sections from the record file to              |
|          | improve the speed. For details, see "3.6.2.1.1 Section Playback."                            |
|          | Channel list of the remote device.                                                           |
|          | NOTE NOTE                                                                                    |
| 2        | Enter the channel name into the text box, click ${f Q}$ or press <b>Enter</b> , and then the |
|          | system displays the channels meeting the condition.                                          |
|          | Calendar                                                                                     |
| 3        | Click the date and the record track of that day is updated on the timeline. Date with a      |
| 5        | blue point ( <sup>6</sup> ) means that record file is available on that day.                 |
|          | Set the record query conditions.                                                             |
| 4        | Lock: Includes all, lock and tag.                                                            |
|          | Stream: Includes main stream and sub stream.                                                 |
| Б        | The record display list supports listing by time or by file and it supports record clip      |
| <u> </u> | backup. For details, see "3.6.2.1.2 Record Display List."                                    |
| 6        | Record playback control bar. For details, see "3.6.2.1.3 Record Playback Control             |
|          | Bar."                                                                                        |

### 3.6.2.1.1 Section Playback

Section playback refers to the sync play of multiple sections from a long record file. It can improve the playback speed and quick position the needed video point to save time for users.

The minimum section shall be no less than five minutes. Play five minutes if the section is less than five minutes. For example: an eight minute record is divided into two sections: five minutes and three minutes. The window ends first keeps black until all the windows finish the play, and then go on to play the next file.

Step 1 Click Section Playback on the upper-right corner of the Playback interface.

Step 2 Click and select the split window number. For description of window split, see

Table 3-10.

No window split. When you select different split numbers, the icons are different.

See that displayed actually.

| lcon | Description          |
|------|----------------------|
|      | No split.            |
|      | Four split windows.  |
|      | Eight split windows. |
|      | 16 split windows.    |

Step 3 Select the channel needed for playback. Click **P**.

Section playback starts.

- Click the timeline and the system starts playback from the pointed time.
- During the playback, the section mark (triangle) is displayed on the time line.

### 3.6.2.1.2 Record Display List

Select the date with record and the system can display record file by time and by file. See Figure 3-29 and Figure 3-30. For details, see Table 3-11.

Records of different types are displayed in different colors on the timeline. 📒 Regular, 📒 Motion detection (MD), 📕 Alarm.

Figure 3-29 Display by time

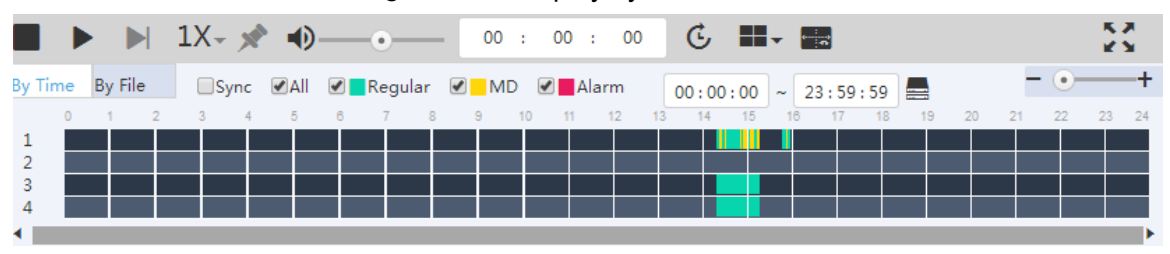

### Figure 3-30 Display by file

| Ву Т | ime By File | Sync 🖉 All | 🖌 🔜 Regular 🕑 🚽 MD 🕑 📕 | Alarm               |           |                    | 🔂 Lock  |   |
|------|-------------|------------|------------------------|---------------------|-----------|--------------------|---------|---|
|      | No.         | File Size  | Start Time             | End Time            | File Type | Bit Stream<br>Type | Channel |   |
|      | 1           | 384KB      | 2017-09-14 14:18:17    | 2017-09-14 14:18:27 | MD        | Main Stream        | 1       |   |
|      | 2           | 2112KB     | 2017-09-14 14:18:27    | 2017-09-14 14:18:44 | Regular   | Main Stream        | 1       | Ĩ |
|      | 3           | 2496KB     | 2017-09-14 14:18:44    | 2017-09-14 14:19:16 | MD        | Main Stream        | 1       |   |

| Icon                | Description                                        |
|---------------------|----------------------------------------------------|
|                     | Set the record display type:                       |
|                     | • By time: Display record by timeline. See         |
| By Time By File     | Figure 3-29.                                       |
|                     | By file: Display record in file list. See          |
|                     | Figure 3-30.                                       |
|                     | Select the check box and only the                  |
|                     | corresponding record files are displayed.          |
|                     | Clip a record and save it in PC.                   |
|                     | 1. Select a record file.                           |
|                     | 2. Select the start time on the timeline. Click    |
| 00:00:00 ~ 23:59:59 | to start clip.                                     |
|                     | 3. Select the end time on the timeline. Click      |
|                     | to end the clip.                                   |
|                     | 4. Click 📕, select storage path, and then          |
|                     | store the clipped record.                          |
| - • +               | Adjust the time unit of the timeline.              |
|                     | Lock a file to avoid overwritten. For details, see |
| <b>A</b> · · ·      | "3.6.2.1.4 Locking and Unlocking Files."           |
| LOCK                | D NOTE                                             |
|                     | Lock is supported only when displayed by file.     |

### Table 3-11 Description of parameters in the record display list

#### 3.6.2.1.3 Record Playback Control Bar

For the record playback control bar, see Figure 3-31. For details, see Figure 3-12. Figure 3-31 Record playback control bar

| ■ ► ► 1X- 🖈 •)•        | 00 : 00 : 00 <b>€ ₩</b> ▼ 🔚                                           |      |
|------------------------|-----------------------------------------------------------------------|------|
| Table 3-12 Description | n of icons on the record playback control bar                         |      |
| Icon                   | Description                                                           |      |
|                        | Stop.<br>Click this icon to stop playing the record.                  |      |
|                        | Play.<br>Click this icon to start playing record and the icon changes | ; to |

| lcon                  | Description                                                                                                    |
|-----------------------|----------------------------------------------------------------------------------------------------|
|                       | Display the next frame.                                                                                                    |
|                       | <ul> <li>When the record is paused, click replay single frames.</li> </ul>                                                                                                    |
|                       | <ul> <li>During the single-frame play, click or to enter<br/>the normal playback state.</li> </ul>                                                                                                    |
| 1X-                   | Set the play speed, including 1×, 2×, 4×, 8× and 16×.                                                                                                    |
| ×*                    | Add a tag.<br>During the playback, click this icon, enter the tag name, and<br>then click <b>OK</b> to mark the record file.<br>You can search the record through the marked time and key<br>and replay it. For details, see "3.6.2.4 Tag Management." |
| ●                     | Adjust the record playback volume.                                                                                                    |
| 00 : 00 : 00 <b>C</b> | Positioning.<br>Set a time point and click C to position the record.                                                                                                    |
|                       | <ul> <li>Window split.</li> <li>Click this icon to set the window split number, including 16, nine, four and single.</li> <li>NOTE</li> <li>Different models support different split numbers. See the interface displayed actually.</li> </ul>         |
| ÷.e                   | Smart rule.<br>Click this icon and the smart rules of remote device painting<br>are displayed.                                                                                                    |
| 2                     | Full-screen display.                                                                                                    |

### 3.6.2.1.4 Locking and Unlocking Files

The system supports locking and unlocking record files. The locked file cannot be overwritten.

# Locking Files

| <u>Step 1</u> | Select the channel, date | e, lock and stream on the <b>Playback</b> interfac | æ. |
|---------------|--------------------------|----------------------------------------------------|----|
|               |                          |                                                    |    |

 $\underline{Step 2} \quad Click \ \textbf{Search} \ and \ Click \ \textbf{By File}. \ The record file list is displayed. See Figure 3-32.$ 

| Figure | 3-32 Record | d file list |
|--------|-------------|-------------|
|--------|-------------|-------------|

| Ву Т | ime B | By File      | Sync 🖉 All | 🖌 📕 Regular 🕑 📕 MD 🕑 📕 | Alarm               |           |                    | 🔂 Lock  |
|------|-------|--------------|------------|------------------------|---------------------|-----------|--------------------|---------|
|      | No.   |              | File Size  | Start Time             | End Time            | File Type | Bit Stream<br>Type | Channel |
|      | 1     | <del>.</del> | 384KB      | 2017-09-14 14:18:17    | 2017-09-14 14:18:27 | MD        | Main Stream        | 1       |
|      | 2     | Ð            | 2112KB     | 2017-09-14 14:18:27    | 2017-09-14 14:18:44 | Regular   | Main Stream        | 1       |
|      | 3     |              | 2496KB     | 2017-09-14 14:18:44    | 2017-09-14 14:19:16 | MD        | Main Stream        | 1       |
|      |       |              |            |                        |                     |           |                    |         |

Step 3 Select the file needed to be locked and click Lock.

The system prompts a success message. See Figure 3-33.

Figure 3-33 Prompt

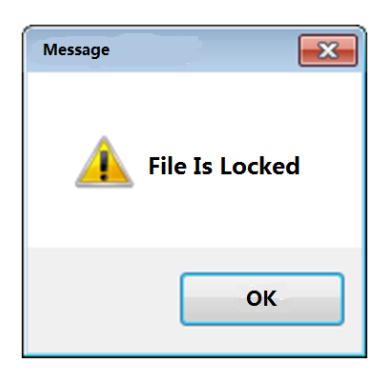

## **Unlocking Files**

<u>Step 1</u> Select **Playback** > **Playback** > **Download** > **File**. The **File** interface is displayed. See Figure 3-34. Figure 3-34 File

| Playback Download Watermark Tog     Storage     I PSAN     I PSAN     No.     File Size     Playback     I Psaka     I Rayback     I Rayback <t< th=""><th>Eľ</th><th><b>'5</b>   S</th><th>YSTE</th><th>M MANAGEF</th><th></th><th></th><th></th><th></th><th>🚨 Hello,</th><th></th><th></th><th></th></t<>                                                                                                    | Eľ       | <b>'5</b>   S       | YSTE     | M MANAGEF  |                    |      |        |                 | 🚨 Hello,   |        |                     |          |
|----------------------------------------------------------------------------------------------------|----------|---------------------|----------|------------|--------------------|------|--------|-----------------|------------|--------|---------------------|----------|
| Image Direct                                                                                                    | ¢        | System I<br>Storage | nfo<br>⊿ | Playback   | Download Watermark | Tag  | Time   | File            |            |        |                     |          |
| No. File Size File Type Bit Stream Type Channel   C loss c Channel Channel Channel   C loss c Cluster Channel Channel   Payback Channel Channel Channel   Payback Channel Channel Channel   Payback Channel Channel Channel   Payback Channel Channel Channel   Payback Channel Channel Channel   Payback Channel Channel Channel   Payback Channel Channel Channel   Payback Channel Channel Channel   Payback Channel Channel Channel   Payback Channel Channel Channel   Channel Channel Channel Channel   Channel Channel Channel Channel   Channel Channel Channel Channel   Channel Channel Channel Channel   Channel Channel Channel Channel   Channel Channel Channel Channel   Channel Channel Channel Channel   Channel Channel Channel Channel   Channel Channel Channel Channel   Channel Channel Channel Channel   Channel Channel Channel Channel   Channel Channel Channel   Channel Channel Channel </th <th><b>.</b></th> <th></th> <th></th> <th>生 Download</th> <th></th> <th></th> <th></th> <th></th> <th></th> <th>Please</th> <th>input</th> <th>Q</th>                                                                                                    | <b>.</b> |                     |          | 生 Download |                    |      |        |                 |            | Please | input               | Q        |
| Setup ↓<br>Log ↓<br>Playback ↓<br>Preview Preview Preview Preview Cluster ↓ Playback ↓ Channel3 Channel6 Channel7 Channel8 Channel1 Channel1                                                                         |          | IP SAN              |          | No.        | File Size          | File | е Туре | Bit Stream Type | Channel    |        | 🐨 Channel1          |          |
| Cluster<br>Payback<br>> Preview<br>> Fayback<br>> Trange Direct<br>Channel3<br>Channel3<br>Channel4<br>Channel5<br>Channel6<br>Channel9<br>Channel9<br>Channel10<br>Channel11<br>Channel12<br>Start 2017-09-14 00:00:00<br>End 2017-09-14 23:59:59<br>Stream<br>Total0 H ≤1/1 ▶ ▶ 1 - 2<br>Search                                                                                                    | ø        | Setup               |          |            |                    |      |        |                 |            |        | 🐨 Channel2          |          |
| Cluster ↓ Preview Preview Preview > Image Direct Channels © Channels © Channels < |          |                     |          |            |                    |      |        |                 |            |        | 🐨 Channel3          |          |
| Image Detect     Image Detect     Image Dete                                                                                                    |          | LOG                 |          |            |                    |      |        |                 |            |        | 🐨 Channel4          |          |
| Playback ↓<br>> Proview          > Playback       □ □ Channel6         > Playback       □ □ Channel8         > Image Direct       □ □ Channel10         □ □ Channel11       □ □ Channel12         Start       □017-09-14 00:00:00         End       □17-09-14 00:00:00         End       □17-09-14 23:59:59         Stream       Stream                                                                                                    | 品        | Cluster             |          |            |                    |      |        |                 |            |        | 🐨 Channel5          |          |
| > Preview   > Payback □ Channel7   > Image Direct □ Channel9   □ Channel10 □ Channel10   □ Channel12 □ Channel12   start 2017-09-14 00:00:00   End 2017-09-14 23:59:59   Stream Stream                                                                                                    |          | Playback            |          |            |                    |      |        |                 |            |        | 🐨 Channel6          |          |
| > Payback       □ Channel8         > Image Direct       □ Channel9         □ Channel10       □ Channel11         □ Channel12       □ Channel12         Start       2017-09-14 00:00:00         End       2017-09-14 23:59:59         Stream       Stream         Stream       Stream                                                                                                    |          |                     |          |            |                    |      |        |                 |            |        | 🐨 Channel7          |          |
| > Image Direct                                                                                                    |          |                     |          |            |                    |      |        |                 |            |        | 🐨 Channel8          |          |
| > Image Direct       > Image Direct <ul> <li></li></ul>                                                                                                    |          | > Playback          |          |            |                    |      |        |                 |            |        | 🐨 Channel9          |          |
| Total0  < <1/1 ▶ ▶1 - 1       Search                                                                                                    |          |                     |          |            |                    |      |        |                 |            |        | 🐨 Channel10         |          |
| Total0  <       ≤1/1 ▶ ▶ 1 + 1       Search                                                                                                    |          |                     |          |            |                    |      |        |                 |            |        | 🐨 Channel11         |          |
| Start       2017-09-14 00:00:00         End       2017-09-14 20:59:59         Stream       Main Stream         Total0  < ◀1/1 ▶▶11 +       Search                                                                                                    |          |                     |          |            |                    |      |        |                 |            |        | 🗊 Channel12         |          |
| Total0 I<       ≤1/1 ► ►       1       1       1       1       1       1       1       1       1       1       1       1       1       1       1       1       1       1       1       1       1       1       1       1       1       1       1       1       1       1       1       1       1       1       1       1       1       1       1       1       1       1       1       1       1       1       1       1       1       1       1       1       1       1       1       1       1       1       1       1       1       1       1       1       1       1       1       1       1       1       1       1       1       1       1       1       1       1       1       1       1       1       1       1       1       1       1       1       1       1       1       1       1       1       1       1       1       1       1       1       1       1       1       1       1       1       1       1       1       1       1       1       1       1       1       1                                                                                                    |          |                     |          |            |                    |      |        |                 |            | Start  | 2017-09-14 00:00:00 |          |
| Total0 I<     41/1 ► ►     Search                                                                                                    |          |                     |          |            |                    |      |        |                 |            | End    | 2017-09-14 23:59:59 | (m)<br>1 |
| Total0 ⋈ ◀1/1 ► № 1 打 Search                                                                                                    |          |                     |          |            |                    |      |        |                 |            | Strean | Main Stream         | •        |
|                                                                                                    |          |                     |          |            |                    |      |        | Total0 🗐 🖣 1    | /1 ▶ ▶ 1 - |        | Search              |          |
|                                                                                                    |          |                     |          |            |                    |      |        |                 |            |        |                     |          |

- Step 2 Select the channel. Select the Start, End and Stream.
- Step 3 Lock the record.
- Step 4 Click Search.

The locked record list is displayed.

<u>Step 5</u> Select the file and click  $\bigcirc$  to unlock it.

### 3.6.2.2 Download

The system supports downloading record by file or by time and stores it to PC or external USB.

#### 3.6.2.2.1 Download by Time

According to the set record period and other filter conditions like channel and stream type, you can locally download the video files.

### <u>Step 1</u> Select **Playback > Playback > Download > Time**.

The **Time** interface is displayed. See Figure 3-35.

Figure 3-35 Time

| EI/S   SYSTEM MAN | AGER                            |                                   |                  | 💄 Hello, a | idmin <del>v</del>   Alarm   Ve | ersion |
|-------------------|---------------------------------|-----------------------------------|------------------|------------|---------------------------------|--------|
| Playb             | Download Watermark              | Tag                               |                  |            |                                 |        |
| Storage           |                                 | Time                              | File             |            |                                 |        |
| Z Down            | lload                           |                                   |                  |            | Please input                    |        |
| 🚍 IP SAN 🖌 No.    | File Size                       | File Type                         | Bit Stream Type  | Channel    | 🔲 郊 Channel1                    |        |
| 🙆 Setup           |                                 |                                   |                  |            | 🔲 🐨 Channel2                    |        |
|                   |                                 |                                   |                  |            | 🔲 🐨 Channel3                    |        |
|                   |                                 |                                   |                  |            | 🔲 🐨 Channel4                    |        |
| 器 Cluster 🧃       |                                 |                                   |                  |            | 🔲 🐨 Channel5                    |        |
| 📑 Playback 🖌      |                                 |                                   |                  |            | 🔲 🐨 Channel6                    |        |
| > Preview         |                                 |                                   |                  |            | Channel7                        |        |
| > Playback        |                                 |                                   |                  |            | Channels                        |        |
| > Image Direct    |                                 |                                   |                  |            | Channel10                       |        |
|                   |                                 |                                   |                  |            | 🔲 郊 Channel11                   |        |
|                   |                                 |                                   |                  |            | 🔲 🐨 Channel12                   |        |
|                   |                                 |                                   |                  |            | Start 2017-09-14 00:00          | 0:00   |
|                   |                                 |                                   |                  |            | End 2017-09-14 23:59            | 9:59 🔳 |
|                   |                                 |                                   |                  |            | Stream Main Stream              | ▼      |
|                   |                                 |                                   | Total0 ┥ ┥ 1     | /1 ▶ ▶ 1 - | Search                          |        |
| The record        | I files meeting the c           | onditions are d                   | isplayed.        |            |                                 |        |
| ep 4 Select the   | file and click <sup>生</sup> .   |                                   |                  |            |                                 |        |
| The <b>Down</b>   | load interface is dis<br>Figure | splayed. See Fi<br>e 3-36 Downloa | igure 3-36.<br>d |            |                                 |        |
| Download          |                                 |                                   |                  |            |                                 | ×      |
|                   |                                 |                                   |                  |            |                                 |        |
| Format            | DAV                             | •                                 |                  |            |                                 |        |
|                   |                                 |                                   |                  |            |                                 |        |
| Storage Path      | C:\RecordDownloa                | ıd                                |                  | Brow       | vse                             |        |
| -                 |                                 |                                   |                  |            |                                 |        |
|                   |                                 |                                   |                  |            |                                 |        |
|                   |                                 |                                   |                  | Cancel     | OK                              | (      |
|                   |                                 |                                   |                  |            |                                 |        |

<u>Step 5</u> Select Format and Storage Path.

D NOTE

The default storage path is C:\RecordDownload. For details to modify the path, see "3.8.2.1 Local Settings."

Step 6 Click OK.

The system starts to download the record file.

### 3.6.2.2.2 Download by File

Search the record files or images according to the filter conditions like channel, stream type, record type, start time and end time, and then select the needed record or image to download or backup.

### <u>Step 1</u> Select Playback > Playback > Download > File.

The **File** interface is displayed. See Figure 3-37.

Figure 3-37 File

| EVS   SYSTEM MANAGER & Hello, a                                              | admin 🕶   Alarm   Version   Help |
|------------------------------------------------------------------------------|----------------------------------|
| System Info     Playback Download Watermark Tag     Storage     Storage      |                                  |
| Download State Remote Backup ① Unlock                                        | Please input Q                   |
| IP SAN A No. File Size Start Time End Time File Type Bit Stream Channel Type | 🔲 🐨 Channel1                     |
| 🧔 Setup 🖌                                                                    | 🔲 🐨 Channel2                     |
| 🗎 Log 🖌                                                                      | 🔲 🐨 Channel3                     |
|                                                                              | Channel4                         |
|                                                                              | Channel5                         |
| Playback 🖌                                                                   | Grannelo                         |
| > Proview                                                                    | Channel?                         |
| > Playback                                                                   | Channel9                         |
| > Image Direct                                                               | Channel10                        |
|                                                                              | Start 2017-09-14 00:00:00        |
|                                                                              | End 2017-09-14 23:59:59          |
|                                                                              | Record All  Control              |
|                                                                              | Stream Main Stream 🔻             |
|                                                                              | Search                           |
| Total0 H 41/1 > H 1 -                                                        |                                  |
|                                                                              |                                  |
|                                                                              |                                  |

Step 2 Select Channel, Start, End, Record Control and Stream.

Step 3 Click Search.

The record files meeting the conditions are displayed.

#### Figure 3-38 Search results

| E  | 1        | <b>=</b>   sys | STEN | ИМ | ANAGEI    | २              |            |            |                     |           |                | 💄 Hello, | admin 👻 | Alarm   Version     | n   Help     |
|----|----------|----------------|------|----|-----------|----------------|------------|------------|---------------------|-----------|----------------|----------|---------|---------------------|--------------|
|    | 6        | System Info    | ,    | P  | layback   | Download       | Watermark  | Tag        | Time                | File      |                |          |         |                     |              |
|    |          | Storage        | 4    |    | Journload | Doubload State | Romoto P   | ackup 🔿 Ua | ork                 |           |                |          |         |                     |              |
|    |          | IP SAN         | 4    |    | No.       | File Size      | Start T    | ime        | End Time            | File Type | Bit Stream     | Channel  |         | 🐨 Channel50         | Q            |
|    |          |                |      |    | 1         | 384KB          | 2017-09-14 | 14:18:17   | 2017-09-14 14:18:27 | MD        | Main Stream    | 1        |         | 🐨 Channel51         |              |
| 1  | •        | Setup          | 4    |    | 2         | 2112KB         | 2017-09-14 | 14:18:27   | 2017-09-14 14:18:44 | Regular   | Main Stream    | 1        |         | Channel52           |              |
| E. | <b>₽</b> | Log            |      |    | 3         | 2496KB         | 2017-09-14 | 14:18:44   | 2017-09-14 14:19:16 | MD        | Main Stream    | 1        |         |                     |              |
|    | _        |                |      |    | 4         | 2112KB         | 2017-09-14 | 4 14:19:16 | 2017-09-14 14:19:34 | Regular   | Main Stream    | 1        | -       | 🦃 Channel53         |              |
| 6  |          | Cluster        | 4    |    | 5         | 1856KB         | 2017-09-14 | 4 14:19:34 | 2017-09-14 14:19:45 | MD        | Main Stream    | 1        |         | Sp Channel54        |              |
|    | ₽        | Playback       |      |    | 6         | 2112KB         | 2017-09-14 | 14:19:45   | 2017-09-14 14:20:01 | Regular   | Main Stream    | 1        |         | 🐨 Channel55         |              |
|    |          |                | 1    |    | 7         | 1856KB         | 2017-09-14 | 14:20:01   | 2017-09-14 14:20:12 | MD        | Main Stream    | 1        |         | 🐨 Channel56         |              |
|    |          |                |      |    | 8         | 2112KB         | 2017-09-14 | 4 14:20:12 | 2017-09-14 14:20:33 | Regular   | Main Stream    | 1        |         | Channel 57          |              |
|    |          | N. Disselanda  |      |    | 9         | 2496KB         | 2017-09-14 | 4 14:20:33 | 2017-09-14 14:20:52 | MD        | Main Stream    | 1        |         | 30 Chamiers         |              |
|    |          | Playback       |      |    | 10        | 2112KB         | 2017-09-14 | 14:20:52   | 2017-09-14 14:21:07 | Regular   | Main Stream    | 1        |         | 🕼 Channel58         |              |
|    |          |                |      |    | 11        | 1856KB         | 2017-09-14 | 14:21:07   | 2017-09-14 14:21:17 | MD        | Main Stream    | 1        |         | 🐨 Channel59         |              |
|    |          |                |      |    | 12        | 1856KB         | 2017-09-14 | 4 14:21:17 | 2017-09-14 14:21:29 | Regular   | Main Stream    | 1        |         |                     | alarda.      |
|    |          |                |      |    | 13        | 3904KB         | 2017-09-14 | 4 14:21:29 | 2017-09-14 14:22:39 | MD        | Main Stream    | 1        | Start   | 2017-09-14 00:00:00 | <b>B1</b>    |
|    |          |                |      |    | 14        | 1856KB         | 2017-09-14 | 14:22:39   | 2017-09-14 14:22:41 | Regular   | Main Stream    | 1        | End     | 2017-09-14 23:59:59 | 21==14<br>31 |
|    |          |                |      |    | 15        | 2880KB         | 2017-09-14 | 4 14:22:41 | 2017-09-14 14:23:16 | MD        | Main Stream    | 1        |         |                     | _            |
|    |          |                |      |    | 16        | 3520KB         | 2017-09-14 | 4 14:23:16 | 2017-09-14 14:24:50 | Regular   | Main Stream    | 1        | Contro  | All                 | <b>•</b>     |
|    |          |                |      |    | 17        | 2496KB         | 2017-09-14 | 14:24:50   | 2017-09-14 14:25:12 | MD        | Main Stream    | 1        | Stroom  | Main Stream         | •            |
|    |          |                |      |    | 18        | 1856KB         | 2017-09-14 | 14:25:12   | 2017-09-14 14:25:18 | Regular   | Main Stream    | 1        | Stream  | Ivialiti Stream     | <u> </u>     |
|    |          |                |      |    | 19        | 3136KB         | 2017-09-14 | 4 14:25:18 | 2017-09-14 14:25:52 | MD        | Main Stream    | 1        |         | Search              |              |
|    |          |                |      |    | 20        | 10561/0        | 2017 00 1  | 114.05.50  | 0017 00 14 14:05:50 | Desular   | Main Canaan    |          |         |                     |              |
|    |          |                |      |    |           |                |            |            |                     | Total     | 165 \land <1/2 | ▶ 1 📲    |         |                     |              |
|    |          |                |      |    |           |                |            |            |                     |           |                |          |         |                     |              |
|    |          |                |      |    |           |                |            |            |                     |           |                |          |         |                     |              |
|    |          |                |      |    |           |                |            |            |                     |           |                |          |         |                     |              |
|    |          |                |      |    |           |                |            |            |                     |           |                |          |         |                     |              |

<u>Step 4</u> Locally download the record or backup the record to external USB device.

Download

Select the record and click  $\stackrel{l}{\leftarrow}$  . Select the format and storage path. The system starts record download.

• Remote backup Connect the USB to the USB interface of the PC, select the record, and then click

. The system starts to back up the file to external USB device.

### Step 5 (Optional) Click <sup>2</sup>.

The **Download** interface is displayed. See Figure 3-39. You can view the download

progress. Click <sup>■</sup> to stop the record download.

| Down | load    |            |          |           | ×      |
|------|---------|------------|----------|-----------|--------|
| Stop | Channel | Start Time | End Time | File Size | Status |
|      |         |            |          |           |        |
|      |         |            |          |           |        |
|      |         |            |          |           |        |
|      |         |            |          |           |        |
|      |         |            |          |           |        |
|      |         |            |          |           |        |

## 3.6.2.3 Watermark Verification

You can check if the downloaded record file is tampered with through the function of watermark verification.

# Preparation

The watermark verification function is open on the EVS device. For details, see "3.10.2.3.1 Stream Parameter Settings."

### <u>Step 1</u> Select **Playback > Playback > Watermark**.

The Watermark interface is displayed. See Figure 3-40.

| <b>EI/5</b>   SYS | TEM MANAGER                     | ≗ Hello, admin +   Alarm   Version   Help |
|-------------------|---------------------------------|-------------------------------------------|
| 🗳 System Info     | Playback Download Watermark Tag |                                           |
| Storage           | Record File:                    | Import Verify                             |
| IP SAN            | Watermark<br>Info:              |                                           |
| 🧔 Setup           | Watermark Revised Info          |                                           |
| 🗎 Log             | No. Malfunction Type            | Watermark Time                            |
| - 黒 Cluster       |                                 |                                           |
| Playback          |                                 |                                           |
| > Preview         |                                 |                                           |
| > Playback        |                                 |                                           |
| > Image Direct    |                                 |                                           |
|                   |                                 |                                           |
|                   |                                 |                                           |
|                   |                                 |                                           |
|                   |                                 |                                           |
|                   |                                 |                                           |
|                   |                                 |                                           |
|                   |                                 |                                           |
|                   |                                 |                                           |
|                   |                                 |                                           |

Figure 3-40 Watermark verification

Step 2 Click Import to import the record needed to verify.

### Step 3 Click Verify.

The system starts to verify the record files and the progress and results are displayed. See Figure 3-41.

| EI/S   System  | M MANAGER              |                                                                   |                   | 🛓 Hello, admin 🛨   Alarm   Version   Help                         |
|----------------|------------------------|-------------------------------------------------------------------|-------------------|-------------------------------------------------------------------|
| 🗳 System Info  | Playback Downlo        | wad Watermark Tag                                                 |                   |                                                                   |
| Storage 🖌      | Record File: \\1       | 0.30.21.200\UserDesktop01\25652\Desktop\EVS_ch2_Main_2            | 017 Import Verify |                                                                   |
| E IP SAN       | Watermark Dig<br>Info: | italCCTV                                                          |                   |                                                                   |
| 🧔 Setup ⊿      | Watermark Revised      | Info<br>Malfunction Type                                          |                   | Watermark Time                                                    |
| E Log ⊿        | 1                      | Frame number error.<br>Frame number error.                        |                   | 1970-01-01 08:00:00<br>1970-01-01 08:00:00                        |
| Playback 🖌     | 3                      | Frame number error.<br>Frame number error.                        |                   | 1970-01-01 08:00:00<br>1970-01-01 08:00:00                        |
| > Preview      | 5                      | Frame number error.<br>Frame number error.                        |                   | 1970-01-01 08:00:00<br>1970-01-01 08:00:00<br>1970-01-01 08:00:00 |
| > Image Direct | 8                      | Frame number error.<br>Frame number error.<br>Frame number error. |                   | 1970-01-01 08:00:00<br>1970-01-01 08:00:00<br>1970-01-01 08:00:00 |
|                | 10<br>11               | Frame number error.<br>Frame number error.                        |                   | 1970-01-01 08:00:00<br>1970-01-01 08:00:00                        |
|                | 12                     | Frame number error.<br>Frame number error.                        |                   | 1970-01-01 08:00:00<br>1970-01-01 08:00:00                        |
|                | 14                     | Frama numhar arror                                                |                   | 1070-01-01 09:00-00                                               |
|                |                        |                                                                   |                   |                                                                   |
|                |                        |                                                                   |                   |                                                                   |
|                |                        |                                                                   |                   |                                                                   |
|                |                        |                                                                   |                   |                                                                   |

### 3.6.2.4 Tag Management

In record playback, you can add tags to the records with importation information. After adding the tag, you can search by the marked time and key words and replay the related records, so as to enable the users to obtain needed video information quickly.

Step 1 Select Playback > Playback > Tag.

The Tag interface is displayed.

- <u>Step 2</u> Select the Channel, Start and End.
- Step 3 Click Search.

The files with the searched tag are displayed. See Figure 3-42.

Select the tag file and click Delete to delete the file.

Figure 3-42 Tag management

| EI/S   SYSTE   | M MANAGER |                    |                | <b>≗</b> Hello, |                         |
|----------------|-----------|--------------------|----------------|-----------------|-------------------------|
| 🗳 System Info  | Playback  | Download Watermark | Tag            |                 |                         |
| 💾 Storage 🔒    |           | No. P              | /lark Time     | Name            | Channel1                |
|                | 1         | 2017               | 08-31 00:50:24 | Tag             | SP Channel2             |
|                | 2         | 2 2017             | 08-31 04:35:17 | Tag             | SP Channel3             |
| IP SAN         |           |                    |                |                 | SP Channel4             |
| 😳 Setup 🖌      |           |                    |                |                 | SP Channel5             |
| 🖹 Log 🖌        |           |                    |                |                 | 🐨 Channel6              |
| 🖳 Cluster 🧳    |           |                    |                |                 | SP Channel7             |
|                |           |                    |                |                 | SP Channel8             |
| Playback 🖌     |           |                    |                |                 | SP Channel9             |
| > Preview      |           |                    |                |                 | SP Channel10            |
| > Playback     |           |                    |                |                 | Stannel11               |
| > Image Direct |           |                    |                |                 | SP Channel12            |
|                |           |                    |                |                 | 2017-09-14 00:00:00 [m] |
|                |           |                    |                |                 | 2017-09-14 23:59:59     |
|                |           |                    |                |                 | Search                  |
|                |           |                    |                |                 |                         |
|                |           |                    |                |                 |                         |
|                |           |                    |                |                 |                         |
|                |           |                    |                |                 |                         |
|                |           |                    |                |                 |                         |
|                | Delete    |                    |                |                 |                         |
|                | Delete    |                    |                |                 |                         |

# 3.6.3 Image Direct Storage

The system supports to search and download the images stored in IVS and intelligent transportation events.

### Preparation

Have done the image direct storage configuration.

- Have reserved one or several HDDs for image direct storage. For details, see "3.10.1 Storage Device."
- Have added ITC or Smart IPC devices. For details, see "3.5 Adding Remote Device."
- Have enabled image direct storage. For details, see "3.10.5 Record Control."

### 3.6.3.1 Searching Image/Record

### <u>Step 1</u> Select **Playback** > **Image Direct**.

The **Image Direct** interface is displayed. See Figure 3-43. Figure 3-43 Image direct storage (IVS)

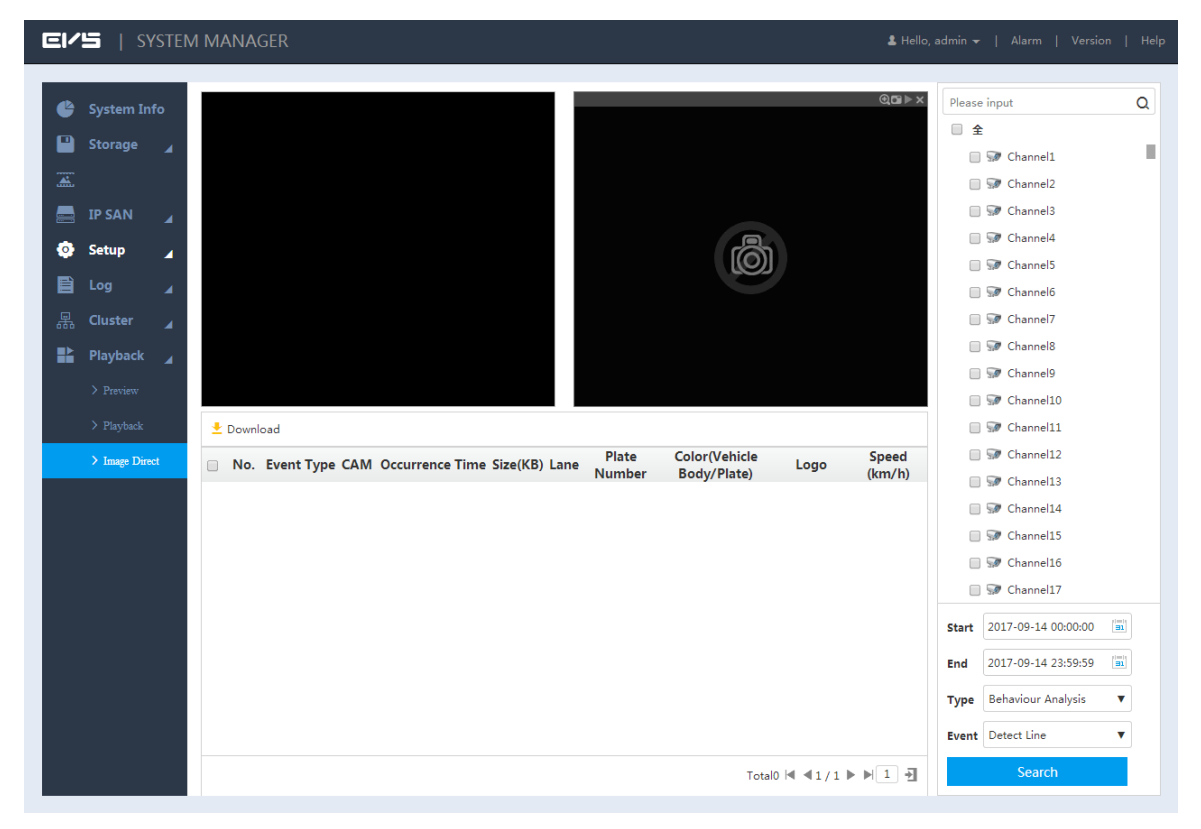

Figure 3-44 Image direct storage (intelligent transportation)

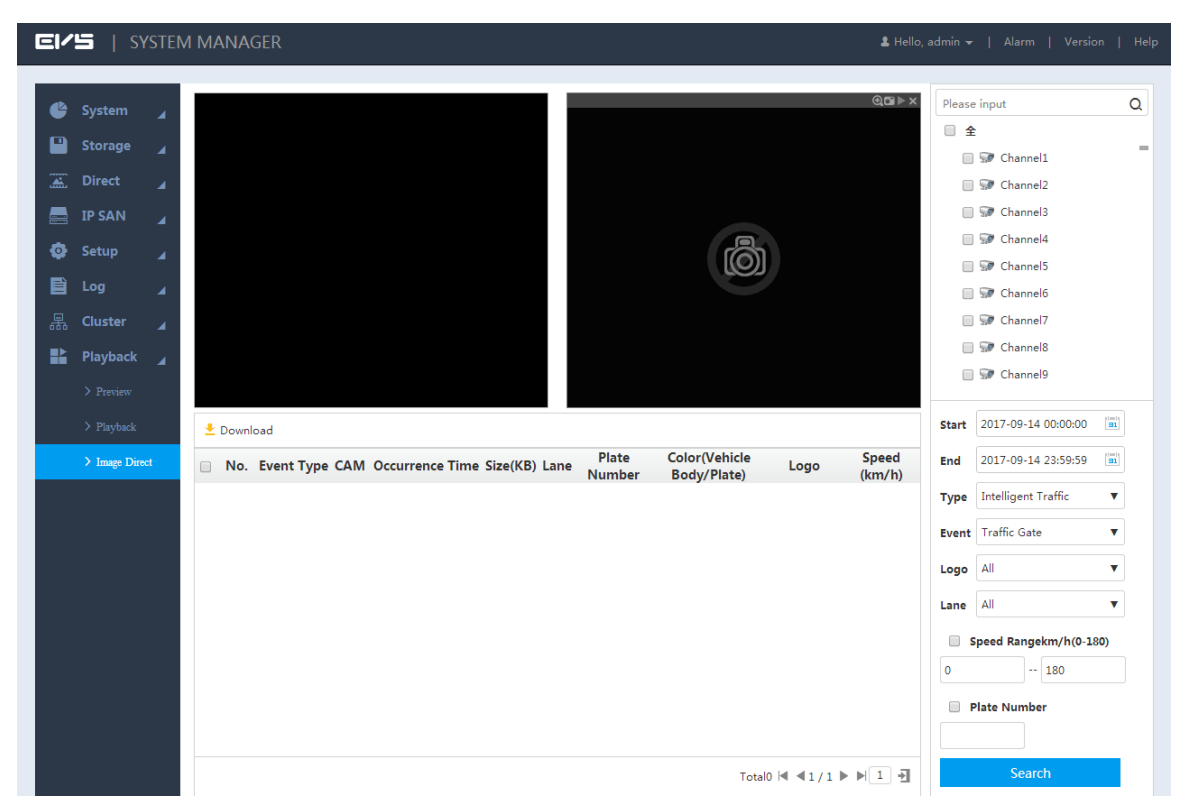

Step 2 Select/Enter the parameters. For details, see Table 3-13.

Table 3-13 Description of image direct storage parameters

| Parameter | Description                                                                      |
|-----------|----------------------------------------------------------------------------------|
|           | Select the channel you need to search for directly stored images.                |
| Channel   | NOTE NOTE                                                                        |
|           | Select All to search for directly stored images in all the channels.             |
| Start     | Coloct the start time and and time of the images you need to seerch              |
| End       | Select the start time and end time of the images you need to search.             |
|           | Select search type, including IVS and intelligent transportation.                |
| Туре      | NOTE NOTE                                                                        |
| туре      | IVS corresponds to images in Smart IPC and intelligent transportation            |
|           | corresponds to images in ITC.                                                    |
| Event     | Select the event type of the directly stored images needed to search.            |
| Logo      |                                                                                  |
| Lane      | Select/enter the logo, lane, speed range and plate number of the car you need to |
| Speed     | search.                                                                          |
| Range     | NOTE                                                                             |
| Plate     | This needs to be set when the type is intelligent transportation.                |
| Number    |                                                                                  |

Step 3 Click Search.

The results are displayed. Double-click the record in the list and the system displays the corresponding image. Meanwhile, the main stream record about 10 seconds before and after the image is played in the window on the right side. See Figure 3-45.

The records can be viewed only when the system time of EVS device is the same as the time of Smart IPC or ITC device.

Figure 3-45 Search results of image direct storage

|                                                                                                    | M MANAGER                                                                                | <b>&amp;</b> H                                              |                                                                     |
|----------------------------------------------------------------------------------------------------|------------------------------------------------------------------------------------------|-------------------------------------------------------------|---------------------------------------------------------------------|
| System        Storage        Direct        IP SAN        IP SAN        Log        Cluster        Playback        Preview |                                                                                          |                                                             | Please input       Q            •         •         •               |
| > Playback > Image Direct                                                                                                | Download     No. Event Type CAM Occurrence Time Size(KB) Lan                             | Plate Color(Vehicle Logo Speed<br>Number Body/Plate) (km/h) | Software Channel 11     Software Channel 12     Software Channel 12 |
|                                                                                                    | 🔲 1 Detect Line 1 2017-09-14 16:23:22 95 -                                               |                                                             | Channel13                                                           |
|                                                                                                    | 2 Detect Line 1 2017-09-14 16:23:23 94 -                                                 |                                                             | Stannel14                                                           |
|                                                                                                    | 3         Detect Line         1         2017-09-14         16:23:24         94         - |                                                             | E 🔄 🐨 Channel15                                                     |
|                                                                                                    | 4 Detect Line 1 2017-09-14 16:23:25 94 -                                                 |                                                             |                                                                     |
|                                                                                                    | Detect Line 1 2017-09-14 16:23:25 95 -                                                   |                                                             | Start 2017-09-14 00:00:00                                           |
|                                                                                                    | O Detect Line 1 2017-09-14 10:23:26 93                                                   |                                                             | End 2017-09-14 23:59:59                                             |
|                                                                                                    | 8 Detect Line 1 2017-09-14 10:23:20 93 -                                                 |                                                             |                                                                     |
|                                                                                                    | 9 Detect Line 1 2017-09-14 16:23:27 93 -                                                 |                                                             | Type Behaviour Analysis V                                           |
|                                                                                                    | □ 10 Detect Line 1 2017-09-14 16:23:28 93 -                                              |                                                             | Event Detect Line                                                   |
|                                                                                                    | II Detect Line 1 2017-09-14 16:23:28 93 -                                                |                                                             |                                                                     |
|                                                                                                    |                                                                                          | Total25 🖂 📢 1 / 1 🕨 🕅 1                                     | Search                                                              |

### 3.6.3.2 Image/Record Download

Select one or several image records in the search result list (see Figure 3-45), click  $\stackrel{ ext{-}}{=}$  , and

then the **Download** interface is displayed. See Figure 3-46. You can download the corresponding image or record to the local PC.

| Download     |                    |   |        | ×  |
|--------------|--------------------|---|--------|----|
| Туре         | Picture            | • |        |    |
| Format       | jpg                | ▼ |        |    |
| Storage Path | C:\PictureDownload |   | Browse |    |
|              |                    |   |        |    |
|              |                    |   | Cancel | ОК |

Figure 3-46 Download

# 3.7 Alarm

View the triggering time, channel number, alarm type and processing state of the alarm logs.

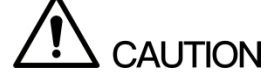

The alarm information on the **Alarm** interface is valid for the current login state. They will be cleared when log in again.

Step 1 Click Alarm on the upper right corner.

The Alarm interface is displayed. See Figure 3-47.

Figure 3-47 Alarm

| Time:                                                                                                    | 2017-09-14 00:00 | .00    | 2017-09-14 23:59:59 | 21==10<br><b>31</b> |                  |
|----------------------------------------------------------------------------------------------------|------------------|--------|---------------------|---------------------|------------------|
| Alarm Type:                                                                                                    | All              |        |                     |                     |                  |
| in in the second second s |                  |        |                     |                     |                  |
| Processing<br>State:                                                                                                    | All              | ▼      |                     | S                   | earch            |
| No.                                                                                                    | Time             | Status | Alarm Type          | Event State         | Processing State |
|                                                                                                    |                  |        |                     |                     |                  |
|                                                                                                    |                  |        |                     |                     |                  |
|                                                                                                    |                  |        |                     |                     |                  |
|                                                                                                    |                  |        |                     |                     |                  |
|                                                                                                    |                  |        |                     |                     |                  |
|                                                                                                    |                  |        |                     |                     |                  |
|                                                                                                    |                  |        |                     |                     |                  |
|                                                                                                    |                  |        |                     |                     |                  |
|                                                                                                    |                  |        |                     |                     |                  |
|                                                                                                    |                  |        |                     |                     |                  |
|                                                                                                    |                  |        |                     |                     |                  |
|                                                                                                    |                  |        |                     |                     |                  |

<u>Step 2</u> Select the search conditions. For details, see Table 3-14.

| Table 3-14 Des | cription of alarn | n search p | parameters |
|----------------|-------------------|------------|------------|
|                |                   |            |            |

| Parameter        | Description                                                            |
|------------------|------------------------------------------------------------------------|
| Time             | Select the time range of alarm search.                                 |
|                  | Select the alarm type to search.                                       |
|                  | NOTE NOTE                                                              |
|                  | Only when you have enabled the alarm function and this alarm type is   |
| Alarm Type       | triggered, you can search for the corresponding alarm log. For details |
|                  | to enable alarm, see "3.8.4 Configuring Events."                       |
|                  | • Different models support different alarm types. See the interface    |
|                  | actually displayed.                                                    |
| Dragonaing State | Select the alarm processing state, including all, unsolved, solved,    |
| FIDLESSING State | processing, false and ignored.                                         |

Step 3 Click Search.

The results are displayed.

# 3.8 Configuring the System

Configure the EVS device network, basic information and alarm events, including TCP/IP settings, general settings, user management, configuring events, network application and system maintenance.

# 3.8.1 TCP/IP Settings

TCP/IP settings include the IP address settings of EVS device and P2P settings. Dual-control devices also support virtual IP configuration.

### 3.8.1.1 IP Settings

According to network plan, set the EVS device information such as the IP address and DNS server.

<u>Step 1</u> Select **Setup > TCP/IP > TCP/IP**.

The **TCP/IP** interface is displayed. See Figure 3-48 and Figure 3-49. For details, see Table 3-15.

Figure 3-48 TCP/IP settings (single-control device)

|    |                                                                             | TSILIV         | /I WANAGER                                    |                                                     |                                                                                             |                                           | 💄 Hello,                                |                            |         |
|----|-----------------------------------------------------------------------------|----------------|-----------------------------------------------|-----------------------------------------------------|---------------------------------------------------------------------------------------------|-------------------------------------------|-----------------------------------------|----------------------------|---------|
|    |                                                                             |                | ТСРЛР                                         | P2P                                                 |                                                                                             |                                           |                                         |                            |         |
|    | System                                                                      | 4              | Ethornot Card                                 | IP Addrocc                                          | NICTA                                                                                       | Notwork Moo                               | la NIC Mamba                            | - Edit                     | Unbond  |
|    |                                                                             |                | Naturals Card1                                | 172 11 100 59                                       | Standard                                                                                    | Card Single NIC                           | 1 IVIC Member                           | Luit A                     | onbolia |
|    | Direct                                                                      |                | Network Card2                                 | 102 159 2 109                                       | Standard                                                                                    | Card Single NIC                           | 1                                       |                            |         |
|    | IP SAN                                                                      | 4              | Network Card2                                 | 192.168.3.108                                       | Standard                                                                                    | Card Single NIC                           | 3                                       |                            |         |
|    |                                                                             |                | Network Card4                                 | 192,168,4,108                                       | Standard                                                                                    | Card Single NIC                           | 4                                       | <u></u>                    |         |
| P. | Setup                                                                       | _⊿_            | Manage Card                                   | 192.168.5.108                                       | Manage                                                                                      | Card Single NIC                           | 18                                      |                            |         |
|    |                                                                             |                |                                               |                                                     |                                                                                             |                                           |                                         |                            |         |
|    | > General                                                                   |                |                                               |                                                     |                                                                                             |                                           |                                         |                            |         |
|    |                                                                             |                |                                               |                                                     |                                                                                             |                                           |                                         |                            |         |
|    |                                                                             |                |                                               |                                                     |                                                                                             |                                           |                                         |                            |         |
|    |                                                                             |                |                                               |                                                     |                                                                                             |                                           |                                         |                            |         |
|    |                                                                             |                | IP Address: 172.                              | 11.199.58 Default Gateway:                          | 172.11.0.1 MTU: 150                                                                         | 0 Subnet Mask: 255.255.0                  | .0 MAC Address: 90:02                   | 2:a9:da:6a:70              |         |
|    |                                                                             | ince           | IP Address: 172.                              | 11.199.58 Default Gateway:                          | 172.11.0.1 MTU: 150                                                                         | 0 Subnet Mask: 255.255.0                  | 0 MAC Address: 90:02                    | 2:a9:da:6a:70              |         |
|    |                                                                             | ince           | IP Address: 172.                              | 11.199.58 Default Gateway:                          | 172.11.0.1 MTU: 150<br>▼ Preferred DNS                                                      | 0 Subnet Mask: 255.255.0<br>8 . 8 . 8 . 8 | 0 MAC Address: 90:02 Alternate DNS 8    | 2:a9:da:6a:70<br>. 8 . 4 . | 4       |
|    | <ul> <li>Network</li> <li>Maintena</li> <li>Log</li> </ul>                  | ince           | IP Address: 172.<br>IP Version<br>Default NIC | 11.199.58 Default Gateway:<br>IPv4<br>Network Card1 | 172.11.0.1 MTU: 150     ▼ Preferred DNS     ■ LAN Download                                  | 0 Subnet Mask: 255.255.0                  | 0 MAC Address: 90:02 Alternate DNS 8    | 2:a9:da:6a:70<br>. 8 . 4 . | 4       |
|    | <ul> <li>Network</li> <li>Maintena</li> <li>Log</li> <li>Cluster</li> </ul> | ince           | IP Address: 172.<br>IP Version<br>Default NIC | 11.199.58 Default Gateway:<br>IPv4<br>Network Card1 | 172.11.0.1         MTU:         150 <ul> <li>Preferred DNS</li> <li>LAN Download</li> </ul> | 0 Subnet Mask: 255.255.0                  | 0 MAC Address: 90:02 Alternate DNS 8    | 2:a9:da:6a:70<br>. 8 . 4 . | 4       |
|    | > Network<br>> Maintena<br>Log<br>Cluster                                   | ince<br>A      | IP Address: 172.<br>IP Version<br>Default NIC | 11.199.58 Default Gateway:<br>IPv4<br>Network Card1 | 172.11.0.1         MTU:         150           ▼         Preferred DNS                       | 0 Subnet Mask: 255.255.0                  | 0 MAC Address: 90:02 Alternate DNS 8    | 2:a9:da:6a:70<br>. 8 . 4 . | 4       |
|    | > Network<br>> Maintena<br>Log<br>Cluster<br>Playback                       |                | IP Address: 172.<br>IP Version<br>Default NIC | 11.199.58 Default Gateway:<br>IPv4<br>Network Card1 | 172.11.0.1 MTU: 150                                                                         | 0 Subnet Mask: 255.255.0                  | 0 MAC Address: 90:02 Alternate DNS 8    | 2:a9:da:6a:70<br>. 8 . 4 . | 4       |
|    | > Network<br>> Maintena<br>Log<br>Cluster<br>Playback                       |                | IP Address: 172.<br>IP Version<br>Default NIC | 11.199.58 Default Gateway:<br>IPv4<br>Network Card1 | T72.11.0.1 MTU: 150     Preferred DNS     DN     LAN Download                               | 0 Subnet Mask: 255.255.0                  | 0 MAC Address: 90:02 Alternate DNS 8    | 2:a9:da:6a:70              | 4       |
|    | > Network<br>> Maintena<br>Log<br>Cluster<br>Playback                       | ance<br>A<br>A | IP Address: 172.<br>IP Version<br>Default NIC | 11199.58 Default Gateway:<br>IPv4<br>Network Card1  | T72.11.0.1 MTU: 150     Preferred DNS     DNS     DNNload                                   | 0 Subnet Mask: 255.255.0                  | 0 MAC Address: 90:02<br>Alternate DNS 8 | 2:a9:da:6a:70              | 4       |
|    | > Network > Maintena Log Cluster Playback                                   | ance<br>A      | IP Address: 172.<br>IP Version<br>Default NIC | 11199.58 Default Gateway:<br>IPv4<br>Network Card1  | T72.11.0.1 MTU: 150     Preferred DNS     LAN Download                                      | 0 Subnet Mask: 255.255.0                  | 0 MAC Address: 90:02 Alternate DNS 8    | 2:a9:da:6a:70              | 4       |
|    | > Network > Maintena Log Cluster Playback                                   | ance           | IP Address: 172.<br>IP Version<br>Default NIC | II199.58 Default Gateway:<br>IPv4<br>Network Card1  | T72.11.0.1 MTU: 150     Preferred DNS     LAN Download                                      | 0 Subnet Mask: 255.255.0                  | 0 MAC Address: 90:02 Alternate DNS 8    | 2:a9:da:6a:70              | 4       |
|    | > Network > Maintena Log Cluster Playback                                   | unce<br>4      | 1P Address: 172.<br>IP Version<br>Default NIC | II199.58 Default Gateway:<br>IPv4<br>Network Card1  | T12.11.0.1 MTU: 150  Preferred DNS  LAN Download                                            | 0 Subnet Mask: 255.255.0                  | 0 MAC Address: 90:02 Alternate DNS 8    | 2:a9:da:6a:70              | 4       |
|    | > Network > Maintena Log Cluster Playback                                   | unce<br>       | IP Address: 172.<br>IP Version<br>Default NIC | II.199.58 Default Gateway:<br>IPv4<br>Network Card1 | T72.11.0.1     MTU:     150       Preferred DNS                                             | 0 Subnet Mask: 255.255.0                  | 0 MAC Address: 90:02 Alternate DNS 8    | 2:a9:da:6a:70<br>. 8 . 4 . | 4       |
|    | > Network > Maintena Log Cluster Playback                                   | ance           | IP Address: 172.<br>IP Version<br>Default NIC | 11.199.58 Default Gateway:<br>IPv4<br>Network Card1 | T72.11.0.1 MTU: 150     Preferred DNS     CAN Download                                      | 0 Subnet Mask: 255.255.0                  | 0 MAC Address: 90:02 Alternate DNS 8    | 2:a9:da:6a:70<br>. 8 . 4 . | 4       |
| EI/      | <b>'5</b>   S)   | YSTEM      | MANAGER           |                               |                                 |                             | 💄 Hello, admin 👻          | Alarm   Version   Help |
|----------|------------------|------------|-------------------|-------------------------------|---------------------------------|-----------------------------|---------------------------|------------------------|
| ¢        | System           | <b>_</b> [ | TCP/IP F          | 2P                            |                                 |                             |                           |                        |
|          | Storage          |            | 🕑 Enable          | It's recommended that the     | virtual network and the default | physic network card be in s | ame IP section.           |                        |
| <b>.</b> | Direct<br>IP SAN | 4          | IP Address        | 172 . 11 . 195 . 14           | Subnet Mask 255 . 255           | . 0 . 0 Defaul<br>Gatewa    | t 172 . 11 .              | 0.1                    |
| ø        | Setup            |            | slot              | slot2 🔻                       | Mainboard slot2                 |                             |                           |                        |
|          |                  |            | Ethernet Card     | IP Address                    | NIC Type                        | Network Mode                | NIC Member                | Edit Unbond            |
|          |                  |            | Network Card1     | 172.11.195.12                 | Standard Card                   | Single NIC                  | 1                         | 1                      |
|          |                  |            | Network Card2     | 172.11.195.13                 | Standard Card                   | Single NIC                  | 2                         | 1                      |
|          |                  |            | Network Card3     | 192.168.3.109                 | Standard Card                   | Single NIC                  | 3                         | <i>•</i>               |
|          |                  |            | Network Card4     | 192.168.4.109                 | Standard Card                   | Single NIC                  | 4                         | <i>I</i>               |
|          |                  |            | Manage Card       | 192.168.5.109                 | Manage Card                     | Single NIC                  | 18                        |                        |
|          |                  | ice        |                   |                               |                                 |                             |                           |                        |
| Ē        |                  | 4          | IP Address: 172.1 | 1.195.12 Default Gateway: 0.4 | 0.0.0 MTU: 1500 Subnet M        | lask: 255.255.0.0 MAC A     | ddress: 4c:11:bf:43:d3:6a |                        |
|          | Playback         | 4          | IP Version        | IPv4 ▼                        | Preferred DNS 223 . 5           | . 5 . 5 Altern              | ate DNS 223 . 6 .         | 6.6                    |
|          |                  |            | Default NIC       | Network Card1 🔻               | LAN Download                    |                             |                           |                        |
|          |                  |            | Default           | C Refresh                     |                                 |                             |                           |                        |

### Figure 3-49 TCP/IP settings (dual-control device)

Table 3-15 Description of TCP/IP setting parameters

| Parameter     | Description                                                             |  |  |  |  |  |  |
|---------------|-------------------------------------------------------------------------|--|--|--|--|--|--|
|               | Select the slot of the dual-control device. The corresponding NIC       |  |  |  |  |  |  |
| Olat          | information is displayed in the list.                                   |  |  |  |  |  |  |
| SIOT          | NOTE NOTE                                                               |  |  |  |  |  |  |
|               | Only dual-control device supports this function.                        |  |  |  |  |  |  |
| IP Version    | Select the IP version, including IPv4 and IPv6 formats.                 |  |  |  |  |  |  |
| Preferred DNS | Enter the IP address of preferred DNS.                                  |  |  |  |  |  |  |
| Alternate DNS | Enter the IP address of alternate DNS.                                  |  |  |  |  |  |  |
| Default NIC   | Select the default NIC of EVS device.                                   |  |  |  |  |  |  |
|               | Select the check box. Under the condition of network bandwidth allowed, |  |  |  |  |  |  |
| LAN DOWNIOAU  | the LAN download speed is 1.5-2 times of the normal download speed.     |  |  |  |  |  |  |

Step 2 Click 🖍.

The **Edit** interface is displayed. See Figure 3-50.

| Figure 3-50 | Editing |
|-------------|---------|
|-------------|---------|

| Edit               |                                           |  |
|--------------------|-------------------------------------------|--|
| Ethernet Card      | Network Card1                             |  |
| Network<br>Mode    | ●Single NIC                               |  |
| NIC Member         | Network Card2 Network Card3 Network Card4 |  |
| P Version          | IPv4 ▼                                    |  |
| MAC Address        | 90:02:a9:da:6a:70                         |  |
| IP Address         | 172 . 11 . 199 . 58                       |  |
| Subnet Mask        | 255 . 255 . 0 . 0                         |  |
| Default<br>Gateway | 172 . 11 . 0 . 1                          |  |
|                    | 1500                                      |  |

<u>Step 3</u> Select/Enter the parameters. For details, see Table 3-16.

Table 3-16 Description of NIC editing parameters

| Parameter | Description                   |  |  |  |  |  |
|-----------|-------------------------------|--|--|--|--|--|
| Ethernet  | Diaplay the surrent NIC name  |  |  |  |  |  |
| Card      | Display the current NIC name. |  |  |  |  |  |

| Parameter       | Description                                                                                                    |  |  |  |  |  |  |
|-----------------|----------------------------------------------------------------------------------------------------|--|--|--|--|--|--|
|                 | Select the network mode of the EVS device.                                                                                                    |  |  |  |  |  |  |
|                 | <ul> <li>Single NIC: The Network card can be used alone. You can select one<br/>Network card to provide the HTTP or RTSP service. You need to set one<br/>default Network card (default is eth1) to request the network service started<br/>by Email and FTP. Once the card is offline, the whole network is offline.</li> </ul>                                                                                                  |  |  |  |  |  |  |
|                 | • Fault-tolerance: In this mode, device uses bonding NIC to communicate with the external devices. You can focus on one host IP address. At the same time, you need to set one master card. Usually there is only one running card (master card).System can enable alternate card when the master card is malfunction. The system is shown as offline once all cards are offline. Notice that all cards shall be in the same LAN. |  |  |  |  |  |  |
| Network<br>Mode | • Load balance: In this mode, device uses bonding NIC to communicate with the external device. All cards are working now and bearing the network load. Their network loads are general the same. The system is shown as offline once all cards are offline. Notice that all cards shall be in the same LAN.                                                                                                    |  |  |  |  |  |  |
| mode            | • Link aggregation: System uses bonding NIC to realize communication                                                                                                    |  |  |  |  |  |  |
|                 | function. All binding NICs are working together and bearing the network                                                                                                    |  |  |  |  |  |  |
|                 | load. System allocates the corresponding ports to the specified switches                                                                                                    |  |  |  |  |  |  |
|                 | according to the port load setting. Once one port link is malfunction, system                                                                                                    |  |  |  |  |  |  |
|                 | stops sending out data from current port. System can calculate the new load                                                                                                    |  |  |  |  |  |  |
|                 | and specify the new port(s) to send out data. System calculates again to                                                                                                    |  |  |  |  |  |  |
|                 | specify the port(s) once the malfunction port becomes available.                                                                                                    |  |  |  |  |  |  |
|                 | NOTE                                                                                                    |  |  |  |  |  |  |
|                 | <ul> <li>EVS device only supports LACP link aggregation.</li> </ul>                                                                                                    |  |  |  |  |  |  |
|                 | • When the switch supports link aggregation and is equipped with link                                                                                                    |  |  |  |  |  |  |
|                 | aggregation, you can set the network mode to link aggregation.                                                                                                    |  |  |  |  |  |  |
|                 | When the <b>Network Mode</b> is set to <b>Single NIC</b> , you can bond the current NIC to                                                                                                    |  |  |  |  |  |  |
| NIC             | any other one.                                                                                                    |  |  |  |  |  |  |
| Member          | NOTE                                                                                                    |  |  |  |  |  |  |
|                 | Management NIC does not support this function.                                                                                                    |  |  |  |  |  |  |
| IP Version      | You can select IPv4 or IPv6 Format. Currently both IP addresses are supported.                                                                                                    |  |  |  |  |  |  |
| MAC             | Display the MAC address of the EVS device.                                                                                                    |  |  |  |  |  |  |
| Address         |                                                                                                    |  |  |  |  |  |  |
| IP Address      |                                                                                                    |  |  |  |  |  |  |
| Subnet          | Set the IP address, subnet mask and default gateway of the EVS device                                                                                                    |  |  |  |  |  |  |
|                 | according to the actual network planning.                                                                                                    |  |  |  |  |  |  |
|                 |                                                                                                    |  |  |  |  |  |  |
| Gateway         |                                                                                                    |  |  |  |  |  |  |

| Parameter | Description                                                                                                    |
|-----------|----------------------------------------------------------------------------------------------------|
| ΜΤυ       | <ul> <li>Enter the MTU (Maximum Transmission Unit) value of the NIC. The default value is 1,500 bytes. The suggested value is 1,500 or 1,492.</li> <li>1,500: The maximum and default value of the Ethernet packet. It is the typical network connection setting without PPPoE and VPN. It is the default setting of some routers, network adapters and switches.</li> <li>1,492: Optimum value of PPPoE.</li> </ul> |
|           | <ul> <li>Modifying the MTU will lead to NIC restart and network interruption to affect the running business. Be careful to perform it.</li> <li>It is recommended to view the MTU value of the gateway first, and set the MTU value of EVS device to be the same or slightly smaller than that of the gateway, so as to reduce sub package and improve network transmission efficiency.</li> </ul>                   |

<u>Step 4</u> Click **OK** to save the configuration.

## 3.8.1.2 Virtual IP

The master control panel and slave control panel have their own real IP. After setting the virtual IP, regardless of the switch of master and slave panels, the user can log in Web normally.

Only dual-control devices support this function.

### <u>Step 1</u> Select Setup > TCP/IP > TCP/IP.

The **TCP/IP** interface is displayed. See Figure 3-51. Figure 3-51 NIC settings

| EI       | '🖆   SY                            | 'STEM I  | MANAGER                      |                              |                       |                         | 💄 Hello, admin 🚽          | r   Alarm   Version   H |
|----------|------------------------------------|----------|------------------------------|------------------------------|-----------------------|-------------------------|---------------------------|-------------------------|
| ¢        | System                             | <b>_</b> | ТСР/ІР Р                     | 2P                           |                       |                         |                           |                         |
|          | Storage                            |          | 🗷 Enable                     |                              |                       |                         |                           |                         |
| <b>.</b> | Direct                             |          | IP Address                   | 192 . 168 . 18 . 93          | Subnet Mask 255 . 25  | 5.252.0 Defa            | ult Gateway 192 .         | 168 . 16 . 1            |
|          | IP SAN                             | 4        | Slot                         | Slot 1 🔻                     | Master Panel Slo      | t2                      |                           |                         |
| ~        | > TCP/IP                           | 4        | Fals and Could               | TD A data an                 |                       | Madava de Marada        | NIC March an              | Edite High and          |
|          | ) General                          |          | Ethernet Card                | 171 5 0 40                   | NIC Type              | Single NIC              | NIC Member                | Edit Unbond             |
|          |                                    |          | Network Card2                | 192.168.100.49               | Standard Card         | Single NIC              | 2                         | 1                       |
|          | > Network > Maintenanc Log Cluster |          |                              |                              |                       |                         |                           |                         |
|          | Playback                           | 4        | IP Address: 171.5.9          | 49 Default Gateway: 171.5.9. | L MTU: 1500 Subnet Ma | sk: 255.255.255.0 MAC / | Address: 4c:11:bf:76:37:5 | 1                       |
|          |                                    |          | IP Version II<br>Default NIC | letwork Card1 ▼              | Preferred DNS 8 . 8   | . 8 . 8 Alterna         | ate DNS 8 . 8             | . 4 . 4                 |
|          |                                    |          | Default                      | Refresh                      |                       |                         |                           |                         |

Step 2 Select the Enable check box to open virtual IP.

Step 3 Enter the IP address, Subnet Mask and Default Gateway.

<u>Step 4</u> Click **OK** to save the configuration.

## 3.8.1.3 P2P

P2P is a kind of convenient private network penetration technology. You do not need to apply for dynamic domain name, doing port mapping or deploying transit server. You can add EVS devices through the below way to achieve the purpose of managing multiple EVS devices at the same time.

- Scan the QR code, download cell phone app, and then register an account. For details, see Operations on Cell Phone App.
- Log in the platform at address www.gotop2p.com, register an account, and then add device through the serial number. For details, see Introduction of P2P Operations which is available in the disk delivered with the device.

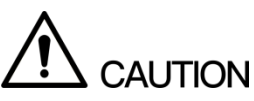

You have to connect the EVS device to the external network when using the P2P function. Step 1 Select Setup > TCP/IP > P2P.

The **P2P** interface is displayed. See Figure 3-52.

Figure 3-52 P2P

| EI/S   System                                                                                                    | M MANAGER                                                                                                    | 💄 Hello, admin 👻   Alarm   Version   Help        |
|----------------------------------------------------------------------------------------------------|----------------------------------------------------------------------------------------------------|--------------------------------------------------|
| System   System   Storage   Storage   Storage   Direct   IP SAN   Setup   Setup  S | M MANAGER  TCP/IP P2P  Enable  Status Offine SN 1C031A4YAZ00008  Enable Enable | <b>4</b> Hello, admin +   Alarm   Version   Help |
| <table-of-contents> Playback 🦼</table-of-contents>                                                                                                    | OK Refresh                                                                                                    |                                                  |

<u>Step 2</u> Select **Enable** to open the P2P function.

Step 3 Click **OK** to save the configuration.

After the setting, if the Status is Online, P2P registration is successful.

## **Operations on Cell Phone App**

Taking the mobile phone client as an example, operations see below:

- <u>Step 1</u> Use the cell phone to scan the QR code on the interface and then download and install the app.
- <u>Step 2</u> Open the app. Select **Remote Monitor** and enter the main interface.
- <u>Step 3</u> Add device on the cell phone app.
  - 1) Tap 🔚 and select **Device Management**.
  - Tap to enter the QR code scanning interface. Scan the device label or the SN QR code shown in Figure 3-53.

After the device is added, its serial number is displayed in **SN**.

Figure 3-53 Adding device

| •••••• 中国移动 令<br>< | 13:18<br>P2P | @ 46% <b></b> • |
|--------------------|--------------|-----------------|
| Register Mode:     |              | P2P             |
| Name:              |              |                 |
| SN:                |              | <b>19</b>       |
| Username:          |              | admin           |
| Password:          |              | •••••           |
| Live Preview:      |              | Extra >         |
| Playback:          |              | Extra >         |
| Q,                 |              | Check VTO       |
| Start              | Live Pre     | view            |

3) Tap Start Live Preview to view real-time video.

# 3.8.2 General Settings

Set the general device information such as system date and holiday.

## 3.8.2.1 Local Settings

Set information like the device name, number, snapshot and record storage path. <u>Step 1</u> Select **Setup > General > General**. The **General** interface is displayed. See Figure 3.54

The General interface is displayed. See Figure 3-54.

| EI | <b>'5</b>   9 | SYSTEI | M MANAGER  |               |           |                |    |     |              |  |      |
|----|---------------|--------|------------|---------------|-----------|----------------|----|-----|--------------|--|------|
| ¢  | System        | 4      | General    | Date Setting  | Holiday   | Time Authority | ,  | ty  | ty           |  | rity |
|    | Storage       |        | Device Na  | ame EVS       |           |                |    |     |              |  |      |
|    | IP SAN        |        | Device No  | o. 8          |           | (0-998)        |    |     |              |  |      |
| ٥  | Setup         |        | Pack Dura  | ation 60      |           | min.(1-120)    | )) | 20) | ! <b>0</b> ) |  | 120) |
|    | > General     |        | ✓ IPC Time | Sync 24       | Devueland | h(1-168)       |    |     |              |  | 1)   |
|    |               |        | Record Pa  | ath C:\Record | Download  | Browse         | •  | e   | e            |  | vse  |
|    |               |        |            |               |           |                |    |     |              |  |      |
| B  | > Mainten     |        |            |               |           |                |    |     |              |  |      |
| 鼎  | Cluster       |        |            |               |           |                |    |     |              |  |      |
|    | Playback      |        |            |               |           |                |    |     |              |  |      |
|    |               |        |            |               |           |                |    |     |              |  |      |
|    |               |        |            |               |           |                |    |     |              |  |      |
|    |               |        | Default    | ОК            | Refresh   |                |    |     |              |  |      |

Figure 3-54 Local settings

<u>Step 2</u> Select/Enter the parameters. For details, see Table 3-17.

Table 3-17 Description of local setting parameters

| Parameter      | Description                                                                  |  |  |  |  |  |  |  |  |
|----------------|------------------------------------------------------------------------------|--|--|--|--|--|--|--|--|
| Device Name    | Enter the device name.                                                       |  |  |  |  |  |  |  |  |
| Device No.     | Enter the device number.                                                     |  |  |  |  |  |  |  |  |
|                | Select the record strategy when the HDD is full, including Stop and          |  |  |  |  |  |  |  |  |
|                | Overwrite.                                                                   |  |  |  |  |  |  |  |  |
|                | • Condition of record stop: The current working disk is full and there is    |  |  |  |  |  |  |  |  |
| HDD Full       | no extra free disk available, stop recording.                                |  |  |  |  |  |  |  |  |
|                | • Condition of record overwritten: The current working disk is full and      |  |  |  |  |  |  |  |  |
|                | there is no extra free disk available, overwrite the earliest records in     |  |  |  |  |  |  |  |  |
|                | cycle.                                                                       |  |  |  |  |  |  |  |  |
| Pack Duration  | Enter the time duration of each record. The maximum length can be 120        |  |  |  |  |  |  |  |  |
| Fack Duration  | minutes.                                                                     |  |  |  |  |  |  |  |  |
| IPC Time Sync  | Select this check box to set the time interval that IPC synchronize the time |  |  |  |  |  |  |  |  |
| IF C TIME Sync | with the EVS device.                                                         |  |  |  |  |  |  |  |  |
| Spanshot Dath  | Click the Browse on the right side of Snapshot Path and you can set the      |  |  |  |  |  |  |  |  |
| Shapshot Fath  | storage path of manual snapshot. The default path is C:\PictureDownload.     |  |  |  |  |  |  |  |  |
| Record Path    | Click the Browse on the right side of Record Path and you can set the        |  |  |  |  |  |  |  |  |
|                | storage path of manual record. The default path is C:\ RecordDownload.       |  |  |  |  |  |  |  |  |

<u>Step 3</u> Click **OK** to save the configuration.

# 3.8.2.2 Date Settings

Set the system date of the device. You can also enable NTP (Network Time Protocol) according to the practical needs. After enabling NTP, EVS device automatically synchronizes time with the NTP server.

### <u>Step 1</u> Select Setup > General > Date Setting. The Date Setting interface is displayed. See Figure 3-55. Figure 3-55 Date Settings

|    |       |         |       |      |                   |                  |         |               |    | 0       |   |                  |       |         |      |
|----|-------|---------|-------|------|-------------------|------------------|---------|---------------|----|---------|---|------------------|-------|---------|------|
| E۱ | 5     | SY      | 'STEN | M MA | NAGER             |                  |         |               |    |         |   | 🚨 Hello, admin 👻 | Alarm | Version | Help |
| ¢  | Syste | em      |       | Ge   | eneral Date       | e Setting Holi   | day Tim | e Authority   |    |         |   |                  |       |         |      |
|    |       | age     | 4     |      | Date Format       | YYYY MM DD       | •       |               |    |         |   |                  |       |         |      |
|    | Dire  | ct      | 4     |      | Time Format       | 24-HOUR          | •       |               |    |         |   |                  |       |         |      |
|    | IP S/ | AN<br>D | 4     |      | Date<br>Separator | -                | •       |               |    |         |   |                  |       |         |      |
|    | > TC  |         | 4     |      | Time Zone         | GMT+08:00        | •       |               |    |         |   |                  |       |         |      |
|    | > Ge  | neral   |       |      | System Time       | 2017-09-14       |         | 15 : 40 :     | 18 | Sync PC | ] |                  |       |         |      |
|    | > Ao  | count   |       |      | DST               |                  |         |               |    |         |   |                  |       |         |      |
|    |       |         |       |      | DST Type          | ● Date ○ Week    |         |               |    |         |   |                  |       |         |      |
|    |       |         |       |      | Start Time        | 2000-01-01 00:00 |         | 1             |    |         |   |                  |       |         |      |
|    |       |         | æ     |      | End Time          | 2000-01-01 00:00 | r) en   |               |    |         |   |                  |       |         |      |
| B  | Log   |         | 4     |      | NTP               |                  |         |               |    |         |   |                  |       |         |      |
| 器  | Clus  | ter     |       |      | Server            | time.windows.com |         | Manual Update |    |         |   |                  |       |         |      |
| =  | Play  | back    | 4     |      | Port              | 123              |         | (1-65535)     |    |         |   |                  |       |         |      |
|    |       |         |       |      | Interval          | 60               |         | min.(0-65535) |    |         |   |                  |       |         |      |
|    |       |         |       |      |                   |                  |         |               |    |         |   |                  |       |         |      |
|    |       |         |       |      |                   |                  |         |               |    |         |   |                  |       |         |      |
|    |       |         |       |      |                   |                  |         |               |    |         |   |                  |       |         |      |
|    |       |         |       |      | Default           | OK Refresh       |         |               |    |         |   |                  |       |         |      |

<u>Step 2</u> Select/Enter the parameters. For details, see Table 3-18.

Table 3-18 Description of date setting parameters

| Parameter                                                                        | Description                                                                      |  |  |  |  |  |
|----------------------------------------------------------------------------------|----------------------------------------------------------------------------------|--|--|--|--|--|
| Date Format                                                                      | Select the date format of the EVS device, including YYYY MM DD, MM DD            |  |  |  |  |  |
| Date Format                                                                      | YYYY, DD MM YYYY.                                                                |  |  |  |  |  |
| Time Format Select the time format of the EVS device, including 24-hour and 12-h |                                                                                  |  |  |  |  |  |
| Date                                                                             | Select the congrater between the year, month and date                            |  |  |  |  |  |
| Separator                                                                        | Select the separator between the year, month and date.                           |  |  |  |  |  |
| Time Zone                                                                        | Select the current time zone that EVS device locates.                            |  |  |  |  |  |
|                                                                                  | Select/Enter the current system date and time.                                   |  |  |  |  |  |
| System                                                                           |                                                                                  |  |  |  |  |  |
| Time                                                                             | The modified system time shall be out of the time period which record exists in  |  |  |  |  |  |
|                                                                                  | the HDD, otherwise you might fail to search the record. For example, if there is |  |  |  |  |  |
|                                                                                  | a record available from 10:00-12:00 in HDD and you change the system time to     |  |  |  |  |  |
|                                                                                  | 11:00, you might be unable to view the record from 11:00-12:00.                  |  |  |  |  |  |
| Sync PC                                                                          | Click Sync PC and the system automatically synchronizes time with the PC         |  |  |  |  |  |
| Syncro                                                                           | logged in Web.                                                                   |  |  |  |  |  |
|                                                                                  | Some countries and districts implement DST (Daylight Saving Time). Enable        |  |  |  |  |  |
|                                                                                  | DST according to actual needs. For steps, see below:                             |  |  |  |  |  |
| DST                                                                              | 1. Select the <b>DST</b> check box to enable it.                                 |  |  |  |  |  |
|                                                                                  | 2. Select the DST type, including <b>Date</b> and <b>Week</b> .                  |  |  |  |  |  |
|                                                                                  | 3. Select the <b>Start Time</b> and <b>End Time</b> of DST.                      |  |  |  |  |  |

| Parameter | Description                                                                     |
|-----------|---------------------------------------------------------------------------------|
|           | The device automatically synchronizes time with the NTP server. For steps, see  |
|           | below:                                                                          |
|           | 1. Select the <b>NTP</b> check box to enable it.                                |
|           | 2. Select/Enter the parameters:                                                 |
|           | ♦ Server: Enter the IP address or domain name of the NTP server.                |
| NTP       | ♦ <b>Manual Update</b> : Click <b>Manual Update</b> and the system synchronizes |
|           | time with NTP server at real time.                                              |
|           | ♦ <b>Port</b> : the system only supports TCP transmission and the port is       |
|           | limited to 123.                                                                 |
|           | ♦ Interval: the interval that the device synchronizes time to the NTP           |
|           | server. The maximum update period is 65,535 minutes.                            |
|           | server. I ne maximum update period is 65,535 minutes.                           |

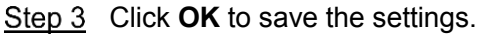

# 3.8.2.3 Holiday Settings

Add, edit and delete holiday information. After setting the holiday, holiday option will appear in the time period displayed on the record setting and snapshot setting interfaces.

The priority of holiday setting is higher than the general one. For example, both the holiday plan and general plan are open on a holiday, the system starts recording according to the holiday plan.

### <u>Step 1</u> Select **Setup > General > Holiday**.

The Holiday interface is displayed. See Figure 3-56.

Figure 3-56 Holiday settings (1)

| E /     |           | YSTEN | M MANAGER | ł            |                       |      |        | 🎗 Hello, adr | min <del>v</del>   Alarr | n   Version   Helj |
|---------|-----------|-------|-----------|--------------|-----------------------|------|--------|--------------|--------------------------|--------------------|
| ¢       | System    | 4     | General   | Date Setting | Holiday Time Authrity |      |        |              |                          |                    |
|         | Storage   | 4     |           |              |                       |      |        |              |                          | + Add              |
| <u></u> | Direct    | 4     | No.       | Status       | Holiday Name          | Date | Period | Repeat Mode  | Edit                     | Delete             |
|         | IP SAN    | 4     |           |              |                       |      |        |              |                          |                    |
| Ŷ       | Setup     | 4     |           |              |                       |      |        |              |                          |                    |
|         | > TCP/IP  |       |           |              |                       |      |        |              |                          |                    |
|         | > General |       |           |              |                       |      |        |              |                          |                    |
|         |           |       |           |              |                       |      |        |              |                          |                    |
|         |           |       |           |              |                       |      |        |              |                          |                    |
|         |           |       |           |              |                       |      |        |              |                          |                    |
|         |           | nce   |           |              |                       |      |        |              |                          |                    |
| Ē       |           | 4     |           |              |                       |      |        |              |                          |                    |
| 聶       | Cluster   | 4     |           |              |                       |      |        |              |                          |                    |
|         | Playback  | 4     |           |              |                       |      |        |              |                          |                    |
|         |           |       |           |              |                       |      |        |              |                          |                    |
|         |           |       |           |              |                       |      |        |              |                          |                    |
|         |           |       |           |              |                       |      |        |              |                          |                    |
| _       |           |       |           |              |                       |      |        |              |                          |                    |
| _       |           |       | Default   | OK Re        | efresh                |      |        |              |                          |                    |
|         |           |       | Dendart   |              |                       |      |        |              |                          |                    |

Step 2 Click + .

The Add interface is displayed. See Figure 3-57.

| Add            |        |      |      |   |        |    |
|----------------|--------|------|------|---|--------|----|
| Holiday Name   |        |      |      |   |        |    |
| Holiday Status | Close  |      |      | ▼ |        |    |
| Repeat Mode    | Once   | Alw  | /ays |   |        |    |
| Holiday Range  | Days   | ⊖ We | ek   |   |        |    |
| Start Time     | 2017 - | 09   | - 14 |   |        |    |
| End Time       | 2017 - | 09   | - 14 |   |        |    |
|                |        |      |      |   |        |    |
|                |        |      |      |   | Cancel | OK |

<u>Step 3</u> Configure the parameter. For details, see Table 3-19.

| Parameter  | Description                                                       |  |  |  |  |
|------------|-------------------------------------------------------------------|--|--|--|--|
| Holiday    | Enter the holiday name.                                           |  |  |  |  |
| Name       |                                                                   |  |  |  |  |
| Holiday    | Select the holiday status, including open and close               |  |  |  |  |
| Status     | Select the holiday status, including open and close.              |  |  |  |  |
| Popoat     | Select the repeat mode, including Once and Always.                |  |  |  |  |
| Mode       | Once: The holiday takes effect only for once.                     |  |  |  |  |
| Mode       | Always: The holiday takes effect repeatedly.                      |  |  |  |  |
| Holiday    | Select the heliday range, including <b>Days</b> and <b>Week</b>   |  |  |  |  |
| Range      | Select the holiday range, including <b>Days</b> and <b>Week</b> . |  |  |  |  |
| Start Time | Enter the start time and end time of the holiday                  |  |  |  |  |
| End Time   | Enter the start time and end time of the foliday.                 |  |  |  |  |

Step 4 Click **OK** to save the settings.

The Holiday interface is displayed. See Figure 3-58.

- Double-click the corresponding status of the holiday, you can open or close the holiday.
- Click 🖍 to edit the holiday and click 🔟 to cancel the holiday.

Figure 3-58 Holiday settings (2)

| EI/      | 5   S          | YSTEN | /I MANAGEF |              |                     |           |        | 💄 Hello, a  |       |        |  |
|----------|----------------|-------|------------|--------------|---------------------|-----------|--------|-------------|-------|--------|--|
| ¢        | System         | 4     | General    | Date Setting | Holiday Time Authri | ty        |        |             |       |        |  |
|          | Storage        | 4     |            |              |                     |           |        |             |       | + Add  |  |
| <u> </u> | Direct         | 4     | No         | . Status     | Holiday Name        | Date      | Period | Repeat Mode | Edit  | Delete |  |
| -        | IP SAN         | 4     | 1          | Close        | titi                | 10.1-10.7 | 7      | Always      | and . | Ē      |  |
| ø        | Setup > TCP/IP | 4     |            |              |                     |           |        |             |       |        |  |
|          | > General      |       |            |              |                     |           |        |             |       |        |  |
|          |                |       |            |              |                     |           |        |             |       |        |  |
|          |                |       |            |              |                     |           |        |             |       |        |  |
|          |                |       |            |              |                     |           |        |             |       |        |  |
|          |                | ice   |            |              |                     |           |        |             |       |        |  |
|          | Log            | 4     |            |              |                     |           |        |             |       |        |  |
| , E      | Cluster        | 4     |            |              |                     |           |        |             |       |        |  |
|          | Playback       | 4     |            |              |                     |           |        |             |       |        |  |
|          |                |       |            |              |                     |           |        |             |       |        |  |
|          |                |       |            |              |                     |           |        |             |       |        |  |
|          |                |       |            |              |                     |           |        |             |       |        |  |
|          |                |       |            |              |                     |           |        |             |       |        |  |
|          |                |       | Default    | OK Ref       | iresh               |           |        |             |       |        |  |

# 3.8.2.4 Timing Authority

By setting the trusted timing list, it allows the specified IP host to synchronize or modify device time, which prevent multiple IP hosts from checking system time with the same device repeatedly.

#### <u>Step 1</u> Select Setup > General > Time Authority.

The **Time Authority** interface is displayed. See Figure 3-59.

|                                         | M MANAGER                                  | 🛔 Hello, admin 👻   Alarm   Version   Help |
|-----------------------------------------|--------------------------------------------|-------------------------------------------|
| 🗳 System 🔒<br>P Storage 👍<br>A Direct 🖌 | General Date Setting Holiday Time Authrity | + Add                                     |
| IP SAN     Setup     TCP/IP             | IP Address Edit                            | Delete                                    |
| General     Account     Event           |                                            |                                           |
| > Network > Maintenance                 |                                            |                                           |
| ■ Log 』<br>器 Cluster 』 ■ Playback 』     |                                            |                                           |
|                                         |                                            |                                           |
|                                         | Default OK Refresh                         |                                           |

Figure 3-59 Timing authority

<u>Step 2</u> Select the **Enable** check box to open this function.

- Step 3 Add IP host.
  - 1) Click Add.

The Add interface is displayed. See Figure 3-60.

Figure 3-60 Adding IP host

| Add        |        |     |      |        | ×  |
|------------|--------|-----|------|--------|----|
| IP Address | ▼ IPv4 | • 1 | . 0. | 0.1    |    |
|            |        |     |      | Cancel | ОК |

2) Select/Enter the IP address information. For details, see Table 3-20.

### The system supports 64 IP addresses at most.

Table 3-20 Description of IP address parameters

| Parameter  | Description                                                                     |
|------------|---------------------------------------------------------------------------------|
|            | Click the drop-down box to select the way to add trusted/blocked sites.         |
|            | • IP address: Enter the IP address you want to add to the trusted/blocked list. |
| ID Addroop | • IP network segment: Enter the range of the network segment you want to        |
| IP Address | add to the trusted/blocked list. You can add multiple hosts at the same time.   |
|            | • MAC address: Enter the MAC address you want to add to the                     |
|            | trusted/blocked list.                                                           |

| Parameter            | Description                                                                             |  |  |  |  |
|----------------------|-----------------------------------------------------------------------------------------|--|--|--|--|
|                      | Click the drop-down box to select the IP protocol.                                      |  |  |  |  |
| IPv4                 | <ul> <li>IPv4: The IP address adopts IPv4 format, like 192.168.5.10.</li> </ul>         |  |  |  |  |
|                      | • IPv6: The IP address adopts IPv6 format, like aa:aa:aa:aa:aa:aa:aa:aa:aa:aa:aa:aa:aa: |  |  |  |  |
| 3) Click <b>OK</b> . |                                                                                         |  |  |  |  |

<u>Step 4</u> Click **OK** to save the configuration.

# 3.8.3 User Management

User management adopts both user group and user levels. Each user name and group name is unique and cannot by repeated.

- The factory default user name is admin. The default password is the same as the user name.
- You can set up to 64 users or 20 user groups.
- Factory default includes both user and admin groups, and the admin group cannot be deleted.
- Users in the group can modify its authority in the group authority. To facilitate the user management, the recommended authority of common users shall be lower than that of advanced users.
- Each user must belong to and can only belong to one group. When selecting a group to which the user belongs to, the user's authority can only be a subset of the group's authorities and cannot exceed the authority attribute of the group.
- The user name and group name is a string of 1-31 bytes, which can only be made up of letter(s), number(s), underscore(s) and connection(s).

## 3.8.3.1 User

User information management includes adding, deleting and modifying users, adding users to a group and set the user authority.

#### 3.8.3.1.1 Adding Users

#### <u>Step 1</u> Select Setup > Account > Account > User.

The **User** interface is displayed. See Figure 3-61.

Figure 3-61 User

| El | <b>'5</b>   S'                 | YSTE | M MA | NAGER      |                 |            |                  | 💄 Hello, a | dmin 🛩   Alarm   Version   Help |
|----|--------------------------------|------|------|------------|-----------------|------------|------------------|------------|---------------------------------|
| ¢  | System<br>Storage              | 4    | Ac   | count Onvi | f User<br>Group |            |                  |            | + Add                           |
|    |                                |      |      | No.        | User            | Group Name | Memo             | Modify     | Delete                          |
|    | IP SAN                         |      |      | 1          | admin           | admin      | admin 's account | , de la    | 0                               |
| 0  | Setup<br>> TCP/IP<br>> General |      |      |            |                 |            |                  |            |                                 |
|    | > Account                      |      |      |            |                 |            |                  |            |                                 |
|    | > Event                        |      |      |            |                 |            |                  |            |                                 |
|    |                                |      |      |            |                 |            |                  |            |                                 |
|    |                                |      |      |            |                 |            |                  |            |                                 |
| Ē  |                                |      |      |            |                 |            |                  |            |                                 |
| 묾  | Cluster                        |      |      |            |                 |            |                  |            |                                 |
|    | Playback                       |      |      |            |                 |            |                  |            |                                 |
|    |                                |      | F    | Refresh    |                 |            |                  |            |                                 |

Step 2 Click + .

The Add User interface is displayed. See Figure 3-62.

Figure 3-62 Adding user

| User                                                                     |                                                   |                                                                         |                                     |
|--------------------------------------------------------------------------|---------------------------------------------------|-------------------------------------------------------------------------|-------------------------------------|
| Password                                                                 |                                                   |                                                                         |                                     |
|                                                                          | Low Middle High                                   | 1                                                                       |                                     |
|                                                                          | It is 8 to 32-digit containin<br>least two types. | ng letter(s), number(s),                                                | symbol(s). It contains at           |
| Confirm<br>Password                                                      |                                                   |                                                                         |                                     |
| Group                                                                    | admin                                             | ¥                                                                       |                                     |
|                                                                          |                                                   |                                                                         |                                     |
| Memo                                                                     |                                                   |                                                                         |                                     |
| Memo<br>Authority                                                        | System Playb                                      | ack Real-tim                                                            | ne Monitor                          |
| Memo<br>Authority                                                        | System Playb                                      | ack Real-tim                                                            | ne Monitor                          |
| Memo<br>Authority<br>All<br>Account                                      | System Playb                                      | ack Real-tim                                                            | e ØPTZ                              |
| Memo<br>Authority<br>All<br>Account<br>System info                       | System Playb                                      | ack Real-tim<br>Ø Default&Upgrade<br>Ø File Backup                      | e Ø PTZ<br>Ø Storage                |
| Memo<br>Authority<br>Authority<br>All<br>Account<br>System info<br>Event | System Playb                                      | ack Real-tim                                                            | e Ø PTZ<br>Ø Storage<br>Ø Clear Log |
| Memo<br>Authority<br>All<br>Account<br>System info<br>Event<br>Shutdown  | System Playb                                      | ack Real-tim<br>Default&Upgrade<br>File Backup<br>Camera<br>Quickly Set | e Ø PTZ<br>Ø Storage<br>Ø Clear Log |

<u>Step 3</u> Select/Enter the parameters. For details, see Table 3-21.

Table 3-21 Description of adding user parameters

| Parameter           | Description                                                                                                    |
|---------------------|----------------------------------------------------------------------------------------------------|
| User                | Enter the user name.                                                                                                    |
| Password            | Enter and confirm the password.<br>It is an 8-digit to 32-digit string containing letter(s), number(s) and symbol(s). It |
| Confirm<br>Password | according to the strength prompt.                                                                                        |
| Group               | Select the group to which the new user belongs.                                                                          |
|                     | For detailed description of adding groups, see "3.8.3.2 User Group."                                                     |
| Memo                | Enter memo information to help user recognition and management.                                                          |

| Parameter      | Description                                                                  |  |  |  |  |  |  |
|----------------|------------------------------------------------------------------------------|--|--|--|--|--|--|
|                | Select the user authorities in system, playback and real-time monitor.       |  |  |  |  |  |  |
|                | NOTE NOTE                                                                    |  |  |  |  |  |  |
| Authority      | • You can modify the user authorities in the scope of the group authorities. |  |  |  |  |  |  |
| , tutionty     | The admin authorities cannot be modified.                                    |  |  |  |  |  |  |
|                | • To facilitate the management of users, it is recommended that the          |  |  |  |  |  |  |
|                | authorities of ordinary users shall be lower than that of advanced users.    |  |  |  |  |  |  |
| Step 4 Click O | K to save the configuration.                                                 |  |  |  |  |  |  |
| D NOTE         |                                                                              |  |  |  |  |  |  |
|                | A                                                                            |  |  |  |  |  |  |
| Click          | to edit user information and click U to delete a user.                       |  |  |  |  |  |  |

### 3.8.3.1.2 Modifying Password

Users with user management authority can modify the password of themselves and other users.

- Step 1 In the User interface, click 🖍 of the corresponding user.
- <u>Step 2</u> Select the **Modify Password** check box. The **Modify User** interface is displayed. See Figure 3-63.

| User                                                                                                   | admin                                                                                       | •                                                                                                    |                                               |
|----------------------------------------------------------------------------------------------------|---------------------------------------------------------------------------------------------|----------------------------------------------------------------------------------------------------|-----------------------------------------------|
| Group                                                                                                  | admin                                                                                       | ▼                                                                                                    |                                               |
| Memo                                                                                                   | admin 's account                                                                            |                                                                                                    |                                               |
| 🗷 Modify Pa                                                                                            | ssword                                                                                      |                                                                                                    |                                               |
| Old Password                                                                                           |                                                                                             |                                                                                                    |                                               |
| New Password                                                                                           |                                                                                             |                                                                                                    |                                               |
|                                                                                                    | Low Middle High                                                                             | 1                                                                                                    |                                               |
|                                                                                                    | It is 8 to 32-digit containin<br>least two types.                                           | ng letter(s), number(s),                                                                                 | symbol(s). It contains at                     |
| Confirm                                                                                                |                                                                                             |                                                                                                    |                                               |
| Password                                                                                               |                                                                                             |                                                                                                    |                                               |
| Assigned<br>Email                                                                                      |                                                                                             |                                                                                                    |                                               |
| Authority                                                                                              |                                                                                             |                                                                                                    |                                               |
|                                                                                                    | System Playb                                                                                | ack Real-tin                                                                                             | ne Monitor                                    |
|                                                                                                    | -,,-                                                                                        | ack Real-un                                                                                              |                                               |
| All                                                                                                    |                                                                                             |                                                                                                    |                                               |
| All                                                                                                    | System                                                                                      | ✓ Default&Upgrad                                                                                         | e 🕑 PTZ                                       |
| <ul> <li>All</li> <li>✓ Account</li> <li>✓ System info</li> </ul>                                      | <ul> <li>✓ System</li> <li>✓ Manual Control</li> </ul>                                      | ✓ Default&Upgrad ✓ File Backup                                                                           | e 🗹 PTZ<br>🗹 Storage                          |
| <ul> <li>All</li> <li>✓ Account</li> <li>✓ System info</li> <li>✓ Event</li> <li>✓ Shutdown</li> </ul> | <ul> <li>System</li> <li>Manual Control</li> <li>Network</li> <li>IP SAN</li> </ul>         | <ul> <li>✓ Default&amp;Upgrad</li> <li>✓ File Backup</li> <li>✓ Camera</li> <li>✓ Quickly Set</li> </ul> | e 🗹 PTZ<br>🗹 Storage<br>🗹 Clear Log           |
| <ul> <li>All</li> <li>✓ Account</li> <li>✓ System info</li> <li>✓ Event</li> <li>✓ Shutdown</li> </ul> | <ul> <li>System</li> <li>Manual Control</li> <li>Network</li> <li>IP SAN</li> </ul>         | <ul> <li>✓ Default&amp;Upgrad</li> <li>✓ File Backup</li> <li>✓ Camera</li> <li>✓ Quickly Set</li> </ul> | e 🗹 PTZ<br>🗹 Storage<br>🗹 Clear Log           |
| <ul> <li>All</li> <li>✓ Account</li> <li>✓ System info</li> <li>✓ Event</li> <li>✓ Shutdown</li> </ul> | <ul> <li>✓ System</li> <li>✓ Manual Control</li> <li>✓ Network</li> <li>✓ IP SAN</li> </ul> | <ul> <li>✓ Default&amp;Upgrad</li> <li>✓ File Backup</li> <li>✓ Camera</li> <li>✓ Quickly Set</li> </ul> | e<br>PTZ<br>Storage<br>Clear Log<br>Cancel OK |
| <ul> <li>All</li> <li>✓ Account</li> <li>✓ System info</li> <li>✓ Event</li> <li>✓ Shutdown</li> </ul> | <ul> <li>✓ System</li> <li>✓ Manual Control</li> <li>✓ Network</li> <li>✓ IP SAN</li> </ul> | <ul> <li>✓ Default&amp;Upgrad</li> <li>✓ File Backup</li> <li>✓ Camera</li> <li>✓ Quickly Set</li> </ul> | e<br>PTZ<br>Storage<br>Clear Log<br>Cancel OK |

Step 4 Assign email.

After entering the assigned email, you can reset the password through the email if you forgot the password for admin account.

Only the admin account supports assigned email. See the interface displayed actually.

<u>Step 5</u> Click **OK** to save the configuration.

#### 3.8.3.1.3 Resetting Password

If you forgot the password for admin account, you can reset it through the assigned email.

<u>Step 1</u> Open the browser and enter the IP address of the EVS device into the address bar. Press Enter key.

The login interface is displayed. See Figure 3-64.

Figure 3-64 Login

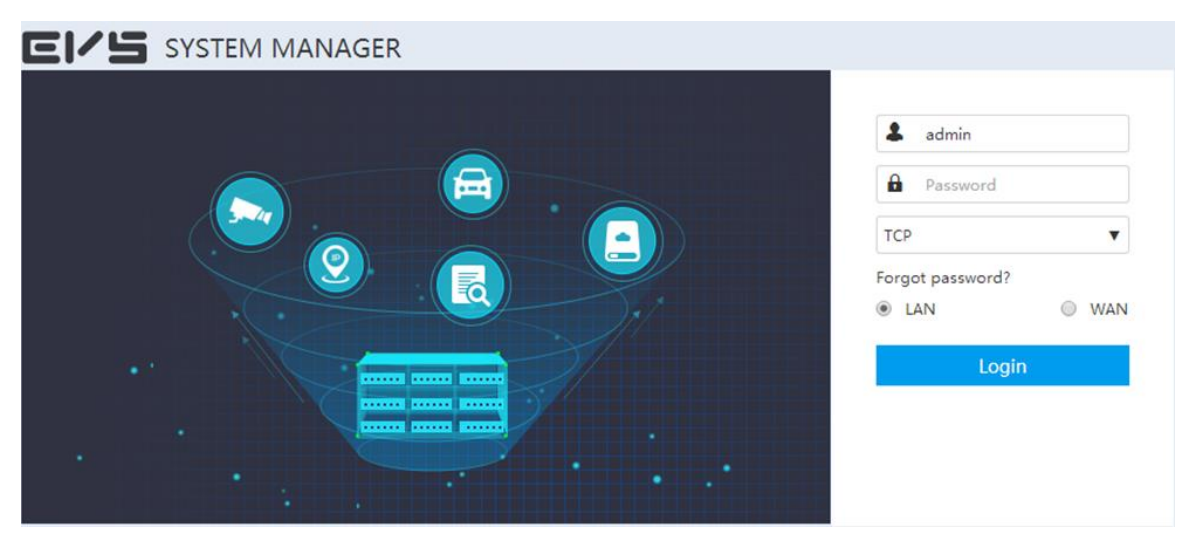

<u>Step 2</u> Click Forgot password.

The Reset (1/2) interface is displayed. See Figure 3-65.

#### Figure 3-65 Resetting password (1)

Reset(1/2)

SN:

Scan QR:

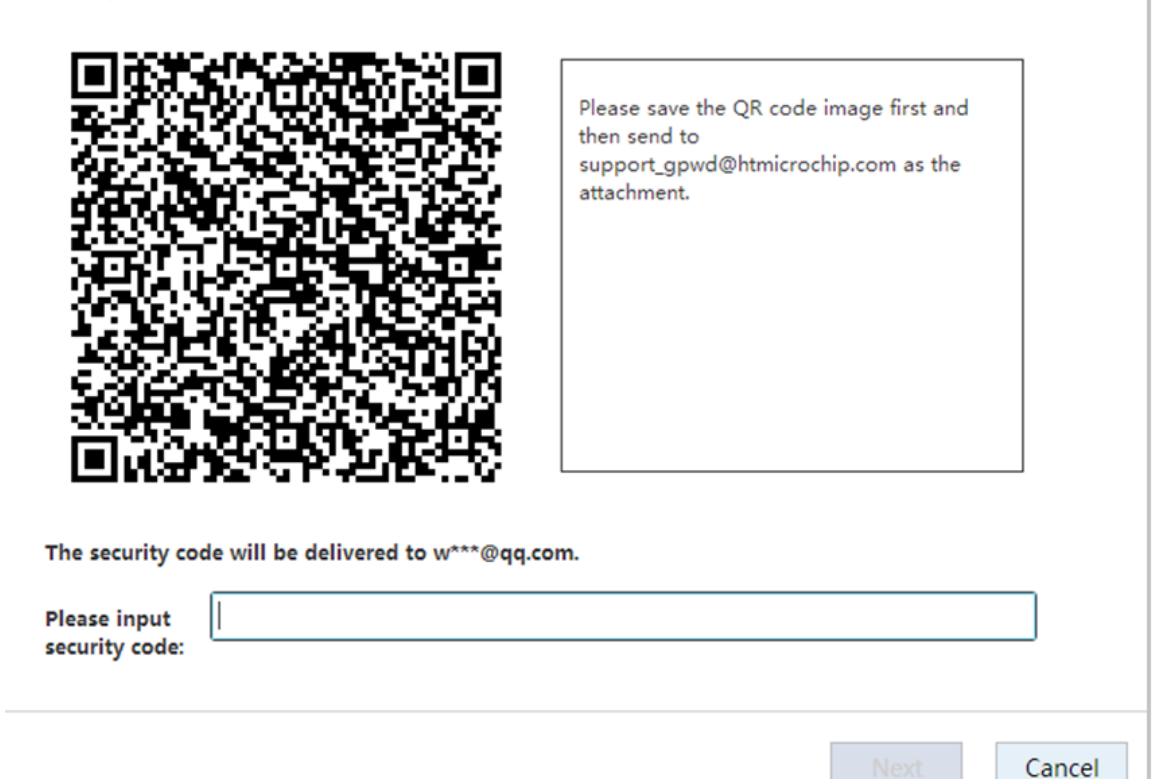

Step 3 Send the QR code according to the notice to obtain the security code.

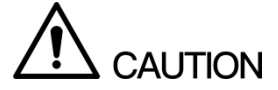

- You can obtain the security code for twice at most by sending the same QR code. If you need more times, refresh the QR interface.
- Use the security code to reset the password within 24 hours, otherwise it will be invalid.
- <u>Step 4</u> Enter the security code into the **Please input security code** text box.
- Step 5 Click Next.

The Reset (2/2) interface is displayed. See Figure 3-66.

| Reset(2/2)   |                 |    |        |
|--------------|-----------------|----|--------|
|              |                 |    |        |
| User Name    | admin           |    |        |
| New Password |                 |    |        |
| Confirm      | Low Middle High |    |        |
| Password     |                 |    |        |
|              |                 |    |        |
|              |                 | ОК | Cancel |

<u>Step 6</u> Enter the New Password and Confirm Password.
 It is an 8-digit to 32-digit string containing letter(s), number(s) and symbol(s). It contains at least 2 types. It is recommended to set a high security password according to the strength prompt.

<u>Step 7</u> Click **OK** to complete the password reset.

# 3.8.3.2 User Group

In the entire network, users accessing the EVS device might have different authorities. You can group the users with the same authorities as a group to maintain and manage user information.

<u>Step 1</u> Select Setup > Account > Account > Group.

The **Group** interface is displayed. See Figure 3-67.

| ei/5   :  | SYSTEM   | I MANAGER     |            |                     | L Hello  | o, admin 🔫   Alarm   Version   Help |
|-----------|----------|---------------|------------|---------------------|----------|-------------------------------------|
| 🗳 System  | 4        | Account Onvif | User       |                     |          |                                     |
| 💾 Storage | 4        | User          | Group      |                     |          | + Add                               |
| 🚠 Direct  | 4        | No.           | Group Name | Memo                | Modify   | Delete                              |
| 🚍 IP SAN  |          | 1             | admin      | administrator group | <i>A</i> | 1                                   |
| 🙆 Setup   | 4        | 2             | user       | user group          | AND I    | Ū                                   |
|           | 1        |               |            |                     |          |                                     |
| / 10r/ir  |          |               |            |                     |          |                                     |
| > General |          |               |            |                     |          |                                     |
| > Account |          |               |            |                     |          |                                     |
| > Event   |          |               |            |                     |          |                                     |
| > Network |          |               |            |                     |          |                                     |
| > Mainter | ance     |               |            |                     |          |                                     |
| 🖹 Log     |          |               |            |                     |          |                                     |
| E Cluster |          |               |            |                     |          |                                     |
|           | 4        |               |            |                     |          |                                     |
| Playbacl  | <b>۲</b> |               |            |                     |          |                                     |
|           |          |               |            |                     |          |                                     |
|           |          |               |            |                     |          |                                     |
|           |          |               |            |                     |          |                                     |
|           |          |               |            |                     |          |                                     |
|           |          |               |            |                     |          |                                     |
|           |          | Refresh       |            |                     |          |                                     |
|           |          |               |            |                     |          |                                     |

Figure 3-67 Group

Step 2 Click + .

The **Add Group** interface is displayed. See Figure 3-68. Figure 3-68 Adding Group

| Add Group   |                |                 |             | ×  |
|-------------|----------------|-----------------|-------------|----|
| Group Name  |                |                 |             |    |
| Memo        |                |                 |             |    |
| Authority   |                |                 |             |    |
| Sys         | stem Playb     | ack Real-t      | ime Monitor |    |
|             |                |                 |             |    |
| Account     | System         | 🗌 Default&Upgra | ade 🔲 PTZ   |    |
| System info | Manual Control | 🔲 File Backup   | Storage     |    |
| Event       | Network        | Camera          | 🔲 Clear Log |    |
| Shutdown    | 🔲 IP SAN       | 🗌 Quickly Set   |             |    |
|             |                |                 |             |    |
|             |                |                 | Cancel      | ЭK |

Step 3 Select/Enter the parameters. For details, see

Table 3-22 Description of adding group parameters

| Parameter      | Description                                                                                   |  |  |  |  |
|----------------|-----------------------------------------------------------------------------------------------|--|--|--|--|
| Group Name     | Enter the user group name.                                                                    |  |  |  |  |
| Memo           | Enter memo information to help recognize and manage user group.                               |  |  |  |  |
| Authority      | Select the authorities of system, playback and real-time monitor.                             |  |  |  |  |
| Step 4 Click O | <b>K</b> to save the configuration.<br>DTE                                                    |  |  |  |  |
| Click          | $\checkmark$ to edit group information and click $\stackrel{}{\boxplus}$ to delete the group. |  |  |  |  |

# 3.8.3.3 Onvif User

When devices of other manufacturers access EVS device through the Onvif protocol, the Onvif account needs to be verified. You can manage Onvif user information in this interface.

<u>Step 1</u> Select Setup > Account > Onvif User.

| EI        | 🔄   SYSTE  | M MANAGER    |        |            | <b>≗</b> Hel | lo, admin 🛨   Alarm   Version |
|-----------|------------|--------------|--------|------------|--------------|-------------------------------|
| ¢         | System 🖌   | Account Onvi | f User |            |              |                               |
|           | Storage 🔒  |              |        |            |              | + Add                         |
| <b>**</b> |            | No.          | User   | Group Name | Modify       | Delete                        |
|           | IP SAN 🔒   | 1            | admin  | admin      | <i>N</i>     | Đ                             |
| ø         | Setup 🔒    |              |        |            |              |                               |
|           |            |              |        |            |              |                               |
|           | > General  |              |        |            |              |                               |
|           | > Account  |              |        |            |              |                               |
|           |            |              |        |            |              |                               |
|           |            |              |        |            |              |                               |
|           |            |              |        |            |              |                               |
|           |            |              |        |            |              |                               |
| 鼎         | Cluster 🖌  |              |        |            |              |                               |
|           | Playback 🔒 |              |        |            |              |                               |
|           |            |              |        |            |              |                               |
|           |            |              |        |            |              |                               |
|           |            |              |        |            |              |                               |
|           |            |              |        |            |              |                               |
|           |            | Refresh      |        |            |              |                               |

The Add User interface is displayed. See Figure 3-70.

| Add User |             | × |
|----------|-------------|---|
| User     |             |   |
| Password |             |   |
| Confirm  | Middle High |   |
| Password |             |   |
| <b>C</b> | admin       |   |

<u>Step 3</u> Select/Enter the parameters. For details, see Table 3-23.

|                       | Table 3-23 Description of adding user parameters                                                                                |  |  |  |  |
|-----------------------|----------------------------------------------------------------------------------------------------|--|--|--|--|
| Parameter             | Description                                                                                                    |  |  |  |  |
| User                  | Enter the user name.                                                                                                    |  |  |  |  |
| Password              | Enter and confirm the password.<br>The new password can be set from 8 characters through 32 characters and                      |  |  |  |  |
| Confirm<br>Password   | (excluding"", """, ";", ";" and "&"). It is recommended to set a high security password according to the strength prompt.       |  |  |  |  |
| Group                 | Select the group to which the new user belongs.<br>NOTE<br>For detailed description of adding groups, see "3.8.3.2 User Group." |  |  |  |  |
| Step 4 Click <b>O</b> | <b>K</b> to save the configuration.                                                                                             |  |  |  |  |

Click 🖍 to edit user information and click 🛄 to delete the user.

# 3.8.4 Configuring Events

Configure the linkages of video detection, alarm events and abnormal events. When the alarm is triggered, the EVS device automatically performs the pre-set linked actions.

## 3.8.4.1 Video Detect

Video detect adopts computer vision and image processing technology. By analyzing the video images, it checks if there is enough change in the image. If the change is enough (like object move, image fuzzy), the system performs alarm linkage.

#### <u>Step 1</u> Select Setup > Event > Video Detect. The Video Detect interface is displayed. See Figure 3-71. Figure 3-71 Video detect

| EI | <b>'</b> 5        | SYSTEI | M MANAGER                                   |                         |               | 🗴 Hello, admin 👻 | Alarm   Version   Help |
|----|-------------------|--------|---------------------------------------------|-------------------------|---------------|------------------|------------------------|
| ¢  | System            | 4      | Video Detect                                | Alarm Abnormality       |               |                  |                        |
|    | Storage<br>Direct |        | Video Detect                                | Motion Detect           |               |                  |                        |
| •  | IP SAN<br>Setup   |        | Period                                      | Setup                   |               |                  |                        |
|    |                   |        | Anti-dither<br>Region                       | 0<br>Setup              | sec. (0-600)  |                  |                        |
|    | > General         | :      | <ul> <li>Record</li> <li>Channel</li> </ul> | Setup                   |               |                  |                        |
|    | > Event           |        | Delay                                       | 10                      | sec. (10-300) |                  |                        |
|    |                   |        | PTZ<br>Activation                           | Setup                   |               |                  |                        |
| B  | Log               |        | Snapshot                                    | Setup                   |               |                  |                        |
| =  | Playbac           |        | Send Email                                  | 📄 Alarm Upload 🛛 🔲 Buzz | zer 🔲 Log     |                  |                        |
|    |                   |        |                                             |                         |               |                  |                        |
|    |                   |        |                                             |                         |               |                  |                        |
|    |                   |        |                                             |                         |               |                  |                        |
|    |                   |        | Copy De                                     | efault OK Refresh       |               |                  |                        |

<u>Step 2</u> Select the video detect type.

- Motion detect: When the moving target appears in the monitoring screen and the moving speed reaches the pre-set sensitivity, the system performs alarm linkage.
- Video loss: After connecting the remote device, the system executes alarm linkage when it detects video loss in the remote device.
- Video block: When the monitoring screen is blocked by some object, resulting in the output of a single color image, the system executes the alarm linkage.
- <u>Step 3</u> Select the **Channel** check box and choose the channel number to enable the video detection function.
- <u>Step 4</u> Set the **Period** of deployment and withdrawal.
- <u>Step 5</u> Set the video detect region.
  - 1) Click **Setup** on the right side of **Region**.

The **Region** interface is displayed. See Figure 3-72.

The region is composed of 22\*18(PAL) and 22\*15(NTSC) small regions.

Figure 3-72 Region settings

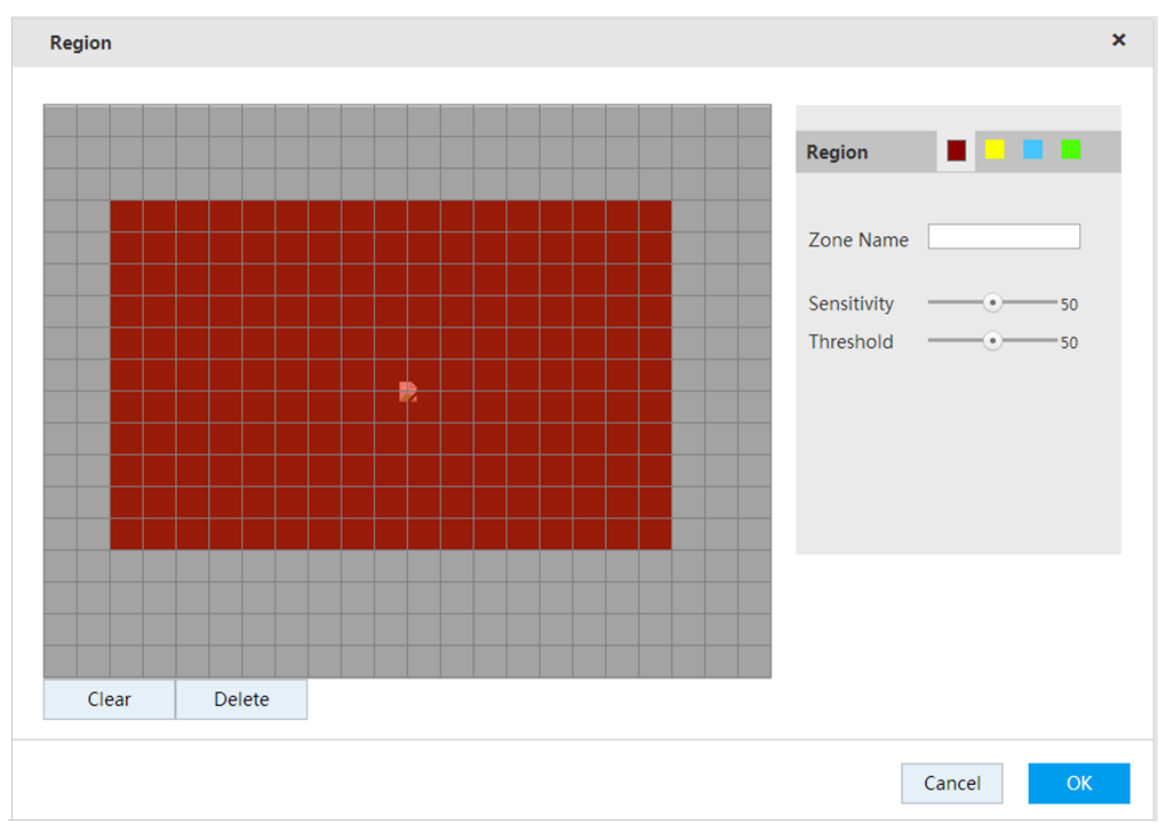

Select a region in the Region. Different regions are marked with different colors.
 NOTE

Different front device supports different number of regions. See the interface actually displayed.

- 3) In the monitor screen, hold down the left button to select the detect region.
  - NOTE
  - You can draw multiple detect areas until the whole monitoring screen is filled.
  - Channel alarm condition: if any one of the four regions triggers the alarm, the channel in which the area is located triggers the alarm.
- 4) Select/Enter the parameters. For details, see Table 3-24.

Table 3-24 Description of region setting parameters

| Parameter                                                     | Description                                                                           |  |
|---------------------------------------------------------------|---------------------------------------------------------------------------------------|--|
| Zone Name Enter the zone name to distinguish different zones. |                                                                                       |  |
|                                                               | The larger the sensitivity, the more likely it is to trigger the motion detection. It |  |
| Sensitivity                                                   | also increases the false alarm rate, so it is recommended to use the default          |  |
|                                                               | value.                                                                                |  |
|                                                               | The percentage of the target/zone which triggers the alarm.                           |  |
| Throshold                                                     | When the percentage of the target/zone is larger than the set threshold, it           |  |
| THESHOL                                                       | triggers alarm. For example: The threshold value is 10 and it triggers alarm          |  |
|                                                               | when the target detected takes 10% of the whole detection area.                       |  |
| 5) Click <b>OK</b> to save the configuration                  |                                                                                       |  |

5) Click **OK** to save the configuration.

<u>Step 6</u> Select/Enter the parameters. For details, see Table 3-25.

| Table 5-25 Description of video detection parameters |             |  |
|------------------------------------------------------|-------------|--|
| Parameter                                            | Description |  |

| Parameter      | Description                                                                         |
|----------------|-------------------------------------------------------------------------------------|
| Period         | Alarm linkage takes effect only in the set time period. For details, see            |
|                | "Period Settings."                                                                  |
|                | Only record alarm event for once during the set anti-dither time period.            |
| Anti-dither    | NOTE NOTE                                                                           |
|                | Only motion detection supports this function.                                       |
|                | Select the check box, click Setup on the right side, and then select the            |
|                | channels as needed (multiple choices available). When an alarm occurs, the          |
| Record         | EVS device links to the selected channel for video recording.                       |
| Channel        | NOTE NOTE                                                                           |
|                | Firstly you need to open the motion detection and auto record functions. For        |
|                | details, see "3.10.4.1 Record Plan Settings" and "3.10.5 Record Control."           |
| Post Record    | At the end of the alarm, the record is extended for a period of time. The           |
| FUSI RECOID    | extended time range is 10-300 seconds.                                              |
|                | Connect the alarm device to the alarm out port (like light, siren). The device      |
| Alarm Out      | transmits alarm information to the alarm device when an alarm occurs.               |
|                | NOTE NOTE                                                                           |
|                | Only High-End 24-HDD Single-Controller supports this function.                      |
|                | At the end of the alarm information, the alarm extends for a period of time.        |
| Delevi         | The extended time range is 0-300 seconds.                                           |
| Delay          | D NOTE                                                                              |
|                | Only High-End 24-HDD Single-Controller supports this function.                      |
|                | Select the check box, click the <b>Setup</b> on the right side, and then select the |
|                | channel and action. When an alarm occurs, the device links to the selected          |
|                | channel to perform the set action.                                                  |
| PTZ Activation | D NOTE                                                                              |
|                | <ul> <li>Motion detection only supports PTZ pre-set point linkage.</li> </ul>       |
|                | • The corresponding PTZ actions shall be set first. For details, see                |
|                | "3.6.1.3 PTZ Console."                                                              |
|                | Select the check box, click the Setup on the right side, and then select the        |
|                | channel. When an alarm occurs, the device links to the selected channel for         |
|                | snapshot.                                                                           |
| Snapshot       | D NOTE                                                                              |
|                | Firstly you need to open the motion detect snapshot and auto snapshot               |
|                | functions. For details, see "3.10.4.2 Snapshot Plan Settings" and "3.10.5           |
|                | Record Control."                                                                    |
| Promot         | Select the check box. When an alarm occurs, alarm information pops up on            |
| Frompt         | the screen of the local host.                                                       |
|                | Select the check box and the device sends an email to the assigned email            |
| Send Email     | box when an alarm occurs.                                                           |
|                | NOTE NOTE                                                                           |
|                | You need to set the Email first. For details, see "3.8.5.2.2 Email Settings."       |

| Parameter                                         | Description                                                                                                    |  |
|---------------------------------------------------|----------------------------------------------------------------------------------------------------|--|
| Alarm Upload                                      | Select the check box. The device uploads the alarm signal to the network (including alarm center) when an alarm occurs. |  |
|                                                   | Only some models support this function. See the actual situation.                                                       |  |
| Buzzer                                            | Select the check box. The buzzer bleats when an alarm occurs.                                                           |  |
| Step 7 Click <b>OK</b> to save the configuration. |                                                                                                    |  |

## **Period Settings**

Only within the set time period, the corresponding configuration item will start alarm linkage. <u>Step 1</u> Click **Setup** on the right side of **Period**.

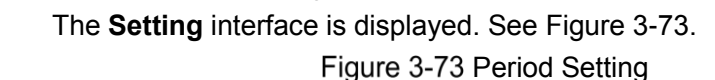

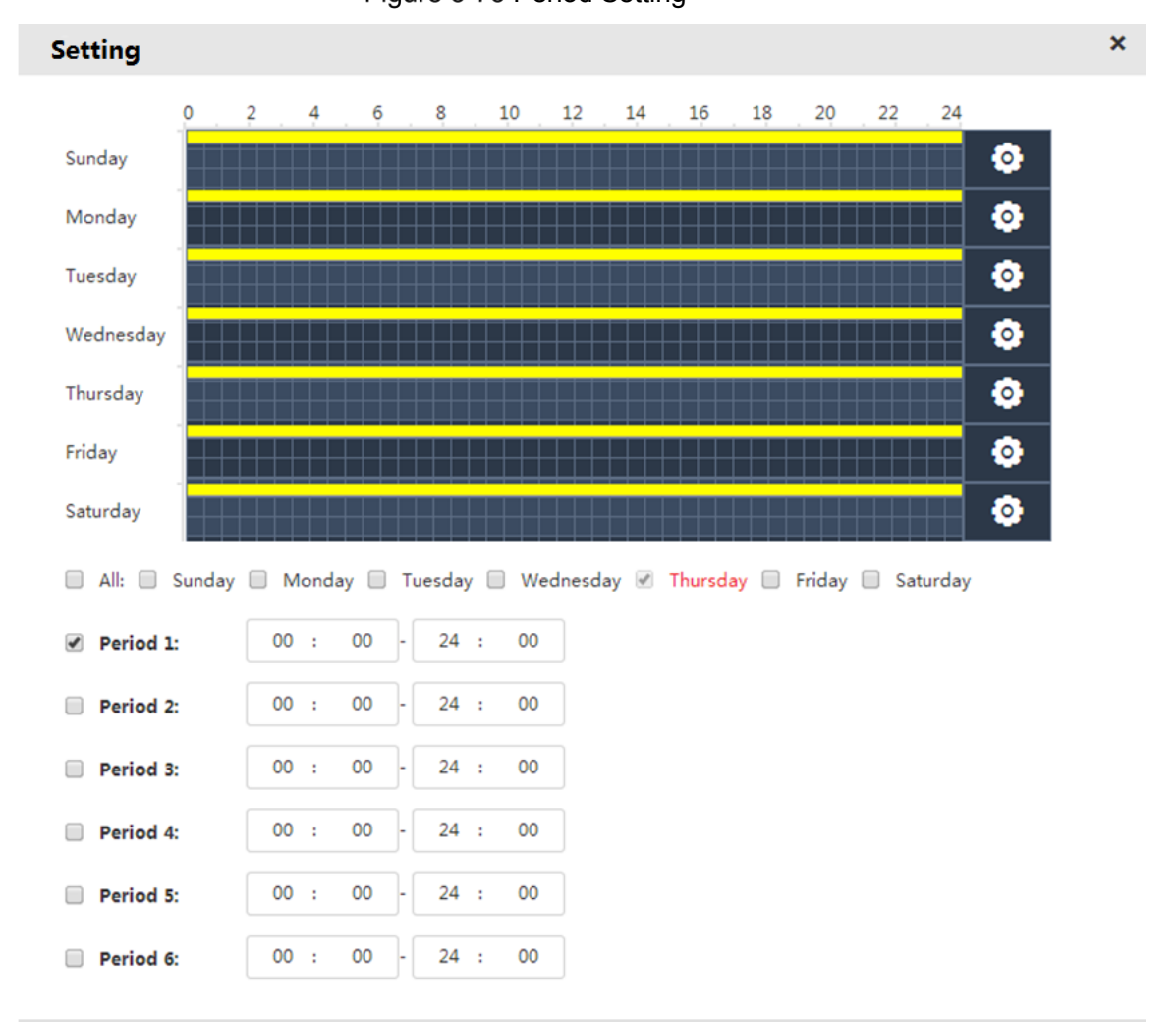

<u>Step 2</u> Set the period, including drawing method and editing method.

- Drawing: Hold down the left button of the mouse and drag the mouse in the time figure to choose the period.
- Editing: Click Corresponding to the day, select the check box in front of the period, and then enter the time value. Six periods are available for each day.

NOTE

Select the check box in front of the day and you can set the period for multiple or all the days.

<u>Step 3</u> Click **OK** to save the configuration.

## 3.8.4.2 Alarm Settings

Select different types of input according to different sources and set the alarm output mode. It includes IPC external alarm and IPC off-line alarm.

#### <u>Step 1</u> Select Setup > Event > Alarm.

The **Alarm** interface is displayed. See Figure 3-74.

Figure 3-74 Alarm settings

| SYSTEM MANAGER                                                                                                    | 💄 Hello, admin 👻   Alarm   Version   Help |
|----------------------------------------------------------------------------------------------------|-------------------------------------------|
| System Video Detect Alarm Abnormality                                                                                                    |                                           |
| Image: Storage →       Alarm       IPC External Alarm         Image: Direct →       Image: Storage →       Image: Storage →         Image: Direct →       Image: Storage →       Image: Storage → |                                           |
| Period         Setup           Setup         Anti-dither         0                                                                                                    |                                           |
| General     Type     NC       Account     Record<br>Channel     Setup                                                                                                    |                                           |
| Delay     10     sec. (10-300)       Network     PTZ     Setup       Activation     Setup                                                                                                    |                                           |
| Maintenance     Snapshot     Setup     Log                                                                                                    |                                           |
| Playback                                                                                                    |                                           |
|                                                                                                    |                                           |
| Copy Default OK Refresh                                                                                                    |                                           |

<u>Step 2</u> Select/Enter the parameters. For details, see Table 3-26.

Table 3-26 Description of alarm setting parameters

| Parameter | Description                                                               |
|-----------|---------------------------------------------------------------------------|
|           | Select the alarm setting type:                                            |
|           | Local alarm: Connect alarm device to the alarm input port of the EVS      |
|           | device. When alarm signal is transmitted to the EVS device, the system    |
|           | executes the alarm linkage.                                               |
|           | • IPC external alarm: When the IPC external alarm device is triggered, it |
| Alarm     | uploads alarm signal to the EVS device through the network and the        |
|           | system executes alarm linkage.                                            |
|           | • IPC off-line alarm: When the network connection between EVS device      |
|           | and IPC are broken, the system executes the alarm linkage.                |
|           | NOTE NOTE                                                                 |
|           | Only High-End 24-HDD Single-Controller supports local alarm.              |
| Channel   | Select the channel for video detect in the drop-down box.                 |

| Parameter      | Description                                                                         |
|----------------|-------------------------------------------------------------------------------------|
| Period         | Alarm linkage takes effect only in the set time period. For details, see            |
|                | "Period Settings."                                                                  |
| Anti-dither    | Only record alarm event for once during the set anti-dither time period.            |
| Туре           | Select the type of the remote device, including NO and NC.                          |
|                | Select the check box, click <b>Setup</b> on the right side, and then select the     |
|                | channels as needed (multiple choices available). When an alarm occurs, the          |
| Record         | EVS device links to the selected channel for video recording.                       |
| Channel        | NOTE                                                                                |
|                | Firstly you need to open the motion detection and auto record functions. For        |
|                | details, see "3.10.4.1 Record Plan Settings" and "3.10.5 Record Control."           |
| Post Record    | At the end of the alarm, the record is extended for a period of time. The           |
|                | extended time range is 10 seconds to 300 seconds.                                   |
|                | Connect the alarm device to the alarm out port (like light, siren). The device      |
| Alarm Out      | transmits alarm information to the alarm device when an alarm occurs.               |
|                | NOTE NOTE                                                                           |
|                | Only High-End 24-HDD Single-Controller supports this function.                      |
|                | At the end of the alarm information, the alarm extends for a period of time.        |
| Delay          | The extended time range is 0-300 seconds.                                           |
| Delay          | NOTE NOTE                                                                           |
|                | Only High-End 24-HDD Single-Controller supports this function.                      |
|                | Select the check box, click the Setup on the right side, and then select the        |
|                | channel and action. When an alarm occurs, the device links to the selected          |
|                | channel to perform the set action.                                                  |
| PTZ Activation | NOTE NOTE                                                                           |
|                | <ul> <li>Motion detection only supports PTZ pre-set point linkage.</li> </ul>       |
|                | • The corresponding PTZ actions shall be set first. For details, see                |
|                | "3.6.1.3 PTZ Console."                                                              |
|                | Select the check box, click the <b>Setup</b> on the right side, and then select the |
|                | channel. When an alarm occurs, the device links to the selected channel for         |
|                | snapshot.                                                                           |
| Snapshot       | NOTE                                                                                |
|                | Firstly you need to open the motion detect snapshot and auto snapshot               |
|                | functions. For details, see "3.10.4.2 Snapshot Plan Settings" and "3.10.5           |
|                | Record Control."                                                                    |
| Prompt         | Select the check box. When an alarm occurs, alarm information pops up on            |
|                | the screen of the local host.                                                       |
|                | Select the check box and the device sends an email to the assigned email            |
| Send Email     | box when an alarm occurs.                                                           |
|                | NOTE NOTE                                                                           |
|                | You need to set the Email first. For details, see "3.8.5.2.2 Email Settings."       |
|                | Select the check box. The device uploads the alarm signal to the network            |
| Alarm Unload   | (including alarm center) when an alarm occurs.                                      |
|                | NOTE NOTE                                                                           |
|                | Only some models support this function. See the actual situation.                   |

| Parameter                                         | Description                                                   |  |  |  |
|---------------------------------------------------|---------------------------------------------------------------|--|--|--|
| Buzzer                                            | Select the check box. The buzzer bleats when an alarm occurs. |  |  |  |
| Step 3 Click <b>OK</b> to save the configuration. |                                                               |  |  |  |

#### \_\_\_\_\_

# 3.8.4.3 Handling Abnormality

Set the alarm mode of abnormal events. When abnormal events occur during the operation of the EVS device, the system executes the alarm linkage.

#### <u>Step 1</u> Select Setup > Event > Abnormality.

The Abnormality interface is displayed. See Figure 3-75.

#### Figure 3-75 Abnormality handling

| EI/ | ' <b>'''</b>   SY           | STEN | M MANAGER                                                                                  | 🛓 Hello, admin 👻   Alarm   Version   Help |
|-----|-----------------------------|------|--------------------------------------------------------------------------------------------|-------------------------------------------|
| ¢   | System                      |      | Video Detect Alarm Abnormality                                                             |                                           |
|     | Storage<br>Direct<br>IP SAN |      | Abnormality HDD V<br>No HDD: Ø Enable<br>Send Email Alarm Upload Buzzer Ø Log              |                                           |
| Ÿ   | > TCP/IP                    |      | HDD Error: 🗹 Enable                                                                        |                                           |
|     | Account     Event           |      | No Space: 🖉 Enable<br>Send Email 📄 Alarm Upload 📄 Buzzer 🖉 Log Less Than 20 %              |                                           |
|     | > Maintenanc                |      | 🖉 Send Email 📄 Alarm Upload 🖉 Buzzer 🦉 Log<br>Raid Alarm: 🖉 Enable                         |                                           |
| *   | Playback                    |      | <ul> <li>Send Email ■ Alarm Upload ♥ Buzzer ♥ Log</li> <li>Disk Check: ■ Enable</li> </ul> |                                           |
|     |                             |      | 📄 Send Email 📄 Alarm Upload 📄 Buzzer 🗭 Log 🛛 Inspection Period 1                           | Days(1-7)                                 |
|     |                             |      | OK Refresh                                                                                 |                                           |

<u>Step 2</u> Select/Enter the parameters. For details, see Table 3-27.

Table 3-27 Description of abnormality handling parameters

| Parameter   | Description                                                                                                    |
|-------------|----------------------------------------------------------------------------------------------------|
| Abnormality | <ul> <li>Select the type of abnormality.</li> <li>HDD: Configure the type and alarm way of HDD abnormal events, including no HDD, HDD error, no space, drop frame, RAID alarm and disk check.</li> <li>Network: Configure the type and alarm way of network abnormal events, including off-line alarm, IP conflict and MAC conflict.</li> <li>Shared service: Configure the type and alarm way of shared service abnormal events, including shared services and storage pool abnormality.</li> <li>Other: Configure the type and alarm way of other abnormal events, including fan, temperature and redundant power.</li> </ul> |
|             | The <b>Other</b> abnormal events of dual-control devices also support the alarm of abnormal version.                                                                                                    |

| Parameter         | Description                                                                                                    |  |  |
|-------------------|----------------------------------------------------------------------------------------------------|--|--|
| Enable            | Select the check box to enable the corresponding abnormal event.                                                                                     |  |  |
| Alarm out         | Connect the alarm device to the alarm out port (like light, siren). The device transmits alarm information to the alarm device when an alarm occurs. |  |  |
|                   | At the end of the alarm information, the alarm extends for a period of time. The                                                                     |  |  |
| Delay             | extended time range is 0-300 seconds.                                                                                                    |  |  |
|                   | When the actual remaining space of the hard disk is lower than the set value                                                                         |  |  |
| Space             | the system generates alarm.                                                                                                    |  |  |
|                   | Only No Space events support this function.                                                                                                    |  |  |
| Inspection period | The time period of disk inspection. The range is 1-7 days.                                                                                           |  |  |
|                   | Select the check box. When an alarm occurs, alarm information pops up on the                                                                         |  |  |
| Prompt            | screen of the local host.                                                                                                    |  |  |
| Send email        | Select the check box and the device sends an email to the assigned email box when an alarm occurs.                                                   |  |  |
|                   | You need to set the Email first. For details, see "3.8.5.2.2 Email Settings."                                                                        |  |  |
| Alarm<br>upload   | Select the check box. The device uploads the alarm signal to the network (including alarm center) when an alarm occurs.                              |  |  |
| Buzzer            | Select the check box. The buzzer bleats when an alarm occurs.                                                                                        |  |  |
| Log               | Select the check box. When the alarm occurs, the device records the alarm information into the log.                                                  |  |  |

<u>Step 3</u> Click **OK** to save the configuration.

# 3.8.5 Network Application

Set the network parameters of the EVS device to ensure that it can communicate with other devices in the networking.

# 3.8.5.1 General Settings

General network configuration includes the settings of port, HTTPS, IP filter and platform server.

#### 3.8.5.1.1 Connection Port

Set the maximum number of connection ports and their respective port number when multiple clients (such as Web client and platform client) visit the EVS device at the same time. <u>Step 1</u> Select **Setup > Network > General**.

<u>Step 2</u> Click  $\xrightarrow{>}$  corresponding to the connection.

The Connection interface is displayed. See Figure 3-76.

Figure 3-76

| EI | <b>′</b> ≌   sys | TEM MANAGER     |         |                    | 🚨 Hello, admin 👻 📔 Alarr |   |
|----|------------------|-----------------|---------|--------------------|--------------------------|---|
| ¢  | System           | General Adva    | nced    |                    |                          |   |
|    | Direct           | Connection      |         |                    |                          | ¥ |
|    | IP SAN           | Max Connection  | 128     | (1-128)            |                          |   |
| Ŷ  | Setup            | UDP             | 37778   | (1025-65535)       |                          |   |
|    |                  | НТТР            | 80      | (1-65535)          |                          |   |
|    |                  | нттрѕ           | 443     | (1-65535) 🔲 Enable |                          |   |
|    | > Event          | RTSP            | 554     | (1-65535)          |                          |   |
|    | > Maintenance    | HTTPS           |         |                    |                          | > |
| B  | Log              | IP Filter       |         |                    |                          | > |
| *  | Playback         | Platform Server |         |                    |                          | > |
|    |                  |                 |         |                    |                          |   |
|    |                  |                 |         |                    |                          |   |
|    |                  |                 |         |                    |                          |   |
|    |                  | Default OK      | Refresh |                    |                          |   |

<u>Step 3</u> Select/Enter the parameters. For details, see Table 3-28.

Except the max connection, if you change the settings of other parameters, they can come into effect only after restarting the EVS device.

Table 3-28 Description of port parameters

| Parameter  | Description                                                                    |
|------------|--------------------------------------------------------------------------------|
| Max        | The max number of clients logging in the device at the same time (such as Web  |
| connection | client and platform client). It ranges from 0 to 128(default).                 |
| TCP port   | Provides TCP protocol services. The default value is 37777.                    |
| UDP port   | User data packet protocol port. The default value is 37778.                    |
|            | HTTP communication port. The default value is 80. If you change it to other    |
| HTTP port  | value, you need to add the port number after the IP address when login through |
|            | the browser.                                                                   |
|            | HTTPS communication port. Select the <b>Enable</b> check box and set the port  |
|            | according to the actual needs. The default value is 443.                       |
| HTTPS port | NOTE NOTE                                                                      |
|            | The change of HTTPS comes into effect only after device restart. Be careful to |
|            | change it.                                                                     |

| Parameter              | Description                                                                                                    |
|------------------------|----------------------------------------------------------------------------------------------------|
| Parameter<br>RSTP port | <ul> <li>Description</li> <li>The default value is 554 and you might not enter this item when using the default.</li> <li>When real-time monitoring RTSP media services, you shall clarify the channel number and stream type in URL. Provide user name and password if required.</li> <li>URL format:<br/>rtsp://username:password@ip:port/cam/realmonitor?channel=1&amp;subtype=0</li> <li>User name: Such as admin.</li> <li>Password: Such as admin.</li> <li>Ip: Such as 10.7.8.122.</li> <li>Port: The default value is 554. Skip it if using the default.</li> <li>Channel: Start from 1. For example, select 2 for channel 2.</li> <li>Subtype: stream type. Main stream is 0 (subtype=0) and sub stream is 1 (subtyoe=1).</li> <li>For example: Request the sub stream of channel 2. URL see below:<br/>rtsp://dmin.admin@10.12.4.84:554/cam/realmonitor?channel=28:subtype=1</li> </ul> |
|                        | rtsp://admin:admin@10.12.4.84.554/cam/realmonitor?channel=2&subtype=1                                                                                                    |
|                        | rtsp://admin:admin@10.12.4.84:554/cam/realmonitor?channel=2&subtype=1                                                                                                    |
|                        | If verification is not required, you do not need to specify the user name and                                                                                                    |
|                        | password. Format see below:                                                                                                    |
|                        | rtsp://ip:port/cam/realmonitor?channel=1&subtype=0                                                                                                    |

<u>Step 4</u> Click **OK** to save the configuration.

#### 3.8.5.1.2 HTTPS

In the HTTPS interface, by creating server certificate or downloading root certificate and setting the port number, it enables PC to log in properly through HTTPS, providing guarantee for user information and device security through the reliable and stable technologies.

### Preparation

Only after you have enabled the HTTPS port, you can create server certificate and download root certificate. For detailed operations to enable HTTPS, see "3.8.5.1.1 Connection Port."

## Create Server Certificate

If you use this function for the first time or you changed the IP address, you need to create the server certificate.

#### <u>Step 1</u> Select **Setup > Network > HTTPS**.

Step 2 Click Corresponding to HTTPS.

The HTTPS port interface is displayed. See Figure 3-77.

| Figure 3-77 HTTPS |  |
|-------------------|--|
|                   |  |

| e        | Info          | General Advanced                                    |  |
|----------|---------------|-----------------------------------------------------|--|
| <u>.</u> |               |                                                     |  |
| ø        | Setup         | Connection >>                                       |  |
|          |               | HTTPS ¥                                             |  |
|          |               | Create Server Certificate Download Root Certificate |  |
|          |               |                                                     |  |
|          |               | IP Filter >>                                        |  |
|          | > Network     | EFS Storage >>                                      |  |
|          | > Maintenance |                                                     |  |
|          |               |                                                     |  |
|          |               |                                                     |  |
|          |               |                                                     |  |
| 鼎        |               |                                                     |  |
|          | Playback      |                                                     |  |
|          |               |                                                     |  |
|          |               |                                                     |  |
|          |               |                                                     |  |
|          |               | Default OK Refresh                                  |  |
|          |               |                                                     |  |

#### Step 3 Click Create Server Certificate.

The **Create Server Certificate** interface is displayed. See Figure 3-78. Figure 3-78 Creating server certificate

| Country              | CN           |  |
|----------------------|--------------|--|
| State                |              |  |
| Location             |              |  |
| Organization         |              |  |
| Organization<br>Unit |              |  |
| IP or Domain<br>Name | 10.172.19.15 |  |

D NOTE

IP or Domain Name shall be the same as the device IP and domain name.

Step 5 Click Create.

The system prompts Creation Succeed when it is done successfully.

## **Downloading Root Certificate**

#### <u>Step 1</u> Select **Setup > Network > HTTPS**.

The HTTPS port interface is displayed. See Figure 3-79.

| ¢ | Info          |   | General Advanced                                    |   |
|---|---------------|---|-----------------------------------------------------|---|
|   |               | 4 |                                                     |   |
| ø | Setup         | 4 | Connection                                          | > |
|   |               |   | нттря                                               | * |
|   |               |   | Create Server Certificate Download Root Certificate |   |
|   |               |   |                                                     |   |
|   |               |   | IP Filter                                           | * |
|   | > Network     |   | EFS Storage                                         | > |
|   | > Maintenance |   |                                                     |   |
|   |               |   |                                                     |   |
|   |               |   |                                                     |   |
|   |               | 4 |                                                     |   |
| 鼎 |               | 4 |                                                     |   |
|   | Playback      | 4 |                                                     |   |
|   |               |   |                                                     |   |
|   |               |   |                                                     |   |
|   |               |   |                                                     |   |
|   |               |   | Default OK Refresh                                  |   |
|   |               |   |                                                     |   |

Figure 3-79 HTTPS

Step 2 Click **Download Root Certificate**, and the **File Download-Security Warning** dialogue box pops up. See Figure 3-80.

| File Download - Security Warning 🛛 🔀   |                                                                                                    |  |  |  |  |
|----------------------------------------|----------------------------------------------------------------------------------------------------|--|--|--|--|
| Do you want to open or save this file? |                                                                                                    |  |  |  |  |
|                                        | Name: ca.crt<br>Type: Security Certificate<br>From: <b>10.10.6.238</b><br>Open <u>S</u> ave Cancel                                                                                               |  |  |  |  |
| ٢                                      | While files from the Internet can be useful, this file type can<br>potentially harm your computer. If you do not trust the source, do not<br>open or save this software. <u>What's the risk?</u> |  |  |  |  |

Figure 3-80 File Download

Step 3 Click Open.

The Certificate Information interface is displayed. See Figure 3-81.

#### Figure 3-81 Certificate information

| Certificate ? 🗙                                                                   |  |  |  |  |  |
|-----------------------------------------------------------------------------------|--|--|--|--|--|
| General Details Certification Path                                                |  |  |  |  |  |
| Certificate Information This CA Root certificate is not trusted. To enable trust, |  |  |  |  |  |
| Authorities store.                                                                |  |  |  |  |  |
|                                                                                   |  |  |  |  |  |
|                                                                                   |  |  |  |  |  |
| Issued to: Product Root CA                                                        |  |  |  |  |  |
| Issued by: Product Root CA                                                        |  |  |  |  |  |
| <b>Valid from 2013-6-18 to 2023-6-16</b>                                          |  |  |  |  |  |
| Install Certificate Issuer Statement                                              |  |  |  |  |  |
| ОК                                                                                |  |  |  |  |  |

Step 4 Click Install Certificate.

The Certificate Import Wizard is displayed. See Figure 3-82.

Figure 3-82 Certificate import wizard

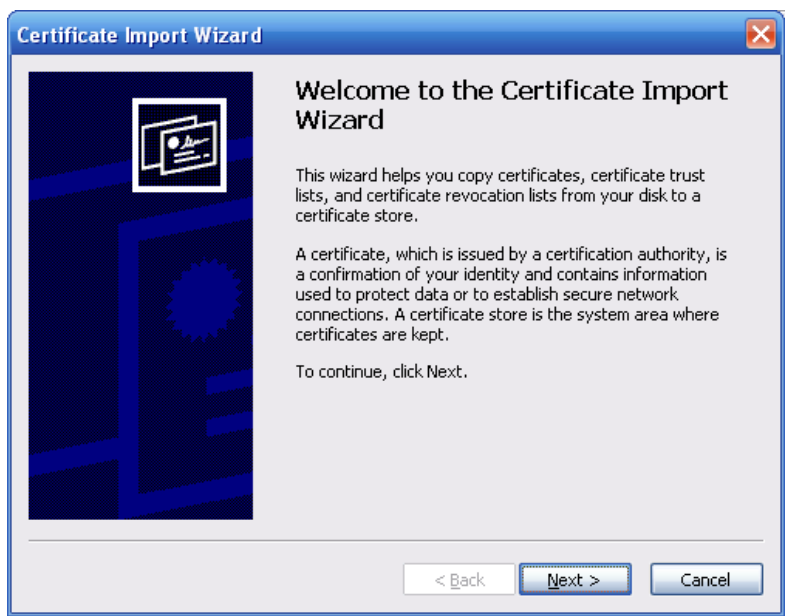

Step 5 Click Next.

The Certificate Store interface is displayed. See Figure 3-83.
Figure 3-83 Certificate storage

| ficate Imp                          | ort Wizard                                                                     |
|-------------------------------------|--------------------------------------------------------------------------------|
| r <b>tificate St</b><br>Certificate | ore<br>stores are system areas where certificates are kept.                    |
| Windows c                           | an automatically select a certificate store, or you can specify a location for |
| 💽 Auto                              | matically select the certificate store based on the type of certificate        |
| O <u>P</u> lace                     | all certificates in the following store                                        |
| Cert                                | ificate store:                                                                 |
|                                     | Browse                                                                         |
|                                     |                                                                                |
|                                     |                                                                                |
|                                     |                                                                                |
|                                     |                                                                                |
|                                     |                                                                                |
|                                     |                                                                                |
|                                     | < <u>B</u> ack <u>N</u> ext > Can                                              |

<u>Step 6</u> Select the storage location and click **Next**.

The **Completing the Certificate Import Wizard** interface is displayed. See Figure 3-84.

Figure 3-84 Completing certificate import

| Certificate Import Wizard |                                                                | ×                                            |  |
|---------------------------|----------------------------------------------------------------|----------------------------------------------|--|
|                           | Completing the (<br>Wizard                                     | Certificate Import                           |  |
|                           | You have successfully completed the Certificate Import wizard. |                                              |  |
|                           | You have specified the follow                                  | wing settings:                               |  |
|                           | Certificate Store Selected<br>Content                          | Automatically determined by t<br>Certificate |  |
|                           | <b>K</b>                                                       |                                              |  |
|                           | < <u>B</u> ack                                                 | Finish Cancel                                |  |

<u>Step 7</u> Click **Finish** and a dialogue box pops up showing **The import was successful**. See Figure 3-85.

Figure 3-85 Success

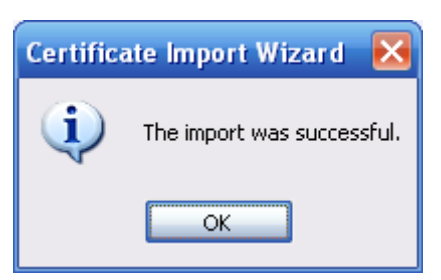

# **HTTPS** Login

After creating server certificate or downloading root certificate, you need to set the HTTPS port number. For details, see "3.8.5.1.1 Connection Port."

After the settings, enter https://xx.xx.xx.port into the browser and you can log in EVS device via HTTPS.

- **xx.xx.xx** here refers to the IP address or domain name of the EVS device.
- Port corresponds to the HTTPS port number. You can use https://xx.xx.xx.xx directly if . using the default port number 443.

### 3.8.5.1.3 IP Authority

Set the IP hosts (here refers to devices with IP address) accessing NVR device. After the setting, only IP hosts in the white-list can log in Web and those in the black-list will be blocked, thus enhancing the security of EVS network and data.

<u>Step 1</u> Select Setup > Network > General.

Step 2 Click *corresponding to IP Filter*.

The IP Filter interface is displayed.

Step 3 Select the **Enable** check box to open this function.

| VS   System   | MANAGER                     |      | 💄 Hello, admin 👻   Alarm   Version |
|---------------|-----------------------------|------|------------------------------------|
| 🗳 System 🖌    | General Advanced            |      |                                    |
| Storage       |                             |      |                                    |
| Direct        | Connection                  |      | >                                  |
| IP SAN 🖌      | HTTPS                       |      | >                                  |
| 💽 Setup 🖌     | IP Filter                   |      | *                                  |
| > TCP/IP      | Enable                      |      | + Add                              |
| > General     | Trusted Sites Blocked Sites |      |                                    |
| > Account     | IP Address                  | Edit | Delete                             |
| > Event       |                             |      |                                    |
| > Network     |                             |      |                                    |
| > Maintenance |                             |      |                                    |
| 🖹 Log 🖌       |                             |      |                                    |
| 톪 Cluster ⊿   |                             |      |                                    |
| Playback 🖌    | Platform Server             |      | *                                  |
|               |                             |      |                                    |
|               |                             |      |                                    |
|               |                             |      |                                    |
|               |                             |      |                                    |

- 1) Select the Trusted Sites tab or Blocked Sites tab.
- 2) Click + .

The Add interface is displayed. See Figure 3-87.

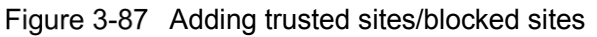

| Add        |        |       |      |        | ×  |
|------------|--------|-------|------|--------|----|
| IP Address | ▼ IPv4 | ▼ 1 . | 0.0. | 1      |    |
|            |        |       |      |        |    |
|            |        |       |      |        |    |
|            |        |       |      | Cancel | ОК |

### Select/Enter the parameters. For details, see Table 3-29. Table 3-29 Description of IP filter parameters

| Parameter  | Description                                                                                                    |
|------------|----------------------------------------------------------------------------------------------------|
| IP Address | <ul> <li>Click the drop-down box to select the way to add trusted/blocked sites.</li> <li>IP address: Enter the IP address you want to add to the trusted or blocked sites.</li> <li>IP Segment: Enter the IP segment range you want to add to the trusted/blocked sites. You can add multiple hosts at the same time.</li> <li>MAC address: Enter the MAC address you want to add to the trusted sites.</li> </ul> |
|            | The system does not support to add blocked sites via MAC address.                                                                                                    |
|            | Click the drop-down box to select the IP address protocol.                                                                                                    |
| IPv6       | IPv4: IP address adopts IPv4 format, like 192.168.5.10.                                                                                                    |
|            | IPv6: IP address adopts IPv6 format, like aa:aa:aa:aa:aa:aa:aa:aa:aa:aa:aa:aa:aa:                                                                                                    |
| 4) CI      | lick <b>OK</b> to save the configuration.                                                                                                    |

<u>Step 5</u> Click **OK** to save the configuration.

Click the **Trusted Sites** tab or **Blocked Sites** tab, you can view the IP host information in the corresponding list.

### 3.8.5.1.4 Platform Server

When the platform disconnects with the EVS device and the pictures in the EVS device cannot be synchronously uploaded to the platform. After the network is reconnected, the pictures directly stored can be uploaded continuously to the platform through the platform server.

## Preparation

- Have set one or several disks as the image direct storage disk. For details, see "3.10.1 Storage Device."
- Have added ITC or Smart IPC device. For details, see "3.5 Adding Remote Device."
- Have enabled the image direct storage function. For details, see "3.10.5 Record Control." Step 1 Select **Setup > Network > General**.

Step 2 Click Corresponding to Platform Server.

The **Platform Server** interface is displayed. See Figure 3-88.

| Fiaure | 3-88 | Platform | server |
|--------|------|----------|--------|
|--------|------|----------|--------|

| EI/S   SYSTE                                                                                                    | M MANAGER                                                                                                    | 🖁 Hello, admin 👻   Alarm   Version   Help |
|----------------------------------------------------------------------------------------------------|----------------------------------------------------------------------------------------------------|-------------------------------------------|
| 🗳 System 🖌                                                                                                    | General Advanced                                                                                                    |                                           |
| Storage Tip SAN Tip SAN Tip S | Connection<br>HTTPS<br>IP Filter<br>Platform Server                                                                                | ><br>><br>><br>*                          |
| > General<br>> Account<br>> Event<br>> Network<br>> Maintenance                                                                                                    | Type         IP         MAC           Server         Active         V           IP Address         1         0         0         1 |                                           |
| ■ Log 』<br>品 Cluster 』<br>■ Playback 』                                                                                                    |                                                                                                    |                                           |
|                                                                                                    | Default OK Refresh                                                                                                    |                                           |

<u>Step 3</u> Select/Enter the parameters. For details, see Table 3-30.

Table 3-30 Description of platform server parameters

| Description                                                                       |
|-----------------------------------------------------------------------------------|
| Select the check box to enable the function.                                      |
| After the network is reconnected between the platform server and EVS device,      |
| the EVS device automatically uploads the directly stored images during the        |
| network broken to the platform server, so as to keep the integrity of the images. |
| Select the address type of the platform server, including IP address and MAC      |
| address.                                                                          |
| Select the registration mode of EVS device and platform server. The default       |
| mode is <b>Active</b> .                                                           |
|                                                                                   |
| Enter the IP address or MAC address of the platform server.                       |
|                                                                                   |
|                                                                                   |

<u>Step 4</u> Click **OK** to save the configuration.

## 3.8.5.2 Advanced Settings

Advanced network configuration includes the settings of PPPoE, DDNS, Email, FTP, UPnP, SNMP, multicast, active registration and bandwidth management.

### 3.8.5.2.1 DDNS

After setting the DDNS (Dynamic Domain Name Server) parameters, when the IP address of the device changes frequently, the system can dynamically update the relation between the domain name and IP address on the DNS server. Instead of recording the frequently changing IP address, you can directly use the domain name to remote access the device.

# Preparation

Before the configuration, you need to confirm the DNS server type that the EVS device supports and you have registered on the DDNS service provider website and logged in on the WAN PC.

After registering successfully on the DDNS website and logging in, the user can view all the information of the connected devices under this registered user.

<u>Step 1</u> Select Setup > Network > Advanced.

Step 2 Click Corresponding to DDNS.

The **DDNS** interface is displayed. See Figure 3-89. Figure 3-89 DDNS

| =1/      | ⊐   SYSIEN    | 1 MANAGER        |                     |              | Lello, admin →   Alarm | Version   He |
|----------|---------------|------------------|---------------------|--------------|------------------------|--------------|
| ¢        | System 🖌      | General Advance  | d                   |              |                        | 1            |
|          | Storage 🖌     | DDNS             |                     |              |                        | ~            |
| <b>*</b> | Direct 🖌      | Enable           |                     |              |                        | v            |
|          | Setup         | DDNS Type        | NO-IP DDNS          | ,            |                        |              |
|          | > TCP/IP      | Host IP          | dynupdate.no-ip.com |              |                        |              |
|          | > General     | Domain Name      |                     |              |                        |              |
|          | > Account     | User Name        |                     |              |                        |              |
|          | > Event       | Password         | 0                   | min.(5-1092) |                        |              |
|          | > Maintenance | Email            |                     |              |                        | >>           |
| B        | Log 🖌         | FTP              |                     |              |                        | >            |
|          | Cluster 🖌     | UPnP             |                     |              |                        | »            |
|          | Playback 🖌    | SNMP             |                     |              |                        | >>           |
|          |               | Multicast        |                     |              |                        | >            |
|          |               | Register(Client) |                     |              |                        | <i>»</i>     |
|          |               | Bandwidth Manage |                     |              |                        | »            |
|          |               |                  |                     |              |                        |              |

<u>Step 3</u> Select the **Enable** check box.

<u>Step 4</u> Select/Enter the parameters. For details, see Table 3-31.

Table 3-31 Description of DDNS parameters

| Parameter | Description                                                               |
|-----------|---------------------------------------------------------------------------|
| DDNS Type | Name of the DDNS server provider.                                         |
| Host IP   | See below for the corresponding addresses of the DDNS server providers:   |
|           | NO-IP DDNS: dynupdate.no-ip.com.                                          |
|           | CN99 DDNS: members.3322.org.                                              |
|           | Dyndns DDNS: members.dyndns.org.                                          |
| Domain    | The domain name that the user registered on the DDNS provider website.    |
| Name      |                                                                           |
| User Name | Enter the user name and password you got from the DDNS service provider.  |
| Password  | You need to register an account (including user name and password) on the |
|           | DDNS provider website.                                                    |

| Parameter      | Description                                                        |
|----------------|--------------------------------------------------------------------|
| Interval       | The time interval to initiate update requests. The unit is minute. |
| Step 5 Click C | <b>DK</b> to save the configuration.                               |

<u>Step 6</u> (Optional) Enter the domain name in the PC browser and press Enter key. If the device Web interface is displayed, the configuration is successful. If it is not shown, the configuration failed and you need to check the reason.

### 3.8.5.2.2 Email Settings

After enabling the email alarm linkage, the EVS device automatically sends email to the user when the corresponding alarm occurs.

<u>Step 1</u> Select **Setup > Network > Advanced**.

<u>Step 2</u> Click *corresponding to Email.* 

The **Email** interface is displayed. See Figure 3-90.

Figure 3-90 Email settings

| EI       | 15   SV   | /STE | M MANAGER     |            |               | 💄 Hello, admin 👻 |   |  |
|----------|-----------|------|---------------|------------|---------------|------------------|---|--|
|          |           |      | General       | ad         |               |                  |   |  |
| 6        | System    | 4    | Advand        | eu -       |               |                  |   |  |
|          | Storage   |      | DDNS          |            |               |                  | ~ |  |
| <b>.</b> | Direct    |      | 5 molt        |            |               |                  |   |  |
|          | IP SAN    |      | Email         |            |               |                  | * |  |
| ø        | Setup     |      | Enable        |            |               |                  |   |  |
|          |           |      | SMTP Server   | MailServer |               |                  |   |  |
|          |           |      | Port          | 25         | (1-65535)     |                  |   |  |
|          |           |      | Anonymous     |            |               |                  |   |  |
|          |           |      | User Name     |            |               |                  |   |  |
|          | > Network |      | Password      |            |               |                  |   |  |
|          |           |      | Sender        |            |               |                  |   |  |
|          | Log       |      | Encrypt Type  | NONE       |               |                  |   |  |
| ج        | Cluster   |      | Subject       | NVR ALERT  | ✓ Attachment  |                  |   |  |
| =        | Playback  |      | Receiver      |            | + Add         |                  |   |  |
|          |           |      |               |            | × Delete      |                  |   |  |
|          |           |      |               |            |               |                  |   |  |
|          |           |      | Interval      | 120        | sec.(0-3600)  |                  |   |  |
|          |           |      | Health Enable | 60         | min.(30-1440) |                  |   |  |
|          |           |      |               |            |               |                  |   |  |
|          |           |      | Default OK    | Refresh    |               |                  |   |  |

<u>Step 3</u> Select the **Enable** check box.

<u>Step 4</u> Select/Enter the parameters. For details, see Table 3-32.

Table 3-32 Description of Email setting parameters

| Parameter   | Description                                                                 |  |  |
|-------------|-----------------------------------------------------------------------------|--|--|
| SMTP Server | Enter the server address of SMTP (Simple Mail Transfer Protocol). For       |  |  |
|             | details, see Table 3-33.                                                    |  |  |
| Port        | Enter the SMTP server port number. For details, see Table 3-33.             |  |  |
| Anonymous   | Select the check box to allow anonymous login.                              |  |  |
| User Name   | Enter the user name and password of the SMTP server. For details, see Table |  |  |
| Password    | 3-33.                                                                       |  |  |
| Sender      | Enter the Email address of the sender.                                      |  |  |

| Parameter     | Description                                                                         |  |  |  |  |  |
|---------------|-------------------------------------------------------------------------------------|--|--|--|--|--|
| Encryption    | Select the encryption type, including NONE, SSL (Secure Sockets Layer) and          |  |  |  |  |  |
| Туре          | TLS (Transport Layer Security). For details, see Table 3-33.                        |  |  |  |  |  |
| Subject       | Enter the subject of the Email. It supports to enter both Chinese and English       |  |  |  |  |  |
| Oubjeet       | characters and Arabic numbers. You can enter 63 characters at most.                 |  |  |  |  |  |
|               | Enter the Email address of the receiver. Click $^+$ to add an receiver. You can     |  |  |  |  |  |
|               | set three receivers at most.                                                        |  |  |  |  |  |
| Receiver      | NOTE NOTE                                                                           |  |  |  |  |  |
|               | • It supports to add no more than three receiver Email addresses at the             |  |  |  |  |  |
|               | same time. Use ":" to separate the addresses.                                       |  |  |  |  |  |
|               | • Select the added receiver address and click <b>Delete</b> to delete the receiver. |  |  |  |  |  |
|               | After entering the <b>interval</b> , when the alarm or abnormal event is triggered, |  |  |  |  |  |
|               | instead of sending an email immediately according the triggering of the alarm       |  |  |  |  |  |
|               | signal, the system will send an email according to the time interval of the         |  |  |  |  |  |
|               | previous similar events.                                                            |  |  |  |  |  |
| Interval      | NOTE NOTE                                                                           |  |  |  |  |  |
|               | • By entering the Interval, it can avoid frequent abnormal alarms or evens          |  |  |  |  |  |
|               | which produces a large number of Emails and leads to large stress of the            |  |  |  |  |  |
|               | Email server.                                                                       |  |  |  |  |  |
|               | • You can enter 0-3,600 seconds in the Interval. Zero means no time                 |  |  |  |  |  |
|               | interval before sending the Email.                                                  |  |  |  |  |  |
|               | Select this check box and enter the time interval. The system sends Email           |  |  |  |  |  |
|               | test information according to the set interval to check if the Email connection     |  |  |  |  |  |
| Health Enable | is successful.                                                                      |  |  |  |  |  |
|               | NOTE NOTE                                                                           |  |  |  |  |  |
|               | You can enter 30-1,440 minutes in the health Email interval.                        |  |  |  |  |  |
|               | Test if the email function is normal. The Email box can receive test emails if      |  |  |  |  |  |
| Email Test    | the configuration is correct.                                                       |  |  |  |  |  |
|               | NOTE NOTE                                                                           |  |  |  |  |  |
|               | Before the Email test, you need to click <b>OK</b> to save the Email configuration. |  |  |  |  |  |
| Table         | 3-33 Parameter reference for common email configuration                             |  |  |  |  |  |
| Email         |                                                                                     |  |  |  |  |  |

| Email<br>Type | SMTP Server    | Encryption<br>Mode | Port    | Description                          |
|---------------|----------------|--------------------|---------|--------------------------------------|
|               |                | SSL                | 465     | • You cannot select NONE for the     |
|               |                |                    |         | encryption type.                     |
|               |                |                    |         | • The mailbox shall open SMTP        |
|               | smtp.qq.com    | TLS                | 587     | service.                             |
| 00            |                |                    |         | • The password must be the           |
|               |                |                    |         | authorized code. QQ and Email        |
|               |                |                    |         | login passwords are invalid.         |
|               |                |                    |         | NOTE NOTE                            |
|               |                |                    |         | Authorized code is obtained when the |
|               |                |                    |         | mailbox enables SMTP service.        |
| 163           | smtn 163.com   | SSL                | 465/994 | • Mailbox shall enable SMTP service. |
| 105           | sinip. 165.com | TLS                | 25      | • The password must be the           |

| Email<br>Type | SMTP Server   | Encryption<br>Mode | Port | Description                          |
|---------------|---------------|--------------------|------|--------------------------------------|
|               |               | NONE               | 25   | authorized code. QQ and Email        |
|               |               |                    |      | login passwords are invalid.         |
|               |               |                    |      | NOTE NOTE                            |
|               |               |                    |      | Authorized code is obtained when the |
|               |               |                    |      | mailbox enables SMTP service.        |
| Sina          | smtp.sina.com | SSL                | 465  | Mailbay shall anable SMTD sonvice    |
|               |               | NONE               | 25   |                                      |
| 126           | smtp.126.com  | NONE               | 25   | Mailbox shall enable SMTP service.   |

<u>Step 5</u> Click **OK** to save the configuration.

### 3.8.5.2.3 FTP

Set the FTP(File Transfer Protocol) server and you can store the records and images in the FTP server.

# Preparation

You need to buy or download FTP service tools and install the tools in the PC.

When creating a FTP user, you need to set the write permission of FTP folder. Otherwise, you cannot upload the file.

<u>Step 1</u> Select **Setup > Network > Advanced**.

Step 2 Click Corresponding to FTP.

The **FTP** interface is displayed. See Figure 3-91.

Figure 3-91 FTP

| C | EI/!     | 🖻   S1            | STEM N | MANAGER             |                   |                  | 💄 Hello, admin 👻   Ala |   |  |
|---|----------|-------------------|--------|---------------------|-------------------|------------------|------------------------|---|--|
|   | <b>(</b> | System            |        | General Advance     | ed                |                  |                        |   |  |
|   |          | Storage<br>Direct | ▲<br>▲ | DDNS                |                   |                  |                        | » |  |
|   |          | IP SAN            |        | Email               |                   |                  |                        | > |  |
|   | ø        | Setup             |        | FTP                 |                   |                  |                        | * |  |
|   |          |                   |        | Enable              |                   |                  |                        |   |  |
|   |          |                   |        | Host IP             | 0.0.0.0           | ].               |                        |   |  |
|   |          |                   |        | Port                | 21                | •(1-65535)       |                        |   |  |
|   |          |                   |        | User Name           |                   |                  |                        |   |  |
|   |          | > Network         |        | Password            |                   | Anonymous        |                        |   |  |
|   |          | > Maintenan       | ce     | Remote<br>Directory |                   |                  |                        |   |  |
|   | Ē        | Log               | 4      | File Length         | 0                 | M(0-65535)       |                        |   |  |
|   |          | Cluster           | 4      | Image Upload        | 2                 | sec.(1-600)      |                        |   |  |
|   |          | Playback          |        | Interval            |                   |                  |                        |   |  |
|   |          |                   |        | Channel             | 1 🔻               |                  |                        |   |  |
|   |          |                   |        | Weekday             | Thursday 🔻        |                  |                        |   |  |
|   |          |                   |        | Period1             | 00 : 00 . 24 : 00 | Alarm MD Regular |                        |   |  |
|   |          |                   |        | Period2             | 00 : 00 - 24 : 00 | Alarm MD Regular |                        |   |  |
|   |          |                   |        | Default OK          | Refresh           |                  |                        |   |  |

<u>Step 3</u> Select the **Enable** check box.

| <u>Step 4</u> | Select/Enter | the parameters. | For details, | see Table 3-34. |
|---------------|--------------|-----------------|--------------|-----------------|
|---------------|--------------|-----------------|--------------|-----------------|

Table 3-34 Description of FTP parameters

| Parameter    | Description                                                                       |
|--------------|-----------------------------------------------------------------------------------|
| Host IP      | Enter the IP address of the host which has installed the FTP service.             |
| Port         | Enter the port number to connect FTP server. The default number is 21.            |
| User Name    | The username and password to access FTP server.                                   |
|              | NOTE NOTE                                                                         |
| Password     | Select the Anonymous check box and it supports to access FTP server in            |
|              | anonymous way.                                                                    |
|              | Create folders according to the rules in the root directory of the FTP account.   |
|              | When the remote directory is empty, the system automatically creates              |
| Remote       | different folders according to IP, time and channel.                              |
| Directory    | • Enter the remote directory name. The system creates a folder in the root        |
|              | directory of FTP, and then creates different folders according to IP, time        |
|              | and channel.                                                                      |
|              | Enter the size of the uploaded record files.                                      |
|              | • When the set length is smaller than the record length, only a part of the       |
| File I enath | record within the set length is uploaded.                                         |
| r no Eorigan | • When the set length is larger than the record length, the whole record is       |
|              | uploaded.                                                                         |
|              | When the length is set to zero, it uploads the whole record file.                 |
|              | Enter the time interval to upload images.                                         |
|              | • When the image upload interval is larger than the snapshot frequency,           |
|              | the system uploads the latest image. For example: when the image                  |
|              | upload interval is five seconds and the snapshot frequency is two                 |
|              | seconds per image, the system uploads a latest snapshot image every               |
|              | five seconds.                                                                     |
| Image Upload | • When the image upload interval is smaller than the snapshot frequency,          |
| Interval     | the system uploads images according to the snapshot frequency. For                |
|              | example, when the upload interval is five seconds and the snapshot                |
|              | trequency is ten seconds per image, the system uploads an image every             |
|              | ten seconds.                                                                      |
|              | LUI NOTE                                                                          |
|              | You can modify the <b>Snapshot Frequency</b> . For details, see "3.10.2.3.2 Image |
|              | Stream Settings."                                                                 |
|              | Select the channel to upload records.                                             |
| Channel      | NOTE                                                                              |
|              | All means all the channels can upload records and images.                         |
| Weekday      | Select the weekday and alarm type and enter the periods. The system               |
| Period       | uploads records and images according to the set time period. You can set two      |
|              | periods for each weekday.                                                         |
|              | Click <b>FTP Test</b> to check if the FTP connection is successful.               |
| FTP Test     | Succeeded: The system prompts that FTP test succeeded.                            |
|              | • Failed: The system prompts that FTP test failed. You need to check if the       |
|              | network connection or configuration is correct.                                   |

<u>Step 5</u> Click **OK** to save the configuration.

### 3.8.5.2.4 UPnP

After establishing mapping relation between the internal network and external network through the UPnP Protocol, users in the external network can access EVS devices in the internal network directly with the external IP address.

### Preparation

- Log in the router and set the IP address of the WAN port to access external network.
- Enable the UPnP function of the router.
- Connect the EVS device to the LAN port of the router to access private network.
- Set the IP address of the EVS device to the private IP of the router (e.g. 192.168.1.101). For details, see "3.8.1.1 IP Settings."

<u>Step 1</u> Select Setup > Network > Advanced.

Step 2 Click corresponding to UPnP.

THE **UPnP** interface is displayed. See Figure 3-92. Figure 3-92 UPnP

|                                              | /I MANAGER                              |                                                     |                                               |                                                  | د                                                | Hello, admin 👻 📔 🖊 |    |
|----------------------------------------------|-----------------------------------------|-----------------------------------------------------|-----------------------------------------------|--------------------------------------------------|--------------------------------------------------|--------------------|----|
|                                              | General Adv                             | anced                                               |                                               |                                                  |                                                  |                    |    |
| 🗧 System 🔒                                   | Ocherar Adve                            | unceu                                               |                                               |                                                  |                                                  |                    |    |
| 🕘 Storage 🔒                                  |                                         |                                                     |                                               |                                                  |                                                  |                    |    |
| Direct                                       | DDNS                                    |                                                     |                                               |                                                  |                                                  |                    | >> |
|                                              | Email                                   |                                                     |                                               |                                                  |                                                  |                    | >> |
| IP SAN 🔺                                     |                                         |                                                     |                                               |                                                  |                                                  |                    |    |
| 🕽 Setup 🔒                                    | FIP                                     |                                                     |                                               |                                                  |                                                  |                    | *  |
|                                              | UPnP                                    |                                                     |                                               |                                                  |                                                  |                    | *  |
|                                              | PAT                                     | Enable Disable                                      |                                               |                                                  |                                                  |                    |    |
|                                              | Status                                  | Searching now                                       |                                               |                                                  |                                                  |                    |    |
|                                              | Status                                  | searching now                                       |                                               |                                                  |                                                  |                    |    |
|                                              | LAN IP                                  | 0.0.0.0                                             |                                               |                                                  |                                                  |                    |    |
| > Network                                    | WAN IP                                  | 0.0.0.0                                             |                                               |                                                  |                                                  |                    |    |
| > Maintenance                                | Port Mappin                             | ng List                                             |                                               |                                                  |                                                  |                    |    |
|                                              | No.                                     | Service Name                                        | Protocol                                      | Internal Port                                    | External Port                                    | Madifi             |    |
|                                              |                                         |                                                     | 11010001                                      |                                                  |                                                  | woarry             |    |
| Log 🖌                                        | 1                                       | HTTP                                                | TCP                                           | 80                                               | 80                                               | widdity            |    |
| Log 🖌                                        | 1 2                                     | НТТР<br>ТСР                                         | тср<br>тср                                    | 80<br>37777                                      | 80<br>37777                                      | Modily<br>*        |    |
| Log ∡<br>Barback ∠                           | 1<br>2<br>3                             | HTTP<br>TCP<br>UDP                                  | TCP<br>TCP<br>UDP                             | 80<br>37777<br>37778                             | 80<br>37777<br>37778                             | Modify             |    |
| 금 Log<br>콰 Cluster<br>Playback               | 1<br>2<br>3<br>4                        | HTTP<br>TCP<br>UDP<br>RTSP                          | TCP<br>TCP<br>UDP<br>UDP                      | 80<br>37777<br>37778<br>554                      | 80<br>37777<br>37778<br>554                      |                    |    |
| Log A<br>黑 Cluster A<br>Playback A           | 1<br>2<br>3<br>4<br>5                   | HTTP<br>TCP<br>UDP<br>RTSP<br>RTSP                  | TCP<br>TCP<br>UDP<br>UDP<br>TCP               | 80<br>37777<br>37778<br>554<br>554               | 80<br>37777<br>37778<br>554<br>554               | Modily<br>A        |    |
| 로 Log 』<br>录 Cluster 』                       | 1<br>2<br>3<br>4<br>5<br>6              | HTTP<br>TCP<br>UDP<br>RTSP<br>RTSP<br>SNMP          | TCP<br>TCP<br>UDP<br>UDP<br>TCP<br>UDP        | 80<br>37777<br>37778<br>554<br>554<br>161        | 80<br>37777<br>37778<br>554<br>554<br>161        |                    |    |
| E Log /                                      | 1<br>2<br>3<br>4<br>5<br>6<br>7         | HTTP<br>TCP<br>UDP<br>RTSP<br>RTSP<br>SNMP<br>HTTPS | тср<br>тср<br>UDP<br>UDP<br>тср<br>UDP<br>тср | 80<br>37777<br>37778<br>554<br>554<br>161<br>443 | 80<br>37777<br>37778<br>554<br>554<br>161<br>443 |                    |    |
| 暋 Log   ⊿<br>品 Cluster   ⊿<br>■ Playback   ∡ | 1<br>2<br>3<br>4<br>5<br>6<br>7<br>SNMP | HTTP<br>TCP<br>UDP<br>RTSP<br>RTSP<br>SNMP<br>HTTPS | ТСР<br>ТСР<br>UDP<br>UDP<br>ТСР<br>UDP<br>ТСР | 80<br>37777<br>37778<br>554<br>554<br>161<br>443 | 80<br>37777<br>37778<br>554<br>554<br>161<br>443 |                    | »  |

<u>Step 3</u> Select/Enter the parameters. For details, see Table 3-35.

Table 3-35 Description of UPnP parameters

| Parameter | Description                                            |  |  |
|-----------|--------------------------------------------------------|--|--|
| PAT       | Select the Enable check box to open the UPnP function. |  |  |
|           | Display the UPnP status.                               |  |  |
| Status    | • Display <b>Disabled</b> when the mapping failed.     |  |  |
|           | • Display <b>Enabled</b> when the mapping succeeded.   |  |  |

| Parameter       | Description                                                              |
|-----------------|--------------------------------------------------------------------------|
| I AN IP         | LAN port address of the router. After mapping successfully, the system   |
|                 | automatically obtains the IP address.                                    |
|                 | WAN port address of the router. After mapping successfully, the system   |
|                 | automatically obtains the IP address.                                    |
|                 | It corresponds to the UPnP mapping list on the router.                   |
|                 | • Service Name: Name of the network server.                              |
|                 | Protocol: Protocol type.                                                 |
|                 | Internal Port: Local ports needed to be mapped.                          |
|                 | • External Port: External ports which are mapped on the router.          |
|                 | NOTE NOTE                                                                |
| Port Manning    | • When setting the external ports of the router mapping ports, use ports |
| l iet           | from 1,024 to 5,000 and avoid using the known ports from 1 to 255 and    |
| LISt            | system ports from 256 to 1023, so as to avoid any conflict.              |
|                 | • When deploying multiple devices in the same LAN, plan the port mapping |
|                 | to avoid mapping multiple devices to the same external port.             |
|                 | • Before doing the port mapping, make sure that the mapped port is not   |
|                 | occupied or restricted.                                                  |
|                 | • Keep the internal ports of TCP and UDP consistent with their external  |
|                 | ports. They are unchangeable.                                            |
|                 | Click this icon to change the external port number of the corresponding  |
| A               | service.                                                                 |
| Stop 1 Click Ok | to save the configuration                                                |

<u>Step 4</u> Click **OK** to save the configuration.

### 3.8.5.2.5 SNMP

After setting the SNMP (Simple Network Management Protocol) and connecting EVS device with relevant software tools (such as MIB Builder and MG-SOFT MIB Browser), you can manage and monitor the EVS device information directly on the software tools.

### Preparation

- Have installed the SNMP monitoring and management tools, such as MIB Builder and MG-SOFT MIB Browser.
- Have got the MIB files corresponding to the current version from the technical supporters.

### <u>Step 1</u> Select **Setup > Network > Advanced**.

Step 2 Click Corresponding to SNMP.

The **SNMP** interface is displayed. See Figure 3-93.

Figure 3-93 SNMP

| EI | EVS   SYSTEM MANAGER & Hello, admin ~   Alarm   Version   He |                                        |           |           |  |        |  |  |
|----|--------------------------------------------------------------|----------------------------------------|-----------|-----------|--|--------|--|--|
| ¢  | System 🔺<br>Storage 🖌                                        | General Advance                        | ced       |           |  |        |  |  |
|    | Direct                                                       | Email                                  |           |           |  | »<br>» |  |  |
|    |                                                              | UPnP<br>SNMP                           |           |           |  | »<br>* |  |  |
|    | > Account<br>> Event<br>> Network                            | Version<br>SNMP Port                   | □ V1 □ V2 | (1-65535) |  |        |  |  |
| Ē  | > Maintenance                                                | Read<br>Community<br>Write             | public    |           |  |        |  |  |
| 鼎  | Cluster 🔺<br>Playback 🖌                                      | Community<br>Trap Address<br>Trap Port | 162       | (1-65535) |  |        |  |  |
|    |                                                              | Multicast                              |           |           |  | >      |  |  |
|    |                                                              | Register(Client)                       |           |           |  | »      |  |  |
|    |                                                              | Register(Server) Default OK            | Refresh   |           |  | »      |  |  |

<u>Step 3</u> Select the **Enable** check box.

<u>Step 4</u> Select/Enter the parameters. For details, see Table 3-36.

Table 3-36 Description of SNMP parameters

| Parameter    | Description                                                                     |  |  |  |  |
|--------------|---------------------------------------------------------------------------------|--|--|--|--|
| Version      | Select the version number and the device only processes the information of      |  |  |  |  |
| version      | the corresponding version.                                                      |  |  |  |  |
| SNMP Port    | Enter the port number of monitoring in the device. The default value is 161.    |  |  |  |  |
| Read         |                                                                                 |  |  |  |  |
| Community    | It is the read/write community strings supported by the agent program.          |  |  |  |  |
| Write        |                                                                                 |  |  |  |  |
| Community    |                                                                                 |  |  |  |  |
| Tran Address | Enter the IP address of the PC that has installed MG-SOFT MIB Browser. It is    |  |  |  |  |
| Trap Address | the target address to which the agent program sends traps.                      |  |  |  |  |
| Tran Port    | It is the target port to which the agent program sends traps. The default value |  |  |  |  |
| Πάρ Εύτ      | is 162.                                                                         |  |  |  |  |

<u>Step 5</u> Click **OK** to save the configuration.

<u>Step 6</u> (Optional) View the EVS device information.

- 1) Run MIB Builder and MG-SOFT MIB Browser in PC.
- 2) Compile MIB files with MIB Builder.
- 3) Run MG-SOFT MIB Browser to load the compiled module into the tool.
- 4) Enter the IP of the EVS device you need to manage into MG-SOFT MIB Browser, and then select the version number to search.
- 5) Expand the tree list displayed on the MG-SOFT MIB Browser to get the configuration information of the EVS device, such as the video/audio channel number and program version.

#### 3.8.5.2.6 Multicast Settings

When multiple users want to preview video of the same channel at the same time, they might be unable to preview due to the bandwidth limitation. You can set a multicast IP for the EVS device (224.0.0.0-238.255.255.255) and the users can solve this problem by accessing with the multicast protocol.

<u>Step 1</u> Select Setup > Network > Advanced.

Step 2 Click Corresponding to Multicast.

The Multicast interface is displayed. See Figure 3-94.

| Figure 3-94 Multicast                                                                      |                                                                                               |          |  |  |  |
|--------------------------------------------------------------------------------------------|-----------------------------------------------------------------------------------------------|----------|--|--|--|
|                                                                                            | M MANAGER Leilo, admin 🗸   Alarn                                                              |          |  |  |  |
| <ul> <li>System</li> <li>Storage</li> <li>Direct</li> <li>IP SAN</li> <li>Setup</li> </ul> | General Advanced DDNs Email FTP Unp                                                           | »<br>»   |  |  |  |
| > TCP/IP                                                                                   | SNMP                                                                                          | <i>»</i> |  |  |  |
| > General                                                                                  | Multicast                                                                                     | *        |  |  |  |
| > Event                                                                                    | Enable                                                                                        |          |  |  |  |
| > Network                                                                                  | IP Address         239         255         42         242         (224,0.0.0-239,255,255,255) |          |  |  |  |
| > Maintenance                                                                              | Register(Client) Register(Server)                                                             | »<br>»   |  |  |  |
| Playback                                                                                   | Bandwidth Manage                                                                              | »        |  |  |  |
|                                                                                            | Default OK Refresh                                                                            |          |  |  |  |

<u>Step 3</u> Select the **Enable** check box.

Step 4 Enter the parameters. For details, see Table 3-37.

Table 3-37 Description of multicast parameters

| Parameter  | Description                                                                 |
|------------|-----------------------------------------------------------------------------|
| IP Address | Enter the multicast IP address to access the EVS device.                    |
| Port       | Enter the port number to access the EVS device. The default value is 36666. |

<u>Step 5</u> Click OK to save the configuration.

<u>Step 6</u> (Optional) Using multicast to log in the Web.

Enter the login interface of the EVS device and select Multicast as the login type. See Figure 3-95. After logging in, the EVS device automatically obtains the multicast address and joins the multicast group, so that the monitoring screen can be viewed through the multicast form in real time.

#### Figure 3-95 Multicast

| admin Password   |
|------------------|
| Multicast        |
| Forgot password? |
| I LAN O WAN      |
| Login            |
|                  |
|                  |
|                  |

### 3.8.5.2.7 Active Register (Client)

After accessing the external network, the EVS device actively reports the current position to the specified server, so as to facilitate the server to access the EVS device for preview and surveillance.

<u>Step 1</u> Select **Setup > Network > Advanced**.

Step 2 Click Corresponding to Register (Client).

The **Register (Client)** interface is displayed. See Figure 3-96. Figure 3-96 Active register (client)

| EI | 🖆   System | M MANAGER           | 🗴 Hello, admin 🔫   Alarm   Version   Help |
|----|------------|---------------------|-------------------------------------------|
| ¢  | System     | General Advanced    |                                           |
|    | Direct     | DDNS                | »                                         |
|    | IP SAN 🔺   | Email               | *                                         |
| ø  | Setup 🔒    | FTP                 | »                                         |
|    |            | Up <sub>n</sub> p   | >                                         |
|    |            | SNMP                | >                                         |
|    |            | Multicast           | >                                         |
|    | > Event    | Register(Client)    | *                                         |
|    | > Network  | Enable              |                                           |
|    |            | Host IP 1 . 0 . 1   |                                           |
|    | Log 🖌      | Port 8000 (1-65535) |                                           |
| æ  | Cluster 🖌  | Sub-device ID 0     |                                           |
|    | Playback 🖌 | Register(Server)    | »                                         |
|    |            | Bandwidth Manage    | »                                         |
|    |            |                     |                                           |
|    |            |                     |                                           |
|    |            |                     |                                           |
|    |            | Default OK Refresh  |                                           |

<u>Step 3</u> Select the **Enable** check box.

<u>Step 4</u> Enter the parameters. For details, see Table 3-38.

Table 3-38 Description of active register parameters

| Parameter     | Description                                                                       |
|---------------|-----------------------------------------------------------------------------------|
| Host IP       | Enter the IP address of the server you want to register to.                       |
| Port          | Enter the port number for active register. The default value is 8000.             |
| Sub device ID | The device ID distributed by the server-end. It is used to distinguish with other |
|               | devices.                                                                          |

<u>Step 5</u> Click **OK** to save the configuration.

#### 3.8.5.2.8 Active Register (Server)

After setting the joint parameters in active register server, you can configure the joint parameters in the Web of remote device (such as IPC) and register the remote device to EVS device.

<u>Step 1</u> Select Setup > Network > Advanced.

Step 2 Click corresponding to **Register (Server)**.

The **Register (Server)** interface is displayed. See Table 3-39 Figure 3-97 Active register (server)

| EI/5 | i   System  | M MANAG | iER          |            |             |             | <b>1</b> H |        |        |  |
|------|-------------|---------|--------------|------------|-------------|-------------|------------|--------|--------|--|
| 🗳 Sy | ystem 🔒     | General | Advan        | ed         |             |             |            |        |        |  |
| Di   | irect 🖌     | DDN     | ŝ            |            |             |             |            |        | >      |  |
| E IP | SAN 🖌       | Email   |              |            |             |             |            |        | >      |  |
| 💿 Se | etup 🔺      | FTP     |              |            |             |             |            |        | >>     |  |
| >    | TCP/IP      | UPnP    |              |            |             |             |            |        | >      |  |
| >    | General     | SNM     | P            |            |             |             |            |        | >      |  |
| >    | Account     | Multi   | cast         |            |             |             |            |        | >>     |  |
| >    | Event       | Regis   | ter(Client)  |            |             |             |            |        | >      |  |
| >    | Network     | Regis   | ter(Server)  |            |             |             |            |        | *      |  |
| >    | Maintenance |         | No.          | IP Address | Register ID | Device Name | Туре       | Status | Delete |  |
| E Lo | og ⊿        |         |              |            |             |             |            |        |        |  |
| 묾 Cl | luster 🖌    |         |              |            |             |             |            |        |        |  |
| Pla  | layback 🔺   |         |              |            |             |             |            |        |        |  |
|      |             |         |              |            |             |             |            |        |        |  |
|      |             |         |              |            |             |             |            |        |        |  |
|      |             |         | Add          | Refresh    |             |             |            |        |        |  |
|      |             | Band    | width Manage |            |             |             |            |        | >      |  |
|      |             | Defau   | lt OK        | Refresh    |             |             |            |        |        |  |

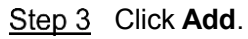

The Add interface is displayed. See Figure 3-98.

| Add         |           | ×  |
|-------------|-----------|----|
| Register ID |           |    |
| Device Name |           |    |
| Туре        | IP Camera |    |
| User Name   |           |    |
| Password    |           |    |
|             |           |    |
|             | Cancel    | ОК |

<u>Step 4</u> Select/Enter the parameters. For details, see Table 3-39.

| Table 3-39 Description of adding register (server) parameters |                                                        |  |  |
|---------------------------------------------------------------|--------------------------------------------------------|--|--|
| Parameter                                                     | Description                                            |  |  |
| Register ID                                                   | Enter the register ID.                                 |  |  |
| Device Name                                                   | Enter the device name.                                 |  |  |
| Туре                                                          | Select the device type. The default type is IP Camera. |  |  |
| User Name                                                     | Enter the user name and naceword of the remote device  |  |  |
| Password                                                      |                                                        |  |  |

<u>Step 5</u> Click **OK** to save the configuration.

After the configuration, the parameter settings in the Web interface of the remote device must be the same as the settings here. Otherwise, the register will fail.

### 3.8.5.2.9 Bandwidth Management

Control different users to have different bandwidth.

Bandwidth refers to the max bandwidth of the network card. For example: NIC of EVS device has a max bandwidth of 1 GB.

<u>Step 1</u> Select Setup > Network > Advanced.

Step 2 Click Corresponding to Bandwidth Management.

The **Bandwidth Management** interface is displayed. See Figure 3-99.

|                                                                                                    | ANAGER                                                                                                    | 🌡 Hello, admin 👻   Alarm   Version   Help        |
|----------------------------------------------------------------------------------------------------|----------------------------------------------------------------------------------------------------|--------------------------------------------------|
| System       ↓         Storage       ↓         Direct       ↓         IP SAN       ↓         IP SAN       ↓         IP SAN       ↓         IP SAN       ↓         IP SAN       ↓         IP SAN       ↓         IP SAN       ↓         IP SAN       ↓         IP SAN       ↓         IP SAN       ↓         ICF/IP       ↓         General       ↓         ICF ACOUNT       ↓         IV Streact       ↓         Maintenance       ↓         Icog       ↓         Icog       ↓         Italyback       ↓ | General Advanced Email FTP UPnP SNMP Multicast Register(Client) Register(Server) Bandwidth Manage IP Address BandWidth Network Card Add Refresh | ><br>><br>><br>><br>><br>><br>><br>Modify Delete |
|                                                                                                    | Default OK Refresh                                                                                                    |                                                  |

### Figure 3-99 Bandwidth Management

### Step 3 Click Add.

The **Add** interface is displayed. See Figure 3-100. Figure 3-100 Adding Bandwidth

| BandWidth 40 Mbps(1-1000) | IP Address   | 192 . 168 . 1 . 1 |              |
|---------------------------|--------------|-------------------|--------------|
|                           | BandWidth    | 40                | Mbps(1-1000) |
| Network Card1             | Network Card | Network Card1     |              |

Step 4 Select/Enter the parameters. For details, see

| Parameter    | Description                                                          |
|--------------|----------------------------------------------------------------------|
| IP Address   | Enter the IP address of the user you want to restrict the bandwidth. |
| BandWidth    | Enter the bandwidth ceiling value.                                   |
| Network Card | Select the network card you want to restrict the bandwidth.          |
| Network Card | Select the network card you want to restrict the bandwidth.          |

<u>Step 5</u> Click **OK** to save the configuration.

# 3.8.6 System Maintenance

System maintenance refers to restart the EVS device, delete old files, restore factory defaults or upgrade the system. It clears the faults and errors during the system operation and improves the operation efficiency of the EVS device.

### 3.8.6.1 Automatic Maintenance

When the device has run for a long time and there might be many old files remained. You can set the device to automatically restart itself or delete the old files during spare time.

```
<u>Step 1</u> Select Setup > Maintenance > Auto Maintain.
```

The Auto Maintain interface is displayed. See Figure 3-101.

Figure 3-101 Auto maintenance

| Eľ | יא   בי           | /STE | M MANAGER          |            |         |         |   | <b>&amp;</b> H |  |  |
|----|-------------------|------|--------------------|------------|---------|---------|---|----------------|--|--|
| ¢  | System            | 4    | Auto Maintain Conf | ig IMP/EXP | Default | Upgrade |   |                |  |  |
|    | Storage<br>Direct |      | Auto Reboot        | Tue        |         | 02:00   | ¥ |                |  |  |
| -  | IP SAN            |      | Old Files          | Chut Dawa  |         |         |   |                |  |  |
| φ  | Setup<br>> TCP/IP |      | Reboot             | Shut Down  |         |         |   |                |  |  |
|    |                   |      |                    |            |         |         |   |                |  |  |
|    |                   |      |                    |            |         |         |   |                |  |  |
|    | > Network         |      |                    |            |         |         |   |                |  |  |
|    | > Maintenar       | ce   |                    |            |         |         |   |                |  |  |
| 墨  | Cluster           |      |                    |            |         |         |   |                |  |  |
|    | Playback          |      |                    |            |         |         |   |                |  |  |
|    |                   |      |                    |            |         |         |   |                |  |  |
|    |                   |      |                    |            |         |         |   |                |  |  |
|    |                   |      | ОК Ве              | fresh      |         |         |   |                |  |  |

<u>Step 2</u> Select time for **Auto Reboot** and **Auto Delete Old Files**.

<u>Step 3</u> Click **OK** to save the configuration.

# 3.8.6.2 Backing up Configuration

By backing up configuration, the system can export and store the configuration in EVS device to the PC. When the EVS device is abnormal, the stored configuration information can be imported back to restore original configuration of the EVS device.

```
<u>Step 1</u> Select Setup > Maintenance > Config IMP/EXP.
```

The Config IMP/EXP interface is displayed. See Figure 3-102.

| EI⁄    | ' <b>'</b> ⊑   SY                                                                | STEM N      | IANAGER               |                | -       |               | 🛔 Hello, admin 🛩 | Alarm   Version   Help |
|--------|----------------------------------------------------------------------------------|-------------|-----------------------|----------------|---------|---------------|------------------|------------------------|
| ¢      | System                                                                           | Aut         | to Maintain Config IM | IP/EXP Default | Upgrade |               |                  |                        |
|        | Storage<br>Direct<br>IP SAN<br>Setup<br>> TCP/IP<br>> General                    | A<br>A<br>A | Import Config File    |                | Browse  | Config Import |                  |                        |
|        | <ul> <li>Account</li> <li>Event</li> <li>Network</li> <li>Maintenance</li> </ul> |             |                       |                |         |               |                  |                        |
| ■<br>黒 | Log<br>Cluster<br>Plavback                                                       | 4<br>4      |                       |                |         |               |                  |                        |
|        |                                                                                  |             |                       |                |         |               |                  |                        |

Figure 3-102 Configuration backup

<u>Step 2</u> Import or export config information.

- Config export: Click **Browse** to select the config file needed to be exported, click **Config Export**, and then you can export the EVS config information to the PC.
- Config import: Click **Browse** to select the config file needed to be imported, click **Config Ixport**, and then you can import the stored config information.

## 3.8.6.3 Restoring Defaults

When the EVS device is running slowly or there is configuration error, you can try to solve the problem by restoring defaults.

# 

After restoring defaults, the existing system configuration will be lost. Be careful to perform it. <u>Step 1</u> Select **Setup > Maintenance > Default**.

The **Default** interface is displayed. See Figure 3-103.

|                                     | M MANAGER                                                                                                    | 🛔 Hello, admin 🛩   Alarm   Version   He |
|-------------------------------------|----------------------------------------------------------------------------------------------------|-----------------------------------------|
| 🗳 System 🔒                          | Auto Maintain Config IMP/EXP Default Upgrade                                                                                |                                         |
| Storage                             | <ul> <li>✓ All</li> <li>✓ CAMERA ✓ Network ✓ Event</li> <li>✓ Storage ✓ Setting</li> <li>Default Factory Default</li> </ul> |                                         |
| > Event<br>> Network<br>Maintenance |                                                                                                    |                                         |
| Eluster                             |                                                                                                    |                                         |
|                                     |                                                                                                    |                                         |

Figure 3-103 Restoring defaults

<u>Step 2</u> Restoring defaults or factory defaults.

- Restoring defaults: Select the configuration item and click **Default**. The system deletes all existing configurations and restores the default status.
- Restoring factory defaults: Click **Factory Default** and all the EVS configurations are restored to factory default status.

## 3.8.6.4 System Upgrade

Upgrade the system of EVS device by importing upgrade files. Upgrade files are marked with \*.bin.

# 

- In the process of upgrading, do not cut down the power/network, restart or shutdown the device.
- Upgrading error might lead to device fault. Make sure that the imported upgrade file is correct.

<u>Step 1</u> Select **Setup > Maintenance > Upgrade**.

The **Upgrade** interface is displayed. See Figure 3-104.

| EI | <b>'5</b>   S'    | /STEI | M MANAGER                    |              |        |         |  | 💄 Hello, admin 👻 | Alarm | Version | Help |
|----|-------------------|-------|------------------------------|--------------|--------|---------|--|------------------|-------|---------|------|
| ¢  | System            | 4     | Auto Maintain Config IMP/EXP | Default Upgr | ade    |         |  |                  |       |         |      |
|    | Storage<br>Direct |       | Select Firmware File         |              | Browse | Upgrade |  |                  |       |         |      |
|    | IP SAN            |       |                              |              |        |         |  |                  |       |         |      |
| ø  | Setup             |       |                              |              |        |         |  |                  |       |         |      |
|    |                   |       |                              |              |        |         |  |                  |       |         |      |
|    |                   |       |                              |              |        |         |  |                  |       |         |      |
|    |                   |       |                              |              |        |         |  |                  |       |         |      |
|    | > Network         |       |                              |              |        |         |  |                  |       |         |      |
|    | > Maintenan       | ce    |                              |              |        |         |  |                  |       |         |      |
|    | Log               |       |                              |              |        |         |  |                  |       |         |      |
| 品  | Cluster           |       |                              |              |        |         |  |                  |       |         |      |
|    | Ріаубаск          |       |                              |              |        |         |  |                  |       |         |      |
|    |                   |       |                              |              |        |         |  |                  |       |         |      |
|    |                   |       |                              |              |        |         |  |                  |       |         |      |
|    |                   |       |                              |              |        |         |  |                  |       |         |      |
|    |                   |       |                              |              |        |         |  |                  |       |         |      |

Figure 3-104 System upgrade

<u>Step 2</u> Click **Browse** to select the upgrade file. <u>Step 3</u> Click **Upgrade** and the system starts upgrading.

# 3.9 Storage Management

Storage management includes the management of storage resources (such as record files) and storage space, so as to make it convenient for users and improve the space utilization. It includes the management of physical HDD, network HDD and RAID.

- Physical HDD: Disks directly installed in the EVS device.
- Network HDD: The virtual storage space mapped to the EVS device through the network.
- RAID: Organize multiple independent physical disks into a logical disk group. RAID provides higher storage performance and data redundancy.

# 3.9.1 Physical HDD

Check the use status, capacity, manufacturer, serial number, power status, health status and SMART (Self-Monitoring Analysis and Reporting Technology) information of the physical disks. Select **Storage > Physical HDD**. The **Physical HDD** interface is displayed. See Figure 3-105.

- Click the drop-down box of **Physical Position** to select the position of the physical HDD you want to view.
- Click Refresh to update the physical HDD list.

- Select the physical HDD and click **Precheck**. The system can check the operation status of the disk to help users understand disk performance and upgrade disk errors timely.
- Click <sup>1</sup> and the **SMART Info** interface is displayed. See Figure 3-106.

# 

SMART (Self-Monitoring Analysis and Reporting Technology) is a kind of automatic HDD status monitoring and forewarning technology. SMART monitors and records the HDD with the monitoring orders in the disk and compares the results with the safe values preset by the manufacturer. If the monitored value is approaching or exceeding the security scope, the system sends warning to the user and performs slight repair, so that to guarantee the data security in the HDD.

| EI/ | ' <b>'''</b>   SI | YSTEN | M MA | NAGE    |           |         |             |           |               |                      | 💄 Hello, admin 👻 |              |       |
|-----|-------------------|-------|------|---------|-----------|---------|-------------|-----------|---------------|----------------------|------------------|--------------|-------|
|     |                   |       |      |         |           |         |             |           |               |                      |                  |              |       |
| Ŀ   | System            | 4     |      | Physica | al Positi | ion Hos | t           | •         |               |                      |                  |              |       |
|     | Storage           | 4     |      |         | Slot      | Name    | Used Status | Capacity  | Model         | SN                   | Power State      | Health Statu | SMART |
|     |                   | HDD   |      |         | 1         | sdd     | HDD         | 930 51 GB | ST1000NIM0023 | 71W0S7TS00000411SK/R | StandBy          |              | Info  |
|     | > Network         | HDD   |      |         | 6         | sdb     | HDD         | 1.81TB    | ST2000NM0023  | Z1X15E0Z0000C412198V | StandBy          |              | 0     |
|     |                   |       |      |         | 7         | sdc     | HDD         | 930.51GB  | ST1000NM0023  | Z1W0T8ZJ0000C4124RDD | StandBy          |              | 0     |
|     |                   |       |      |         | 8         | sda     | HDD         | 1.81TB    | ST2000NM0023  | Z1X3AB340000W511A5RY | StandBy          | -            | 0     |
| *   | Direct            | 4     |      |         |           |         |             |           |               |                      |                  |              |       |
|     | IP SAN            |       |      |         |           |         |             |           |               |                      |                  |              |       |
| ٥   | Setup             | 4     |      |         |           |         |             |           |               |                      |                  |              |       |
| -   |                   | _     |      |         |           |         |             |           |               |                      |                  |              |       |
|     | Log               | 4     |      |         |           |         |             |           |               |                      |                  |              |       |
|     | Playback          | 4     |      |         |           |         |             |           |               |                      |                  |              |       |
|     |                   |       |      |         |           |         |             |           |               |                      |                  |              |       |
|     |                   |       |      |         |           |         |             |           |               |                      |                  |              |       |
|     |                   |       |      |         |           |         |             |           |               |                      |                  |              |       |
|     |                   |       |      |         |           |         |             |           |               |                      |                  |              |       |
|     |                   |       |      |         |           |         |             |           |               |                      |                  |              |       |
|     |                   |       |      |         |           |         |             |           |               |                      |                  |              |       |
|     |                   |       |      |         |           |         |             |           |               |                      |                  |              |       |
|     |                   |       |      |         |           |         |             |           |               |                      |                  |              |       |
|     |                   |       |      |         |           |         |             |           |               |                      |                  |              |       |
|     |                   |       |      |         |           |         |             |           |               |                      |                  |              |       |
|     |                   |       |      | Refresh | Pre       | echeck  |             |           |               |                      |                  |              |       |
|     |                   |       |      |         |           |         |             |           |               |                      |                  |              |       |

| Figure   | 3-105 | Physical   | HDD  |
|----------|-------|------------|------|
| i igui o | 0 100 | i iiyoloal | 1100 |

| Smart<br>ID | Properties               | Threshol | d Description | Worst<br>Value | Status |
|-------------|--------------------------|----------|---------------|----------------|--------|
| 1           | Read Error Rate          | 6        | 118           | 99             | ОК     |
| 3           | Spin Up Time             | 0        | 97            | 97             | ОК     |
| 4           | Start/Stop Count         | 20       | 99            | 99             | ОК     |
| 5           | Reallocated Sector Count | 10       | 100           | 100            | ОК     |
| 7           | Seek Error Rate          | 30       | 66            | 60             | ОК     |
| 9           | Power On Hours Count     | 0        | 91            | 91             | ОК     |
| 10          | Spin-up Retry Count      | 97       | 100           | 100            | ОК     |
| 12          | Power On/Off Count       | 20       | 99            | 99             | ОК     |
| 184         | End-to-End Error         | 99       | 100           | 100            | ОК     |
| 187         | Reported Uncorrect       | 0        | 52            | 52             | ОК     |
| 188         | Command Timeout          | 0        | 100           | 100            | ОК     |
| 189         | High Fly Writes          | 0        | 1             | 1              | ОК     |

# 3.9.2 Network HDD

Set the network HDD with iSCSI and then map the network HDD to the EVS device, so that the EVS device can store data through the network HDD.

- iSCSI is a kind of storage technology running SCSI protocol in the IP network.
- The network disks mapped to the EVS device cannot be used to create RAID.

# Preparation

iSCSI server is enabled and has provided the shared folder list.

<u>Step 1</u> Select Storage > Network HDD.

The Network HDD interface is displayed. See Figure 3-107.

Figure 3-107 Network HDD

|                | NAGER              |            |           | 💄 Hello, admin 👻 📔 Al |        |
|----------------|--------------------|------------|-----------|-----------------------|--------|
| 🔮 System 🖌     |                    |            |           |                       | + Add  |
| Storage 🖌      | No. Status         | IP Address | User Name | Storage Path          | Delete |
| > Physical HDD |                    |            |           |                       |        |
| > Network HDD  |                    |            |           |                       |        |
| > Raid         |                    |            |           |                       |        |
| 🔛 Direct 🖌     |                    |            |           |                       |        |
| 🚍 IP SAN 🖌     |                    |            |           |                       |        |
| 😳 Setup 🖌      |                    |            |           |                       |        |
| 🖹 Log 🔺        |                    |            |           |                       |        |
| 👫 Playback 🖌   |                    |            |           |                       |        |
|                |                    |            |           |                       |        |
|                |                    |            |           |                       |        |
|                |                    |            |           |                       |        |
|                |                    |            |           |                       |        |
|                |                    |            |           |                       |        |
|                |                    |            |           |                       |        |
|                | Default OK Refresh |            |           |                       |        |
|                | Citate Citate      |            |           |                       |        |

Step 2 Click +.

The **Add** interface is displayed. See Figure 3-108. Figure 3-108 Adding network HDD

| Add                         |             |            |           |              |
|-----------------------------|-------------|------------|-----------|--------------|
| Server IP :<br>Anonymous :  | 1.0.0.1     | Port :     | 3260      | (3260-65535) |
| Jser Name :<br>Storage Path | Search Path | Password : |           |              |
|                             |             |            |           |              |
|                             | No.         | Stor       | rage Path |              |
|                             | No.         | Stor       | rage Path |              |
|                             | No.         | Stor       | rage Path |              |
|                             | No.         | Stor       | rage Path |              |
|                             | No.         | Stor       | rage Path |              |
|                             | No.         | Stor       | rage Path |              |

<u>Step 3</u> Select/Enter the parameters. For details, see Table 3-41.

|           | Table 3-41 Description of network HDD parameters |
|-----------|--------------------------------------------------|
| Parameter | Description                                      |

| Parameter    | Description                                                                   |
|--------------|-------------------------------------------------------------------------------|
| Server IP    | Enter the IP address of iSCSI server.                                         |
| Port         | Enter the port number of iSCSI server. The default value is 3260.             |
|              | When access permission is not set for iSCSI server, you can choose to log in  |
|              | the iSCSI server in anonymity.                                                |
| Anonymous    | <ul> <li>Disable anonymous login.</li> </ul>                                  |
|              | • Enable anonymous login. You do not need to enter the user name              |
| Liser Name   | If the iSCSI server has set access permission when it created the shared file |
|              |                                                                               |
| Password     | list, you need to enter the user name and password.                           |
|              | Click Search Path to select the stored path of the network disk.              |
| Storage Path | NOTE NOTE                                                                     |
|              | iSCSI server has generated the corresponding path when it created the         |
|              | shared file list. Each path represents a iSCSI shared disk.                   |

<u>Step 4</u> Click **OK** to save the configuration.

The system returns to the **Network HDD** interface. You can view the added disk information here.

🛄 NOTE

- Click <sup>III</sup> to delete a network disk. Click **Refresh** to update the disk list.
- In the Storage interface, you can set the disk group of network HDDs. For details, see "3.10.1 Storage Device."

# 3.9.3 RAID Management

RAID (Redundant Arrays of Independent Disks) organizes multiple independent physical disks to a logical disk group, so that it can provide higher storage performance and data redundancy technology.

- The disk set for image direct storage cannot be used to create RAID.
- Currently the following RAID types are supported: RAID0, RAID1, RAID3, RAID4, RAID5, RAID6, RAID10, RAID50, RAID60. For details, see "Appendix 1 RAID Introduction."

# 3.9.3.1 Creating RAID

RAID has different levels (such as RAID5, RAID6) and each level has its own data protection, data availability and performance level. You can create RAID according to the practical needs.

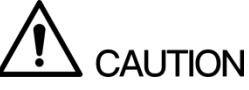

The system will clear the original data in the disk when creating RAID. Be careful to perform it. <u>Step 1</u> Select **Storage** > **Raid**.

The **Raid** interface is displayed. See Figure 3-109.

| System   Storage   Prysical Position     Physical Position     Name   Space   Type   Disk members   Hotspare     Status        Name   Space   Type   Disk members        Name   Space   Type   Disk members   Hotspare        Name   Space   Type   Disk members           Name   Space   Type   Disk members                 Physical Position </th <th>EINS   SYSTEM MA</th> <th>ANAGER</th> <th></th> <th></th> <th></th> <th>💄 Hello, admin 👻 📔 Alar</th> <th>m   Version  </th>                                                                                                    | EINS   SYSTEM MA | ANAGER                 |                   |          |        | 💄 Hello, admin 👻 📔 Alar | m   Version |
|----------------------------------------------------------------------------------------------------|------------------|------------------------|-------------------|----------|--------|-------------------------|-------------|
| Storage   > Prysical 100   > Mame   > Prysical 100   > Made     > Made     > Made <th>System ∡</th> <th>Physical Position Host</th> <th></th> <th></th> <th></th> <th><b>+</b> Add ø</th> <th>P Hotspare</th>                                                                                                    | System ∡         | Physical Position Host |                   |          |        | <b>+</b> Add ø          | P Hotspare  |
| Network BDD   Network BDD   Network BDD   PisAN   Setup   Log   Playback                                                                                                    | Storage          | Name Space             | Type Disk members | Hotspare | Status | Sync Type               | Delete      |
| Nicci A<br>Pi SAN A<br>Setup A<br>Setup A<br>Payback A<br>Markin A<br>Markin A<br>Marki | > Network HDD    |                        |                   |          |        |                         |             |
| <ul> <li>Direct /</li> <li>IP SAN /</li> <li>Setup /</li> <li>Log /</li> <li>Playback /</li> </ul>                                                                                                    | > Raid           |                        |                   |          |        |                         |             |
| <ul> <li>IP SAN</li></ul>                                                                                                    | 🚠 Direct 🦼       |                        |                   |          |        |                         |             |
| <ul> <li>Setup A</li> <li>Log A</li> <li>Playback A</li> </ul>                                                                                                    | 🚍 IP SAN 🔒       |                        |                   |          |        |                         |             |
| Playback A                                                                                                    | 😳 Setup 🔒        |                        |                   |          |        |                         |             |
| Playback                                                                                                    | 🖹 Log 🦼          |                        |                   |          |        |                         |             |
| OK Refresh                                                                                                    | Playback 🖌       |                        |                   |          |        |                         |             |
| OK Refresh                                                                                                    |                  |                        |                   |          |        |                         |             |
| OK Refresh                                                                                                    |                  |                        |                   |          |        |                         |             |
| OK Refresh                                                                                                    |                  |                        |                   |          |        |                         |             |
| OK Refresh                                                                                                    |                  |                        |                   |          |        |                         |             |
| OK Refresh                                                                                                    |                  |                        |                   |          |        |                         |             |
| OK Refresh                                                                                                    |                  |                        |                   |          |        |                         |             |
|                                                                                                    |                  | OK Refresh             |                   |          |        |                         |             |

Figure 3-109 Raid management

Step 2 Click +.

The **Create** interface is displayed. See Figure 3-110.

Figure 3-110 Creating RAID

| Гуре:      | Ma   | anual       | •                    |                |              |
|------------|------|-------------|----------------------|----------------|--------------|
|            | Name | Туре        | Physical<br>Position | Space          | Disk members |
|            | sdd  | General HDD | 1                    | 930.51GB       | -            |
|            | sdb  | General HDD | 6                    | 1.81TB         | -            |
|            | sdc  | General HDD | 7                    | 930.51GB       | -            |
|            | sda  | General HDD | 8                    | 1.81TB         | -            |
| Raid Type: | RA   | ID5         | •                    | HDD Amount(3~1 | 6)           |
| Sync Type: | Se   | lf Adapt    | •                    |                |              |

Step 3 Select the parameters. For details, see Table 3-42.

|           | Table 3-42 Description of RAID creation parameters                             |
|-----------|--------------------------------------------------------------------------------|
| Parameter | Description                                                                    |
|           | Select the RAID creation type, including manual and one-click.                 |
| Туре      | When you choose the one-click RAID creation, the system automatically          |
|           | creates RAID 5 according to the one-click RAID creation strategy. For details, |
|           | see Table 3-43.                                                                |
|           | Select the HDD you want to use to create RAID.                                 |
| HDD       | NOTE NOTE                                                                      |
|           | Different RADI type needs different number of disks. See the actual situation. |
| Raid Type | Select the RAID type you want to create.                                       |

| Parameter | Description                                                                                                    |
|-----------|----------------------------------------------------------------------------------------------------|
| Sync Type | <ul> <li>Select the sync mode of the business resources allocation.</li> <li>Self-adaption: Automatically adjust the RAID sync speed according to the current business loads.</li> <li>NOTE</li> <li>When there is no external business, sync is performed at a high speed.</li> <li>When there is external business, sync is performed at a low speed.</li> <li>Sync priority: Resource priority is assigned to RAID sync.</li> <li>Business priority: Resource priority is assigned to business operations.</li> <li>Balance: Resource is evenly distributed to RAID sync and business operations.</li> </ul> |
| 1         |                                                                                                    |

<u>Step 4</u> Click **OK** to save the configuration.

The system returns to the **Raid** interface. You can view the added RAID information here.

NOTE

- Click 🕮 to delete a RAID and click **Refresh** to update the RAID list.
- Double-click the RAID line and you can view the detailed information.

# **One-Click RAID Creation Strategy**

When the disks are fully installed, the system creates RAID 5 at one-click according to the policy in Table 3-43.

In the below table, the value 9, 5 and 3 refer to the HDD number in the RAID and 1 refers to hotspare. For example: When fully-installed 24 disks, the creation strategy is 9+9+5+1. Three RAID groups and one hotspare are created, in which the RAID groups respectively includes 9 disks, 9 disks and 5 disks.

Table 3-43 One-click RAID creation strategy

| Full Disk<br>Number | Creation Strategy |
|---------------------|-------------------|
| 16                  | 5+5+5+1           |
| 24                  | 9+9+5+1           |
| 36                  | 9+9+9+5+3+1       |
| 48                  | (9+9+5+1)*2       |
| 64                  | 9*6+5+3+1+1       |
| 72                  | (9+9+5+1)*3       |

## 3.9.3.2 Hotspare Management

When a member disk of the RAID group is fault or abnormal, the hotspare disk replaces it to work, so as to avoid data loss and guarantee the reliability of the storage system.

### <u>Step 1</u> Select Storage > Raid.

The **Raid** interface is displayed. See Figure 3-111.

| SYSTEM M       | ANAGER     |            |       |              |          | <b>£</b> H∂                  | ello, admin 👻   Alaı | rm   Version |
|----------------|------------|------------|-------|--------------|----------|------------------------------|----------------------|--------------|
| System         | Physical F | Position H | ost   | V            |          |                              | + Add d              | Hotspare     |
| Storage _      | Name       | Space      | Туре  | Disk members | Hotspare | Status                       | Sync Type            | Delete       |
| > Physical HDD | md0        | 1.81TB     | RAID5 | 1,6,7        | -        | Active, Degraded, Recovering | Self Adapt           | ⑪            |
| > Network HDD  |            |            |       |              |          |                              |                      |              |
| > Raid         |            |            |       |              |          |                              |                      |              |
| Direct 🖌       |            |            |       |              |          |                              |                      |              |
| IP SAN         |            |            |       |              |          |                              |                      |              |
| Setup 🖌        |            |            |       |              |          |                              |                      |              |
| Log 4          |            |            |       |              |          |                              |                      |              |
| Diaviaasir     |            |            |       |              |          |                              |                      |              |
|                |            |            |       |              |          |                              |                      |              |
|                |            |            |       |              |          |                              |                      |              |
|                |            |            |       |              |          |                              |                      |              |
|                |            |            |       |              |          |                              |                      |              |
|                |            |            |       |              |          |                              |                      |              |
|                |            |            |       |              |          |                              |                      |              |
|                |            |            |       |              |          |                              |                      |              |
|                |            |            |       |              |          |                              |                      |              |
|                | OK         | Refresh    |       |              |          |                              |                      |              |

Figure 3-111 RAID management

<u>Step 2</u> Click 🥙 .

### The **Hotspare** interface is displayed. See Figure 3-112. Figure 3-112 Hotspare management

| Name | Physical<br>Position | Space    | Туре        | Name |
|------|----------------------|----------|-------------|------|
| sdd  | 1                    | 930.51GB | General HDD | -    |
| sdb  | 6                    | 1.81TB   | General HDD | -    |
| sdc  | 7                    | 930.51GB | General HDD | -    |
| sda  | 8                    | 1.81TB   | General HDD | -    |
|      |                      |          |             |      |

<u>Step 3</u> Double-click the corresponding **Type** to set the disk to general HDD, private hotspare or general hotspare.

- General HDD: A general disk member in the RAID.
- Private hotspare: Double-click the corresponding Name, select the RAID group,

and then this HDD is used as a hotspare only for the corresponding RAID.

• General hotspare: It is used as a hotspare for all the RAID groups.

<u>Step 4</u> Click **OK** to save the configuration.

# 3.10 Direct Storage Mode

# 3.10.1 Storage Device

View the disk information, format the disk, recover the image library and search the records.

# 3.10.1.1 HDD Property Settings

### <u>Step 1</u> Select **Direct > Storage Device**.

The **Storage Device** interface is displayed. See Figure 3-113.

ei/s 🔮 System **Device** Name **Physical Position** Status Free/Total Space HDD Operation HDD Group 💾 Storage sda Host\_8 ОК 1.81TB/1.81TB Read-Write Normal1 md0 Host ОК 1.81TB/1.81TB Read-Write Normal1 Playback Refresh Format Recover Search

Figure 3-113 Storage device

Step 2 Select/Enter the parameters. For details, see Table 3-44.

Table 3-44 Description of storage device parameters

| Parameter         | Description                                                |
|-------------------|------------------------------------------------------------|
| Device Name       | Display the HDD or RAID name.                              |
| Physical Position | Display the physical position of the HDD or RAID.          |
| Status            | Display the current running status of the HDD or RAID.     |
| Free/Total Space  | Display the free space and total space of the HDD or RAID. |

| Parameter     | Description                                                                |  |  |  |  |  |
|---------------|----------------------------------------------------------------------------|--|--|--|--|--|
|               | Double-click the corresponding HDD Operation to set the HDD or RAID        |  |  |  |  |  |
|               | properties.                                                                |  |  |  |  |  |
|               | Read-write disk: Used to read and store data.                              |  |  |  |  |  |
| HDD Operation | • Read-only disk: Only used to read data. Not support data storage.        |  |  |  |  |  |
|               | Redundant disk: Used to store redundant records and images.                |  |  |  |  |  |
|               | • Frame disk: Only used to store the records after frame extracting.       |  |  |  |  |  |
|               | Image direct-storage disk: Only used to store images.                      |  |  |  |  |  |
|               | Double-click the corresponding <b>HDD Group</b> to set the HDD group.      |  |  |  |  |  |
| HDD Group     | Image direct storage disk corresponds to special group and read-write disk |  |  |  |  |  |
|               | corresponds to normal group. Other disks do not need to set the group.     |  |  |  |  |  |
|               |                                                                            |  |  |  |  |  |

<u>Step 3</u> Click **OK** to save the configuration.

# 3.10.1.2 Formatting HDD

Select the HDD and click Format to clear all the data in the disk.

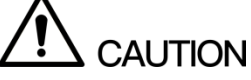

- HDD formatting will clear all the data in the disk. Be careful to perform it.
- You need to restart the EVS device after the formatting to make the configuration effective.

# 3.10.1.3 Restore Image Library

You can perform the image library recovery for the image direct storage disk when the library is abnormal.

Select the corresponding image direct storage disk and click **Image Library Recovery** to restore it.

# 3.10.1.4 Search Records

Select the disk and click **Search Record**. The **HDD Time** interface is displayed. See Figure 3-114. You can view the record time in the specified HDD.

| HDD Time    |                     | ×                   |
|-------------|---------------------|---------------------|
| Device Name | Start Time          | End Time            |
| sda         | 2017-09-14 16:18:08 | 2017-09-14 16:20:46 |
|             |                     |                     |

# 3.10.2 Camera

# 3.10.2.1 Remote Device Management

Remote device management includes adding, editing and upgrading remote device and setting the channel name and stream parameters of the device.

### 3.10.2.1.1 Adding Remote Device

Select **Direct > Camera > Remote > Device**. The **Device** interface is displayed. See Figure 3-115.

The system supports to add remote device and import/export remote device information. For details, see "3.5 Adding Remote Device."

| System   Storage   Direct   Storage Derice     Auto Search     Auto Search <th>EI/</th> <th>🖻   System</th> <th></th> <th>GER</th> <th></th> <th></th> <th></th> <th></th> <th></th> <th>4</th> <th>L Hello, admin 👻  </th> <th>Alarm   Y</th> <th>/ersion  </th>                                                                                                    | EI/ | 🖻   System            |        | GER       |          |                |       |                       |                         | 4                                | L Hello, admin 👻 | Alarm   Y | /ersion |
|----------------------------------------------------------------------------------------------------|-----|-----------------------|--------|-----------|----------|----------------|-------|-----------------------|-------------------------|----------------------------------|------------------|-----------|---------|
| Nircet ↓   ▲uto Search ●   ▲uto Search ●   ▲ddd × Delete ↓ Import  € Export   + Add × Delete ↓ Import  € Export   ● Add × Delete ↓ Import  € Export   ● Status Channel IP Address   Port Channel No. Device Name Manufacturer Camera Name   ● Add × Delete ↓ Import  € Export   Private opo IPC-HDB8431E-Z ● IPC-HDB8431E-Z ● IPC-HDB8440E                                                                                                    | ¢   | System 🖌<br>Storage 🖌 | Remote | Chan      | nel Name | Encode         |       | Device                | Upgrade Info            |                                  |                  |           |         |
| > Storage Device       Manual Add <ul> <li></li></ul>                                                                                                    |     | Direct 🖌              | Auto S | Search    |          |                |       |                       |                         |                                  |                  |           | ♦       |
| > Casers         > Storage         > Storage         > Record         > Record         > Record Control         > Lock Strategr         IP SAN         • 6       10.172.18.76         3 TO 172.18.76       37777         1       Private         • 0       5         10.172.18.74       37777         1       Private         Mark       10.172.18.74         3 10.172.18.70       37777         1       Private         Mark       10.172.18.74         3 10.172.18.70       37777         1       Private         Kall 3       IPC-HD88431E-Z         • 4       172.11.185.87         80       1       Onvif         • 5       10.172.18.74       37777         1       Private       Ciffame scr=http://w<br>wwbaidu.co       IPC-HD88521RP-Z       IIP         • 6       10.172.18.76       37777       IPrivate       IPC-HD88231E-Z       IIP         • 6       10.172.18.80       37777       Private       IPC       IPC-HD88331E-Z       IIP         • 6       10.172.18.80       377777       Private                                                                                                    |     | > Storage Device      | Manua  | al Add    |          |                |       |                       |                         |                                  |                  |           | *       |
| > Storago       Status Channel       IP Address       Port       Remote Channel No.       Device Name Manufacturer Camera Name       Type       Edit       Device         > Record       1       172.11.8.12       37777       1       Private       opo       IPC-HD88431E-Z       Image: Camera Name       Image: Camera Name       Image                                                                                                    |     | > Camera              | + Ad   | ld 🗙 Del  | ete 🛓 Ir | nport 🛉 Export |       |                       |                         |                                  |                  |           |         |
| > Record       1       172.11.8.12       37777       1       Private       opo       IPC-HDB8431E-Z       1         > Record Control       2       172.11.185.87       37777       1       Private       wo kapsdsd       DH-SD       1         > Lock Strategy       3       10.172.18.70       37777       1       Private       Knl 3       IPC-HD88431E-Z       1       1         IP SAN       4       172.11.185.87       80       1       Onviri       wo kapsdsd       DH-SD       1       1         Setup       5       10.172.18.74       37777       1       Private       "iffame src=http://w<br>ww.baidu.co       IPC-HD8W5231RP-Z       1       1         Setup       6       10.172.18.76       37777       1       Private       "iffame src=http://w<br>ww.baidu.co       IPC-HD8W5231RP-Z       1       1         Setup       6       10.172.18.76       37777       1       Private       Knl 30       IPC-HD88231E-Z       1       1         IPG       9       10.172.18.80       37777       1       Private       Knl 30       IPC-HD88331E-Z       1       1         Playback       8       10.172.18.80       37777       1       Private       K                                                                                                    |     | > Storage             |        | Status Ch | annel    | IP Address     | Port  | Remote<br>Channel No. | Device Name Manufacture | r Camera Nam                     | е Туре           | Edit      | Delete  |
| > Record Control       2       172.11.185.87       37777       1       Private       wo kapsdsd       DH-SD       1       1         > Lock Strategy       3       10.172.18.70       37777       1       Private       Knl 3       IPC-HFW5421E-Z       1       1         IP SAN       4       172.11.85.87       80       1       Omiri       wo kapsdsd       DH-SD       1       1         Setup       5       10.172.18.76       37777       1       Private       ciframe src=http://w       Wc Labdduc       1       1       1       1       1       1       1       1       1       1       1       1       1       1       1       1       1       1       1       1       1       1       1       1       1       1       1       1       1       1       1       1       1       1       1       1       1       1       1       1       1       1       1       1       1       1       1       1       1       1       1       1       1       1       1       1       1       1       1       1       1       1       1       1       1       1       1                                                                                                    |     | > Record              |        | ٠         | 1        | 172.11.8.12    | 37777 | 1                     | Private                 | оро                              | IPC-HDB8431E-Z   | 1         | ⑪       |
| > Jack Collect       3       10.172.18.70       37777       1       Private       Knl 3       IPC-HFW5421E-Z       Image: Collect Collect         > Lock Strategy       4       172.11.185.87       80       1       Onviri       wo kapsdad       DH-SD       Image: Collect Collect         IP SAN       4       172.11.185.87       80       1       Onviri       wo kapsdad       DH-SD       Image: Collect Collect       Image: Collect Collect       Image: Collect Collect       Image: Collect Collect       Image: Collect Collect       Image: Collect Collect       Image: Collect Collect       Image: Collect Collect Collect       Image: Collect Collect Co                                                                                                    |     | > Record Control      |        | •         | 2        | 172.11.185.87  | 37777 | 1                     | Private                 | wo kapsdsd                       | DH-SD            | <b>*</b>  | ⑪       |
| > Lock Strategy <ul> <li>4</li> <li>172.11.185.87</li> <li>80</li> <li>0mvif wo kapsdxd</li> <li>0H-SD</li> <li>0mvif wo kapsdxd</li> <li>0H-SD</li> <li>0mvif wo kapsdxd</li> <li>0H-SD</li> <li>0mvif wo kapsdxd</li> <li>0H-SD</li> <li>0mvif wo kapsdxd</li> <li>0H-SD</li> <li>0mvif wo kapsdxd</li> <li>0H-SD</li> <li>0mvif wo kapsdxd</li> <li>0H-SD</li> <li>0mvif wo kapsdxd</li> <li>0H-SD</li> <li>0mvif wo kapsdxd</li> <li>0H-SD</li> <li>0mvif wo kapsdxd</li> <li>0H-SD</li> <li>0mvif wo kapsdxd</li> <li>0mvif wo kapsdxdxd</li> <li>0mvi</li></ul>                                                                                                    |     | / Necold Control      |        | ٠         | 3        | 10.172.18.70   | 37777 | 1                     | Private                 | Knl 3                            | IPC-HFW5421E-Z   | z 💉       | ⑪       |
| IP SAN       5       10.172.18.74       37777       1       Private <inframe src="http://w&lt;/td">       IPC-HDBW5231RP-Z       Implication         Setup       6       10.172.18.76       37777       1       Private       IPC-HDBW5231RP-Z       Implication       Implication         Setup       0       7       10.172.18.78       37777       1       Private       IPC       IPC-HDB8231E-Z       Implication       Implication       &lt;</inframe>                                                                                                    |     | > Lock Strategy       |        | •         | 4        | 172.11.185.87  | 80    | 1                     | Onvif                   | wo kapsdsd                       | DH-SD            |           | ⑪       |
| Setup       6       10.172.18.76       37777       1       Private       IPC       IPC-HD88231E-Z       Image: Comparison of the comparison of the comparison of  |     | IP SAN                |        | •         | 5        | 10.172.18.74   | 37777 | 1                     | <if<br>Private</if<br>  | rame src=http://w<br>ww.baidu.co | IPC-HDBW5231RP   | -Z 💉      | ⑪       |
| Setup       7       10.172.18.78       37777       1       Private       IPC       IPC-HDB8231E-Z       Image: Control of the control of the contro of the control of the control of the control of the con |     |                       |        | •         | 6        | 10.172.18.76   | 37777 | 1                     | Private                 |                                  |                  |           | ⑪       |
| Cg C 8 10.172.18.80 37777 1 Private Knl 30 IPC-HDB8331E-Z 🖍 🔟                                                                                                    |     | Setup 🖌               |        | ٠         | 7        | 10.172.18.78   | 37777 | 1                     | Private                 | IPC                              | IPC-HDB8231E-Z   | . ×       | ⑪       |
| Playback 🖌                                                                                                    |     | Log 🖌                 |        | •         | 8        | 10.172.18.80   | 37777 | 1                     | Private                 | Knl 30                           | IPC-HDB8331E-Z   | . ×       | ⑪       |
|                                                                                                    |     | Playback 🔺            |        |           |          |                |       |                       |                         |                                  |                  |           |         |

Figure 3-115 Adding remote device

### 3.10.2.1.2 Initializing the Remote Device

You can modify the login password and IP address of the remote device through the initialization.

<u>Step 1</u> Select **Direct > Camera > Remote > Device**.

The **Device** interface is displayed. See Figure 3-115.

Step 2 Click  $\stackrel{\scriptstyle{\scriptstyle{\boxtimes}}}{=}$  on the right side of **Auto Search** and click **Search**.

The system searches the remote devices in the LAN and displays the results.

<u>Step 3</u> Select the **To be Initialized** check box.

The uninitialized devices are displayed. See Figure 3-116.

|                                                          | 1 MANAGER                             |                                 |                                                                                          | 💄 Hello, ad                       | min <del>v</del>   Alarm   Version |
|----------------------------------------------------------|---------------------------------------|---------------------------------|------------------------------------------------------------------------------------------|-----------------------------------|------------------------------------|
| <ul><li>ℭ System</li><li>▲</li><li>▲</li><li>▲</li></ul> | Remote Channel Name End               | ode                             | Upgrade Int                                                                              | fo                                |                                    |
| 🚠 Direct 🔒                                               | Auto Search                           |                                 |                                                                                          |                                   | *                                  |
| > Storage Device                                         | IP Address 🔻                          | Search Fi                       | lter None                                                                                | ▼ 🔲 To be In                      | itialized Initialize               |
| > Camera                                                 | 86 📄 Status IP A                      | ldress Port                     | Device Name Manufa                                                                       | acturer Type                      | MAC Address                        |
| > Storage                                                | 1 📄 🔹 172:                            | 1.3.44 37777                    | NVR Priv                                                                                 | DH-NVR5064-4K_<br>TELNET          | 00:18:21:89:21:90                  |
| > Record                                                 | 2 🗐 🕒 172.1                           | 1.1.177 80                      | NVR On                                                                                   | wif                               |                                    |
|                                                          | 3 🗍 🌒 172.1                           | L.88.26 80                      | IPC-HDBW4120E On                                                                         | wif                               |                                    |
| <ul> <li>Record Control</li> </ul>                       | 4 📃 🕚 172.1                           | L.2.168 80                      | DH-IVSS716 On                                                                            | wif                               |                                    |
| > Lock Strategy                                          | 5 🕅 🕚 172.11                          | 110.111 80                      | iDS-9632NX-I8%2 On                                                                       | wif                               | Ψ                                  |
| 📄 IP SAN 🖌                                               | Add Modify Sea                        | rch                             |                                                                                          |                                   |                                    |
| Setup ∡                                                  | Manual Add<br>+ Add × Delete ± Import | Export                          |                                                                                          |                                   | ~                                  |
|                                                          | Status Status IP Add                  | ress Port Remote<br>Channel No. | Device Name Manufacture                                                                  | r Camera Name                     | Гуре Edit Delete                   |
| Раураск 🖌                                                | 1 172.1                               | .8.12 37777 1                   | Private                                                                                  | opo IPC-HD                        | B8431E-Z 💉 🔟 🔺                     |
|                                                          | 2 172.11                              | 185.87 37777 1                  | Private                                                                                  | wo kapsdsd DH                     | I-SD 💉 🔟                           |
|                                                          | 3 10.172                              | .18.70 37777 1                  | Private                                                                                  | Knl 3 IPC-HFV                     | N5421E-Z 💉 🔟 🗉                     |
|                                                          | 4 172.11                              | 185.87 80 1                     | Onvif                                                                                    | wo kapsdsd DH                     | i-sd 💉 🗇                           |
|                                                          | 5 10.172                              | .18.74 37777 1                  | Private <i< td=""><td>frame src=http://w<br/>ww.baidu.co</td><td>₩5231RP-Z 💉 🔟</td></i<> | frame src=http://w<br>ww.baidu.co | ₩5231RP-Z 💉 🔟                      |
|                                                          | 6 10.172                              | .18.76 37777 1                  | Private                                                                                  |                                   | 1 🖉 🔹                              |
|                                                          | Refresh                               |                                 |                                                                                          |                                   |                                    |

Figure 3-116 Auto search results

<u>Step 4</u> Select the uninitialized device and click **Initialize**. The Password Setting interface is displayed. See Figure 3-117. Figure 3-117 Password setting (1)

| Password Setting |                                               |      |
|------------------|-----------------------------------------------|------|
|                  | Using current device password and email info. |      |
|                  |                                               |      |
|                  | Cancel                                        | Next |

<u>Step 5</u> Set the password of the remote device.

Clear the **Using current device password and email info** check box. The **Password Setting** interface is displayed. See Figure 3-118. You need to set the remote device password manually.

• When you select the Using current device password and email info check box,

the remote device automatically use the password of the current admin account. You do not need to set the password and can directly go forward to Step 6.

• The password consists of 8 to 32 characters containing letter(s), number(s) and symbol(s). It contains at least two types.

Figure 3-118 Password setting (2)

| Password Setting |                                               |  |  |  |
|------------------|-----------------------------------------------|--|--|--|
|                  | Using current device password and email info. |  |  |  |
|                  | User Name admin New Password                  |  |  |  |
|                  | Low Middle High<br>Confirm<br>Password        |  |  |  |
|                  | Cancel Next                                   |  |  |  |

#### Step 6 Click Next.

The Modify IP interface is displayed. See Figure 3-119.

Figure 3-119 Modifying IP

| Modify IP                      |                     |                     |
|--------------------------------|---------------------|---------------------|
| Checked<br>Device No.:<br>OHCP | 1<br>Static         |                     |
| IP Address                     | 192 . 168 . 1 . 108 | Incremental Value 1 |
| Subnet Mask                    | 255 . 255 . 255 . 0 |                     |
| Default<br>Gateway             | 192 . 168 . 1 . 1   |                     |
| SN                             | SN                  | IP Address          |
| 1                              | 1D020EFYAZ00009     | 192.168.1.108       |
|                                |                     | Cancel Next Skip    |

<u>Step 7</u> Set the IP address of the remote device.

- If you select **DHCP**, you do not need to enter the **IP Address**, **Subnet Mask** and **Default Gateway**. The system distributes the IP address automatically.
- If you select Static, you need to enter the IP Address, Subnet Mask, Default Gateway and Incremental Value. The system assigns IP address for remote devices in an increasing sequence of the fourth section in the IP address.

### 

- When modifying multiple remote devices, the system will change the IP addresses into the same network segment if they were different previously.
- When modifying the static IP, if there is IP conflict, the system will prompt a notice. If the IP addresses are modified in batch, the system will skip the conflicted IP and go on distributing IP in an increasing sequence.
- If you do not set the IP address, click **Skip**. The system starts to initialize the device. See Figure 3-120.

### Step 8 Click Next.

The system starts to initialize the remote device. See Figure 3-120.

#### Figure 3-120 Device initialization

| Devic                            | Device Initialization            |               |                                      |  |  |  |  |
|----------------------------------|----------------------------------|---------------|--------------------------------------|--|--|--|--|
| Device initialization succeeded! |                                  |               |                                      |  |  |  |  |
| Device I                         | Device initialization succeeded: |               |                                      |  |  |  |  |
|                                  |                                  |               |                                      |  |  |  |  |
| SN                               | SN                               | IP Address    | Results                              |  |  |  |  |
| 1                                | 1D020EFYAZ00009                  | 192.168.1.108 | Initialize:SucceedIP Address:Succeed |  |  |  |  |
|                                  |                                  |               |                                      |  |  |  |  |
|                                  |                                  |               | OK                                   |  |  |  |  |

### 3.10.2.1.3 Editing Remote Device

- Click *A* and the **Modify** interface is displayed. See Figure 3-121. You can modify the remote device information, such as the IP address.
- Click  $\stackrel{\text{(iii)}}{=}$  or select the check box of the remote device and click  $\times$  to delete the device.
- Click **Refresh** to update the device list.
| Figure 3-121 | Modifying | remote | device |
|--------------|-----------|--------|--------|
|--------------|-----------|--------|--------|

| Manufacturer:          | Private T         |           |
|------------------------|-------------------|-----------|
|                        | rivate Y          |           |
| IP Address:            | 172 . 11 . 8 . 12 |           |
| TCP Port:              | 37777             |           |
| User Name:             | admin             |           |
| Password:              | •••••             | Connected |
| Channel No.:           | 1                 | Set       |
| Remote<br>Channel No.: | 1                 |           |
| Channel:               | 1                 |           |

#### 3.10.2.1.4 Upgrading Remote Device

The system supports to upgrade the remote device in the Web interface.

### Preparation

You have got the corresponding upgrade file of the remote device.

### <u>Step 1</u> Select **Direct > Camera > Remote > Upgrade**.

The **Upgrade** interface is displayed. See Figure 3-122.

| Eŀ | ∕⊑ <sub>  SY</sub> | STEM       | MANA  | AGER       |             |               |       |              |                  | 💄 Hello, admin | ←   Alarm   Version   Hel |
|----|--------------------|------------|-------|------------|-------------|---------------|-------|--------------|------------------|----------------|---------------------------|
| Ċ  | System<br>Storage  | .∡<br>.∡   | Remo  | ote C      | hannel Name | Encode        | Devi  | ce Upgrad    | le Info          |                |                           |
|    | <b>Direct</b>      | ▲<br>evice | Se    | elect Firm | ware File   |               | Bro   | owse         |                  |                |                           |
|    | > Camera           |            | De    | evice Upg  | rade        |               |       |              | Display Filter   | None           | •                         |
|    |                    |            | [     | Chai       | nnel Status | IP Address    | Port  | Manufacturer | Туре             | Version        | Upgrade Status            |
|    |                    |            |       | 1          | ٠           | 172.11.8.12   | 37777 | Private      | IPC-HDB8431E-Z   | 2.420          |                           |
|    |                    |            | [     | 2          | ٠           | 172.11.185.87 | 37777 | Private      | DH-SD            | 2.460          |                           |
|    |                    | ntrol      | 0     | 3          | ٠           | 10.172.18.70  | 37777 | Private      | IPC-HFW5421E-Z   | 2.400          |                           |
|    |                    |            | E     | - 4        | •           | 172.11.185.87 | 80    | Onvif        | DH-SD            |                |                           |
|    |                    | tegy       |       | 5          | ٠           | 10.172.18.74  | 37777 | Private      | IPC-HDBW5231RP-Z | 2.420          |                           |
|    | TREAM              |            | E     | 6          | ٠           | 10.172.18.76  | 37777 | Private      |                  |                |                           |
|    | IP SAN             |            | [     | <b>7</b>   | ٠           | 10.172.18.78  | 37777 | Private      | IPC-HDB8231E-Z   | 2.420          |                           |
| Ø  | Setup              | 4          | 2     | 8          | •           | 10.172.18.80  | 37777 | Private      | IPC-HDB8331E-Z   | 2.420          |                           |
| E  | Log                |            |       |            |             |               |       |              |                  |                |                           |
|    | Playback           |            |       |            |             |               |       |              |                  |                |                           |
|    |                    |            |       |            |             |               |       |              |                  |                |                           |
|    |                    |            |       |            |             |               |       |              |                  |                |                           |
|    |                    |            |       |            |             |               |       |              |                  |                |                           |
|    |                    |            |       |            |             |               |       |              |                  |                |                           |
|    |                    |            |       |            |             |               |       |              |                  |                |                           |
|    |                    |            |       |            |             |               |       |              |                  |                |                           |
|    |                    |            | Chant | Uparad     |             |               |       |              |                  |                |                           |
|    |                    |            | start | opgrade    |             |               |       |              |                  |                |                           |

Figure 3-122 Upgrading remote device

<u>Step 2</u> Select the device needed for upgrade.

- It only supports to upgrade the devices whose Status is
- When there are a large number of remote devices, you can select the type in the drop-down box of **Display Filter**.
- <u>Step 3</u> Click **Browse** to import the upgrade file.

<u>Step 4</u> Click **Start Upgrade** and the system starts to upgrade the device.

#### 3.10.2.1.5 Viewing Information

You can view the information of the remote devices, including channel, IP address, manufacturer, type, version, SN, video/audio input and external alarm.

Select **Direct > Camera > Remote > Info**. The **Info** interface is displayed. See Figure 3-123.

Click Refresh to update the information.

| System A<br>Storage A<br>Direct A<br>> Storage Device         | A Remov        | te Channel Name | Encode         | Device           | Upgrade | Info            |                |                |                   |
|---------------------------------------------------------------|----------------|-----------------|----------------|------------------|---------|-----------------|----------------|----------------|-------------------|
| Storage<br>Direct<br>> Storage Device<br>> Camera             | A<br>Nevice Cr |                 |                | Device           | Upgrade | Info            |                |                |                   |
| Direct                                                        | A Cr           |                 |                |                  |         |                 |                |                |                   |
| > Storage Device                                              | evice Ch       |                 |                |                  |         |                 |                |                |                   |
| > Camera                                                      |                | nannel IP Addre | ss Manufacture | r Type           | Version | SN              | Video<br>Input | Audio<br>Input | External<br>Alarm |
|                                                               |                | 1 172.11.8.     | L2 Private     | IPC-HDB8431E-Z   | 2.420   | 1J01947YAZ00018 | 1              | 1              | 2                 |
|                                                               |                | 2 172.11.185    | .87 Private    | DH-SD            | 2.460   | 2J03C45YAK00001 | 1              | 1              | 7                 |
|                                                               |                | 3 10.172.18     | 70 Private     | IPC-HFW5421E-Z   | 2.400   | 2H056ECPAA00064 | 1              | 1              | 2                 |
|                                                               |                | 4 172.11.185    | .87 Onvif      | DH-SD            |         | 2J03C45YAK00001 | 1              | 1              | 0                 |
|                                                               |                | 5 10.172.18     | 74 Private     | IPC-HDBW5231RP-Z | 2.420   | 1L03761AAZ00044 | 1              | 1              | 1                 |
|                                                               | ntrol          | 7 10.172.18     | 78 Private     | IPC-HDB8231E-Z   | 2.420   | 1J0194AYAZ00015 | 1              | 1              | 2                 |
| > Lock Strategy<br>IP SAN 4<br>Setup 4<br>Log 4<br>Playback 4 | A<br>A<br>A    |                 |                |                  |         |                 | -              | -              | -                 |

Figure 3-123 Viewing device information

### 3.10.2.2 Channel Name Settings

EVS device supports to set the channel name of the remote device and locally store, front-end sync or front-end obtain the channel name.

Select **Direct > Camera > Channel Name**. The **Channel Name** interface is displayed. See Figure 3-124. For details, see Table 3-45.

Double-click the name of any channel and you can modify it.

|                  | / MANAGER                  | <b>≜</b> Hello, admin 🖌   Alarm   Version   Help   |
|------------------|----------------------------|----------------------------------------------------|
|                  |                            |                                                    |
| 🗳 System 🖌       | Remote Channel Name Encode |                                                    |
| Storage          |                            |                                                    |
|                  | Local Save 🗘 Sync To IPC   | Sync From IPC                                      |
| 🚓 Direct 🔺       | Channel                    | Camera Name                                        |
| > Storage Device | Channel1                   | opo 🔺                                              |
|                  | Channel2                   | wo kapsdsd                                         |
| > Camera         | Channel3                   | 11                                                 |
| > Storage        | Channel4                   | wo kapsdsd                                         |
|                  | Channel5                   | <iframe src="http://www.baidu.co&lt;/th"></iframe> |
| > Record         | Channel6                   | IPC                                                |
| > Record Control | Channel7                   |                                                    |
|                  | Channel8                   |                                                    |
| > Lock Strategy  | Channel9                   | 9                                                  |
|                  | Channel10                  | 10                                                 |
| 🚍 IP SAN 🔺       | Channel11                  | 11                                                 |
| Cotup            | Channel12                  | 12                                                 |
| setup 🖌          | Channel13                  | 13                                                 |
| 🗎 Log 🖌          | Channel14                  | 14                                                 |
|                  | Channel15                  | 15                                                 |
| 🖬 Playback 🖌     | Channel16                  | 16                                                 |
|                  | Channel17                  | 17                                                 |
|                  | Channel18                  | 18                                                 |
|                  | Channel19                  | 19                                                 |
|                  | Channel20                  | 20                                                 |
|                  |                            |                                                    |
|                  |                            |                                                    |
|                  |                            |                                                    |
|                  | Refresh Default            |                                                    |
|                  |                            |                                                    |

### Figure 3-124 Channel name

Table 3-45 Description of channel name parameters

| Parameter        | Description                                                                                                    |
|------------------|----------------------------------------------------------------------------------------------------|
| Local Store      | Modify the channel name, select the corresponding channel, and then click <sup>1</sup> . It only changes the channel name of the remote device in the Web interface and the device name will not be changed. |
| Sync To<br>IPC   | Modify the channel name, select the corresponding channel, and then click $^{ m CO}$ . It changes both the channel name on the Web interface and the device name.                                            |
| Sync From<br>IPC | Select the channel and click ${}^{\it O}$ to get the name of the remote device.                                                                                                    |

### 3.10.2.3 Encoding Parameter Settings

Set the video encoding parameters, including the video stream, image stream and video overlay.

### 3.10.2.3.1 Stream Parameter Settings

Select/Enter the video stream parameters (such as stream type, encoding mode and resolution) according to the actual bandwidth situation.

### <u>Step 1</u> Select **Direct > Camera > Encode > Encode**.

The **Encode** interface is displayed. See Figure 3-125.

Figure 3-125 Encoding setting

| El       | ✓S   SYSTEN             | /I MANAGER            |                 |        |                       |              | 💄 Hello, admin 👻 | Alarm   Version   Help |
|----------|-------------------------|-----------------------|-----------------|--------|-----------------------|--------------|------------------|------------------------|
| Ľ        | System                  | Remote Char           | nel Name Encode | Encode | Snapshot              | Overlay      |                  |                        |
| <u>.</u> | Direct                  | Channel:              | 1               | •      |                       |              |                  |                        |
|          | > Camera                | Main Stream           |                 |        | Sub Stream            |              |                  |                        |
|          | > Storage Position      | Code-Stream<br>Type   | Regular         | •      | Video Ena             | able         |                  |                        |
|          | > Record                | Compression           | H.264           | •      | Code-Stream           | Sub Stream1  | •                |                        |
|          | > Record Control        | Resolution            | 1280*720(720P)  | •      | Compression           | H.264        | •                |                        |
|          | > Lock Strategy         | Frame Rate            | 25              | •      | Resolution            | 704*576(D1)  | <b>V</b>         |                        |
|          | IP SAN 🔒                | (FPS)                 |                 |        | France Date           | 25           | -                |                        |
| ø        | Setup 🖌                 | Bit Rate Type         | CBR             | •      | (FPS)                 | 23           | ·                |                        |
| E        | Log 🖌                   | Bit Rate              | 2048            | Kb/S   | Bit Rate Type         | CBR          | •                |                        |
| Ę        | Cluster                 | Reference Bit<br>Rate | 448-10240Kb/S   |        | Bit Rate              | 1024         | ▼ Kb/S           |                        |
|          | Playback 🖌              |                       |                 |        | Reference Bit<br>Rate | 224-4096КЬ/S |                  |                        |
|          |                         | Watermar              | k Enable        |        | Watermark Stri        | ing          |                  |                        |
|          | Copy OK Refresh Default |                       |                 |        |                       |              |                  |                        |

<u>Step 2</u> Select/Enter the parameters. For details, see Table 3-46.

| Table 3-46 Description of encoding parameter |
|----------------------------------------------|
|----------------------------------------------|

| Parameter     | Description                                                                      |  |  |  |  |  |  |
|---------------|----------------------------------------------------------------------------------|--|--|--|--|--|--|
| Channel       | Select the channel number.                                                       |  |  |  |  |  |  |
| Video Enable  | Select the Video Enable check box to open the video function of the sub          |  |  |  |  |  |  |
|               | stream.                                                                          |  |  |  |  |  |  |
| Code-Stream   | Select the stream type of the record. Main stream supports regular, MD and       |  |  |  |  |  |  |
| Туре          | alarm. Sub stream only supports regular stream.                                  |  |  |  |  |  |  |
|               | Select the encoding mode of the video stream.                                    |  |  |  |  |  |  |
|               | H.264: Main Profile encoding mode.                                               |  |  |  |  |  |  |
| Compression   | H.265: Main Profile encoding mode.                                               |  |  |  |  |  |  |
|               | • MJPEG: It needs high stream value to guarantee the image quality. It is        |  |  |  |  |  |  |
|               | recommended to use the max value of the reference stream.                        |  |  |  |  |  |  |
| Resolution    | The higher the resolution, the better the image quality.                         |  |  |  |  |  |  |
| Frame Rate    | The higher the frame rate, the more vivid and smooth the image. FPS varies       |  |  |  |  |  |  |
| (FPS)         | with the resolution.                                                             |  |  |  |  |  |  |
|               | Select the stream control type of the video.                                     |  |  |  |  |  |  |
|               | • CBR: The bit rate changes slightly near the set value.                         |  |  |  |  |  |  |
|               | • VBR: The bit rate varies with the monitoring scenario.                         |  |  |  |  |  |  |
| Bit Rate Type | NOTE NOTE                                                                        |  |  |  |  |  |  |
|               | • It is recommend the select CBR when the monitoring scenario changes            |  |  |  |  |  |  |
|               | little and select VBR when the scenario changes much.                            |  |  |  |  |  |  |
|               | MJPEG only corresponds to CBR.                                                   |  |  |  |  |  |  |
|               | Select the quality level (level 1-level 6). The larger the value, the better the |  |  |  |  |  |  |
| Image         | quality.                                                                         |  |  |  |  |  |  |
| Quality       | NOTE NOTE                                                                        |  |  |  |  |  |  |
|               | You can set this item only when selecting the VBR.                               |  |  |  |  |  |  |

| Parameter    | Description                                                                                                    |  |  |  |  |  |
|--------------|----------------------------------------------------------------------------------------------------|--|--|--|--|--|
| Bit Rate     | <ul> <li>Main stream: Set the bit rate to change the image quality. The larger the value, the better the quality. The reference bit rate provides a best range.</li> <li>Sub stream: In CBR, the bit rate changes slightly near the set value. In VBR, the bit rate automatically changes with the image and keeps the max value near the set number.</li> </ul> |  |  |  |  |  |
| Reference    | The system recommends the best bit rate range according to the configured                                                                                                    |  |  |  |  |  |
| Bit Rate     | resolution and FPS.                                                                                                    |  |  |  |  |  |
| Audio Enable | Select this check box and the record file is a combined flow of video and audio.                                                                                                    |  |  |  |  |  |
| Audio        | Select the audio encoding format.                                                                                                    |  |  |  |  |  |
| Encoding     |                                                                                                    |  |  |  |  |  |
| Watermark    | Select this check box to confirm if the record was tempered with.                                                                                                    |  |  |  |  |  |
| Enable       | For detailed introduction of watermark verification, see "3.6.2.3 Watermark                                                                                                    |  |  |  |  |  |
|              | Verification."                                                                                                    |  |  |  |  |  |
|              | Enter the string for watermark verification. The default string is DigitalCCTV.                                                                                                    |  |  |  |  |  |
| Watermark    | NOTE NOTE                                                                                                    |  |  |  |  |  |
| String       | The watermark string can only be composed of number(s), letter(s), underline                                                                                                    |  |  |  |  |  |
|              | and line-through. It contains 128 characters at most.                                                                                                    |  |  |  |  |  |
| Apply to     | After setting a channel, click Apply to and you can apply the settings to other                                                                                                    |  |  |  |  |  |
|              | channels.                                                                                                    |  |  |  |  |  |

<u>Step 3</u> Click **OK** to save the configuration.

### 3.10.2.3.2 Image Stream Settings

Set the image stream parameters, including snapshot type, image size, image quality and snapshot frequency.

### <u>Step 1</u> Select **Direct > Camera > Encode > Snapshot**.

The **Snapshot** interface is displayed. See Figure 3-126.

|          | Figure 3-126 Image Stream |             |                     |                          |          |        |          |         |                                        |
|----------|---------------------------|-------------|---------------------|--------------------------|----------|--------|----------|---------|----------------------------------------|
| EI/      | 🖻   SI                    | /STEI       | M MANAGER           |                          |          |        |          |         | 💄 Hello, admin 🛨   Alarm   Version   I |
| •        | System<br>Storage         | 4           | Remote Char         | Inel Name Encode         |          | Encode | Snapshot | Overlay |                                        |
| æ        | Direct Storage I          | _<br>Device | Channel:            | 1                        | ¥        |        |          |         |                                        |
|          | > Camera<br>> Storage     |             | Mode<br>Image Size  | Timing<br>720P(1280*720) | ▼<br>▼   |        |          |         |                                        |
|          |                           |             | Quality<br>Snapshot | 5<br>1 SPL               | <b>v</b> |        |          |         |                                        |
|          |                           |             | Frequency           |                          |          |        |          |         |                                        |
| <b>.</b> | IP SAN<br>Setup           |             |                     |                          |          |        |          |         |                                        |
| E<br>R   | Log<br>Cluster            |             |                     |                          |          |        |          |         |                                        |
|          | Playback                  |             |                     |                          |          |        |          |         |                                        |

OK Refresh

<u>Step 2</u> Select the parameters. For details, see Table 3-47.

Table 3-47 Description of image stream parameters

| Parameter  | Description                                                                      |  |  |  |  |  |  |
|------------|----------------------------------------------------------------------------------|--|--|--|--|--|--|
| Channel    | Select the channel number.                                                       |  |  |  |  |  |  |
|            | Select the snapshot mode, including <b>Timing</b> and <b>Event</b> .             |  |  |  |  |  |  |
|            | • Timing: Snapshot according to the set plan. For details, see "3.10.4.2         |  |  |  |  |  |  |
| Mode       | Snapshot Plan Settings."                                                         |  |  |  |  |  |  |
|            | • Event: Snapshot according to the set triggering events. For details, see       |  |  |  |  |  |  |
|            | "3.8.4 Configuring Events."                                                      |  |  |  |  |  |  |
| Imaga Siza | The snapshot image size keeps consistent with the resolution of the main         |  |  |  |  |  |  |
| image Size | stream set in <b>Encode</b> of remote device.                                    |  |  |  |  |  |  |
| Quality    | Select the quality level of the snapshot image (level 1-level 6). The larger the |  |  |  |  |  |  |
| Quality    | value, the better the quality.                                                   |  |  |  |  |  |  |
| Spanshot   | The default value is from 1 second/image to 7 second/image.                      |  |  |  |  |  |  |
| Fraguaday  | Select <b>Custom</b> to define the frequency by yourself. You can set up to 3600 |  |  |  |  |  |  |
| Frequency  | seconds/image.                                                                   |  |  |  |  |  |  |

<u>Step 3</u> Click **OK** to save the configuration.

### 3.10.2.3.3 Video Overlay Settings

Configure the headline information of video overlay.

### <u>Step 1</u> Select **Direct > Camera > Encode > Overlay**.

The **Overlay** interface is displayed. See Figure 3-127.

Figure 3-127 Video Overlay

| SYSTEM MANAGER                                                                                                    | 🌡 Hello, admin 👻   Alarm   Version   Help |
|----------------------------------------------------------------------------------------------------|-------------------------------------------|
| System    Storage    Direct    Storage barlet    Storage barlet    Storage    Storage </th <th></th> |                                           |
| Copy OK Refresh Default                                                                                                    |                                           |

Step 2 Select/Enter the parameters. For details, see Table 3-48.

Table 3-48 Description of video overlay parameters

| Parameter    | Description                                                                                      |  |  |  |  |  |  |
|--------------|--------------------------------------------------------------------------------------------------|--|--|--|--|--|--|
| Channel      | elect the channel number.                                                                        |  |  |  |  |  |  |
|              | Select an area in the monitor screen as the cover-area which is blocked and unavailable to view. |  |  |  |  |  |  |
|              | 1. Select the <b>Monitor</b> check box.                                                          |  |  |  |  |  |  |
|              | 2. Select a cover-area in the monitor screen.                                                    |  |  |  |  |  |  |
| Cover-Area   | You can drag the border to change the position and size of the area.                             |  |  |  |  |  |  |
|              | 3. Click <b>OK</b> to save the configuration.                                                    |  |  |  |  |  |  |
|              | NOTE NOTE                                                                                        |  |  |  |  |  |  |
|              | Each channel supports up to four cover-areas.                                                    |  |  |  |  |  |  |
| Channel      | Display the time headline or channel headline in the preview or monitor screen.                  |  |  |  |  |  |  |
| Display      | 1. Select the Channel Display to Time Display check box.                                         |  |  |  |  |  |  |
| Diopidy      | 2. Click the <b>Set</b> on the right side.                                                       |  |  |  |  |  |  |
| Time Displav | 3. Drag the headline in the screen to the proper position.                                       |  |  |  |  |  |  |
|              | 4. Click <b>OK</b> to save the configuration.                                                    |  |  |  |  |  |  |

<u>Step 3</u> Click **OK** to save the configuration.

# 3.10.3 Storage Path Settings

Through HDD grouping, you can save the main stream, sub stream and images of the specified channel to the specified group.

### <u>Step 1</u> Select **Direct > Storage**.

The **Storage** interface is displayed. See Figure 3-128.

### Figure 3-128 Storage position

|       | -            | Туре:          | Main Stream | V 📃 Lo    | oad Balance |           |           |           |           |   |
|-------|--------------|----------------|-------------|-----------|-------------|-----------|-----------|-----------|-----------|---|
| Stor  | age 🔺        | Multi-Channel  |             |           |             |           |           |           |           | < |
|       | ct 🦼         | Channel:       | 1           | 1         |             |           | Group:    |           | •         |   |
|       | orage berroe | Single-Channel |             |           |             |           |           |           |           | * |
| > Cai | mera         | Channel        | HDD Group   | Channel   | HDD Group   | Channel   | HDD Group | Channel   | HDD Group |   |
|       | orage        | Channel1       | Normal1     | Channel2  | Normal1     | Channel3  | Normal1   | Channel4  | Normal1   |   |
| × -   |              | Channel5       | Normal1     | Channel6  | Normal1     | Channel7  | Normal1   | Channel8  | Normal1   | Ξ |
|       | cord         | Channel9       | Normal1     | Channel10 | Normal1     | Channel11 | Normal1   | Channel12 | Normal1   |   |
|       | cord Control | Channel13      | Normal1     | Channel14 | Normal1     | Channel15 | Normal1   | Channel16 | Normal1   |   |
|       |              | Channel17      | Normal1     | Channel18 | Normal1     | Channel19 | Normal1   | Channel20 | Normal1   |   |
|       | ck Strategy  | Channel21      | Normal1     | Channel22 | Normal1     | Channel23 | Normal1   | Channel24 | Normal1   |   |
|       |              | Channel25      | Normal1     | Channel26 | Normal1     | Channel27 | Normal1   | Channel28 | Normal1   |   |
| IP S/ | AN 🔺         | Channel29      | Normal1     | Channel30 | Normal1     | Channel31 | Normal1   | Channel32 | Normal1   |   |
| Satu  |              | Channel33      | Normal1     | Channel34 | Normal1     | Channel35 | Normal1   | Channel36 | Normal1   |   |
| Jetu  |              | Channel37      | Normal1     | Channel38 | Normal1     | Channel39 | Normal1   | Channel40 | Normal1   |   |
| Log   |              | Channel41      | Normal1     | Channel42 | Normal1     | Channel43 | Normal1   | Channel44 | Normal1   |   |
|       |              | Channel45      | Normal1     | Channel46 | Normal1     | Channel47 | Normal1   | Channel48 | Normal1   |   |
| Clus  | ter 🔺        | Channel49      | Normal1     | Channel50 | Normal1     | Channel51 | Normal1   | Channel52 | Normal1   |   |
| Plav  | back 🖌       | Channel53      | Normal1     | Channel54 | Normal1     | Channel55 | Normal1   | Channel56 | Normal1   |   |
|       |              | Channel57      | Normal1     | Channel58 | Normal1     | Channel59 | Normal1   | Channel60 | Normal1   | Ŧ |

- <u>Step 2</u> Select the type of the record or image, including main stream, sub stream, image and image direct.
- <u>Step 3</u> (Optional) Select the **Load Balance** check box.
  - Enabled load balance: If there is no read-write disk available in the group, records of all the channels from this group will be stored in one available group.
  - Disabled load balance: If there is no read-write disk available in the group, records of all the channels from this group will be distributed to all the other available groups.
- <u>Step 4</u> Set the disk group of each channel.

You can choose to set the group for a single channel or set the group for multiple channels.

• Multiple-channel: Enter the channel range, such as 1-100, and set the group.

• Single-channel: Double-click the group corresponding to the channel and set it.

<u>Step 5</u> Click **OK** to save the configuration.

### 3.10.4 Record Plan Settings

You can select different channels and dates to do video recording during different periods. The system supports up to six periods. By configuring the real-time key frames and historical key frames, it can reduce the space that the records take.

### 3.10.4.1 Record Plan Settings

The system performs the corresponding video recording according to the set record plan. For example, when you set the time period of alarm videos to 6:00-18:00, the system automatically takes records if any alarm occurs during this period.

The factory default plan is 24-hour continuous ordinary record for all the channels. You can modify it according to the actual needs.

### <u>Step 1</u> Select **Direct > Record > Record Control**.

The Record Control interface is displayed. See Figure 3-129.

Figure 3-129 Record plan

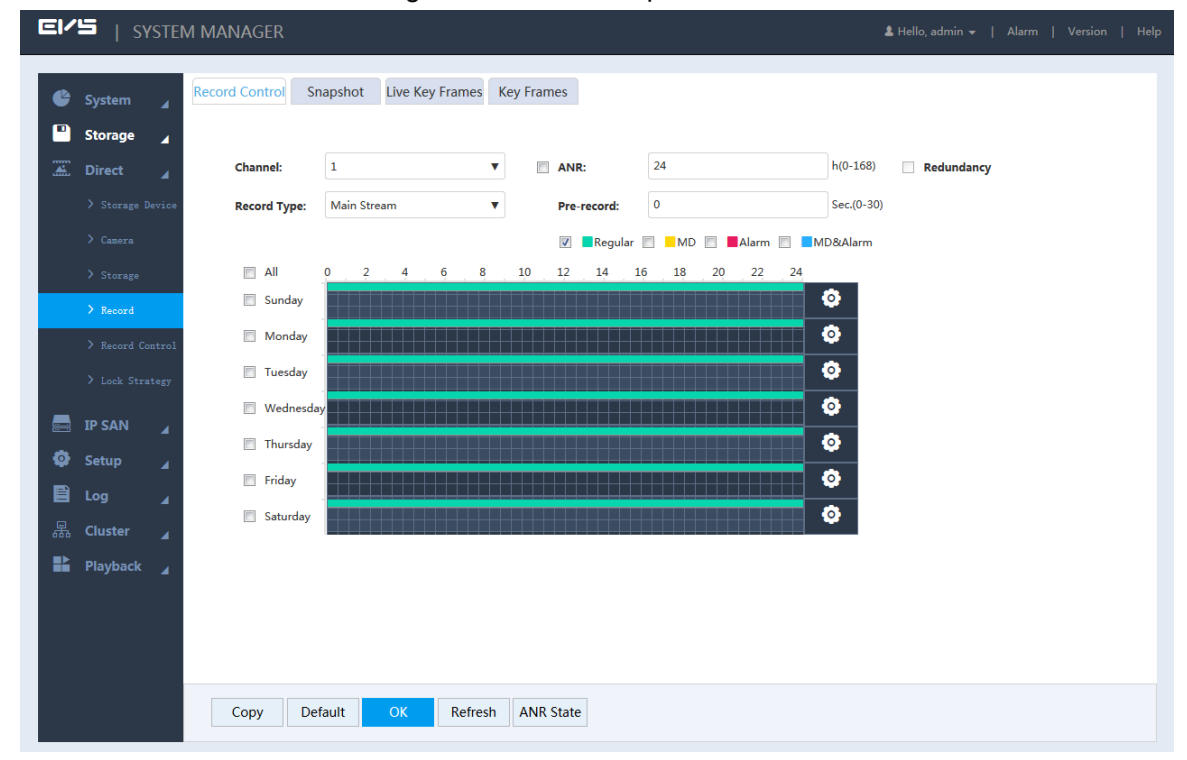

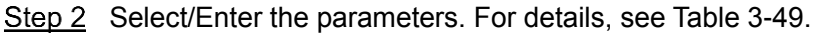

Table 3-49 Description of record parameters

| Parameter | Description                                                                    |
|-----------|--------------------------------------------------------------------------------|
|           | Select the channel number. You can set different plans for different channels. |
| Channel   | Select the All check box if you want to perform the same settings for all the  |
|           | channels.                                                                      |
|           | Select the check box to open the function.                                     |
| ANR       | • When the network connection between the EVS device and IPC is broken,        |
|           | IPC keeps on recording. After the network recovery, the EVS device             |
|           | downloads the records during the disconnection period from IPC, so as to       |
|           | keep the record integrity.                                                     |
|           | • Enter the max record upload time period in the text box. If the time of      |
|           | network outage is longer than the set period, the system only uploads the      |
|           | records during the set time period.                                            |
|           | NOTE NOTE                                                                      |
|           | This function is available for IPC that has installed the SD card.             |

| Description                                                                                                    |
|----------------------------------------------------------------------------------------------------|
| <ul> <li>When multiple disks are available in the EVS device, select one disk to be the redundancy to realize the double backup of records. The records are stored in different disks at the same time to guarantee the data security.</li> <li>1. For operations to set a redundant disk, see "3.10.1 Storage Device."</li> <li>2. Select the check box to enable redundancy.</li> <li>◇ If the selected channel is not recording a video, redundancy comes into effect from the next time.</li> <li>◇ If the selected channel is recording a video, all the current record files will be packed and the new strategy (redundancy or not) will be executed to store the record.</li> <li>Images are not backed up.</li> </ul> |
| Select the record type, including main stream and sub stream.                                                                                                    |
| Start to record 0-30 seconds (according to the stream size and status) before                                                                                                    |
| the preset action.                                                                                                    |
|                                                                                                    |

<u>Step 3</u> Select the record type. See Figure 3-130 Alarm type.

Figure 3-130 Alarm type

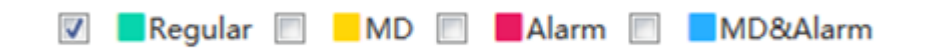

- When you select the MD, Alarm or MD & Alarm, you need to enable the alarm record linkage for the corresponding channel. For details, see "3.8.4 Configuring Events."
- The color bar in Figure 3-131 indicates the record type of the corresponding time period.
- <u>Step 4</u> Set the record plan period. It includes drawing and editing.

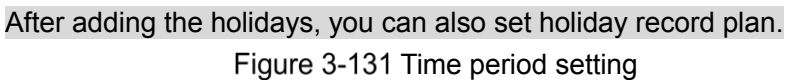

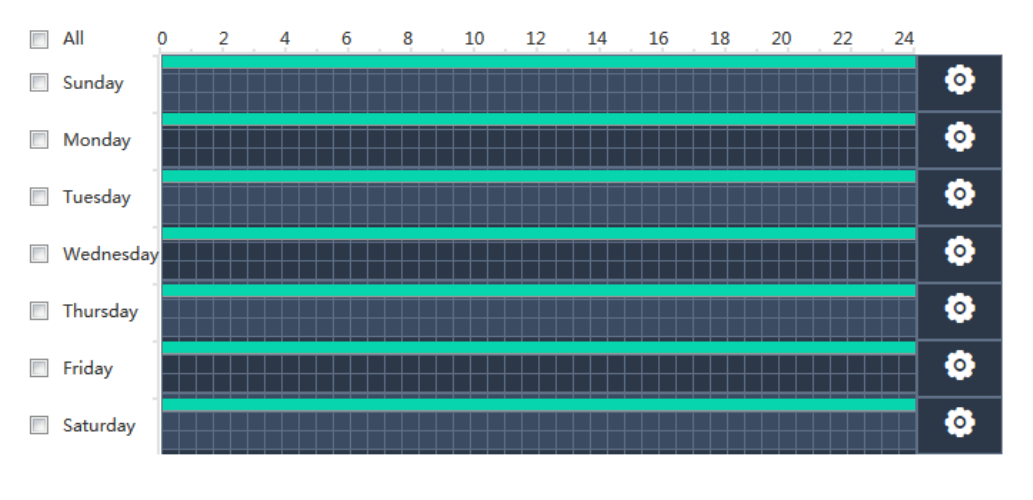

• Drawing:

- 1) Select the weekday.
  - Select the All check box and you can synchronously edit or draw the periods for all the weekdays.
  - $\diamond$  You can select multiple weekdays to edit at the same time.
- 2) Hold down the left button of the mouse and move the mouse in the period bar to draw the period.
  - ◇ You can set six periods for each day. EVS device performs recording in the corresponding period.
  - When the record time is overlapped, see following for the record priority: MD & alarm > alarm > MD > regular.
- Editing:
- 1) Select the corresponding weekday and click

The **Setting** interface is displayed. See Figure 3-132. Figure 3-132 Period setting

| Setting     |               |                                                          | × |
|-------------|---------------|----------------------------------------------------------|---|
| 🔲 All: 🔍 St | unday 🔲 Monda | lay 🔲 Tuesday 🔲 Wednesday 📄 Thursday 📄 Friday 📄 Saturday | 1 |
| Period1:    | 00 : 00       | - 24 : 00 🛛 Regular 🕅 MD 🗐 Alarm 🕅 MD&Alarm              |   |
| Period2:    | 00 : 00       | - 24 : 00 🔲 Regular 🕅 MD 🗐 Alarm 🗐 MD&Alarm              |   |
| Period3:    | 00 : 00       | - 24 : 00 🕅 Regular 🕅 MD 🗐 Alarm 🕅 MD&Alarm              |   |
| Period4:    | 00 : 00       | - 24 : 00 🔲 Regular 🕅 MD 🗐 Alarm 🗐 MD&Alarm              |   |
| Period5:    | 00 : 00       | - 24 : 00 🔲 Regular 🕅 MD 🗐 Alarm 🗐 MD&Alarm              |   |
| Period6:    | 00 : 00       | - 24 : 00 Regular MD Alarm MD&Alarm                      |   |
|             |               |                                                          |   |
|             |               | Cancel                                                   | C |

- 2) Select the weekday, record type and period.
- 3) Click **OK** to save the configuration.
- The system returns to the **Record Control** interface.
- <u>Step 5</u> Click **OK** to save the configuration.

🛄 NOTE

The record plan comes into effect after enabling the auto record function. For details to enabling auto record, see "3.10.5 Record Control."

### 3.10.4.2 Snapshot Plan Settings

The system performs the corresponding snapshot according to the set snapshot plan. For example, when you set the time period of snapshot to 6:00-18:00, the system automatically performs snapshot if any alarm occurs during this period.

#### Select Direct > Record > Snapshot.

The **Snapshot** interface is displayed. See Figure 3-133.

The steps to set snapshot plan is the same as that of setting record plan. For details, see "3.10.4.1 Record Plan Settings."

### 

The snapshot plan comes into effect after enabling the auto snapshot function. For details to enabling auto snapshot, see "3.10.5 Record Control."

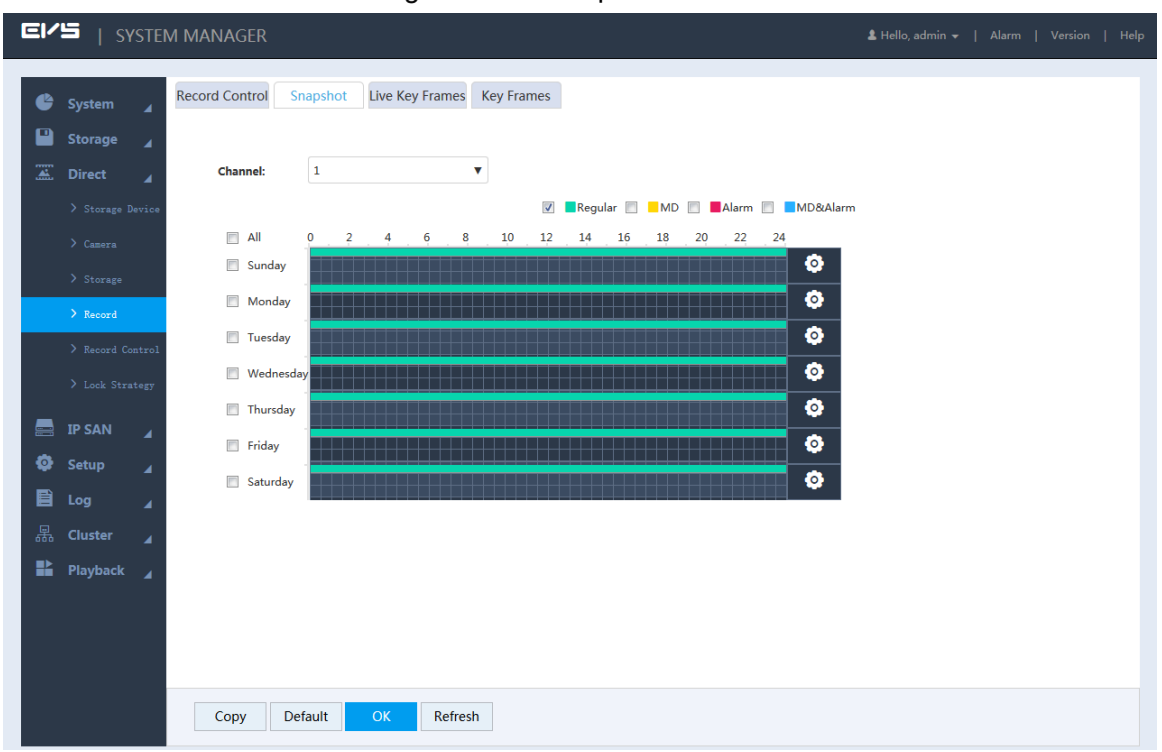

### Figure 3-133 Snapshot

### 3.10.4.3 Real-Time Key Frame Settings

The system deletes some or all the non-key frames according to the backup rate, so as to reduce the space occupied by the records.

#### <u>Step 1</u> Select **Direct > Record > Live Key Frames**.

The Live Key Frame interface is displayed. See Figure 3-134.

| Eľ | ' <b>''</b>   systei | M MANAGER         |                             |              |      | 🛦 Hello, admin 👻   Alarm   Version   Help |
|----|----------------------|-------------------|-----------------------------|--------------|------|-------------------------------------------|
| ¢  | System 🖌             | Record Control Sr | Snapshot Live Key Frames Ke | y Frames     |      |                                           |
|    | Storage _            | Channel:          | 1                           |              |      |                                           |
|    |                      | Period1:          | 00 : 00 24 : 00             | Backup Rate: | 0%   |                                           |
|    | > Storage            | Period2:          | 00 : 00 24 : 00             | Backup Rate: | 0% 🔻 |                                           |
|    | > Record             | Period3:          | 00 : 00 24 : 00             | Backup Rate: | 0% 🔻 |                                           |
|    |                      | Period4:          | 00 : 00 24 : 00             | Backup Rate: | 0% 🔻 |                                           |
|    |                      | Period5:          | 00 : 00 24 : 00             | Backup Rate: | 0%   |                                           |
|    | IP SAN 🔺             | Period6:          | 00 : 00 24 : 00             | Backup Rate: | 0%   |                                           |
| ø  | Setup 🖌              |                   |                             |              |      |                                           |
|    | Log 🖌                |                   |                             |              |      |                                           |
| 品  | Cluster 🖌            |                   |                             |              |      |                                           |
|    | Playback 🖌           |                   |                             |              |      |                                           |
|    |                      |                   |                             |              |      |                                           |
|    |                      |                   |                             |              |      |                                           |
|    |                      |                   |                             |              |      |                                           |
|    |                      | Copy De           | efault OK Refresh           |              |      |                                           |

Figure 3-134 Real-time key frames

<u>Step 2</u> Select/Enter the parameters. For details, see Table 3-50.

| Tabla | 2 50 | Decer  |         |         |        | f     |           |   |
|-------|------|--------|---------|---------|--------|-------|-----------|---|
| rable | 3-50 | Descri | puon oi | real-ti | те кеу | frame | parameter | S |

| Parameter                               | Description                                                               |  |  |
|-----------------------------------------|---------------------------------------------------------------------------|--|--|
| Channel                                 | Select the channel number. Select All to do the same setting for all the  |  |  |
| Channel                                 | channels.                                                                 |  |  |
| Period You can set six periods at most. |                                                                           |  |  |
| Backup Rate                             | Select the backup rate of each period.                                    |  |  |
|                                         | NOTE NOTE                                                                 |  |  |
|                                         | Backup rate means the retention rate of non-key frames. For example, when |  |  |
|                                         | the backup rate is 0%, all the non-key frames will be extracted. When the |  |  |
|                                         | backup rate is 100%, all the non-key frames will be retained.             |  |  |

<u>Step 3</u> Click **OK** to save the configuration.

### 3.10.4.4 Historical Key Frame Settings

When the storage space is limited and you want to keep long-time records, you can use the historical frames to delete the non-key frames in the stored records and only keep the key frames, so as to release storage space and improve space utilization rate. But the smoothness and continuity of the record will be affected.

# 

- After enabling the historical key frames, part of the record data will be deleted and only the key frame data will be kept.
- Frame extract will affect the record smoothness and continuity. Be careful to perform it.

### Preparation

You need to set an independent disk to store the record files after extracting. The original records in the disk will be deleted. For details, see "3.10.1 Storage Device."

### <u>Step 1</u> Select **Direct > Record > Key Frames**.

The Key Frames interface is displayed. See Figure 3-135.

Figure 3-135 Historical key frames

|          | ⊑   S'                 | YSTEI  | M MANAGER          |                |                 |            |  | ٤. | ⊣ello, admin 👻 | Alarm | Version | Help |
|----------|------------------------|--------|--------------------|----------------|-----------------|------------|--|----|----------------|-------|---------|------|
| ¢        | System                 |        | Record Control     | Snapshot       | Live Key Frames | Key Frames |  |    |                |       |         |      |
|          | Storage                |        |                    |                |                 |            |  |    |                |       |         |      |
| <b>.</b> | Direct                 | 4      | Channel:           | 1              |                 | •          |  |    |                |       |         |      |
|          |                        | Device | Auto Baku<br>Filos | <b>p</b> Never |                 | V          |  |    |                |       |         |      |
|          | > Storage              |        | The                |                |                 |            |  |    |                |       |         |      |
|          | > Record<br>> Record C | ontrol |                    |                |                 |            |  |    |                |       |         |      |
|          |                        |        |                    |                |                 |            |  |    |                |       |         |      |
|          | IP SAN                 |        |                    |                |                 |            |  |    |                |       |         |      |
| ¢<br>E   | Setup<br>Log           | 4      |                    |                |                 |            |  |    |                |       |         |      |
| 뮮        | Cluster                |        |                    |                |                 |            |  |    |                |       |         |      |
|          | Playback               |        |                    |                |                 |            |  |    |                |       |         |      |
|          |                        |        |                    |                |                 |            |  |    |                |       |         |      |
|          |                        |        |                    |                |                 |            |  |    |                |       |         |      |
|          |                        |        | Сору               | Default        | OK Refres       | h          |  |    |                |       |         |      |

<u>Step 2</u> Select the parameters. For details, see Table 3-51.

|  | Table 3-51 | Description | of historical | key frame | parameters |
|--|------------|-------------|---------------|-----------|------------|
|--|------------|-------------|---------------|-----------|------------|

| Parameter        | Description                                                              |  |  |  |
|------------------|--------------------------------------------------------------------------|--|--|--|
| Channel          | Select the channel number. Select All to do the same setting for all the |  |  |  |
| Channel          | channels.                                                                |  |  |  |
|                  | Select the way to back up files automatically.                           |  |  |  |
| Auto Backup Filo | Never: Do not extract any frame.                                         |  |  |  |
|                  | • Custom: You can select to extract frames for records three days to     |  |  |  |
|                  | 30 days ago, and store the key records in the independent disk.          |  |  |  |

<u>Step 3</u> Click **OK** to save the configuration.

### 3.10.5 Record Control

After setting the record plan and snapshot plan, you need to enable the auto record and auto snapshot function so that the system can perform automatically.

Record includes auto record and manual record. You can select different record modes for the main stream and sub streams.

- Auto record: The system automatically takes records according to the set record type and record time.
- Manual record: The system takes 24-hour continuous records in the channel.

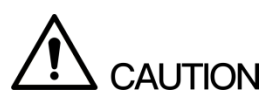

Manual record requires the user to have the storage setting authority.

#### <u>Step 1</u> Select **Direct > Record Control**.

The Record Control interface is displayed. See Figure 3-136.

### Figure 3-136 Record control

| EI       | ' <b>'''</b>   Systen | 1 MANAGER       |            |         | 🛓 Hello, admin 👻   Alarm   Version | Help |
|----------|-----------------------|-----------------|------------|---------|------------------------------------|------|
| ¢        | System 🔒              |                 |            |         |                                    |      |
| ο        | Store an              | Main Stream     | All        | 1       |                                    |      |
|          | Storage 🖌             | Auto            | ۲          | ۲       |                                    |      |
| <b>.</b> | Direct 🖌              | Manual          | $\bigcirc$ | 0       |                                    |      |
|          | > Storage Device      | Stop            | $\bigcirc$ | 0       |                                    |      |
|          | > c                   | Sub Stream1     |            |         |                                    |      |
|          | / Camera              | Auto            | $\bigcirc$ | 0       |                                    |      |
|          | > Storage             | Manual          | 0          | 0       |                                    |      |
|          | > Record              | Stop            | ۲          | ۲       |                                    |      |
|          |                       | Sub Stream2     |            |         |                                    |      |
|          | > Kecord Control      | Auto            | ۲          | ۲       |                                    |      |
|          | > Lock Strategy       | Manual          | 0          | 0       |                                    |      |
|          |                       | Stop            | $\odot$    | 8       |                                    |      |
|          | IP SAN 🔺              | Snapsnot        |            |         |                                    |      |
| •        | Setup 🔒               | Open            | ۲          |         |                                    |      |
| Ē        | Log 🖌                 | Picture Storage |            | 0       |                                    |      |
|          |                       | Open            |            |         |                                    |      |
|          | Cluster 🖌             | Stop            |            | 0       |                                    |      |
|          | Playback 🔺            |                 |            |         |                                    |      |
|          |                       |                 |            |         |                                    |      |
|          |                       |                 |            |         |                                    |      |
|          |                       |                 |            |         |                                    |      |
|          |                       |                 |            |         |                                    |      |
|          |                       | Default         | OK -       | Refresh |                                    |      |
|          |                       | Delault         | OK         | non can |                                    |      |

<u>Step 2</u> Select the parameters. For details, see Table 3-52.

 Table 3-52 Description of record control parameters

| Parameter | Description                                                                       |  |  |  |  |  |  |  |
|-----------|-----------------------------------------------------------------------------------|--|--|--|--|--|--|--|
|           | Display all the channels with remote devices added.                               |  |  |  |  |  |  |  |
| Channel   | You can select a single channel or multiple channels or select All for all the    |  |  |  |  |  |  |  |
|           | channels.                                                                         |  |  |  |  |  |  |  |
|           | Display the current status of the corresponding channel.                          |  |  |  |  |  |  |  |
| Status    | <ul> <li>Not selected.</li> </ul>                                                 |  |  |  |  |  |  |  |
|           | • Selected.                                                                       |  |  |  |  |  |  |  |
| Main      | Select the record mode of the main stream and sub streams, including manual,      |  |  |  |  |  |  |  |
| Main      | auto and stop.                                                                    |  |  |  |  |  |  |  |
| Stream    | Manual: Highest priority. In spite of the current channel status, all the         |  |  |  |  |  |  |  |
|           | channels start regular recording after enabling the Manual.                       |  |  |  |  |  |  |  |
| Sub       | • Auto: Taking records according to the set record plan (regular, MD and          |  |  |  |  |  |  |  |
| Stream    | alarm). For details, see "3.10.4.1 Record Plan Settings."                         |  |  |  |  |  |  |  |
|           | Stop: All the channels stop recording.                                            |  |  |  |  |  |  |  |
| Spanshot  | Select single or multiple channels and open/close the snapshot of the             |  |  |  |  |  |  |  |
| Shapshot  | corresponding channel.                                                            |  |  |  |  |  |  |  |
| Picture   | Select single or multiple channels and open/close the image direct storage in the |  |  |  |  |  |  |  |
| Storage   | corresponding channel.                                                            |  |  |  |  |  |  |  |

<u>Step 3</u> Click **OK** to save the configuration.

# 3.10.6 Lock Strategy

Lock the record to avoid being deleted.

<u>Step 1</u> Select **Direct > Lock Strategy**.

The Lock Strategy interface is displayed. See Figure 3-137.

Figure 3-137 Lock strategy

| EVS   System M   | ANAGER              |         |             |           | ł                   | Hello, admin 👻   Alaı | m   Version |
|------------------|---------------------|---------|-------------|-----------|---------------------|-----------------------|-------------|
| 🗳 System 🖌       |                     |         |             |           |                     |                       |             |
| 💾 Storage 🔒      | Channel:            | 1       | •           | Time:     | 2017-09-14 00:00:00 | 2017-09-14 23:59:59   | []==]<br>=1 |
| 🚠 Direct 🔺       | Record Type:        | All     | ▼           |           |                     |                       |             |
| > Storage Device | Locked<br>Duration: | 1       | Days(1-365) |           | Add                 | Delete                |             |
| > Camera         | 🖻 No.               | Channel | Record Type | Start Tin | ne End Time         | Locked<br>Duration    | Delete      |
| > Storage        |                     |         |             |           |                     |                       |             |
| > Record Control |                     |         |             |           |                     |                       |             |
| > Lock Strategy  |                     |         |             |           |                     |                       |             |
| 📑 IP SAN 🔒       |                     |         |             |           |                     |                       |             |
| Setup 🖌          |                     |         |             |           |                     |                       |             |
| 🖹 Log 🖌          |                     |         |             |           |                     |                       |             |
| 器 Cluster 🖌      |                     |         |             |           |                     |                       |             |
| 📔 Playback 🖌     |                     |         |             |           |                     |                       |             |
|                  |                     |         |             |           |                     |                       |             |
|                  |                     |         |             |           |                     |                       |             |
|                  |                     |         |             |           |                     |                       |             |
|                  | Refresh             |         |             |           |                     |                       |             |

<u>Step 2</u> Select/Enter the parameters. For details, see Table 3-53.

Table 3-53 Description of lock strategy parameters

| Parameter | Description                                                                               |
|-----------|-------------------------------------------------------------------------------------------|
| Channel   | Select the channel number. Select <b>All</b> to do the same setting for all the channels. |
| Time      | Select the time period to lock the record.                                                |
| Record    | Select the record type to be locked, including all, regular, external and MD.             |
| Туре      |                                                                                           |
| Locked    | Enter the duration of the lock during which the locked record will not be deleted.        |
| Duration  |                                                                                           |

Step 3 Click Add.

The system locks the selected record and lists the file in the below list.

Click to unlock the record file.

# **3.11** IPSAN

Internet Protocol Storage Area Network (IPSAN) is a kind of network storage technology based on IP network. It builds disks and RAID into a virtual logical device (i.e. storage pool), and shares the storage path with other devices through NFS, iSCSI, FTP and SAMBA to enable other devices to store data into the shared path.

For the flow to configure the IPSAN, see Figure 3-138.

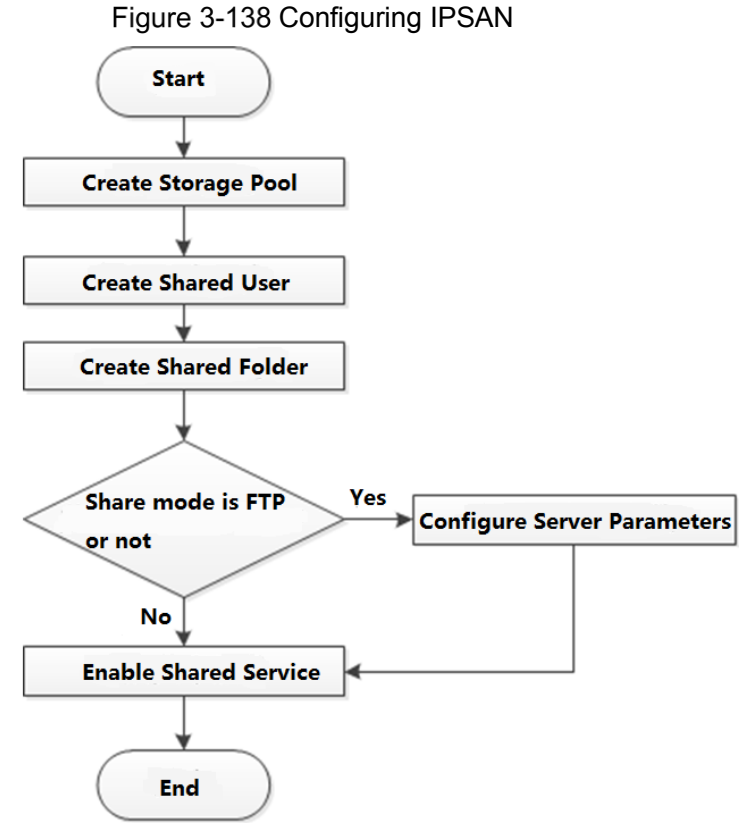

## 3.11.1 Creating Storage Pool

Storage pool is a logical device that is virtualized by the storage devices, which is managed by the system and can be composed of multiple actual disks or RAID. It is one of the main means to realize virtual storage.

### <u>Step 1</u> Select **IPSAN > Storage Pool**.

The Storage Pool interface is displayed. See Figure 3-139.

Figure 3-139 Storage pool

|                 | ANAGER    |         |             | 💄 Hello    |        | rm   Version   Help |
|-----------------|-----------|---------|-------------|------------|--------|---------------------|
| System ∡        |           |         |             |            |        | + Add               |
| Storage 🖌       | Pool Name | Members | Total Space | Used Space | Status | Delete              |
| E Direct        |           |         |             |            |        |                     |
|                 |           |         |             |            |        |                     |
| > Storage Fool  |           |         |             |            |        |                     |
| > Share Folder  |           |         |             |            |        |                     |
| > FTP Server    |           |         |             |            |        |                     |
| > Share Control |           |         |             |            |        |                     |
| 🔕 Setup 🖌       |           |         |             |            |        |                     |
| 🖺 Log 🖌         |           |         |             |            |        |                     |
| 📅 Cluster 🖌     |           |         |             |            |        |                     |
| 🔛 Playback 🖌    |           |         |             |            |        |                     |
|                 |           |         |             |            |        |                     |
|                 |           |         |             |            |        |                     |
|                 |           |         |             |            |        |                     |
|                 |           |         |             |            |        |                     |
|                 | Refresh   |         |             |            |        |                     |

Step 2 Click + .

The **Add** interface is displayed. See Figure 3-140. Figure 3-140 Adding storage pool

| ool Name :  |             |        |                |
|-------------|-------------|--------|----------------|
| Device Name | Total Space | Status | Туре           |
| /dev/sda    | 3.63TB      | Normal | PhysicalVolume |
| /dev/sdb    | 3.63TB      | Normal | PhysicalVolume |
| /dev/sdc    | 3.63TB      | Normal | PhysicalVolume |
| /dev/sdd    | 3.63TB      | Normal | PhysicalVolume |
| /dev/sde    | 3.63TB      | Normal | PhysicalVolume |
|             |             |        |                |

Step 3 Enter the **Pool Name** and select the disk or RAID group.

|               | D NOTE                                                                               |
|---------------|--------------------------------------------------------------------------------------|
|               | By default, sdx (x ranges from a to z) refers to disk, such as /dev/sda. Mdx (x is a |
|               | number) refers to RAID group, such as /dev/md0.                                      |
| <u>Step 4</u> | Click <b>OK</b> to save the configuration.                                           |
|               | The system returns to the Storage Pool interface. You can view the new pool          |
|               | information here.                                                                    |
|               | D NOTE                                                                               |
|               | Click 🔟 to delete the pool. Click <b>Refresh</b> to get the latest configuration.    |

## 3.11.2 Shared Account Management

You need to access and manage the shared folder with a shared account.

#### <u>Step 1</u> Select **IPSAN > Shared Account**.

The **Shared Account** interface is displayed. See Figure 3-141.

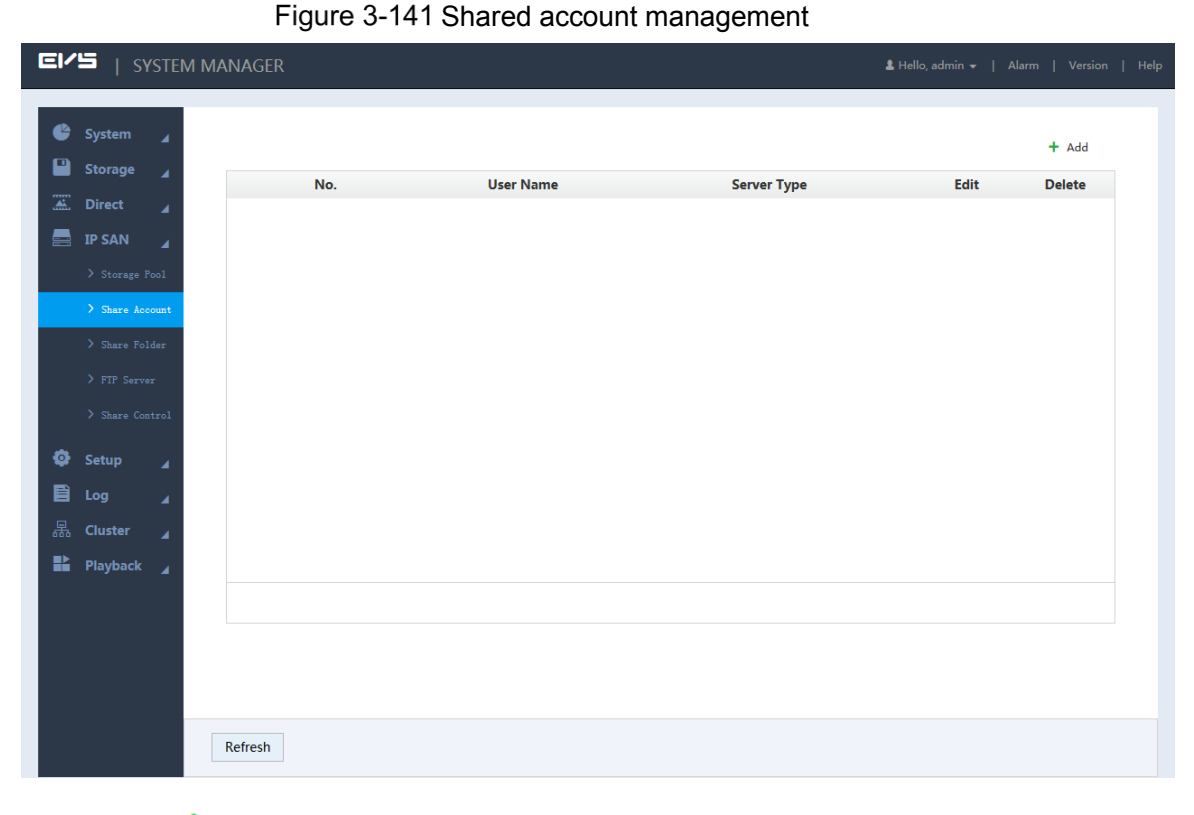

Step 2 Click + .

The Add User interface is displayed. See Figure 3-142.

#### Figure 3-142 Adding shared user

| User Name Server Type ISCSI  Password Confirm |  |
|-----------------------------------------------|--|
| Server Type ISCSI   Password Confirm          |  |
| Password                                      |  |
| Confirm                                       |  |
| Password                                      |  |
| Memo                                          |  |

Step 3 Select/Enter the parameters. For details, see Table 3-54.

|                     | Table 3-54 Description of adding user parameters                                                           |  |  |  |  |
|---------------------|----------------------------------------------------------------------------------------------------|--|--|--|--|
| Parameter           | Description                                                                                                |  |  |  |  |
| User Name           | Enter the name of the shared account.                                                                      |  |  |  |  |
| Server              | Select the corresponding service type of the shared account.                                               |  |  |  |  |
| Туре                |                                                                                                    |  |  |  |  |
| Password            | Enter and confirm the password of the shared account.                                                      |  |  |  |  |
| Confirm<br>Password | When you select iSCSI or iSCSI/FTP/SAMBA for the server type, the password shall consist of 12 characters. |  |  |  |  |
| Memo                | Enter memo to help recognize and manage the account.                                                       |  |  |  |  |

<u>Step 4</u> Click **OK** to save the configuration.

The system returns to the **Shared Account** interface. You can view the new account information here.

Click 🔟 to delete the account. Click 🖍 to edit the account. Click **Refresh** to get the latest stored information.

## 3.11.3 Shared Folder Settings

You can access the shared folder on other devices through the shared account.

#### <u>Step 1</u> Select IPSAN > Shared Folder.

The Shared Folder interface is displayed. See Figure 3-143.

|                                                | 1ANAGER                                                                                              |                                                                                          |                                                     |                           |                     | 💄 Hello, adr        |                                     |                                      |  |
|------------------------------------------------|----------------------------------------------------------------------------------------------------|------------------------------------------------------------------------------------------|-----------------------------------------------------|---------------------------|---------------------|---------------------|-------------------------------------|--------------------------------------|--|
| <ul> <li>Cystem ▲</li> <li>Cystem ▲</li> </ul> |                                                                                                    |                                                                                          |                                                     |                           |                     |                     |                                     | + Add                                |  |
| Direct                                         | Directory<br>Name                                                                                    | Free/Total Space                                                                         | Pool Name Sha                                       | are Type Share Use        | er Status           | Momo                | Edit                                | Delete                               |  |
| E IP SAN                                       |                                                                                                    |                                                                                          |                                                     |                           |                     |                     |                                     |                                      |  |
| > Storage Pool                                 |                                                                                                    |                                                                                          |                                                     |                           |                     |                     |                                     |                                      |  |
| > Share Account                                |                                                                                                    |                                                                                          |                                                     |                           |                     |                     |                                     |                                      |  |
| > Share Folder                                 |                                                                                                    |                                                                                          |                                                     |                           |                     |                     |                                     |                                      |  |
| > FTP Server                                   |                                                                                                    |                                                                                          |                                                     |                           |                     |                     |                                     |                                      |  |
| > Share Control                                |                                                                                                    |                                                                                          |                                                     |                           |                     |                     |                                     |                                      |  |
| Setup 🖌                                        |                                                                                                    |                                                                                          |                                                     |                           |                     |                     |                                     |                                      |  |
| E Log 🖌                                        |                                                                                                    |                                                                                          |                                                     |                           |                     |                     |                                     |                                      |  |
| 器 Cluster ⊿                                    |                                                                                                    |                                                                                          |                                                     |                           |                     |                     |                                     |                                      |  |
| 🖬 Playback 🖌                                   |                                                                                                    |                                                                                          |                                                     |                           |                     |                     |                                     |                                      |  |
|                                                |                                                                                                    |                                                                                          |                                                     |                           |                     |                     |                                     |                                      |  |
|                                                | Direct write: Write the<br>integrity requirements<br>Write-back: Save data<br>and has low data integ | data directly on the HDD and i<br>on the device buffer first, save<br>rity requirements. | refresh the buffer data a<br>data to the HDD when t | t the same time. This moo | le is recommended w | when the storage da | ita is small and<br>when the storag | has high data<br>ge data is too much |  |
|                                                | Refresh                                                                                              |                                                                                          |                                                     |                           |                     |                     |                                     |                                      |  |

# Step 2 Click + .

The **Add** interface is displayed. See Figure 3-144 or Figure 3-145. Figure 3-144 Adding shared folder (1)

| Add                   |                             | × |
|-----------------------|-----------------------------|---|
| Directory<br>Name :   |                             |   |
| Pool Name :           | ujh 🔻 Free Capability3725GB |   |
| Share<br>Capability : | 32 GB                       |   |
| Share Memo :          |                             |   |
| Share Type :          | NFS <b>v</b>                |   |
| Vaild IP :            | 1 . 0 . 0 . 1 / 1 🔻         |   |
|                       | Cancel                      |   |

| Add                   |          |           |              |            | ×   |
|-----------------------|----------|-----------|--------------|------------|-----|
| Directory<br>Name :   |          |           | ]            |            |     |
| Pool Name :           | ujh      | •         | Free Capabil | ity3725GB  |     |
| Share<br>Capability : | 32       |           | GB           |            |     |
| Block Size :          | 4096     | •         | ]            |            |     |
| Share Memo :          |          |           | ]            |            |     |
| Share Type :          | ISCSI    | •         | ]            |            |     |
| Cache Type :          | Indirect | •         | ]            |            |     |
|                       | s        | hare User |              | Out/In Acc | ess |
|                       |          |           |              |            |     |
|                       |          |           |              |            |     |
|                       |          |           |              |            |     |
|                       |          |           |              |            |     |
|                       |          |           |              | Cancel     | OK  |

<u>Step 3</u> Select/Enter the parameters. For details, see Table 3-55.

Table 3-55 Description of shared folder parameters

| Parameter           | Description                                                                 |
|---------------------|-----------------------------------------------------------------------------|
| Directory<br>Name   | Enter the name of the shared folder.                                        |
| Pool Name           | Select the pool in which you need to create the shared folder.              |
|                     | Free capability refers to the max available volume of the storage pool.     |
| Share<br>Capability | Enter the available space of the shared folder.                             |
| Share<br>Memo       | (Optional)It helps to recognize and manage the shared folder.               |
|                     | Select the Share Type:                                                      |
| Shara               | NFS: Provides share services to Linux users.                                |
| Juno                | • FTP: Provides share services to Windows and Linux users at the same time. |
| туре                | SAMBA: Provides share services to Windows users.                            |
|                     | iSCSI: Provides share services to iSCSI users.                              |

| Parameter     | Description                                                                                                    |
|---------------|----------------------------------------------------------------------------------------------------|
|               | Select the IP range of the host authorized to access the shared folder. It supports                                                                                                    |
| Valid IP      | 32 IPs at most.                                                                                                    |
| Valid II      | NOTE                                                                                                    |
|               | This needs to be set when the share type is NFS.                                                                                                    |
|               | Select the shared user and set its out/in access authority.                                                                                                    |
|               | • When the <b>Share Type</b> is set to FTP and SAMBA and no valid user is                                                                                                    |
|               | selected, only the admin account has the access permission. Other                                                                                                    |
|               | accounts do not have the authority.                                                                                                    |
|               | • When the <b>Share Type</b> is set to iSCSI and no valid user is selected, all the                                                                                                    |
| Valid User    | users have the access permission.                                                                                                    |
|               | NOTE NOTE                                                                                                    |
|               | • You need to select the valid user when select FTP, SAMBA or iSCSI as the                                                                                                    |
|               | share type.                                                                                                    |
|               | • FTP default admin account: ftpuser; default password: 111111111111.                                                                                                    |
|               | SAMBA default admin account: admin; default password: 888888888888888888888888888888888888                                                                                                    |
|               | It includes Direct and Indirect.                                                                                                    |
|               | • Direct: Store the data directly into the disk and update the data in cache.                                                                                                    |
|               | When you have little data but high integrity request, direct strategy is                                                                                                    |
| Cache         | <ul> <li>When the share type is set to iscist and no valid user is selected, all the users have the access permission.</li> <li>NOTE</li> <li>You need to select the valid user when select FTP, SAMBA or iSCSI as the share type.</li> <li>FTP default admin account: ftpuser; default password: 11111111111 SAMBA default admin account: admin; default password: 888888888888888888888888888888888888</li></ul>                                                                                                    |
| Туре          | Indirect: Store data in the cache first and transfer it to the disk when the                                                                                                    |
|               | system is free or the cache is full. When you have a large amount of data                                                                                                    |
|               | and the data integrity request is low, indirect strategy is recommended.                                                                                                    |
|               | NOTE NOTE                                                                                                    |
|               | <ul> <li>Select the in range of the host authorized to access the shared folder. It supports 32 IPs at most.</li> <li>32 IPs at most.</li> <li>WoTE</li> <li>This needs to be set when the share type is NFS.</li> <li>Select the shared user and set its out/in access authority.</li> <li>When the Share Type is set to FTP and SAMBA and no valid user is selected, only the admin account has the access permission. Other accounts do not have the authority.</li> <li>When the Share Type is set to ISCSI and no valid user is selected, all the users have the access permission.</li> <li>NOTE</li> <li>You need to select the valid user when select FTP, SAMBA or ISCSI as the share type.</li> <li>FTP default admin account: ftpuser; default password: 11111111111.</li> <li>SAMBA default admin account: admin; default password: 88888888888.</li> <li>It includes Direct and Indirect.</li> <li>Direct: Store the data directly into the disk and update the data in cache. When you have little data but high integrity request, direct strategy is recommended.</li> <li>Indirect: Store data in the cache first and transfer it to the disk when the system is free or the cache is full. When you have a large amount of data and the data integrity request is low, indirect strategy is recommended.</li> <li>NOTE</li> <li>You need to configure this item when the share type is ISCSI.</li> <li>Select the block size of the shared folder, including 512Byte, 1024Byte, 2048Byte and 4096Byte.</li> <li>NOTE</li> <li>You need to configure this item when the share type is ISCSI.</li> </ul> |
|               | Select the block size of the shared folder, including 512Byte, 1024Byte,                                                                                                    |
| Block Size    | 2048Byte and 4096Byte.                                                                                                    |
|               | NOTE                                                                                                    |
|               | You need to configure this item when the share type is iSCSI.                                                                                                    |
| Cham 4 Oliale | OK to some the configuration                                                                                                    |

<u>Step 4</u> Click **OK** to save the configuration.

The system returns to the Shared Folder interface. You can view the new shared folder information here.

- When you create the shared folder for the first time or create shared folder under • the condition of system auto maintenance, the system will force off the auto maintenance. After configuring the IPSAN, you can enable auto maintenance manually. For details, see "3.8.6.1 Automatic Maintenance."
- Click 🔟 to delete shared folder. Click 🖍 to edit the folder. Click Refresh to • get the latest configuration.
- In the process of iSCSI shared folder editing, you need to restart the EVS device to enable the switch of cache type.

# 3.11.4 FTP Parameter Settings

Set the transmission speed and max connection number in FTP share.

You need to set the FTP parameters when the share type is set to FTP.

#### <u>Step 1</u> Select **IPSAN > FTP Server**.

The FTP Server interface is displayed. See Figure 3-146.

#### Figure 3-146 FTP parameters

| EI       | 🖆   sys       | TEM MANAGER                                          |                                                                                                    |                                                                                                    | 🛓 Hello, admin 👻   Alarm   Version   Help |
|----------|---------------|------------------------------------------------------|----------------------------------------------------------------------------------------------------|----------------------------------------------------------------------------------------------------|-------------------------------------------|
| ¢        | System        | 4                                                    |                                                                                                    |                                                                                                    |                                           |
|          | Storage       | Transfer<br>Speed                                    | 16300                                                                                                    | mbps(1-16383)                                                                                                    |                                           |
| <b>.</b> | Direct        | Link Num                                             | 20                                                                                                    | (1-20)                                                                                                    |                                           |
|          | IP SAN        | Total Link<br>Num                                    | 100                                                                                                    | (1-100)                                                                                                    |                                           |
|          |               | 1                                                    |                                                                                                    |                                                                                                    |                                           |
|          |               | at                                                   |                                                                                                    |                                                                                                    |                                           |
|          | > Share Folde |                                                      |                                                                                                    |                                                                                                    |                                           |
|          | > FTP Server  |                                                      |                                                                                                    |                                                                                                    |                                           |
|          |               | 14                                                   |                                                                                                    |                                                                                                    |                                           |
| •        | Setup         | 4                                                    |                                                                                                    |                                                                                                    |                                           |
|          | Log           | 4                                                    |                                                                                                    |                                                                                                    |                                           |
| a<br>■►  | Cluster       | 4                                                    |                                                                                                    |                                                                                                    |                                           |
|          | Раураск       | 4                                                    |                                                                                                    |                                                                                                    |                                           |
|          |               |                                                      |                                                                                                    |                                                                                                    |                                           |
|          |               | Transfer speed<br>Each IP linkage<br>Total linkage a | : The max transfer speed of FTP one s<br>amount: The FTP sharing max access<br>mount: The FTP sharing max access a | haring connection.<br>amount of each visitor (based on IP address).<br>mount of all visitors (based on IP address). |                                           |
|          |               | ОК                                                   | Refresh                                                                                                    |                                                                                                    |                                           |

Step 2 Enter the parameters. For details, see Table 3-56.

Table 3-56 Description of FTP server parameters

| Parameter      | Description                                                                 |
|----------------|-----------------------------------------------------------------------------|
| Transfer Speed | Enter the max transfer speed during single transmission.                    |
| Link Numbor    | Enter the max connection number for each user (taking IP as a reference     |
|                | unit) to access FTP share at the same time.                                 |
| Total Link     | Enter the max connection number for all the users (taking IP as a reference |
| Number         | unit) to access FTP share at the same time.                                 |

Step 3 Click **OK** to save the configuration.

# 3.11.5 Opening Shared Services

After enabling the shared service, the user can remotely access the shared folder.

### <u>Step 1</u> Select **IPSAN > Share Control**.

The Share Control interface is displayed. See Figure 3-147.

|                                                                                                    |                              | i ig                                                                           |                                                                    | control |              |  |  |
|----------------------------------------------------------------------------------------------------|------------------------------|--------------------------------------------------------------------------------|--------------------------------------------------------------------|---------|--------------|--|--|
|                                                                                                    | M MANAGER                    |                                                                                |                                                                    |         | 💄 Hello, adm |  |  |
| Image: System       ↓         Image: Storage       ↓         Image: Storage       ↓         Image: Storage       ↓         ↓       Storage         ↓       Storage         ↓       Storage         ↓       Storage         ↓       Storage         ↓       Storage         ↓       Storage         ↓       Storage         ↓       Storage         ↓       Storage         ↓       Storage         Image: Storage       ↓         Image: Storage       ↓ | ISCSI<br>NFS<br>FTP<br>SAMBA | <ul> <li>Boot up</li> <li>Boot up</li> <li>Boot up</li> <li>Boot up</li> </ul> | <ul> <li>Stop</li> <li>Stop</li> <li>Stop</li> <li>Stop</li> </ul> |         |              |  |  |
|                                                                                                    | OK R                         | efresh                                                                         |                                                                    |         |              |  |  |

<u>Step 2</u> Boot up or stop the shared service according to actual needs. <u>Step 3</u> Click **OK** to save the configuration.

# 3.12 Cluster Service

Cluster function, also known as cluster redundancy function, is a way to improve the reliability of the device.

Create N master devices and M backup devices in the cluster (N + M mode) and provide virtual IP address (cluster IP) for unified login and management. Normally, the master devices are working. When the master device breaks down, the backup device will replace it to work according to the configuration of the master one and the cluster IP. After the master one is restored, the backup one transmits back the configuration, cluster IP and records during the breakdown, and the master one goes on working.

There is a management server called DSC (Dispatching Console) in the N + M cluster, which performs timely dispatching for the master devices and backup devices. When the cluster is created in EVS device, the EVS device is used as the DCS by default.

III NOTE

Dual-control device does not support cluster.

## 3.12.1 Configuring Cluster

It includes creating cluster, viewing cluster information, restoring master device and setting arbitration IP.

### 3.12.1.1 Creating Cluster

Creating cluster refers to organizing multiple EVS devices into a cluster. For the creation flow, see Figure 3-148.

When creating a cluster, the first backup device works as DCS by default. The priority of the rest backup devices is defined by the adding sequence. The earlier the device added, the higher its priority.

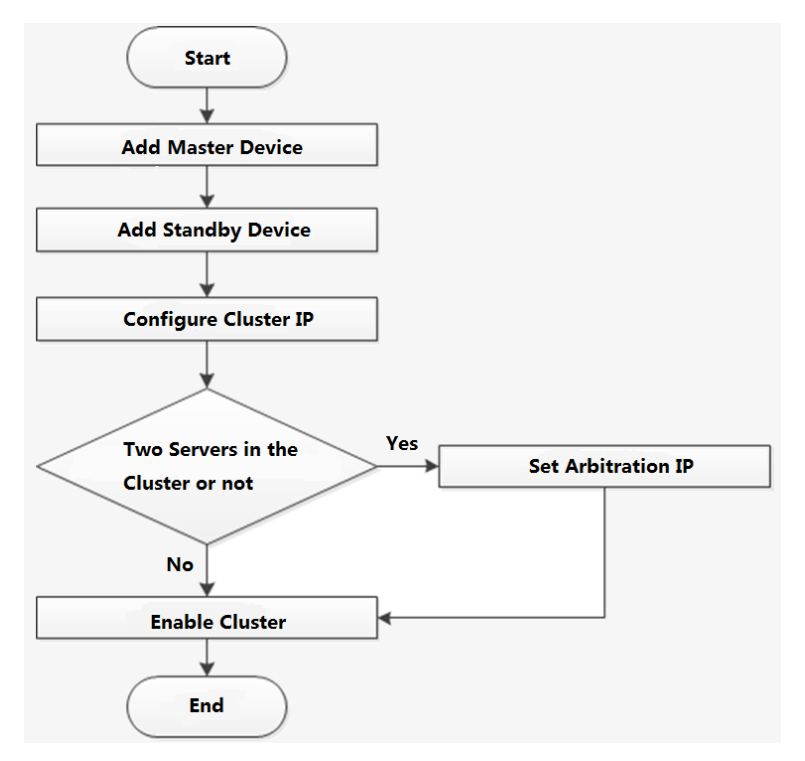

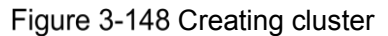

<u>Step 1</u> Select Cluster > Configuration. The Configuration interface is displayed. See Figure 3-149.

| EI/S   System M                                    | IANAGER                      |            |            | 💄 Hel  | llo, admin 👻 📔 / | Alarm   Version |
|----------------------------------------------------|------------------------------|------------|------------|--------|------------------|-----------------|
| System Info                                        |                              |            |            | + Add  | • Arbitration IP | © Cluster Ip    |
|                                                    | Master Device                | TD Address | Charles    | Damain | Dataila          |                 |
| 🚍 IP SAN 🔺                                         | Device Name                  | IP Address | Status     | Repair | Details          | Delete          |
| Setup                                              |                              |            |            |        |                  |                 |
| 🖹 Log 🖌                                            |                              |            |            |        |                  |                 |
| 器 Cluster 🖌                                        |                              |            |            |        |                  |                 |
| > Configuration                                    |                              |            |            |        |                  |                 |
| > Record Transfer                                  | Backup Device                |            |            |        |                  | *               |
| > Log                                              | Device Name                  | IP Address | Replace IP | Status | Details          | Delete          |
| <table-of-contents> Playback 🦼</table-of-contents> |                              |            |            |        |                  |                 |
|                                                    | Start Cluster Delete Cluster |            |            |        |                  |                 |

Figure 3-149 Cluster configuration

<u>Step 2</u> Adding master device or backup device.

1) Click + .

The **Add** interface is displayed. See Figure 3-150.

Figure 3-150 Adding master/backup device

| Add         |                 | ×  |
|-------------|-----------------|----|
| Туре        | Master Device 🔻 |    |
| Device Name |                 |    |
| IP Address  | 1 . 0 . 0 . 1   |    |
| Port        | 37777 (1-65535) |    |
| User Name   | admin           |    |
| Password    |                 |    |
|             |                 |    |
|             | Cancel          | ок |

2) Select/Enter the parameters. For details, see Table 3-57.

Table 3-57 Description of server parameters

| Parameter | Description                                                        |
|-----------|--------------------------------------------------------------------|
| Туре      | Select the device type, including master device and backup device. |

| Parameter   | Description                                                                  |
|-------------|------------------------------------------------------------------------------|
| Device Name | Enter the device name.                                                       |
|             | Enter the IP address of the master or backup device. That is, the IP address |
|             | of the EVS device.                                                           |
| IP Address  | D NOTE                                                                       |
|             | You do not need to enter the IP address of the first backup device. The      |
|             | system takes the current EVS device as the first backup device by default.   |
| Port        | The default value is 37777.                                                  |
| User Name   | Enter the user name and password of the master device or backup device.      |
| Deserverd   | That is, the user name and password you use to access the Web of EVS         |
| Fassword    | device.                                                                      |

3) Click **OK** to save the configuration.

The system returns to the **Configuration** interface.

- Step 3 Setting cluster IP.
  - NOTE

Cluster IP configuration refers to creating a virtual IP address and you can access and manage the master and backup devices in the cluster through this virtual IP. Logging in with the virtual IP, you can still view real-time monitoring when the backup device replaces the fault master device.

1) Click  $\bigcirc$  .

The **Set Cluster IP** interface is displayed. See Figure 3-151. Figure 3-151 Setting cluster IP

| Set Cluster IP     |    |   |   |   |    |      | :  | × |
|--------------------|----|---|---|---|----|------|----|---|
| Enable             |    |   |   |   |    |      |    |   |
| IP Address         | 1. | 0 | 0 | 1 |    |      |    |   |
| Subnet Mask        | 0. | 0 | 0 | 0 |    |      |    |   |
| Default<br>Gateway | 0. | 0 | 0 | 0 |    |      |    |   |
|                    |    |   |   |   | Ca | ncel | ОК |   |

- Select the Enable check box. Enter the IP Address, Subnet Mask and Default Gateway.
- Click OK to save the configuration.
   The system returns to the Configuration interface.
- <u>Step 4</u> Click **Start Cluster** to enable this function.

- If there are only two EVS devices in the cluster, you have to set the arbitration IP to make the cluster switch normally. For details to setting arbitration IP, see "3.12.1.4 Arbitration IP Settings."
- Click to delete a master or backup device. Click **Delete Cluster** to delete a cluster.

### 3.12.1.2 Viewing Information

Click <sup>Q</sup> corresponding to the master device or backup device, you can view its log information, including event time, name and reason.

| <b>Event Information</b> |              |              | × |
|--------------------------|--------------|--------------|---|
| Event Time               | Event Name   | Event Reason |   |
| 2017-09-14 16:56:01      | Device login |              |   |
|                          |              |              |   |

### 3.12.1.3 Restoring Master Device

When the master device breaks down, the backup device replaces it to work. The status of the backup device changes from free to working. After the master device is repaired, you need to restore the master device manually.

### <u>Step 1</u> Select Cluster > Configuration.

The **Configuration** interface is displayed. See Figure 3-153.

| EI       | <b>'</b> 5 | SYSTE  | M MANAGER                    |                |            | <b>1</b> H                  | lello, admin 👻 🕴 | Alarm   Version   I | Help |
|----------|------------|--------|------------------------------|----------------|------------|-----------------------------|------------------|---------------------|------|
| ¢        | System     | 4      |                              |                |            | + Add                       | • Arbitration IP | Cluster Ip          |      |
|          | Storage    |        | Master Device                |                |            |                             |                  | *                   |      |
| <b>.</b> | Direct     |        | Device Name                  | IP Address     | Status     | Repair                      | Details          | Delete              |      |
|          | IP SAN     |        | 125                          | 172.11.199.125 | Working    | 8                           | Q                | Û                   |      |
| ø        | Setup      | 4      |                              |                |            |                             |                  |                     |      |
|          | Loa        |        |                              |                |            |                             |                  |                     |      |
| Ģ        | Cluster    |        |                              |                |            |                             |                  |                     |      |
| 669      | Cluster    | 4      |                              |                |            |                             |                  |                     |      |
|          | > Configu  | ration |                              |                |            |                             |                  |                     |      |
|          |            |        | Backup Device                |                |            |                             |                  | *                   |      |
|          |            |        | Device Name                  | IP Address     | Replace IP | Status                      | Details          | Delete              |      |
| *        | Playbac    |        | 58                           | 172.11.199.58  |            | DCS Working Device<br>+Free | ۹                | <u>ل</u>            |      |
|          |            |        | Start Cluster Delete Cluster |                |            |                             |                  |                     |      |

Figure 3-153 Cluster configuration

Step 2 Click 🛠 .

The **Record Transfer** interface is displayed. See Figure 3-154. Figure 3-154 Record transfer

|                   | ANAGER                  |   |                          | 💄 Hello, admin 👻 |            |
|-------------------|-------------------------|---|--------------------------|------------------|------------|
|                   |                         |   |                          |                  |            |
| 🗳 System 🖌        |                         |   |                          |                  | + Add Task |
| Storage 🖌         | Slave Device<br>Name/IP |   | Master Device<br>Name/IP | Return Speed     | Details    |
| 🔬 Direct 🧣        | 58(172.11.199.58)       | 3 | 125(172.11.199.125)      | Normal Speed     | Ē          |
| E IP SAN          |                         |   |                          |                  |            |
| tor settup ⊿      |                         |   |                          |                  |            |
| A Cluster         |                         |   |                          |                  |            |
| > Configuration   |                         |   |                          |                  |            |
| > Record Transfer |                         |   |                          |                  |            |
| > Log             |                         |   |                          |                  |            |
| Playback          |                         |   |                          |                  |            |
|                   |                         |   |                          |                  |            |
|                   |                         |   |                          |                  |            |
|                   |                         |   |                          |                  |            |
|                   |                         |   |                          |                  |            |
|                   |                         |   |                          |                  |            |
|                   |                         |   |                          |                  |            |
|                   |                         |   |                          |                  |            |
|                   |                         |   |                          |                  |            |
|                   |                         |   |                          |                  |            |

<u>Step 3</u> Enable auto record transfer according to the actual needs.

• Click OK. The system starts to restore the master device and transfer records

automatically.

 Click Cancel. The system starts to restore the master device, but records will not be transferred. If you need to transfer the records, do manually. For details, see "3.12.2 Record Transfer."

### 3.12.1.4 Arbitration IP Settings

When there are only two EVS devices in the cluster, a third-party device is needed to define if the master device is breakdown. That is, you have to set an arbitration IP to make the cluster perform switching normally. The arbitration IP can be the IP address of the device, PC or network gateway connected with the EVS device.

#### <u>Step 1</u> Select Cluster > Configuration.

The Configuration interface is displayed. See Figure 3-155.

| EI            | 🔚   SYS           | TEM MANAG  | ER                   |                |            | <b>2</b> +                  | tello, admin 👻 🛛 | Alarm   Version | Help |
|---------------|-------------------|------------|----------------------|----------------|------------|-----------------------------|------------------|-----------------|------|
| •             | System<br>Storage | ⊿<br>Maste | er Device            |                |            | + Add                       | • Arbitration IP | Cluster Ip      |      |
| <u>.</u>      |                   | 4          | Device Name          | IP Address     | Status     | Repair                      | Details          | Delete          |      |
|               | IP SAN            | 4          | 125                  | 172.11.199.125 | Working    | R                           | Q                | Ū               |      |
| <b>♀</b><br>■ | Setup<br>Log      | A<br>A     |                      |                |            |                             |                  |                 |      |
| _             | Cluster           | A          |                      |                |            |                             |                  |                 |      |
|               | > Record Trans    | fer Backu  | ip Device            |                |            |                             |                  | *               |      |
|               |                   | Devi       | ice Name             | IP Address     | Replace IP | Status                      | Details          | Delete          |      |
|               | Playback          |            | 58                   | 172.11.199.58  |            | DCS Working Device<br>+Free | ۹                | 節               |      |
|               |                   | Start Ciu  | Uster Delete Cluster |                |            |                             |                  |                 |      |

Figure 3-155 Cluster configuration

Step 2 Click ?.

The Set Arbitration IP interface is displayed. See Figure 3-156.

### Figure 3-156 Setting arbitration IP

| Set Arbitration I                  | Р                              |                      |                     |         |                                   | × |
|------------------------------------|--------------------------------|----------------------|---------------------|---------|-----------------------------------|---|
| Main IP                            | 172 .                          | 11 .                 | 195 .               | 12      |                                   |   |
| Spare IP                           | 1.                             | 0.                   | 0.                  | 1       |                                   |   |
| Note: In 1+1 m<br>by all device no | node , arbitr<br>odes, for exa | ation IP<br>ample IP | must be<br>of web c | set. Ar | bitration IP address can accessed |   |
|                                    |                                |                      |                     |         |                                   |   |
|                                    |                                |                      |                     |         | Cancel OK                         |   |
|                                    |                                |                      |                     |         |                                   | - |

<u>Step 3</u> Enter the **Main IP** and **Spare IP**.

<u>Step 4</u> Click **OK** to save the configuration.

# 3.12.2 Record Transfer

After the master device is repaired, the records on the backup device shall be transferred back to the master device.

### Preparation

The master device is restored. For details, see "3.12.1.3 Restoring Master Device."

<u>Step 1</u> Select Cluster > Record Transfer.

The **Record Transfer** interface is displayed. See Figure 3-157.

|                   | 1 MANAGER               |                          | 💄 Hello, admin 😽 | Alanin   Version |
|-------------------|-------------------------|--------------------------|------------------|------------------|
| 🗳 System 🦼        |                         |                          |                  | + Add Task       |
| Storage 🖌         | Slave Device<br>Name/IP | Master Device<br>Name/IP | Return Speed     | Details          |
| Direct            | 58(172.11.199.58) 3     | 125(172.11.199.125)      | Normal Speed     | Ē.               |
| 🚍 IP SAN 🔺        |                         |                          |                  |                  |
| 🧔 Setup 🖌         |                         |                          |                  |                  |
| 🗎 Log 🖌           |                         |                          |                  |                  |
| 류 Cluster 🖌       |                         |                          |                  |                  |
| > Configuration   |                         |                          |                  |                  |
| > Record Transfer |                         |                          |                  |                  |
| > Log             |                         |                          |                  |                  |
| 🔡 Playback 🖌      |                         |                          |                  |                  |
|                   |                         |                          |                  |                  |
|                   |                         |                          |                  |                  |
|                   |                         |                          |                  |                  |
|                   |                         |                          |                  |                  |
|                   |                         |                          |                  |                  |
|                   |                         |                          |                  |                  |
|                   |                         |                          |                  |                  |
|                   |                         |                          |                  |                  |
|                   |                         |                          |                  |                  |

Figure 3-157 Record transfer

Step 2 Click +.

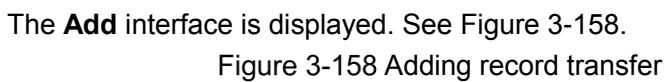

| Add                |      |       |       |       |    |                     |   |  |  |  | × |
|--------------------|------|-------|-------|-------|----|---------------------|---|--|--|--|---|
| Master<br>DeviceIP | 1    |       | 0     |       | 0  | 1                   |   |  |  |  |   |
| Backup<br>DeviceIP | 1    | •     | 0     |       | 0  | 1                   |   |  |  |  |   |
| Channel            | 1    |       |       |       |    |                     | + |  |  |  |   |
| Start Time         | 2017 | -09-: | 14 00 | ):00: | 00 | ]=]<br><b>31</b>    |   |  |  |  |   |
| End Time           | 2017 | -09-: | 14 23 | 8:59: | 59 | ⊧]==]#<br><b>∃1</b> |   |  |  |  |   |

Step 3 Select/Enter the parameters. For details, see Table 3-58.

Table 3-58 Description of record transfer parameters

| Parameter           | Description                                |
|---------------------|--------------------------------------------|
| Master Device<br>IP | Enter the IP address of the master device. |

| Parameter           | Description                                            |  |  |
|---------------------|--------------------------------------------------------|--|--|
| Backup Device<br>IP | Enter the IP address of the backup device.             |  |  |
|                     | Enter the channel number you need to transfer records. |  |  |
| Channel             | Click + to set the channel range.                      |  |  |
| Start Time          | Select the time period to transfer records             |  |  |
| End Time            | Select the time period to transfer records.            |  |  |

<u>Step 4</u> Click **OK** to save the configuration.

The system returns to the Record Transfer interface. You can view the detailed information like transfer speed here.

# 3.12.3 Cluster Log

The system supports to search and view the cluster logs.

#### <u>Step 1</u> Select Cluster > Log.

The Log interface is displayed. See Figure 3-159.

Figure 3-159 Cluster log

|                   | ANAGER                         | 1                 |                        |
|-------------------|--------------------------------|-------------------|------------------------|
| System _          | Time: 2017-09-14 00:00:00 💼 20 | 17-09-14 23:59:59 | Search                 |
| Direct            | No. Record Time Ever           | nt Type Details   |                        |
|                   |                                |                   |                        |
| E IP SAN          |                                |                   |                        |
| 😳 Setup 🖌         |                                |                   |                        |
| 🖹 Log 🖌           |                                |                   |                        |
| - 鼎 Cluster ⊿     |                                |                   |                        |
| > Configuration   |                                |                   |                        |
| > Record Transfer |                                |                   |                        |
| > Log             |                                |                   |                        |
| Playback          |                                |                   |                        |
|                   |                                |                   |                        |
|                   |                                |                   |                        |
|                   |                                |                   |                        |
|                   |                                |                   |                        |
|                   |                                |                   |                        |
|                   |                                |                   | Total0  ◀ ◀1/1 ▶ ▶ 1 🚽 |
|                   |                                |                   |                        |
|                   |                                |                   |                        |
|                   |                                |                   |                        |
|                   |                                |                   |                        |

<u>Step 2</u> Select the time period to record cluster logs.

Step 3 Click Search.

The search results are displayed. You can view the relative log information here.

# 3.13 System Information

You can view the EVS device information such as the current status, online users, device information and system logs.

# 3.13.1 Server Overview

View the HDD statistics, RAID status, device online, case, record status and NIC status here. Select **System > Server Overview**.

The Server Overview interface is displayed. See Figure 3-160.

- Click <sup>(1)</sup> to get the latest status or information of the EVS device.
- Click Overview interface is displayed. See Figure 3-161.
   You can view the HDD, power and interface status here.

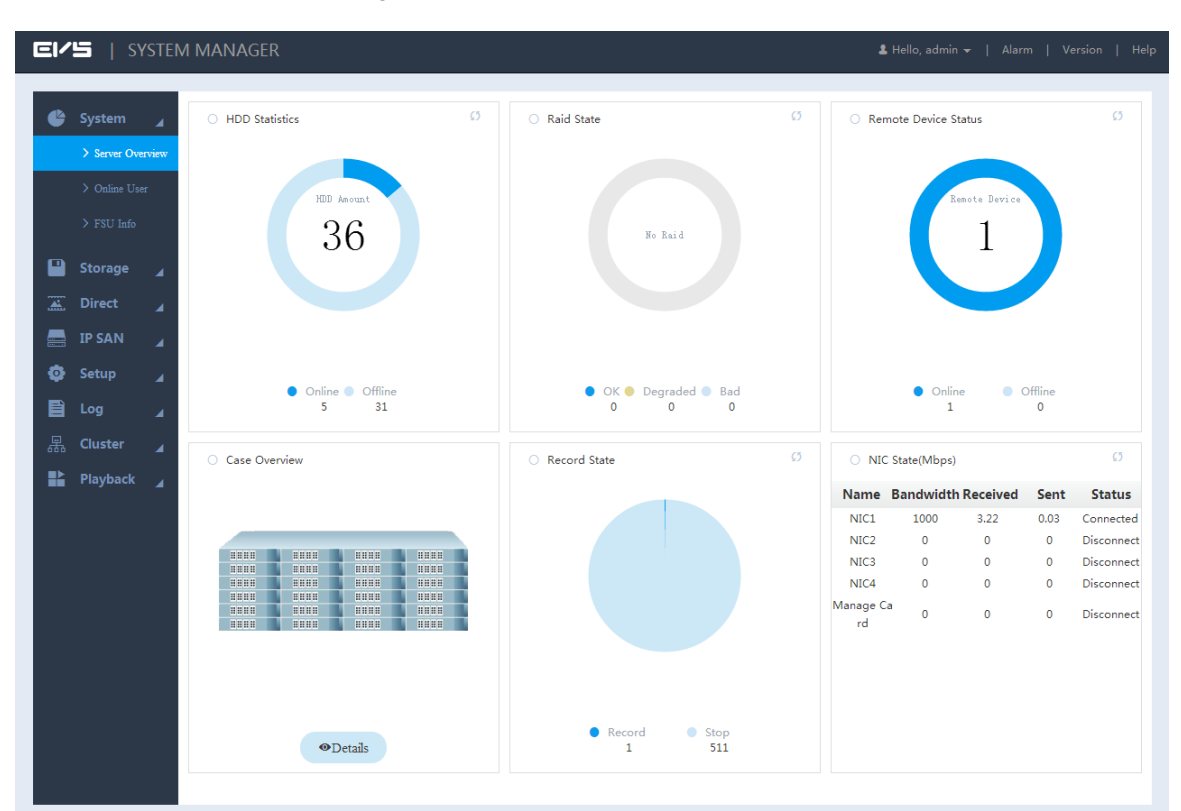

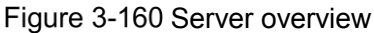
| • EVS5036SR  | - 36HDD No | • |       | Hardware Note                           |
|--------------|------------|---|-------|-----------------------------------------|
| > Front Side |            |   |       |                                         |
|              |            |   |       | > HDD No.                               |
|              |            |   |       |                                         |
|              |            |   |       |                                         |
|              |            |   | <br>0 | Online Screption Of Io be connecte      |
|              |            |   |       | Power                                   |
|              |            |   |       |                                         |
| >Back Side   |            |   |       | ( ( ( ( ( ( ( ( ( ( ( ( ( ( ( ( ( ( ( ( |
|              |            |   |       |                                         |
|              |            |   |       | 单 Online   😑 Exception 🗣 To be connecte |
| 0.00,00      |            |   |       | Controller                              |
| 388 -        |            |   |       | Controller                              |
| ( 8 8 •      |            |   | <br>0 |                                         |
|              |            |   |       |                                         |

### 3.13.2 Online User

View the information of the current online users connected with the EVS device.

Select **System>Online User**. The Online User interface is displayed. See Figure 3-162.

The system automatically refreshes the online user information every five seconds. You can also click **Refresh** to update the online user information manually.

|                   |         | 0         |            |             |                                    |   |
|-------------------|---------|-----------|------------|-------------|------------------------------------|---|
|                   | ANAGER  |           |            |             | 💄 Hello, admin 👻   Alarm   Version |   |
|                   |         |           |            |             |                                    | _ |
| Sustem            |         |           |            |             |                                    |   |
| Jystein A         | No      | User Name | Group Name | IP Address  | User Login Time                    |   |
| > Server Overview | 1       | admin     | admin      | 10.33.11.14 | 2017-09-14 16:19:35                |   |
| > Online User     | 2       | admin     | admin      | 10.33.11.60 | 2017-09-14 16:39:31                |   |
|                   | 3       | admin     | admin      | 10.33.11.14 | 2017-09-14 16:59:15                |   |
| > FSU Info        |         |           |            |             |                                    |   |
| Charmen           |         |           |            |             |                                    |   |
| storage 🖌         |         |           |            |             |                                    |   |
| 🚠 Direct 🔒        |         |           |            |             |                                    |   |
| 🚍 IP SAN 🔒        |         |           |            |             |                                    |   |
| 🧔 Setup 🖌         |         |           |            |             |                                    |   |
|                   |         |           |            |             |                                    |   |
|                   |         |           |            |             |                                    |   |
| ឝ Cluster ⊿       |         |           |            |             |                                    |   |
| Playback          |         |           |            |             |                                    |   |
| / -               |         |           |            |             |                                    |   |
|                   |         |           |            |             |                                    |   |
|                   |         |           |            |             |                                    |   |
|                   |         |           |            |             |                                    |   |
|                   |         |           |            |             |                                    |   |
|                   |         |           |            |             |                                    |   |
|                   |         |           |            |             |                                    |   |
|                   |         |           |            |             |                                    |   |
|                   |         |           |            |             |                                    |   |
|                   |         |           |            |             |                                    |   |
|                   |         |           |            |             |                                    |   |
|                   | Refresh |           |            |             |                                    |   |
|                   |         |           |            |             |                                    |   |

Figure 3-162 Online User

## 3.13.3 FSU Information

View the information of the master/backup devices and all the expansion cases here. Select **System > FSU Info**. The **FSU Info** interface is displayed. See Figure 3-163. Click **Refresh** to get the latest device information.

| EI/S I SYSTEM     | 1 MANAGFR                     |             | 🌡 Hello, admin 🛩   Alarm   Version   He |
|-------------------|-------------------------------|-------------|-----------------------------------------|
|                   |                               |             |                                         |
|                   |                               |             |                                         |
| 🗳 System 🔒        | Info Type: Device Information | ▼           |                                         |
| > Server Overview | Check Position                | Туре        | Check Value                             |
| > Online User     | CPU                           | Temperature | 40℃                                     |
|                   | CPU                           | Usage Rate  | 13%                                     |
| > FSU Into        | Memory                        | Usage Rate  | 1.75GB/3.76GB                           |
| <b>D</b> •        | ChassisFan1                   | Fan Speed   | 4963r/min                               |
| Storage 🖌         | ChassisFan2                   | Fan Speed   | 5212r/min                               |
| 🛋 Direct 🔒        | ChassisFan3                   | Fan Speed   | 6026r/min                               |
|                   | ChassisFan4                   | Fan Speed   | 6000r/min                               |
| 🚍 IP SAN 🔒        | ChassisFan5                   | Fan Speed   | 5000r/min                               |
| 🙃 Satun           | ChassisFan6                   | Fan Speed   | 4981r/min                               |
| Second T          | ChassisFan7                   | Fan Speed   | 6136r/min                               |
| 🖹 Log 🔒           | ChassisFan8                   | Fan Speed   | 6053r/min                               |
|                   | Rear Panel1                   | Temperature | 26.75°C                                 |
| 器 Cluster 🖌       | Rear Panel2                   | Temperature | 27.75℃                                  |
| Playback          | Rear Panel3                   | Temperature | 27.25°C                                 |
|                   | Rear Panel4                   | Temperature | 27°C                                    |
|                   | Power                         | State       | Normal                                  |
|                   |                               |             |                                         |
|                   |                               |             |                                         |
|                   |                               |             |                                         |
|                   |                               |             |                                         |
|                   |                               |             |                                         |
|                   |                               |             |                                         |
|                   |                               |             |                                         |
|                   |                               |             |                                         |
|                   |                               |             |                                         |
|                   |                               |             |                                         |
|                   |                               |             |                                         |
|                   | Refresh                       |             |                                         |
|                   |                               |             |                                         |

#### Figure 3-163 FSU Information

## 3.13.4 Log

You can search and view the system logs or back up system logs to local PC. Step 1 Select Log > Log.

The Log interface is displayed. See Figure 3-164.

Figure 3-164 Log (1)

| EI  | <b>'5</b>   S1 | (STEM | MANAGER       |                     |                     | 🛔 Hello, admin 🛩   Alarm   Version   Hel |
|-----|----------------|-------|---------------|---------------------|---------------------|------------------------------------------|
|     |                |       |               |                     |                     |                                          |
|     | System         | 4     | Time:         | 2017-09-14 00:00:00 | 2017-09-14 23:59:59 |                                          |
|     | Storage        | 4     | Search Type:  | All                 |                     |                                          |
|     | Direct         | 4     | Fussy Search: |                     |                     | Search                                   |
| -   | IP SAN         | 4     | No.           | Record Time         | Event Type          | Details                                  |
| E E | Setup          | 4     |               |                     |                     |                                          |
|     |                | ⊿     |               |                     |                     |                                          |
|     | / Log          |       |               |                     |                     |                                          |
|     | Cluster        | 4     |               |                     |                     |                                          |
|     | Playback       | 4     |               |                     |                     |                                          |
|     |                |       |               |                     |                     |                                          |
|     |                |       |               |                     |                     |                                          |
|     |                |       |               |                     |                     |                                          |
|     |                |       |               |                     |                     |                                          |
|     |                |       |               |                     |                     |                                          |
|     |                |       |               |                     |                     | Total0 I≪ ≤1/1 ► ► 1 +                   |
|     |                |       |               |                     |                     |                                          |
|     |                |       |               |                     |                     |                                          |
|     |                |       |               |                     |                     |                                          |
|     |                |       | Backup C      | lear                |                     |                                          |

<u>Step 2</u> Select/Enter the parameters. For details, see Table 3-59.

| Parameter Description |                                                                                  |
|-----------------------|----------------------------------------------------------------------------------|
| Time                  | Select the time period within which to search for logs.                          |
| Search Time           | Select the type of the logs to search for, including all, system, configuration, |
|                       | data, alarm, record, user, log clear, file operation and connection log.         |
| Euzzy Sooroh          | You can enter the key word of the log to search for if you are not sure about    |
| Fuzzy Search          | the log type.                                                                    |

Step 3 Click Search.

The results are displayed. See Figure 3-165.

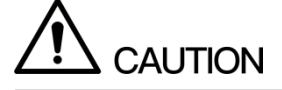

Click Clear and the system deletes all the logs. Be careful to perform it.

Figure 3-165 Log (2)

| Image: System of System of System |         | 🌡 Hello, admin 👻   Alarm                   |                       |                                 | ANAGER                        | STEM N   | =   SY            | = /!     |
|----------------------------------------------------------------------------------------------------|---------|--------------------------------------------|-----------------------|---------------------------------|-------------------------------|----------|-------------------|----------|
| Search Type: All   IP SAN   IP SAN   Setup   Log   X Log   V Log   Quster   IP address:   1   2017-09-14 16:59:27   User logged in.   User admin   2   2017-09-14 16:59:27   User logged in.   User admin   3   2017-09-14 16:59:27   User logged in.   User admin   3   2017-09-14 16:59:27   User logged in.   User admin   3   2017-09-14 16:40:27   Save   Save Add March Maintan> config!   5   2017-09-14 16:39:47   User logged in.   User admin   3   2017-09-14 16:39:47   User logged in.   User:   3   2017-09-14 16:39:47   User logged in.   User:   1   2   2017-09-14 16:39:47   User logged in.   User:   1   2   2017-09-14 16:39:47   2017-09-14 16:39:47   2017-09-14 16:39:47   2017-09-14 16:39:47   3   2017-09-14 16:39:47   3   2017-09-14 16:39:47   2017-09-14 16:39:47   2017-09-14 16:39:47   2017-09-14 16:39:47   2017-09-14 16:39:47   2017-09-14 16:39:47   2017-09-14 16:39:47   2017-09-14 16:39:47 <th></th> <th></th> <th>- 2017-09-14 23:59:59</th> <th>2017-09-14 00:00:00</th> <th>Time:</th> <th>4</th> <th>System<br/>Storage</th> <th>¢</th>                                                                                                    |         |                                            | - 2017-09-14 23:59:59 | 2017-09-14 00:00:00             | Time:                         | 4        | System<br>Storage | ¢        |
| IP SAN         No.         Record Time         Event Type         Details           Image: Setup         1         2017-09-14 16:59:27         User logged in.         IP Address: 10.33.11.14           Image: Log         1         2017-09-14 16:59:27         User logged in.         User admin           Image: Log         2         2017-09-14 16:59:27         User logged in.         User admin           Image: Log         3         2017-09-14 16:59:27         User logged in.         User admin           Image: Log         3         2017-09-14 16:40:27         Save         Save <modify config!<="" directory-="" td="">           Image: Log         3         2017-09-14 16:40:27         Save         Save <add -="" config!<="" folder="" shared="" td="">           Image: Log         2         2017-09-14 16:39:47         User logged in.         User admin           Image: Log         2017-09-14 16:39:47         User logged in.         User admin           Image: Log         2017-09-14 16:39:47         User logged in.         User admin           Image: Log         2017-09-14 16:39:47         User logged in.         User admin           Image: Log         2017-09-14 16:30:47         Save         Save Save Save Save Save Save Save Save</add></modify>                                                                                                    |         | Search                                     |                       | All                             | Search Type:<br>Fussy Search: | 4        | Direct            | <u> </u> |
| Playback         IP         2017-09-14 16:59:27         User logged in.         IP Address: 10.33.11.14           Log         2         2017-09-14 16:59:27         User logged in.         User admin           Log         3         2017-09-14 16:59:27         User logged in.         User admin           3         2017-09-14 16:59:27         User logged in.         User admin           4         2017-09-14 16:40:27         Save         Save <modify config!<="" directory-="" td="">           5         2017-09-14 16:40:27         Save         Save <add config!<="" folder-="" shared="" td="">           6         2017-09-14 16:30:47         User logged in.         User admin           7         2017-09-14 16:30:47         User logged in.         User admin           8         2017-09-14 16:30:47         User logged in.         User admin           9         2017-09-14 16:30:47         Save         Save Save cAdd shared folder- config!           9         2017-09-14 16:30:47         User logged in.         User admin           9         2017-09-14 16:30:47         Save         Save cadd storage pools config!           9         2017-09-14 16:30:47         Save         Save cadd storage pools config!</add></modify>                                                                                                    |         | Details                                    | Event Type            | Record Time                     | No.                           | 4        | IP SAN            |          |
| Log         IP Address: 10.33.11.4           Log         2         2017-09-14 16:59:27         User logged in.         User admin           Guster         3         2017-09-14 16:41:47         Save         Save <aud directory="" offy=""> config!           Playback         4         2017-09-14 16:40:27         Save         Save <aud folder="" shared=""> config!           Playback         6         2017-09-14 16:40:27         Save         Save <aud folder="" shared=""> config!           7         2017-09-14 16:39:47         User logged in.         IP Address: 10.33.11:60           7         2017-09-14 16:39:47         User logged in.         User: admin           8         2017-09-14 16:39:47         Save         Save <add pool="" storage=""> config!           9         2017-09-14 16:39:47         Save         Save <add pool="" storage=""> config!</add></add></aud></aud></aud>                                                                                                    |         | IP Address: 10.33.11.14<br>User: admin     | User logged in.       | 2017-09-14 16:59:27             | 1                             | <b>▲</b> | Setup             | ©<br>₽   |
| Image: Cluster     3     2017-09-14 16:41:47     Save     Save <modify directory=""> config!       Image: Cluster     4     2017-09-14 16:40:27     Save     Save <auto maintain=""> config!       Image: Cluster     5     2017-09-14 16:40:27     Save     Save <auto maintain=""> config!       Image: Cluster     5     2017-09-14 16:40:27     Save     Save <auto maintain=""> config!       Image: Cluster     6     2017-09-14 16:30:47     User logged in.     IP Address: 10.33.11:60       Image: Cluster     7     2017-09-14 16:30:47     User logged in.     User: admin       Image: Cluster     6     2017-09-14 16:30:47     Save     Save <add pool="" storage=""> config!       Image: Cluster     9     2017-09-14 16:30:27     User logged out.     IP Address: 10.33.11:4</add></auto></auto></auto></modify>                                                                                                    |         | IP Address: 10.33.11.14<br>User: admin     | User logged in.       | 2017-09-14 16:59:27             | 2                             | <b>A</b> | > Log             |          |
| Cluster     4     2017-09-14 16:40:27     Save     Save <auto maintain=""> config!       Playback     5     2017-09-14 16:40:27     Save     Save <auto maintain=""> config!       6     2017-09-14 16:30:47     User logged in.     User admin       7     2017-09-14 16:30:47     User logged in.     User admin       8     2017-09-14 16:30:47     Save     Save <auto maintain=""> config!       9     2017-09-14 16:30:47     User logged in.     User admin</auto></auto></auto>                                                                                                    |         | ive <modify directory=""> config!</modify> | Save                  | 2017-09-14 16:41:47             | 3                             |          |                   |          |
| Playback         5         2017-09-14 16:40:27         Save         Save «Add shared folder» config!           6         2017-09-14 16:39:47         User logged in.         IP Address: 10.33.11.60         User: admin           7         2017-09-14 16:39:47         User logged in.         User: admin         User: admin           8         2017-09-14 16:30:27         User logged out.         IP Address: 10.33.11.40                                                                                                    |         | Save <auto maintain=""> config!</auto>     | Save                  | 2017-09-14 16:40:27             | 4                             |          | Cluster           |          |
| Playback         6         2017-09-14 16:39:47         User logged in.         IP Address: 10.33.11.60           7         2017-09-14 16:39:47         User logged in.         User admin           8         2017-09-14 16:36:47         Save         Save <add pool="" storage=""> config!           9         2017-09-14 16:30:27         User logged out.         IP Address: 10.33.11.4</add>                                                                                                    |         | ve <add folder="" shared=""> config!</add> | Save                  | 2017-09-14 16:40:27             | 5                             | _        |                   | -        |
| 7         2017-09-14 16:39:47         User logged in.         IP Address: 10.33.11.60<br>User: admin           8         2017-09-14 16:36:47         Save         Save Add storage pools config!           9         2017-09-14 16:30:27         User logged out.         IP Address: 10.33.11.14                                                                                                    |         | IP Address: 10.33.11.60<br>User: admin     | User logged in.       | 2017-09-14 16:39:47             | 6                             | 4        | Playback          | ľ        |
| 8         2017-09-14 16:36:47         Save         Save <add pool="" storage=""> config!           9         2017-09-14 16:30:27         User loaged out.         IP Address: 10:33:11:14</add>                                                                                                    |         | IP Address: 10.33.11.60<br>User: admin     | User logged in.       | 2017-09-14 16:39:47             | 7                             |          |                   |          |
| 9 2017-09-14 16:30:27 User logged out. IP Address: 10.33.11.14                                                                                                    |         | ve «Add storage pool» config!              | Save                  | 2017-09-14 16:36:47             | 8                             |          |                   |          |
| User: admin                                                                                                    |         | IP Address: 10.33.11.14<br>User: admin     | User logged out.      | 2017-09-14 16:30:27             | 9                             |          |                   |          |
| 10 2017-09-14 16:30:27 User logged in. IP Address: 10.33.11.14<br>User: admin                                                                                                    |         | IP Address: 10.33.11.14<br>User: admin     | User logged in.       | 2017-09-14 16:30:27             | 10                            |          |                   |          |
| 11         2017-09-14 16:24:07         User logged out.         IP Address: 10.33.11.14           11         2017-09-14 16:24:07         User logged out.         User: admin                                                                                                    |         | IP Address: 10.33.11.14<br>User: admin     | User logged out.      | 2017-09-14 16:24:07             | 11                            |          |                   |          |
| Record Time:2017-09-14 15:03:252017-09-14 16:59:27 Total230 🖂 🛋 1 / 3 🕨                                                                                                    | ▶ ▶ 1 - | Total230 🔰 🖣 1 / 3 🕨 🕨                     | :59:27                | 17-09-14 15:03:252017-09-14 16: | Record Time:20                |          |                   |          |

Step 4 (Optional) Log backup.

Click **Backup**, select the storage path, and then click **Save**. You can back up the logs to the local PC. The suffix of the backup file name is .txt.

RAID is an abbreviation of Redundant Array of Independent Disks.

It is to combine several independent HDDs (physical HDD) to form a HDD group (logic HDD) to provide more storage capacity and data redundancy.

### **RAID Level**

RAID level refers to the way that the disk array is organized. Different RAID levels have different data protection, availability and performance.

| RAID   | Description                                                                                                    | Least Disk |  |  |  |
|--------|----------------------------------------------------------------------------------------------------|------------|--|--|--|
| Level  | Description                                                                                                    | No.        |  |  |  |
| RAID0  | RAID0 is also called Striped Disk Array without Fault Tolerance. It represents the highest storage performance in RAID level. RAID0 is to read-write continue data in several HDDs. System data query will be performed in several HDDs at the same time.                                                                                                    | 2          |  |  |  |
| RAID1  | It is also called Mirror or mirroring. Its aim is to maximally<br>guarantee data safety and restorability. RAID1 is to automatically<br>copy user data fully to other RAID1 HDDs.                                                                                                    |            |  |  |  |
| RAID5  | RAID5 does not backup the storage data. Instead, it will<br>memorize data and corresponding verification information to<br>HDDs of RAID5. The data and verification information will be<br>backed up in different HDDs respectively. When data in one of<br>the HDDs is damaged, system can use the rest data and<br>corresponding verification information to restore the lost data. | 3          |  |  |  |
| RAID6  | Based on the RAID 5, the verification disk is two. The data and verification information will be backed up in different HDDs respectively. When data in two of the HDDs is damaged, system can still use the rest data and corresponding verification information to restore the lost data.                                                                                           | 4          |  |  |  |
| RAID10 | RAID10 is a combination of RAID 1 and RAID 0. It owns the high read-write capability of RAID 0 and the high data protection and restorability of RAID 1. But its disk utilization is as low as RAID 1.                                                                                                    | 4          |  |  |  |
| RAID50 | RAID50 is a combination of the RAID5 and RAID0. It has higher fault-tolerance. There is no data loss even one HDD in one group is malfunction.                                                                                                    | 6          |  |  |  |
| RAID60 | RAID60 is a combination of the RAID6 and RAID0. It has higher fault-tolerance. There is no data loss even two HDDs in one group is malfunction. It has higher read capability.                                                                                                    | 8          |  |  |  |

### **RAID** Capacity Calculation

### 

capacityN refers to the disk with the minimum capacity in the disk group. The capacity shall be subject to the value on the Web.

| Parameter | Total Capacity of the N Disks             |
|-----------|-------------------------------------------|
| RAID60    | (N-4) × min (capacity)                    |
| RAID50    | (N-2) × min (capacity)                    |
| RAID10    | (N/2) × min (capacity)                    |
| RAID6     | (N-2) × min (capacity)                    |
| RAID5     | (N-1) × min (capacity)                    |
| RAID1     | Min (capacity)                            |
| RAID0     | Total capacity of the disks in the group. |

# Appendix 2 Glossary

| NAS                  | It is an abbreviation of Network Attached System. It provides user file                                                                                                    |
|----------------------|----------------------------------------------------------------------------------------------------|
| SATA                 | It is an abbreviation of Serial Advanced Technology Attachment. In current released Serial ATA 2.0, data transmission speed can reach 300MB/second.                                                                                                    |
| SATA HDD             | HDD adopts SATA standard. Some leading manufacturers such as Seagate,<br>Hitachi have already released SATA HDD.                                                                                                    |
| SAMBA                | It is MS network communication protocol software suitable for UNIX. Its core<br>is SMB (server message block) protocol. SMB is a client /server protocol.<br>User can access shared file system, printer and other resources in the<br>server via this protocol.                                                                                  |
| NFS                  | It is an abbreviation of Network File System. It is a distributed file system. It allows the local PC to use the file or peripheral devices of another PC. It is mainly used in UNIX platform.                                                                                                    |
| iSCSI                | It is an abbreviation of Internet Small Computer System Interface. It is an internet protocol standard in Ethernet. It is an SCSI instruction set for hardware to be used in IP protocol layer. Generally speaking, iSCSI can realize SCSI protocol in the IP network to realize router option in high-speed 1000M Ethernet.                      |
| FTP                  | It is an abbreviation of File Transfer Protocol. It is a protocol of the TCP/IP protocol group. It is to transfer file from one PC to another while it has no relationship with PC OS, location and connection type.                                                                                                    |
| CIFS                 | It is an abbreviation of Common Internet File System. CIFS is an open and cross-platform running mechanism for the user to ask for file or print service from the server. It is a standard server message block (SMB) protocol widely used in personnel PC and work station                                                                       |
| Synchronization      | After creating RAID 1 or RAID 5, before using, the system needs to read<br>and write the HDD at a fixed speed and adopts an algorithm to calculate.<br>This process is called synchronization. During the synchronization, system<br>performance speed is very low.                                                                               |
| Storage pool         | It is a virtual logic device. It can consist of several HDDs and RAID groups. It is a main way to realize virtual storage.                                                                                                    |
| Shared<br>directory  | Local PC access the top path of the share storage space. You can create, remove, authenticate and set valid user at the storage device. User is only allowed to operate folder and file performance in the under-layer. According to different share protocols, it can be divided into SAMBA share folder, NFS share folder and FTP share folder. |
| Manageable<br>status | It is a device status when controller configure device via web. Actually, when<br>there is no error or damage, device shall be always in manageable status.                                                                                                    |

|                | It is a device status when controller access HDD via network. System is      |
|----------------|------------------------------------------------------------------------------|
|                | ready to use after you configure correctly in accordance with this user's    |
| Ready status   | manual. Some non-device error (such as configuration error, hot swap error)  |
|                | may result in device failure. You can configure again to boot up the device. |
|                | But data loss may occur during this process.                                 |
|                | It is for RAID6/RAID5/RAID1.It is the RAID status after it completes         |
| Working status | synchronization operation. When the RAID group is in working status, on      |
|                | the WEB interface, from Disk -> RAID, the RAID device status is "clean".     |
| Degraded       | It is a status after you remove one disk from the RAID1/RAID5 (working       |
| status         | status) or remove two disks from RAID6.                                      |

## Appendix 3.1 Middle-Class 16-HDD Single-Controller Series

| Model       |                    | Middle-Class 16-HDD Single-Controller                         |
|-------------|--------------------|---------------------------------------------------------------|
| OS          | Main Processor     | 64-bit high performance multiple-core processor.              |
|             | Controller         | Single controller.                                            |
|             | Operation System   | Embedded LINUX system.                                        |
|             | Memory             | Default 4GB                                                   |
|             | Case               | 1.2mm extra-thickness hot-dip galvanized steel.               |
|             |                    | High accuracy aluminum alloy slider.                          |
|             |                    | Self-developed patent removable HDD bracket.                  |
|             | User Interface     | WEB.                                                          |
|             | Network Protocol   | RTP/RTCP/RTSP/UDP/HTTP/NTP/SNMP/iSCSI/                        |
|             |                    | SMB/NFS/FTP                                                   |
|             | Media Protocol     | ONVIF and etc.                                                |
| HDD         | HDD Amount         | 16 SATA HDDs (Max 8T/HDD)                                     |
|             |                    | Support SATA/SSD HDD.                                         |
|             |                    | Does not support SAS HDD.                                     |
|             | SAS Port           | 1 SAS port.                                                   |
|             | HDD Installation   | Additional HDD bracket, support HDD hot swap, online          |
|             |                    | replacement.                                                  |
|             | HDD Mode           | Single HDD, RAID0, RAID1, RAID3, RAID4, RAID5, RAID6,         |
|             |                    | RAID10, RAID50, RAID60.RAID, JBOD, hotspare.                  |
|             | HDD Manager        | Non-working HDD hibernation to guarantee sound ventilation,   |
|             |                    | reduce power consumption and enhance HDD life span.           |
|             | HDD Process        | HDD bad track mapping to enhance HDD life span.               |
|             | HDD Status Detect  | Pre-detect before HDD use, schedule detect when the HDD is in |
|             |                    | use.                                                          |
|             | RAID Plug and Play | RAID becomes available once it is created.                    |
|             | RAID Rebuild       | Dynamically adjust RAID rebuild speed to guarantee system     |
|             |                    | load balance.                                                 |
|             | RAID Sync-Write    | RAID Sync-write technology to guarantee data safety.          |
|             | HDD Roaming        | HDD or RAID group can be removed from one device and then     |
|             |                    | installed on another. Data is safe.                           |
|             | Logic Volume       | Support iSCSI volume management, NAS (SMB\NFS\FTP)            |
|             | Manager            | volume management.                                            |
| Performance | Video Stream Mode  | Video stream direct storage.                                  |
|             | Video Stream       | Max 512-channel (1024Mbps) front-end connection, storage,     |

| Model  |                     | Middle-Class 16-HDD Single-Controller                                            |
|--------|---------------------|----------------------------------------------------------------------------------|
|        | Storage Mode        | 256(512Mbps)transfer,64-channel (128Mbps) network playback.                      |
|        | Record Playback     | WEB.                                                                             |
|        |                     | Search unit is second.                                                           |
|        |                     | Various playback speeds.                                                         |
|        | IPSAN Mode          | IPSAN direct storage.                                                            |
|        | Snapshot            | Support snapshot function. Create logic volume to backup data.                   |
|        | Volume Clone        | Support clone function. Create logic volume to backup the whole data.            |
|        | Frame Extracting    | Support frame extracting and storage function. Support time and the frame setup. |
|        | Cluster Service     | Support N+M cluster service                                                      |
|        | Auto Transfer after | When the network camera is offline, the video is storage on the                  |
|        | Power failure       | SD card. It can transfer the video to the device once the network                |
|        |                     | connection is OK.                                                                |
| Port   | USB Interface       | One USB 3.0 port, one eSATA/USB2.0 hybrid port.                                  |
|        | Network connection  | Two 1000Mbps data ports.                                                         |
|        | Ethernet Port       | Support load balance, fault-tolerance and etc.                                   |
|        | RS232               | One RS232 port.                                                                  |
| Others | Power               | 100V~240V, 47~63Hz                                                               |
|        |                     | One series has single power supplying one series has                             |
|        |                     | redundant power supplying.                                                       |
|        |                     | Support hot swap                                                                 |
|        | Total Power         | < 200W (With HDD)                                                                |
|        | Consumption         |                                                                                  |
|        | Working             | <b>0℃~40℃</b>                                                                    |
|        | Temperature         |                                                                                  |
|        | Working Humidity    | 10%~80% (Non-condense)                                                           |
|        | Storage Temperature | -20℃~70℃                                                                         |
|        | Storage Humidity    | 5%~90% (Non-condense)                                                            |
|        | Working Altitude    | -60m~2000m                                                                       |
|        | Dimensions(L*W*H)   | 473.6mm×484.6mm×133.2mm (With handle)                                            |
|        | Weight              | 11KG (Excluding package or HDD)                                                  |
|        | Installation Mode   | Standard 19-inch rack installation.                                              |

## Appendix 3.2 Middle-Class 24-HDD Single-Controller Series

| Model |                  | Middle-Class 24-HDD Single-Controller           |
|-------|------------------|-------------------------------------------------|
| OS    | Main Processor   | 64-bit high performance multiple-core processor |
|       | Controller       | Single controller                               |
|       | Operation System | Embedded LINUX system                           |
|       | Memory           | Default 4GB                                     |
|       | Case             | 1.2mm extra-thickness hot-dip galvanized steel. |

| Model       |                     | Middle-Class 24-HDD Single-Controller                       |
|-------------|---------------------|-------------------------------------------------------------|
|             |                     | High accuracy aluminum alloy slider.                        |
|             |                     | Self-developed patent removable HDD bracket.                |
|             | User Interface      | WEB                                                         |
|             | Network Protocol    | RTP/RTCP/RTSP/UDP/HTTP/NTP/SNMP/                            |
|             |                     | iSCSI/SMB/NFS/FTP                                           |
|             | Media Protocol      | ONVIF and etc.                                              |
| HDD         | HDD Amount          | 24 SATA HDDs (Max 6T/HDD)                                   |
|             |                     | Support SSD HDD.                                            |
|             |                     | Support 2.5-inch HDD.                                       |
|             | SAS Port            | 2 SAS ports.                                                |
|             | HDD Installation    | Additional HDD bracket, support HDD hot swap, online        |
|             |                     | replacement.                                                |
|             | HDD Mode            | Single HDD, RAID0, RAID1, RAID3, RAID4, RAID5, RAID6,       |
|             |                     | RAID10, RAID50, RAID60.RAID, JBOD, hotspare.                |
|             | HDD Manager         | Non-working HDD hibernation to guarantee sound ventilation, |
|             |                     | reduce power consumption and enhance HDD life span.         |
|             | HDD Process         | HDD bad track mapping to enhance HDD life span.             |
|             | HDD Status Detect   | Pre-detect before HDD use, schedule detect when the HDD     |
|             |                     | is in use.                                                  |
|             | RAID Plug and Play  | RAID becomes available once it is created.                  |
|             | RAID Rebuild        | Dynamically adjust RAID rebuild speed to guarantee system   |
|             |                     | load balance.                                               |
|             | RAID Sync-Write     | RAID Sync-write technology to guarantee data safety.        |
|             | HDD Roaming         | HDD or RAID group can be removed from one device and        |
|             |                     | then installed on another. Data is safe.                    |
|             | Logic Volume        | Support iSCSI volume management, NAS (SMB\NFS\FTP)          |
|             | Manager             | volume management.                                          |
| Performance | Video Stream Mode   | Video stream direct storage.                                |
|             | Video Stream        | Max 512-channel (1024Mbps) front-end connection, storage,   |
|             | Storage Mode        | 256(512Mbps)transfer,64-channel (128Mbps) network           |
|             |                     | playback.                                                   |
|             | Record Playback     | WEB.                                                        |
|             |                     | Search unit is second.                                      |
|             |                     | Various playback speeds.                                    |
|             | IPSAN Mode          | IPSAN direct storage.                                       |
|             | Snapshot            | Support snapshot function. Create logic volume to backup    |
|             |                     | data.                                                       |
|             | Volume Clone        | Support clone function. Create logic volume to backup the   |
|             |                     | whole data.                                                 |
|             | Frame Extracting    | Support frame extracting and storage function. Support time |
|             |                     | and the frame setup.                                        |
|             | Cluster Service     | Support N+M cluster service                                 |
|             | Auto Transfer after | When the network camera is offline, the video is storage on |

| Model  |                     | Middle-Class 24-HDD Single-Controller                         |
|--------|---------------------|---------------------------------------------------------------|
|        | Power failure       | the SD card. It can transfer the video to the device once the |
|        |                     | network connection is OK.                                     |
| Port   | USB Interface       | Two USB 3.0 ports.                                            |
|        | Network connection  | Default mode : Five 100/1000Mbps Ethernet ports (One          |
|        |                     | 100/1000Mbps Ethernet management port+ Four                   |
|        |                     | 100/1000Mbps Ethernet data ports)                             |
|        |                     | The extension mode: Five 100/1000Mbps Ethernet                |
|        |                     | ports+Two 10000Mbps optical ports                             |
|        | Ethernet Port       | Support load balance, fault-tolerance and etc.                |
|        | RS232               | One RS232 port                                                |
| Others | Power               | 100V~240V, 47~63Hz                                            |
|        |                     | 2 redundant power supplying.                                  |
|        |                     | Support hot swap                                              |
|        | Fan                 | DC12V 1.5A,                                                   |
|        |                     | Fan diameter:80mm,                                            |
|        |                     | Hot swap                                                      |
|        | Total Power         | 200~400W (With HDD)                                           |
|        | Consumption         |                                                               |
|        | Working             | 0°C~40°C                                                      |
|        | Temperature         |                                                               |
|        | Working Humidity    | 10%~80% (Non-condense)                                        |
|        | Storage Temperature | -20℃~70℃                                                      |
|        | Storage Humidity    | 5%~90% (Non-condense)                                         |
|        | Working Altitude    | -60m~3000m                                                    |
|        | Dimensions(W*H*D)   | 483mm×175mm×494mm (With handle)                               |
|        | Weight              | 27KG (Excluding package or HDD)                               |
|        | Installation Mode   | Standard 19-inch rack installation                            |

# Appendix 3.3 Middle-Class 36-HDD Single-Controller Series

| Model |                  | Middle-Class 36-HDD Single-Controller           |
|-------|------------------|-------------------------------------------------|
| OS    | Main Processor   | 64-bit high performance multiple-core processor |
|       | Controller       | Single controller                               |
|       | Operation System | Embedded LINUX system                           |
|       | Memory           | Default 4GB                                     |
|       | Case             | 1.2mm extra-thickness hot-dip galvanized steel. |
|       |                  | High accuracy aluminum alloy slider.            |
|       |                  | Self-developed patent removable HDD bracket.    |
|       | User Interface   | WEB                                             |
|       | Network Protocol | RTP/RTCP/RTSP/UDP/HTTP/NTP/SNMP/                |
|       |                  | iSCSI/SMB/NFS/FTP                               |
|       | Media Protocol   | ONVIF and etc.                                  |

| Model       |                     | Middle-Class 36-HDD Single-Controller                         |
|-------------|---------------------|---------------------------------------------------------------|
| HDD         | HDD Amount          | 36 SATA HDDs (Max 6T/HDD)                                     |
|             |                     | Support SSD HDD.                                              |
|             |                     | Support 2.5-inch HDD.                                         |
|             | SAS Port            | 1 SAS ports                                                   |
|             | HDD Installation    | Additional HDD bracket, support HDD hot swap, online          |
|             |                     | replacement.                                                  |
|             | HDD Mode            | Single HDD, RAID0, RAID1, RAID3, RAID4, RAID5, RAID6,         |
|             |                     | RAID10, RAID50, RAID60.JBOD, hotspare.                        |
|             | HDD Manager         | Non-working HDD hibernation to guarantee sound ventilation,   |
|             |                     | reduce power consumption and enhance HDD life span.           |
|             | HDD Process         | HDD bad track mapping to enhance HDD life span.               |
|             | HDD Status Detect   | Pre-detect before HDD use, schedule detect when the HDD       |
|             |                     | is in use.                                                    |
|             | RAID Plug and Play  | RAID becomes available once it is created.                    |
|             | RAID Rebuild        | Dynamically adjust RAID rebuild speed to guarantee system     |
|             |                     | load balance.                                                 |
|             | RAID Sync-Write     | RAID Sync-write technology to guarantee data safety.          |
|             |                     |                                                               |
|             | HDD Roaming         | HDD or RAID group can be removed from one device and          |
|             |                     | then installed on another. Data is safe.                      |
|             | Logic Volume        | Support iSCSI volume management, NAS (SMB\NFS\FTP)            |
|             | Manager             | volume management.                                            |
| Performance | Video Stream Mode   | Video stream direct storage.                                  |
|             | Video Stream        | Max 512-channel (1024Mbps) front-end connection, storage,     |
|             | Storage Mode        | 256(512Mbps) transfer, 64-channel (128Mbps) network           |
|             |                     | playback.                                                     |
|             | Record Playback     | WEB.                                                          |
|             |                     | Search unit is second.                                        |
|             |                     | Various playback speeds.                                      |
|             | IPSAN Mode          | IPSAN direct storage                                          |
|             | Snapshot            | Support snapshot function. Create logic volume to backup      |
|             |                     | data.                                                         |
|             | Volume Clone        | Support clone function. Create logic volume to backup the     |
|             |                     | whole data.                                                   |
|             | Frame Extracting    | Support frame extracting and storage function. Support time   |
|             |                     | and the frame setup.                                          |
|             | Cluster Service     | Support N+M cluster service                                   |
|             | Auto Transfer after | When the network camera is offline, the video is storage on   |
|             | Power failure       | the SD card. It can transfer the video to the device once the |
| Dest        |                     | network connection is UK.                                     |
| Port        | USB Interface       | Iwo USB 3.0 ports.                                            |
|             | Network connection  | Default mode : Five 100/1000Mbps Ethernet ports (One          |
|             |                     | 100/1000/Vibps Ethernet management port+ Four                 |
|             |                     |                                                               |

| Model  |                     | Middle-Class 36-HDD Single-Controller          |
|--------|---------------------|------------------------------------------------|
|        |                     | The extension mode: Five 100/1000Mbps Ethernet |
|        |                     | ports+Two 10000Mbps optical ports              |
|        |                     |                                                |
|        | Ethernet Port       | Support load balance, fault-tolerance and etc. |
|        | RS232               | One RS232 port                                 |
| Others | Power               | 100V~240V, 47~63Hz                             |
|        |                     | 2+1 redundant power supplying.                 |
|        |                     | Support hot swap                               |
|        | Fan                 | DC12V 1.5A,                                    |
|        |                     | Fan diameter:80mm,                             |
|        |                     | Hot swap                                       |
|        | Total Power         | 200~400W (With HDD)                            |
|        | Consumption         |                                                |
|        | Working             | <b>0°C~40°</b> C                               |
|        | Temperature         |                                                |
|        | Working Humidity    | 10%~80% (Non-condense)                         |
|        | Storage Temperature | -20℃~70℃                                       |
|        | Storage Humidity    | 5%~90% (Non-condense)                          |
|        | Working Altitude    | -60m~3000m                                     |
|        | Dimensions(W*H*D)   | 483mm×175mm×670.5mm (With handle)              |
|        | Weight              | 35KG (Excluding package or HDD)                |
|        | Installation Mode   | Standard 19-inch rack installation             |

# Appendix 3.4 Middle-Class 48-HDD Single-Controller Series

| Model |                  | Middle-Class 48-HDD Single-Controller                |
|-------|------------------|------------------------------------------------------|
| OS    | Main Processor   | 64-bit high performance multiple-core processor      |
|       | Controller       | Single controller                                    |
|       | Operation System | Embedded LINUX system                                |
|       | Memory           | Default 4GB                                          |
|       | Case             | 1.2mm extra-thickness hot-dip galvanized steel.      |
|       |                  | High accuracy aluminum alloy slider.                 |
|       |                  | Self-developed patent removable HDD bracket.         |
|       | User Interface   | WEB                                                  |
|       | Network Protocol | RTP/RTCP/RTSP/UDP/HTTP/NTP/SNMP/                     |
|       |                  | iSCSI/SMB/NFS/FTP                                    |
|       | Media Protocol   | ONVIF and etc.                                       |
| HDD   | HDD Amount       | 48 SATA HDDs (Max 6T/HDD)                            |
|       |                  | Support SSD HDD.                                     |
|       |                  | Support 2.5-inch HDD.                                |
|       | SAS Port         | 2 SAS ports                                          |
|       | HDD Installation | Additional HDD bracket, support HDD hot swap, online |

| Model       |                     | Middle-Class 48-HDD Single-Controller                                                         |
|-------------|---------------------|-----------------------------------------------------------------------------------------------|
|             |                     | replacement.                                                                                  |
|             | HDD Mode            | Single HDD, RAID0, RAID1, RAID3, RAID4, RAID5, RAID6,                                         |
|             |                     | RAID10, RAID50, RAID60.JBOD, hotspare.                                                        |
|             | HDD Manager         | Non-working HDD hibernation to guarantee sound ventilation,                                   |
|             |                     | reduce power consumption and enhance HDD life span.                                           |
|             | HDD Process         | HDD bad track mapping to enhance HDD life span.                                               |
|             | HDD Status Detect   | Pre-detect before HDD use, schedule detect when the HDD is in use.                            |
|             | RAID Plug and Play  | RAID becomes available once it is created.                                                    |
|             | RAID Rebuild        | Dynamically adjust RAID rebuild speed to guarantee system load balance.                       |
|             | RAID Sync-Write     | RAID Sync-write technology to guarantee data safety.                                          |
|             | HDD Roaming         | HDD or RAID group can be removed from one device and then installed on another. Data is safe. |
|             | Logic Volume        | Support iSCSI volume management, NAS (SMB\NFS\FTP)                                            |
|             | Manager             | volume management.                                                                            |
| Performance | Video Stream Mode   | Video stream direct storage.                                                                  |
|             | Video Stream        | Max 512-channel (1024Mbps) front-end connection, storage,                                     |
|             | Storage Mode        | transfer, 96-channel (192Mbps) network playback.                                              |
|             | Record Playback     | WEB.                                                                                          |
|             |                     | Search unit is second.                                                                        |
|             |                     | Various playback speeds.                                                                      |
|             | IPSAN Mode          | IPSAN direct storage.                                                                         |
|             | Shapshot            | data.                                                                                         |
|             | Volume Clone        | Support clone function. Create logic volume to backup the whole data.                         |
|             | Frame Extracting    | Support frame extracting and storage function. Support time and the frame setup.              |
|             | Cluster Service     | Support N+M cluster service                                                                   |
|             | Auto Transfer after | When the network camera is offline, the video is storage on                                   |
|             | Power failure       | the SD card. It can transfer the video to the device once the                                 |
|             |                     | network connection is OK.                                                                     |
| Port        | USB Interface       | Two USB 3.0 ports.                                                                            |
|             | Network connection  | Default mode : Five 100/1000Mbps Ethernet ports (One                                          |
|             |                     | 100/1000Mbps Ethernet management port+ Four                                                   |
|             |                     | 100/1000Mbps Ethernet data ports)                                                             |
|             |                     | The extension mode: Five 100/1000Mbps Ethernet                                                |
|             |                     | ports+Two 10000Mbps optical ports                                                             |
|             | Ethernet Port       | Support load balance, fault-tolerance and etc.                                                |
|             | RS232               | One RS232 port                                                                                |
| Others      | Power               | 100V~240V, 50~60Hz                                                                            |
|             |                     | 3 redundant power supplying.                                                                  |

| Model |                     | Middle-Class 48-HDD Single-Controller  |
|-------|---------------------|----------------------------------------|
|       |                     | Support hot swap                       |
|       |                     |                                        |
| -     | Fan                 | DC12V 1.5A,                            |
|       |                     | Fan diameter:80mm,                     |
|       |                     | Hot swap                               |
|       | Total Power         | 175 $\sim$ 950W (With HDD)             |
|       | Consumption         |                                        |
|       | Working             | <b>0℃~40℃</b>                          |
|       | Temperature         |                                        |
|       | Working Humidity    | 10%~80% (Non-condense)                 |
|       | Storage Temperature | -20℃~70℃                               |
| -     | Storage Humidity    | 5%~90% (Non-condense)                  |
|       | Working Altitude    | -60m~3000m                             |
|       | Dimensions(W*H*D)   | 482.6mm×347.8mm×558.55mm (With handle) |
|       | Weight              | 50KG (Excluding package or HDD)        |
|       | Installation Mode   | Standard 19-inch rack installation     |

## Appendix 3.5 High-End 24-HDD Single-Controller

| Model |                  | High-End 24-HDD Single- Controller                    |
|-------|------------------|-------------------------------------------------------|
| OS    | Main Processor   | 64-bit high performance multiple-core processor       |
|       | Controller       | Single controller                                     |
|       | Operation System | Embedded LINUX system                                 |
|       | Memory           | Default 8GB                                           |
|       |                  | Max support 16G                                       |
|       | Case             | 1.2mm extra-thickness hot-dip galvanized steel.       |
|       |                  | High accuracy aluminum alloy slider.                  |
|       |                  | Self-developed patent removable HDD bracket.          |
|       | User Interface   | WEB                                                   |
|       | Network Protocol | RTP/RTCP, RTSP, UDP, HTTP, NTP, SNMP protocol         |
|       | Media Protocol   | ONVIF and etc.                                        |
| HDD   | HDD Amount       | 24 SATA/SAS HDDs (Max 6T/HDD)                         |
|       |                  | SAS/SATA HDD composite connection.                    |
|       |                  | Support SSD, 2.5-inch HDD.                            |
|       | SAS Port         | 2 SAS ports                                           |
|       | HDD Installation | Additional HDD bracket, support HDD hot swap, online  |
|       | HDD Mode         | Single HDD_RAID0_RAID1_RAID10_RAID5_RAID6             |
|       |                  | RAID50, RAID60.JBOD, hotspare.                        |
|       | HDD Manager      | Non-working HDD hibernation to guarantee sound        |
|       |                  | ventilation, reduce power consumption and enhance HDD |
|       |                  | life span.                                            |

| Model       |                    | High-End 24-HDD Single- Controller                                                                                                    |
|-------------|--------------------|----------------------------------------------------------------------------------------------------|
|             | HDD Process        | HDD bad track mapping to enhance HDD life span.                                                                                        |
|             | HDD Status Detect  | Pre-detect before HDD use, schedule detect when the HDD is in use.                                                                     |
|             | RAID Plug and Play | RAID becomes available once it is created.                                                                                             |
|             | RAID Rebuild       | Dynamically adjust RAID rebuild speed to guarantee system load balance.                                                                |
|             | RAID Sync-Write    | RAID Sync-write technology to guarantee data safety.                                                                                   |
|             | HDD Roaming        | HDD or RAID group can be removed from one device and then installed on another. Data is safe.                                          |
|             | Logic Volume       | Support iSCSI volume management, NAS (SMB\NFS\FTP)                                                                                     |
|             | Manager            | volume management.                                                                                                    |
|             | Cluster Service    | N+M cluster service                                                                                                    |
|             | ANR                | After diconnection, system can download the record file from<br>the SD card on the network camera to maintain the full<br>record file. |
| Record and  | Record Mode        | Manual recording, motion detection recording, schedule                                                                                 |
| Playback    |                    | recording and alarm recording                                                                                                    |
|             |                    | Priority: Manual recording > alarm recording > detection                                                                               |
|             |                    | recording > schedule recording.                                                                                                    |
|             |                    | Support event pre-record.                                                                                                    |
|             | Record Schedule    | Main stream/sub stream storage by period.                                                                                              |
|             |                    | I frame storage by period.                                                                                                    |
|             | Record Search      | Various search engines such as time, type and channel,                                                                                 |
|             |                    | front-end position info.                                                                                                    |
|             | Record Protection  | Record protection function to prevent vicious modification.                                                                            |
|             |                    | Protection time is adjustable.                                                                                                    |
|             | Record Backup      | Flash disk, portable HDD, eSATA.                                                                                                    |
|             | Record Download    | WEB                                                                                                    |
|             | Record Playback    | WEB.                                                                                                    |
|             |                    | Search unit is second.                                                                                                    |
|             |                    | Various playback speeds.                                                                                                    |
| Performance | Video Stream Mode  | Video stream direct storage.                                                                                                    |
|             | Video Stream       | Max 768-channel (1536Mbps) front-end connection, storage,                                                                              |
|             | Storage Mode       | transfer,                                                                                                    |
|             |                    | 64-channel (128Mbps) network playback.                                                                                                 |
|             | Transfer Mode      | 4096Mbps front-end connection, 4096Mbps network transfer.                                                                              |
|             | Performance        |                                                                                                    |
|             | IPSAN Mode         | IPSAN direct storage.                                                                                                    |
|             | IPSAN performance  | IPSAN working mode: Storage bandwidth shall not be less                                                                                |
|             |                    | than 3.6Gbps.                                                                                                    |
| Port        | USB Interface      | One USB 2.0 port and one USB 3.0 port.                                                                                                 |
|             |                    | The USB 2.0 port can be reused as the eSATA port.                                                                                      |

| Model  |                     | High-End 24-HDD Single- Controller                   |
|--------|---------------------|------------------------------------------------------|
|        | Network Connection  | Default mode : Five 100/1000Mbps Ethernet ports (One |
|        |                     | 100/1000Mbps Ethernet management port+ Four          |
|        |                     | 100/1000Mbps Ethernet data ports)                    |
|        |                     | The extension mode: Five 100/1000Mbps Ethernet       |
|        |                     | ports+Two 10000Mbps optical ports                    |
|        | Ethernet Port       | Support load balance, fault-tolerance and etc.       |
|        | Alarm Port          | 4 input/4 output                                     |
|        | RS232               | One RS232 port                                       |
|        | RS485               | One RS485 port                                       |
| Others | Power               | 100V~240V, 47~63Hz                                   |
|        |                     | 2 redundant power supplying.                         |
|        |                     | Support hot swap                                     |
|        | Fan                 | Redundant dual ball bearing fan                      |
|        |                     | MTBF > 100 thousand hours                            |
|        |                     | Hot swap                                             |
|        | Total Power         | 200~400W (With HDD)                                  |
|        | Consumption         |                                                      |
|        | Working             | 0°C~40°C                                             |
|        | Temperature         |                                                      |
|        | Working Humidity    | 10%~80% (Non-condense)                               |
|        | Storage Temperature | -20℃~70℃                                             |
|        | Storage Humidity    | 5%~90% (Non-condense)                                |
|        | Working Altitude    | -60m~3000m                                           |
|        | Dimensions(W*H*D)   | 483mm×175mm×494mm (With handle)                      |
|        | Weight              | 27KG (Excluding package or HDD)                      |
|        | Installation Mode   | Standard 19-inch rack installation                   |

# Appendix 3.6 High-End 48-HDD Single-Controller

| Model |                  | High-End 48-HDD Single- Controller                |
|-------|------------------|---------------------------------------------------|
| OS    | Main Processor   | 64-bit high-performance multiple-core processor.  |
|       | Controller       | Single controller.                                |
|       | Operation System | Embedded LINUX system.                            |
|       | Memory           | 8GB (default). Max 16G.                           |
|       | Case             | 1.2mm extra-thickness hot-dip galvanized steel.   |
|       |                  | High accuracy aluminum alloy slider.              |
|       |                  | Self-developed patent removable HDD bracket.      |
|       | User Interface   | WEB.                                              |
|       | Network Protocol | RTP/RTCP/RTSP/UDP/HTTP/NTP/SNMP/iSCSI/SMB/NFS/FTP |
|       | Media Protocol   | ONVIF and etc.                                    |
| HDD   | HDD Amount       | 48 HDDs (Max 6T/HDD.) SAS/SATA HDD composite      |
|       |                  | connection.                                       |

| Model       |                    | High-End 48-HDD Single- Controller                               |
|-------------|--------------------|------------------------------------------------------------------|
|             | SAS Port           | 2 SAS ports                                                      |
|             | HDD Installation   | Additional HDD bracket, support HDD hot swap, online             |
|             |                    | replacement.                                                     |
|             | HDD Mode           | Single HDD, RAID0, RAID1, RAID3, RAID4, RAID10, RAID5,           |
|             |                    | RAID6, SRAID,RAID50, RAID60.JBOD, hotspare.                      |
|             | HDD Manager        | Non-working HDD hibernation to guarantee sound ventilation,      |
|             |                    | reduce power consumption and enhance HDD life span.              |
|             | HDD Process        | HDD bad track mapping to enhance HDD life span.                  |
|             | HDD Status Detect  | Pre-detect before HDD use, schedule detect when the HDD is in    |
|             |                    | use.                                                             |
|             | RAID Plug and Play | RAID becomes available once it is created.                       |
|             | RAID Rebuild       | Dynamically adjust RAID rebuild speed to guarantee system        |
|             |                    | load balance.                                                    |
|             | RAID Sync-Write    | RAID Sync-write technology to guarantee data safety.             |
|             | HDD Roaming        | HDD or RAID group can be removed from one device and then        |
|             |                    | installed on another. Data is safe.                              |
|             | Logic Volume       | Support iSCSI volume management, NAS (SMB\NFS\FTP)               |
|             | Manager            | volume management.                                               |
|             | Snapshot           | Support snapshot function, create user volume to backup data.    |
|             | Volume Clone       | Support clone function. Create user volume to backup the         |
|             |                    | complete data.                                                   |
|             | Extract Frame      | Support extracting P frame function. Customizied extracting      |
|             |                    | period and frame rate setup.                                     |
|             | ANR                | After diconnection, system can download the record file from the |
|             |                    | SD card on the network camera to maintain the full record file.  |
|             | Shortcut RAID      | Click one button to create RAID conveniectly.                    |
|             | Creation           |                                                                  |
| Record and  | Record Mode        | Manual recording, motion detection recording, schedule           |
| Playback    |                    | recording and alarm recording                                    |
|             |                    | Priority: Manual recording > alarm recording > detection         |
|             |                    | recording > schedule recording.                                  |
|             |                    | Support event pre-record.                                        |
|             | Record Schedule    | Main stream/sub stream storage by period.                        |
|             |                    | I frame storage by period.                                       |
|             | Record Search      | Various search engines such as time, type and channel,           |
|             |                    | front-end position info.                                         |
|             | Record Protection  | Record protection function to prevent vicious modification.      |
|             |                    | Protection time is adjustable.                                   |
|             | Record Backup      | Flash disk, portable HDD, eSATA.                                 |
|             | Record Download    | WEB.                                                             |
|             | Record Playback    | WEB.                                                             |
|             |                    | Search unit is second.                                           |
|             |                    | Various playback speeds.                                         |
| Performance | Video Stream Mode  | Video stream direct storage                                      |

| Model  |                     | High-End 48-HDD Single- Controller                           |
|--------|---------------------|--------------------------------------------------------------|
|        | Video Stream        | Max 768-channel (1536Mbps) front-end connection, storage,    |
|        | Storage Mode        | transfer,                                                    |
|        |                     | 64-channel (128Mbps) network playback.                       |
|        | Transfer Mode       | 4096Mbps front-end connection, 4096Mbps network transfer.    |
|        | Performance         |                                                              |
|        | IPSAN Mode          | IPSAN direct storage                                         |
|        | IPSAN performance   | IPSAN working mode: Storage bandwidth shall not be less than |
|        |                     | 3.6Gbps.                                                     |
| Port   | USB Interface       | One USB 2.0 port and one USB 3.0 port.                       |
|        |                     | The USB 2.0 port can be reused as the eSATA port.            |
|        | Network connection  | Default mode : Five 100/1000Mbps Ethernet ports (One         |
|        |                     | 100/1000Mbps Ethernet management port+ Four                  |
|        |                     | 100/1000Mbps Ethernet data ports)                            |
|        |                     | The extension mode: Five 100/1000Mbps Ethernet ports+Two     |
|        |                     | 10000Mbps optical ports.                                     |
|        | Ethernet Port       | Support load balance, fault-tolerance and etc.               |
|        | RS232               | One RS232 port                                               |
|        | RS485               | One RS485 port                                               |
| Others | Power               | 100V~240V,47~63Hz                                            |
|        |                     | 2+2 redundant power supplying.                               |
|        |                     | Support hot swap.                                            |
|        | Fan                 | DC12V,1.5A                                                   |
|        |                     | Hot swap                                                     |
|        |                     | Fan diameter:80mm                                            |
|        | Total Power         | 1000W (With HDD)                                             |
|        | Consumption         |                                                              |
|        | Working             | <b>0℃~40℃</b> .                                              |
|        | Temperature         |                                                              |
|        | Working Humidity    | 10%~80% (Non-condense).                                      |
|        | Storage Temperature | -20℃~70℃                                                     |
|        | Storage Humidity    | 5%~90% (Non-condense).                                       |
|        | Working Altitude    | -60m~5000m                                                   |
|        | Dimensions(W*H*D)   | 444.4mm×352.8mm×494mm (No handle),                           |
|        |                     | 444.4mm×352.8mm×532mm (With handle)                          |
|        | Weight              | 49.92KG (Excluding package or HDD)                           |
|        | Installation Mode   | Standard 19-inch rack installation.                          |